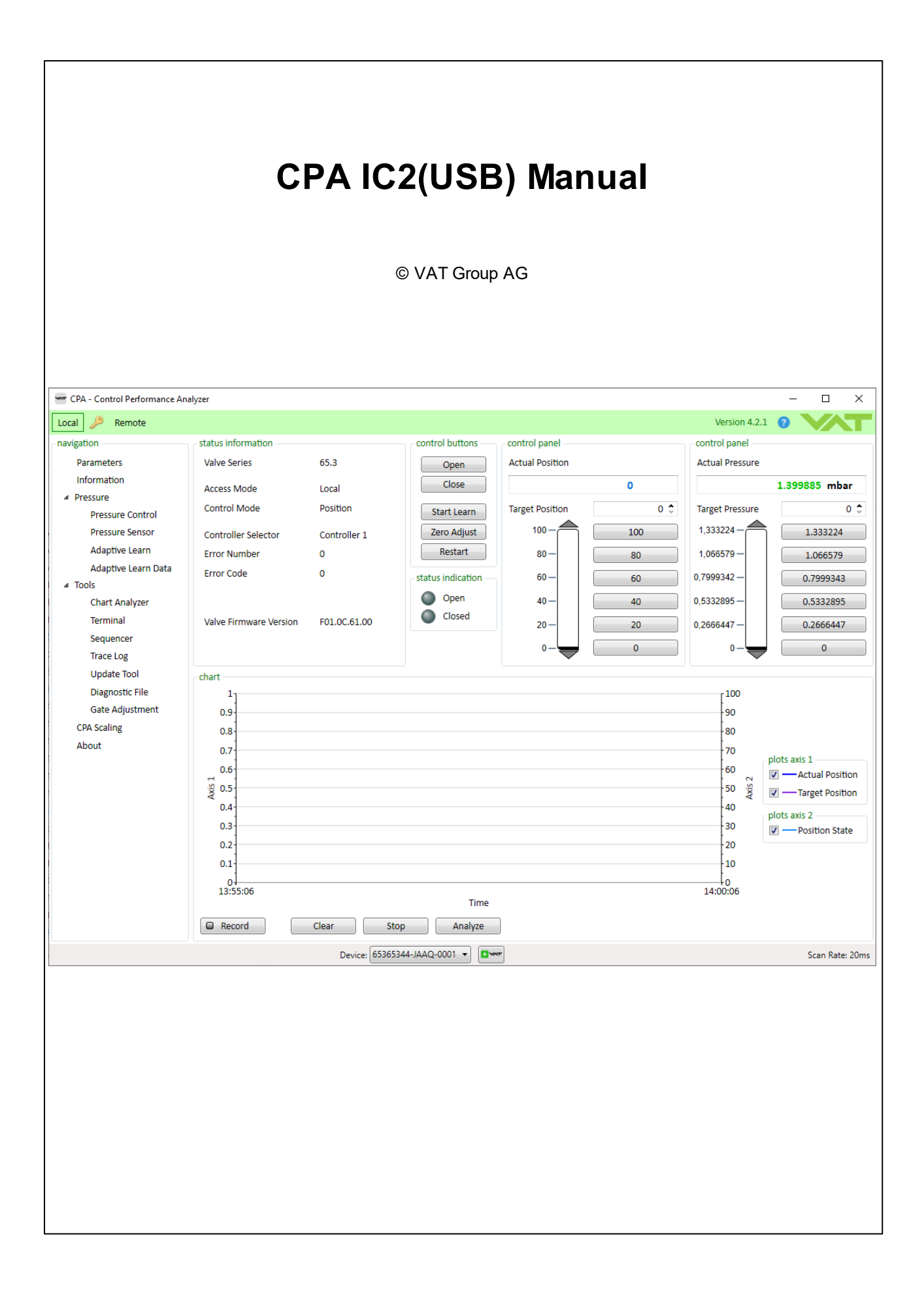

# **Table of Contents**

# Part I CPA

| I | СРА                         | 8  |
|---|-----------------------------|----|
| 1 | General Information         | 9  |
|   | Update                      |    |
|   | Version                     |    |
|   | Requirements                |    |
|   | Multivalve                  | 11 |
|   | Offline                     | 13 |
|   | Trouble shooting            | 13 |
| 2 | Main Window                 | 14 |
|   | Status Information          | 14 |
|   | Control Panel               | 15 |
|   | Chart                       | 16 |
|   | Record                      | 18 |
|   | Chart Content               | 18 |
|   | Settings                    | 19 |
| 3 | Parameters                  | 20 |
|   | Features                    | 22 |
| 4 | Pressure                    | 23 |
|   | Pressure Control            | 23 |
|   | Pressure Sensor             | 23 |
|   | Adaptive Learn              |    |
|   | Adaptive Learn Data         |    |
|   | Chart Settings              |    |
| 5 | Tools                       | 29 |
|   | Chart Analyzer              | 29 |
|   | Overlay Function            | 30 |
|   | Zoom Function               | 30 |
|   | Chart Settings              | 33 |
|   | Terminal                    | 34 |
|   | Chart Commands              |    |
|   | Command structure           | 35 |
|   | Sequencer                   | 36 |
|   | Commands                    |    |
|   | Command structure           | 38 |
|   | Trace Log                   | 39 |
|   | Interface Trace             | 40 |
|   | Fieldbus                    | 40 |
|   | RS232/485                   | 41 |
|   | Load Error Data             | 41 |
|   | System Trace                | 43 |
|   | Update Tool                 | 43 |
|   | Update Procedure            | 43 |
|   | Verify VAT firmw are update | 45 |
|   | Trouble shooting            | 47 |
|   | Diagnostic File             | 48 |
|   | Gate Adjustment             | 50 |

2

|         | Contents                               | 3          |
|---------|----------------------------------------|------------|
| 6       | CPA Scaling                            | <b>E</b> 2 |
| 0       | CFA Scaling                            |            |
| 7       | About                                  | 54         |
| Part II | Valve Firmware                         | 56         |
| 1       | System                                 | 57         |
|         | Services                               | 57         |
|         | Control Mode                           | 57         |
| 2       | Valve                                  | 59         |
|         | Homing                                 | 59         |
|         | Position Adaption                      | 60         |
|         | Offset                                 | 60         |
|         | Oring Pull Out Prevention              | 62         |
|         | Settings                               | 62         |
| 3       | Pressure Control                       | 63         |
|         | Control Algorithm                      | 63         |
|         | Overview                               | 63         |
|         | Choose correct control algorithm       | 63         |
|         | Adaptive algorithm                     | 64         |
|         | Control Parameter                      | 65         |
|         | Learn                                  | 65         |
|         | Execute a learn procedure              | 66         |
|         | Gasflow calculation for Learn          |            |
|         | Tuning                                 |            |
|         | Gain Factor adjustment                 |            |
|         | Sensor Delay adjustment                |            |
|         | Pressure Control Speed adjustment      | 70         |
|         | Pl algorithm                           |            |
|         | Control Parameter                      | 71         |
|         | Tuninia                                |            |
|         | Pressure and gas flow for optimization |            |
|         | Optimization P-Gain                    |            |
|         | Optimization I-Gain                    |            |
|         | Softpump algorithm                     | 74         |
|         | Control Parameter                      | 74         |
|         | Tuning                                 |            |
|         | Optimizing P-Gain                      | 75         |
|         | Optimizing I-Gain                      |            |
|         | Pressure Ramp                          |            |
|         | Configuration                          |            |
|         |                                        | / /<br>جج  |
|         | Lype                                   | / /<br>حح  |
|         | Applications Examples                  | / /<br>79  |
|         | Automated Controller                   |            |
|         | Profile Ramp                           |            |
|         | Store Control Parameter Volatile       |            |
| 4       | Pressure Sensor                        |            |
| -       | Mechanical connection requirements     |            |
|         | Configuration                          | ວວ<br>ຊາ   |
|         | Crossover (2 sensor operation)         |            |
|         | Zero Adjust                            |            |
|         |                                        |            |

| rface                                            |                                        |
|--------------------------------------------------|----------------------------------------|
| EtherCAT                                         |                                        |
| Connection                                       |                                        |
| Installation (example)                           |                                        |
| Netw ork and cable                               |                                        |
| Device identification, Rotary switches           |                                        |
| ESI                                              |                                        |
| Connection Loss Reaction                         |                                        |
| Communication failure                            |                                        |
| LEDs                                             |                                        |
| Run LED (1)                                      |                                        |
| Error LED (2)                                    |                                        |
| Link/Activity LED's (5/6)                        |                                        |
| Communication                                    |                                        |
| Interface scaling                                |                                        |
| Cyclic Communication                             |                                        |
| PDO Process data objects – cyclic communication  |                                        |
| Configurable PDO mapping                         |                                        |
| SDO Service data objects – acyclic communication | ······································ |
| File over EtherCAT (FoE)                         | ······ '                               |
| RS232/485                                        | ······ ·                               |
| Settings                                         | ······ ·                               |
| Operation Mode                                   |                                        |
| Command Structure                                |                                        |
| Syntax                                           |                                        |
| Compound Commands                                | ·····                                  |
| Compatible Command Sets                          | ·····                                  |
|                                                  | ······                                 |
| RS485 Multiply device commands                   | ·····                                  |
| GET Command                                      |                                        |
| SEI Command                                      |                                        |
| Scaing                                           |                                        |
|                                                  |                                        |
| Digital inputs                                   |                                        |
|                                                  |                                        |
| Functionality                                    |                                        |
| Digital Outputs                                  |                                        |
| Falalielei                                       |                                        |
| Functionality                                    |                                        |
| Analog Outputs                                   |                                        |
| Wiring                                           |                                        |
| Villing                                          |                                        |
| R\$232                                           |                                        |
| R\$485                                           |                                        |
| PS/85 Half dupley                                |                                        |
|                                                  |                                        |
| Inout/Output                                     | ······                                 |
| "Ipur Output                                     |                                        |
| Configuration with Voltage                       |                                        |
| Device Net                                       |                                        |
|                                                  |                                        |
| Micro Connector Pinout                           |                                        |
|                                                  |                                        |

5

|                                           | Contents | 5        |
|-------------------------------------------|----------|----------|
| Ma da                                     | L        | 4        |
|                                           |          | 1        |
| NEI                                       |          | 1        |
|                                           |          | 1        |
| EDS                                       |          | 1        |
| Initial Communication Settings            |          | 1        |
| Connection Loss Reaction                  |          | 1        |
| Profile                                   |          | 1        |
| Comparison GD and PCD profile             |          | 1        |
| Cyclic Communication (Assenblies)         |          | 1        |
| Acyclic Communication                     |          | 1        |
| Generic Device                            |          | <i>'</i> |
| Process Control Device                    |          | ····· ·  |
| Process Control Valve                     |          |          |
| Tunnel Command                            |          |          |
|                                           |          |          |
| Diaital Innuts                            |          |          |
| Parameter                                 |          |          |
| r aranneter<br>Functionality              |          |          |
| Functionality                             |          |          |
| Digital Outputs                           |          | ····· ·  |
| Parameter                                 |          | ••••••   |
| Functionality                             |          |          |
| Analog Input                              |          |          |
| Parameter                                 |          |          |
| Analog Output                             |          |          |
| Parameter                                 |          |          |
| Functionality                             |          |          |
| Connector assembling                      |          |          |
| Wiring                                    |          | ····· ·  |
| Configuration w ith sw itches             |          | ······   |
| Configuration with Voltage                |          |          |
| C-Link                                    |          |          |
| LEDs                                      |          |          |
| Configuration                             |          |          |
| Station Number                            |          |          |
| Number of occupied stations               |          |          |
| Futended evelie setting                   |          |          |
| Data Type of Dressure and Desition values |          |          |
| Data Type of Pressure and Position values |          |          |
| Range of Pressure and Position Values     |          |          |
| Connection Setup                          |          |          |
| Handshake Procedure                       |          |          |
| Location of the handshake bits            |          |          |
| Cyclic Communication - Process Data       |          |          |
| Output Buffer                             |          |          |
| Input Buffer                              |          |          |
| ofibus                                    |          |          |
| Connection                                |          |          |
| Connector                                 |          |          |
| Cable                                     |          |          |
| Line Termination                          |          |          |
| L FDs                                     |          |          |
| LED Communication (COM)                   |          |          |
| LED Diagnostic (DIA)                      |          |          |
| LED Diaynosiic (DIA)                      |          |          |
| Communication                             |          |          |

|    | Station address                                           | 185 |
|----|-----------------------------------------------------------|-----|
|    | Baud Rate                                                 | 186 |
|    | I&M0 record                                               | 186 |
|    | Record fields description                                 | 187 |
|    | Cyclic Data Settings                                      | 188 |
|    | Connection Loss Reaction                                  | 189 |
|    | Cyclic Buffers                                            | 189 |
|    | Input Buffer                                              | 189 |
|    | General Status - Bitmap description                       | 191 |
|    | General Warnings - Bitmap description                     | 192 |
|    | Extended Warnings - Bitmap description                    | 192 |
|    | Slave Status - Bitmap description                         | 193 |
|    | Slave Warnings - Bitmap description                       | 193 |
|    | Output Buffer                                             | 193 |
|    | General Control - Bitmap description                      | 195 |
|    | Communication betw een Master (PLC) and Slave (VAT-Valve) | 195 |
| 6  | Power connector IO                                        | 197 |
|    | Digital Inputs                                            |     |
|    | Digital Outputs                                           |     |
|    | Connector assembling                                      |     |
|    | Wiring                                                    |     |
| 7  | Ontions                                                   | 199 |
| '  |                                                           |     |
|    | Power Down, Power Failure Option                          |     |
|    | Benaviour in case of powier failure                       |     |
|    | Pow er Failure Option                                     |     |
|    | Cluster                                                   |     |
|    | Connection                                                |     |
|    | UPA Parameters                                            |     |
| ~  | Position Urtset                                           |     |
| 8  | Sequencer                                                 | 210 |
|    | Intro                                                     | 210 |
|    | Main Parameter                                            | 210 |
|    | Interface EtherCAT                                        | 214 |
| 9  | Display information                                       | 218 |
|    | Power up                                                  |     |
|    | Operation                                                 |     |
|    | Error                                                     |     |
| 10 | Trouble shooting                                          |     |
|    | Conorol                                                   |     |
|    | General                                                   | 220 |
|    |                                                           |     |
|    |                                                           |     |
|    |                                                           |     |
| 11 | Appendix                                                  |     |
|    | Conversion Tables                                         |     |
|    | Pressure                                                  | 224 |
|    | Gas flow and leak rate                                    | 225 |
|    | Temperature                                               | 225 |
|    | Torque                                                    | 225 |

6

|       | Contents | 7 |
|-------|----------|---|
| Index |          | 0 |

# Part I

9

# 1 CPA

# 1.1 General Information

# 1.1.1 Update

# Link for download: Downloads

Select Software & Updates Tab and filter for CPA IC2 (USB).

|   |             | Product Documentation              | CAD Files | Safety, Quality and Environmental Statements | Software & Opdates |            |
|---|-------------|------------------------------------|-----------|----------------------------------------------|--------------------|------------|
|   |             |                                    |           |                                              |                    |            |
| ( | CPA IC2     |                                    |           |                                              |                    | Q          |
| 0 | CPA IC2(USB | ) Manual v1.0                      |           |                                              | 9 MB ZIP           | Download 🗸 |
| o | CPA IC2(USB | ) Controller Update Instruction    |           |                                              | 254 KB PDF         | Download 🗸 |
| o | CPA IC2(USB | ) v4.1.0 Controller Update Versior | ו         |                                              | 2 MB CPA           | Download 🗸 |
| 0 | CPA IC2(USB | ) v4.1.0 Windows Executable Vers   | sion      |                                              | 1 MB ZIP           | Download 🗸 |

Here are two types of CPA IC2 (USB) available.

#### **Controller Update Version**

Version is to update the CPA software on the valve directly. See Update Procedure for more details. Load \*.cpa version.

#### Windows Executable Version

Version is to use as a local version on the PC.

- Unzip the downloaded file is necessary.
- Connect the valve with your PC
- Start CPA from the unzipped folder (CPA4.exe)
- Data
  Autorun.inf
- CPA4.exe

No installation is necessary for both versions.

# 1.1.2 Version

In this chapter you will find the different CPA versions listed and the main changes and improvements of each version.

#### **CPA Version 4.2.1**

\*Online Help (Download link: Downloads, Tab: Software&Updates) \*Improve CPA IC2 (USB) Manual rider (Contents shows only main chapters, Keyword search over whole help) \*About Window (Including Check for Update functionality for CPA IC2 (USB) Manual)

\*Gate Adjustment Window (653, guided instruction to center the valve plate)

#### 10 CPA IC2(USB) Manual

\*Improve long term recording of Trace Log (Save Trace Log data automatically by disconnection)

\*Bugfixes:

- Remote Desktop connection issue

#### CPA Version 4.2.0

\*Multivalve (Update, Operating)

\*Chart Analyzer improvements (Overlay, Records, Zoom and Cursor Function, with No Limit scan rate no successive equal values)

\*Parameters Features (Highlight non-volatile parameters, Export Parameters to Excel includes also parameter description, Autosave option also for Parameters window)

\*New Parameter values functions (shows single parameter description when the parameter is selected with the cursor, Copy Function of right parameter window)

\*Update Tool (Support Sequencer Files)

\*Simplified Adaptive Learn Window

\*Improve long term recording of Chart Analyzer and Trace Log (Save Chart Analyzer data automatically by disconnection)

\*Extend CPA IC2 (USB) Manual with the extended CPA functionalities as well as with a valve firmware chapter (also available in offline mode)

\*Bugfixes:

-Forbid update in Remote Locked

-Now it is sufficient if a newer version than .NET Framework 3.5 is installed

#### **CPA Version 4.1.0**

\*Pressure Control Window

\*Pressure Sensor Window

\*Adaptive Learn Window

\*Chart Analyzer: separate description for plot axis

\*Sequencer & Terminal: Add Commands and Value format option

\*General: Permit open multiple Menus

\*General: Parameter Window without Value-Refresh

\*CPA 4 Manual with Help&Manual

\*CPA loadable with .zip format

\*Bugfixes:

-CPA crash because of out of memory error

-Chart Analyzer: Record Function activated -> Analyze shows not the whole chart

-Chart Analyzer: Deselect Auto scale Axis Settings -> Max value not correct

-Sequencer: No Limit Lines (old: 1000)

-Update Tool: Problem if attribute is read only

-Update Tool: Header needs also 1 Tab space beetween words if not an internal error occurs -General: Problem with low screen size without high resolution

#### **CPA Version 4.0.8**

\*New Update Tool

\*Trace Log Tool

\*Interface Firmware down-loadable

\*Learn data Analyzer Tool

\*Many minor improvements

\*Bugfix: -chart display issue

## 1.1.3 Requirements

- PC or Laptop with windows 7 (or higher)
- USB cable A/B male/male → *Recommandation*: max. length 5 meters

## 1.1.4 Multivalve

#### Since the CPA v4.2.0

CPA supports to connect more than one Valve to the PC. This means the user can ether open for every connected Valve a separate CPA window or open once the CPA and than, switch between the connected Valves in one CPA window to do any local operations or Updates.

#### **Recommandations:**

-maximum of Valve 4

#### 1. Switch between the Valves in one CPA window

- as you can see in the CPA version(picture bellow), is in the Status-bar the actual Serial Number of the connected Valve displayed.
- if there is more than one Valve connected to your PC, it will be able to Select the other Valve under the Status-bar (Drop-down)
- after that the CPA window will show you all the Parameters and information of the selected Valve.

**CPA IC2(USB) Manual** 

12

|                              | ashrzer                |               |                     |                 |     |                 | X               |
|------------------------------|------------------------|---------------|---------------------|-----------------|-----|-----------------|-----------------|
| Local Bemote                 | laiyzei                |               |                     |                 |     | Version 4.2.1   |                 |
|                              | status information     |               | control buttons     | control panel   |     | control panel   |                 |
| Parameters                   | Valve Series           | 65.3          | Open                | Actual Position |     | Actual Pressure |                 |
| Information  Pressure        | Access Mode            | Local         | Close               |                 | 0   |                 | 1.399885 mbar   |
| Pressure Control             | Control Mode           | Position      | Start Learn         | Target Position | 0 🔹 | Target Pressure | 0 🌩             |
| Pressure Sensor              | Controller Selector    | Controller 1  | Zero Adjust         | 100-            | 100 | 1,333224 -      | 1.333224        |
| Adaptive Learn               | Error Number           | 0             | Restart             | 80 —            | 80  | 1,066579 —      | 1.066579        |
| Adaptive Learn Data<br>Tools | Error Code             | 0             | status indication   | 60 —            | 60  | 0,7999342 —     | 0.7999343       |
| Chart Analyzer               |                        |               | Open                | 40 —            | 40  | 0,5332895 —     | 0.5332895       |
| Terminal                     | Valve Firmware Version | F01.0C.61.00  | Closed              | 20 —            | 20  | 0,2666447 —     | 0.2666447       |
| Sequencer<br>Trace Log       |                        |               |                     | 0-              | 0   | 0-              | 0               |
| Update Tool                  | shart                  |               |                     | •               |     | •               |                 |
| Diagnostic File              | 11                     |               |                     |                 |     | r 100           |                 |
| Gate Adjustment              | 0.9                    |               |                     |                 |     | 90              |                 |
| CPA Scaling                  | 0.8                    |               |                     |                 |     | 80              |                 |
| About                        | 0.7                    |               |                     |                 |     | 70              |                 |
|                              | 0.6                    |               |                     |                 |     | 60              | plots axis 1    |
|                              | S 0.5                  |               |                     |                 |     | 50 5            | Actual Position |
|                              | a .<br>0.4             |               |                     |                 |     | 40              |                 |
|                              | 0.3                    |               |                     |                 |     | 30              | plots axis 2    |
|                              | 0.2                    |               |                     |                 |     | 20              | Position state  |
|                              | 0.1                    |               |                     |                 |     | 10              |                 |
|                              | 0                      |               |                     |                 |     | i_0             |                 |
|                              | 13:55:06               |               | Time                |                 |     | 14:00:06        |                 |
|                              | Record                 | Clear St      | op Analyze          | ]               |     |                 |                 |
|                              |                        | Device: 65365 | 344-JAAQ-0001 🔻 🖬 🖛 | •               |     |                 | Scan Rate: 20ms |

#### 2. Separate CPA window for each Valve

- If there are e.g. 3 Valves connected to your PC (via USB) then open 3 times CPA, so you will see in each CPA window the Parameters and information of one of these 3 Valves. If already a CPA instance is open than is possible to start a second one by pressing the plus button.
- In this case you will not have an Drop-down-Menu in the Status-bar to switch between the Valves.
   → In the Status bar will only be the Serial number of the actual Valve displayed.

#### 3. Updates via Multivalve

*Attention:* The Update with Multivalve is only supported for newer Firmware Versions (not older than 26.04.2020) and Valves with a official Serial Number!

→ See Chapter Update Procedure

# 1.1.5 Offline

This window can be opened by selecting Offline CPA if no USB communication is available.

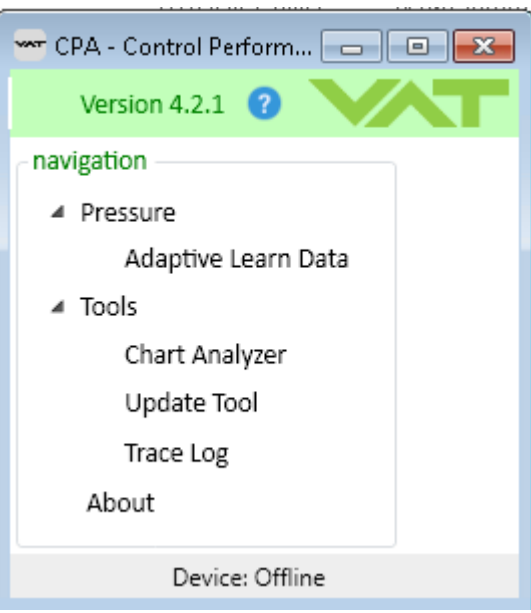

#### Adaptive Learn Data

- Adaptive Learn Data
- Load from Valve and Save to Valve functionality are not available in Offline Mode.

#### **Chart Analyzer**

- Chart Analyzer
- Open recorded data file first.

#### Update Tool

- Update Procedure for general use.
- Trouble shooting for recovering an update issue.

#### **Trace Log**

- Interface Trace
- Load Error Data
- System Trace

#### About

- About
- Update CPA IC2(USB) Manual

# 1.1.6 Trouble shooting

- In case of a CPA failure following data are welcome:
- Failure description
- Print Screen of failure message
- Error text file (located under C:\Users\(Username)\AppData\Roaming\VAT\CPA; Necessary to enable hidden folder option)

## Please provide this information to your local contact Contact.

| Your Local<br>Contact | Get in touch, we are happy to support yo country, if not already selected, to make | u and answer your questions and inquiries. Please select your<br>sure we can respond to you quickly. |
|-----------------------|------------------------------------------------------------------------------------|----------------------------------------------------------------------------------------------------|
| United States         | VAT Inc. San Jose                                                                  | 🕲 +1 800 935 1446 <b>&gt;</b>                                                                        |
| Ukraine               | 655 River Oaks Parkway<br>95134-1907, San Jose, CA<br>United States                | O us@vatvalve.com >                                                                                  |
| United Kingdom        |                                                                                    |                                                                                                    |
| United States         | VAT USA                                                                            |                                                                                                    |
| Uruguay               |                                                                                    |                                                                                                    |
| Uzbekistan            | <ul> <li>VAT US Representatives</li> </ul>                                         | ~                                                                                                    |
| Vanuatu 🗸             |                                                                                    |                                                                                                    |

# 1.2 Main Window

# 1.2.1 Status Information

This part of the main window shows current defined parameter values.

| status information ———————————————————————————————————— |              |  |  |  |
|---------------------------------------------------------|--------------|--|--|--|
| Valve Series                                            | 65.3         |  |  |  |
| Access Mode                                             | Local        |  |  |  |
| Control Mode                                            | Position     |  |  |  |
|                                                         |              |  |  |  |
| Controller Selector                                     | Controller 1 |  |  |  |
| Error Number                                            | 0            |  |  |  |
|                                                         | _            |  |  |  |
| Error Code                                              | 0            |  |  |  |
| Status Con                                              | tent         |  |  |  |
| Valve Firmware Version                                  | F01.0C.28.30 |  |  |  |
| Cluster Address                                         | 0            |  |  |  |
|                                                         |              |  |  |  |

# **Right Click Menu**

• Define status content

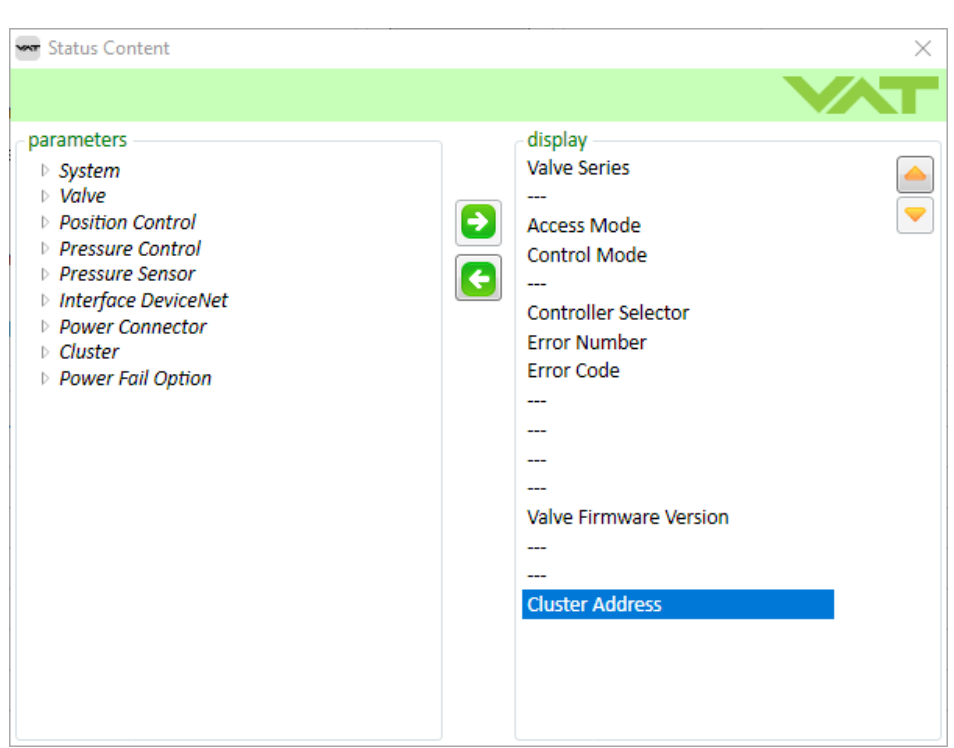

- Use right arrow to include selected parameter from the left parameters tree into the selected display area.
- Use left arrow to eliminate the selected parameter from the display area.
- Status content window allowed's to modify the parameter name.

# 1.2.2 Control Panel

#### Position

• Switch Control *Mode* to *Position* and define *Target Position*.

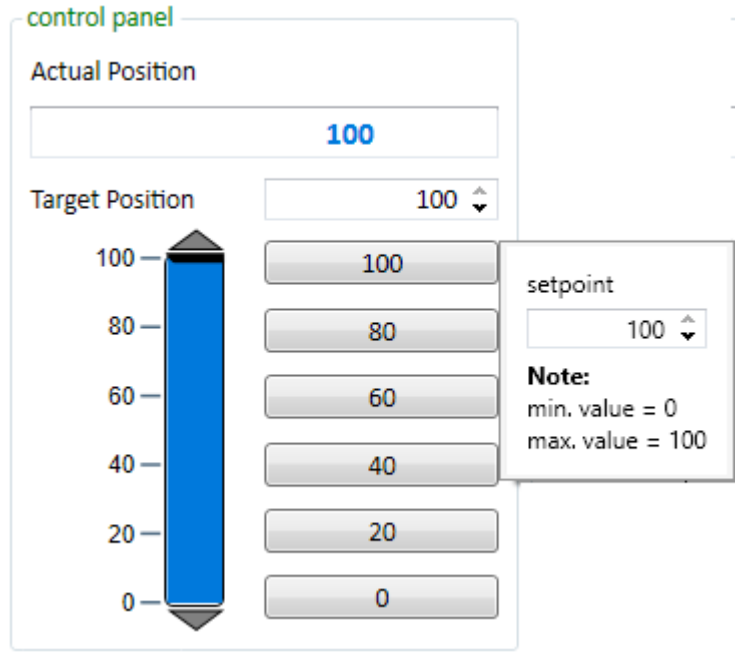

• Right click on button value for value definition.

#### Pressure

- Only visible if the valve supports pressure control.
- Switch Control *Mode* to *Pressure Control* and define *Target Pressure*.
   control panel

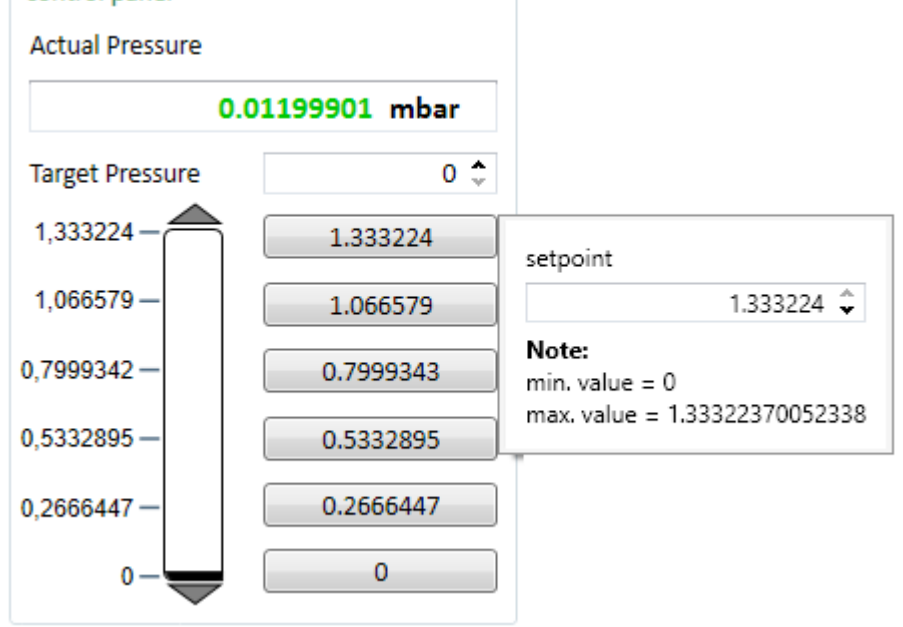

• Right click on button value for value definition.

# 1.2.3 Chart

Chart allowed to record any available parameter (max 10). This can be defined under Chart Content.

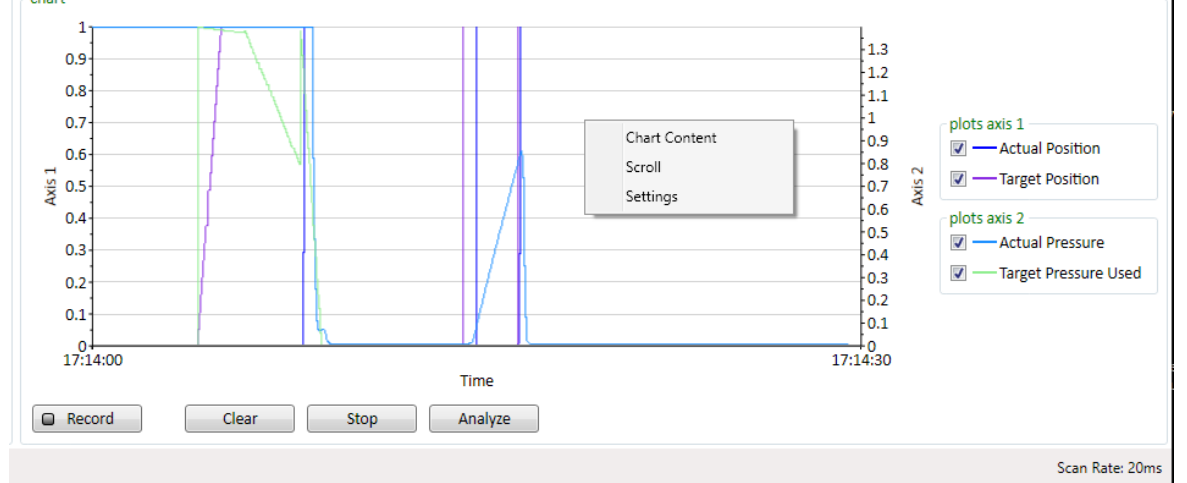

## **Right Click Menu**

- Chart Content
- Scroll: Steady advance of the data display.
- Settings

#### Plots Axis 1, Plots Axis 2

• Option to hide parameter signal in the chart (if disabled this parameter is still recorded)

17

#### Record

- Start and stop of the recording.
- For more information see Record.

#### Clear

- Delete the actual chart data
- An active record is not interrupted by clear chart

#### Stop

- Stop the actual chart data
- Stop button change the function to "Start"
- An active record is not interrupted by clear chart

#### Analyze

- Opens the Chart Analyzer with the current chart data for deeper analyze.
- For more information see Chart Analyzer.

#### Scan Rate

• right click on "Scan Rate" at the right bottom corner and select the desired scan rate.

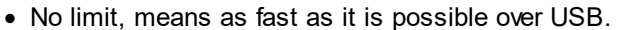

| 🚾 CPA - Control Performance Ana                                                                                             | alyzer                                                                                                    |                                        |                                        |                                                     |                            |                                                                            | - 🗆 ×                                                                                      |
|----------------------------------------------------------------------------------------------------|----------------------------------------------------------------------------------------------------|----------------------------------------|----------------------------------------|-----------------------------------------------------|----------------------------|----------------------------------------------------------------------------|--------------------------------------------------------------------------------------------|
| Local 🏓 Remote                                                                                                    |                                                                                                    |                                        |                                        |                                                     |                            | Version 4.2                                                                |                                                                                            |
| navigation<br>Parameters<br>Information<br># Pressure<br>Pressure Control                                                   | status information<br>Valve Series<br>Access Mode<br>Control Mode                                                                                                    | 65.3<br>Local<br>Position              | Control buttons Open Close Start Learn | control panel<br>Actual Position<br>Target Position | 0                          | control panel<br>Actual Pressure<br>Target Pressure                        | 1.399885 mbar                                                                              |
| Pressure sensor<br>Adaptive Learn<br>Adaptive Learn Data<br>▲ Tools<br>Chart Analyzer<br>Terminal<br>Sequencer<br>Trace Log | Controller Selector<br>Error Number<br>Error Code<br>Valve Firmware Version                                                                                                    | Controller 1<br>0<br>0<br>F01.0C.61.00 | Status indication<br>Open<br>Closed    | 80 -<br>60 -<br>40 -<br>20 -<br>0 -                 | 100<br>80<br>60<br>20<br>0 | 1,333224<br>1,066579 -<br>0,7999342 -<br>0,5332895 -<br>0,2666447 -<br>0 - | 1.333224<br>1.066579<br>0.7999343<br>0.5332895<br>0.2666447<br>0                           |
| Update Tool<br>Diagnostic File<br>Gate Adjustment<br>CPA Scaling<br>About                                                   | chart<br>1<br>0.9<br>0.8<br>0.7<br>0.6<br>0.5<br>0.4<br>0.3<br>0.2<br>0.1<br>0.4<br>0.3<br>0.2<br>0.1<br>0.4<br>0.3<br>0.2<br>0.1<br>0.4<br>0.3<br>0.2<br>0.3<br>0.2<br>0.3<br>0.4<br>0.3<br>0.4<br>0.4<br>0.5<br>0.5<br>0.5<br>0.5<br>0.5<br>0.5<br>0.5<br>0.5 | Clear Sto                              | Time<br>p Analyze                      |                                                     |                            | 100<br>90<br>80<br>70<br>50<br>50<br>87<br>40<br>20<br>10<br>0<br>14:06:22 | plots axis 1<br>- Actual Position<br>- Target Position<br>plots axis 2<br>- Position State |
|                                                                                                    |                                                                                                    |                                        |                                        | ,<br>                                               |                            |                                                                            | Scan Rate: 20ms<br>No limit<br>10ms<br>20ms<br>50ms<br>100ms                               |

#### **CPA IC2(USB) Manual**

#### 1.2.3.1 Record

18

#### **Recommandations:**

- For long term recordings we recommend to use CPA version from 4.2.0, cause the Data saving process is improved.

#### Procedure

- By pressing Record button the recording is starting and in addition the green light is visible.
- It the Record button is selected again than following options are available:

we Record

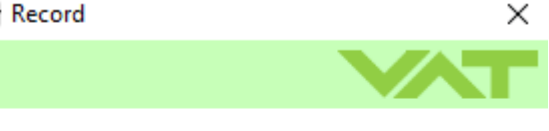

Please select an action for the the recorded data:

Save Analyze Discard

#### Save

- Opens the save dialog for saving the recording data in a texfile.
- This text file can be used later in Chart Analyzer for deeper analysis.
- Default text file name includes Serial Number, date, time and text "ChartData".

#### Analyze

- Show the recorded data in the Chart Analyzer window.
- Their is also the possibility to save the recorded data.

#### Discard

• The recorded data are discarded.

#### Note

- In case that chart record is running and a restart or power cycle of the controller happens, the user will be prompted to decide either to save the lastly recorded data or discard it.
- To change the Chart contents see Chart Content.
- Record start, stop commands are available in Sequencer (see Sequencer Commands)
- Duration of the recording can be defined under Settings.Time Range.Record.

#### 1.2.3.2 Chart Content

#### Change the Parameters under Plots Axis 1, Plots Axis 2

- Right click on the Chart in the CPA window, and select the option "Chart Contents".
- A second window will pop-up and show the Parameter-Tree, here it is possible with the arrows in the middle area to add the desired Parameters to the Chart Content.

| CPA - Control Performance Ar                               | nalyzer                                                                                     |              |                                     |                                  |     |                                       | - 🗆 ×                                                      | 1 |                                                                                                    |   |                                                  |     |
|------------------------------------------------------------|---------------------------------------------------------------------------------------------|--------------|-------------------------------------|----------------------------------|-----|---------------------------------------|------------------------------------------------------------|---|----------------------------------------------------------------------------------------------------|---|--------------------------------------------------|-----|
| Local 🄑 Remote                                             |                                                                                             |              |                                     |                                  |     | Version 4.                            | 2.1 0                                                      |   |                                                                                                    |   |                                                  |     |
| navigation<br>Parameters                                   | status information<br>Valve Series                                                          | 65.3         | Control buttons                     | control panel<br>Actual Position |     | control panel<br>Actual Pressure      | 2                                                          |   |                                                                                                    |   |                                                  |     |
| Information<br>A Pressure                                  | Access Mode                                                                                 | Local        | Close                               | To and Buckley                   | 0   |                                       | 1.399885 mbar                                              |   |                                                                                                    |   |                                                  |     |
| Pressure Control<br>Pressure Sensor                        | Controller Selector                                                                         | Controller 1 | Start Learn<br>Zero Adjust          | 100 -                            | 100 | 1,333224 -                            | 1.333224                                                   |   |                                                                                                    |   |                                                  |     |
| Adaptive Learn<br>Adaptive Learn Data                      | Error Number<br>Error Code                                                                  | 0            | Restart                             | 80-                              | 80  | 1,066579                              | 1.066579                                                   |   |                                                                                                    |   |                                                  |     |
| <ul> <li>Tools</li> <li>Chart Analyzer</li> </ul>          |                                                                                             |              | Open                                | 40-                              | 40  | 0,5332895-                            | 0.7999343                                                  |   |                                                                                                    |   |                                                  |     |
| Terminal<br>Sequencer                                      | Valve Firmware Version                                                                      | F01.0C.61.00 | Closed                              | 20-                              | 20  | 0,2666447                             | 0.2666447                                                  |   | Chart Content                                                                                                    |   |                                                  | ×   |
| Trace Log                                                  |                                                                                             |              |                                     | · •                              |     |                                       |                                                            |   |                                                                                                    |   |                                                  | VAT |
| Diagnostic File<br>Gate Adjustment<br>CPA Scaling<br>About | 0.9<br>0.8<br>0.7<br>0.6<br>\$\vec{x}{x}\$ 0.5                                              |              | Chart Content<br>Scroll<br>Settings |                                  |     | 100<br>90<br>80<br>70<br>60<br>50 S   | plots axis 1<br>C — Actual Position<br>C — Target Position | _ | parameters<br>b System<br>b Volve<br>Position Control<br>P Pressure Control<br>P Pressure Sensor<br>b Interface EtherCAT<br>b Power Connector | 0 | axis 1<br>Actual Position<br>Target Position     |     |
|                                                            | <ul> <li>0.4</li> <li>0.3</li> <li>0.2</li> <li>0.1</li> <li>0</li> <li>14:09:58</li> </ul> |              | Time                                |                                  |     | 40<br>30<br>20<br>10<br>0<br>14:10:32 | plots axis 2<br>- Actual Pressure<br>- Target Pressure     |   |                                                                                                    | 0 | axis 2<br>Actual Pressure<br>Target Pressure<br> |     |
|                                                            | Record                                                                                      | Clear St     | op Analyze                          |                                  |     |                                       |                                                            |   |                                                                                                    |   |                                                  |     |
|                                                            |                                                                                             |              |                                     |                                  |     |                                       | Scan Rate: 20ms                                            |   |                                                                                                    |   |                                                  |     |

#### 1.2.3.3 Settings

| 🚾 Settings                                                               |                                                         | ×                                                                                                    |
|--------------------------------------------------------------------------|---------------------------------------------------------|----------------------------------------------------------------------------------------------------|
|                                                                          |                                                         |                                                                                                    |
| axis settings<br>axis 1<br>Autoscale<br>Min -1 ‡<br>Max 1 ‡<br>Log Scale | Autoscale<br>Min 0.2666447<br>Max 1.399885<br>Log Scale | chart colors<br>Parameter 1<br>Parameter 2<br>Parameter 3<br>Parameter 4<br>Parameter 5<br>Parameter 6 |
| time range<br>Chart (<br>Record (                                        | 30 Seconds<br>Unlimited 	▼                              | Parameter 7 Parameter 7 Parameter 8 Parameter 9 Parameter 10                                           |
|                                                                          |                                                         | OK Cancel                                                                                              |

# Axis Settings

| Axes range:     | every axis range (Axis 1 | l, Axis 2) can be defined individually                                 |
|-----------------|--------------------------|------------------------------------------------------------------------|
|                 | Autoscale                | $\rightarrow$ the Chart will automatically adapt the scaling depending |
| on the recorded | data.                    |                                                                        |
|                 | Manual scaling           | $\rightarrow$ the User can set min and max values for individual axis  |
|                 | Log scale                | ightarrow the Chart will show the axis in logarithmic format           |
|                 |                          |                                                                        |

#### **Time Range**

*Chart* defines the maximum duration of the showed data in the main window chart. *Record* defines the duration of the recording. 1 hours means that only the last hour of the measurement is saved.

#### **Chart Colors**

In the field chart colors, it is possible to change the chart color of individual parameters(Auto save).

# 1.3 Parameters

This menu shows all customer settings.

| Parameters                                                                                                    |                | - 🗆 X           |
|----------------------------------------------------------------------------------------------------|----------------|-----------------|
| Local 🔑 Remote                                                                                                    |                | * 0 VAT         |
| parameters         Access Mode         Control Mode         Identification         Statistics         Warning/Error         Services         Valve         Position Control         Pressure Control         Pressure Sensor         Interface EtherCAT         Power Connector | Control Mode * | Close •<br>Save |
| Parameter ID: 0F020000                                                                                                    |                |                 |

\* character after the parameter name means that this value has not yet been saved.

#### Parameter ID

The supported parameters is depending on the specific firmware version and the used hardware. This list of visible parameter can be exported by the CPA4 program directly. Please see chapter Export Parameters to Excel.

The parameter ID of a selected parameter is visible on the bottom of the parameter window. By using right-click on the parameter ID, the corresponding command (Set or Get) is copied to the clipboard. If using a set-command, the command needs to be completed by the new value.

| Parameter ID: 0F1002 | ID: 0F1002                     |     |  |  |  |  |
|----------------------|--------------------------------|-----|--|--|--|--|
|                      | Copy parameter ID to clipboard | - H |  |  |  |  |
|                      | Copy set command to clipboard  |     |  |  |  |  |
|                      | Copy get command to clipboard  |     |  |  |  |  |

See Services for special parameter functionality.

## Copy to Clipboard with right click in values window

With this feature all parameters are copied to clipboard, which are visible on the right side under values. For example to copy the current learn data set of bank 1 in an excel.

| Y Parameters                         |                   | - 🗆 ×          | XI Map       | – 🗆 X       |
|--------------------------------------|-------------------|----------------|--------------|-------------|
| Local 🄑 Remote                       |                   | * 0 VAT        | E7           | • : × ~     |
| parameters                           | values            |                |              |             |
| System                               | Data [0]          | 1 🗘 📩          |              |             |
| ▷ Valve                              | Data [1]          | 1074220255     |              |             |
| Position Control                     |                   | 1074330355 🗸   | A            | B ^         |
| Pressure Control     Actual Pressure | Data [2]          | 6 🗘 🔤          | 1 Data [0]   | 1           |
| Target Dressure                      | Data [3]          | 4059077840     | 2 Data [1]   | 1074330355  |
| Target Pressure Used                 |                   | 4000077040 🕹   | 3 Data [2]   | 6           |
| Pressure Control Speed               | Data [4]          | 1080460041 🗘   | 4 Data [3]   | 4059077840  |
| Controller Selector                  | Convite Cliphoard | 1078840758 🗘   | 5 Data [4]   | 1080460041  |
| Controller 1                         | Data [C]          |                | 6 Data [5]   | 1078840758  |
| Controller 2                         | Data [6]          | 1077221475 🗸   | 7 Data [6]   | 1077221475  |
| Controller 3                         | Data [7]          | 1075602192 🗘   | 8 Data [7]   | 1075602192  |
| Controller 4                         | Data [8]          | 1072082000     | 9 Data [8]   | 1073982909  |
| Adaptive Learn                       | Data [0]          | 1073982909 🗸   | 10 Data [9]  | 1070985428  |
| Start Learn                          | Data [9]          | 1070985428 🗘   | 11 Data [10] | 1067746863  |
| Туре                                 | Data [10]         | 1067746863     | 12 Data [11] | 1063663377  |
| Bank Selection                       |                   | 1007740000 🗸   | 13 Data [12] | 1059207921  |
| Pressure Limit [SFS]                 | Data [11]         | 1063663377 🤤   | 14 Data [13] | 1056913741  |
| Pressure Limit                       | Data [12]         | 1059207921 🗘   | 15 Data [14] | 1053268928  |
| Status                               | Data [12]         | 1055010741     | 16 Data [14] | 10497200720 |
| Warning Info                         | Data [15]         | 1050913741 🗸   | 17 Data [15] | 1043030378  |
| ▲ Learn Bank 1                       | Data [14]         | 1053268928 🗘   | 17 Data [10] | 1045522117  |
| Status                               | Data [15]         | 1048730978     | 18 Data [17] | 1041500397  |
| Data                                 |                   | 1040/005/0     | 19 Data [18] | 1040298535  |
| Warning Info                         | Data [16]         | 1043922117 🤤   | 20 Data [19] | 1036830838  |
| Type<br>Delete Learn Bank Dete       | Data [17]         | 1041506397 🗘   | 21 Data [20] | 1031820457  |
| Elearn Bank 2                        | Data [18]         | 1010000505     | 22 Data [21] | 1025579151  |
| Learn Bank 3                         | Data [10]         | 1040298535 🗸   | 23 Data [22] | 1022021982  |
| Learn Bank 4                         | Data [19]         | 1036830838 🗘   | 24 Data [23] | 1018801023  |
| Delete All Learn Bank Data           | Data [20]         | 1031820457 ^   | 25 Data [24] | 1017011603  |
| Pressure Sensor                      |                   | 1001020407     | 26 Data [25] | 1015937951  |
| Interface EtherCAT                   | Data [21]         | 1025579151 🗘   | 27 Data [26] | 1015222181  |
| Power Connector                      | Data [22]         | 1022021982 🗘   | 28 Data [27] | 1013991264  |
|                                      | Data [22]         |                | 29 Data [28] | 1013275494  |
|                                      | Data [23]         | 1018801023 😴   | 30 Data [29] | 1012559724  |
|                                      | Data [24]         | 1017011603 🔶 🎽 | 31 Data [30] | 1012187524  |
|                                      |                   |                |              | ×           |
|                                      |                   |                |              |             |
| Parameter ID: 07501102               |                   |                |              |             |

## 1.3.1 Features

22

#### Since the CPA v4.2.0

- Accessible over the "Gearwheel" symbol (red marked) in the picture bellow.
- Features setting are active after closing the window.

| Parameters                                                                                                    |                                                                                                    | $ \Box$ $\times$ |
|----------------------------------------------------------------------------------------------------|----------------------------------------------------------------------------------------------------|------------------|
| Local 🄑 Remote                                                                                                    |                                                                                                    |                  |
| <ul> <li>parameters</li> <li>System</li> <li>Valve</li> <li>Position Control</li> <li>Pressure Control</li> <li>Pressure Sensor</li> <li>Interface EtherCAT</li> <li>Power Connector</li> <li>Fieldbus VAT Profile</li> <li>Sequencer</li> </ul> | <ul> <li>Parameter Features ×</li> <li>Parameter Features ×</li> <li>features</li> <li>Highlight non-volatile parameters</li> <li>Autosave</li> <li>export</li> <li>Export Parameters to Excel</li> </ul> |                  |
|                                                                                                    |                                                                                                    |                  |

#### Highlight non-volatile parameters

Parameter which are saved in non-volatile memory and therefore not loose their actual value after restart or power cycle are **bold and cursive**.

| Parameters                                                   |                        |        |        | _      |       | ×     |         |
|--------------------------------------------------------------|------------------------|--------|--------|--------|-------|-------|---------|
| Local 🄑 Remote                                               |                        |        | ۰.     | 0      | V     |       |         |
| parameters                                                   | values                 |        |        |        |       |       |         |
| > System                                                     | Actual Pressure        | [mbar] |        |        | 1.399 | 885 ( | h.<br>P |
| Position Control                                             | Target Pressure        | [mbar] |        |        |       | 0     | r       |
| Pressure Control     Pressure Sensor                         | Target Pressure Used   | [mbar] |        |        |       | 0     | r.      |
| Interface EtherCAT                                           | Pressure Control Speed |        |        |        |       | 1 ;   | •       |
| <ul> <li>Power Connector</li> <li>Safe Torque Off</li> </ul> | Controller Selector    |        | Contro | ller 1 |       |       | •       |
|                                                              | Controller 1           |        |        |        |       |       |         |
|                                                              | Controller 2           |        |        |        |       |       |         |
|                                                              | Controller 3           |        |        |        |       |       |         |
|                                                              | Controller 4           |        |        |        |       |       |         |
|                                                              | General Settings       |        |        |        |       |       |         |
|                                                              | Adaptive Learn         |        |        |        |       |       |         |

#### Autosave

Drop-down values are saved immediately when changed. Numerical values are saved either by

leaving the field or by pressing the Enter key or the Save button.

Without Autosave, all value changes in the Parameter window are saved with the Save button or by pressing Enter.

Note: Most CPA windows (e.g. Pressure Control or Pressure Sensor window) works in Autosave mode (no adjustable).

#### Export Parameters to Excel

| E  | xport the           | full put     | olic p     | barar    | net    | er li    | st  | to  | Excel                                                       |                                                                                               |   |
|----|---------------------|--------------|------------|----------|--------|----------|-----|-----|-------------------------------------------------------------|-----------------------------------------------------------------------------------------------|---|
| 6  | <b>a •s•</b> c°·•   |              |            |          |        |          |     |     | Public_Parameters.csv - Excel                               |                                                                                               |   |
| A3 | • • ×               | √ fx s       | ystem.Acce | ss Mode  |        |          |     |     |                                                             |                                                                                               | ÷ |
| 1  | Α                   | В            | С          | D        | E      | F        | G   | н   | L. L.                                                       |                                                                                               |   |
| 1  | Created             |              |            |          |        |          |     |     |                                                             |                                                                                               |   |
| 2  | Full Name           | Name         | Id         | DataType | Access | Volatile | Min | Max | EnumStrings                                                 | Description                                                                                   |   |
| 3  | System.Access Mode  | Access Mode  | 0F0B0000   | SINT8    | RW     | v        | 0   | 2   | 0:Local,1:Remote,2:Remote Locked                            | Set the Access Mode to Local to operate over CPA, or to Remote to operate over the Interface. |   |
| 4  | System.Control Mode | Control Mode | 0F020000   | SINT8    | RW     | V        | 0   | 14  | 0:Init,1:Homing,2:Position,3:Close,4:Open,5:Pressure Contro | Device state machine                                                                          |   |

# 1.4 Pressure

All this windows under Pressure are only visible if the controller hardware support pressure control with an pressure sensor input or EtherCAT interface.

## **1.4.1 Pressure Control**

This window show all pressure controller specific settings. For more information about the functionality of the single parameter see Pressure Controller.

# 1.4.2 Pressure Sensor

This window shows all sensor relevant parameters for an easy set up. For more information of each setting see Configuration.

#### **CPA IC2(USB) Manual**

#### 1.4.3 Adaptive Learn

24

Learn is required for adaptive control algorithm. For further information see Learn.

In the upper half of the adaptive learn window are the possible learn settings listed.

| 🕶 Adaptive Learn        | ×           |
|-------------------------|-------------|
| Local 🏓 Remote          |             |
| learn limits            |             |
| Pressure Limit [mbar]   | 1.333224 🗘  |
| Open Speed              | 1 🔹         |
| learn data destination  |             |
| Bank Selection          | Bank 1 🔹    |
| gas flow recommendation |             |
| Calculate               |             |
| Start Learn             | Not Started |
| Warnings:               |             |
| -                       |             |
|                         |             |
|                         |             |
|                         |             |
|                         |             |
|                         |             |
|                         |             |

**Pressure Limit** defines the maximum pressure which during the learn shall be executed. Standard value is sensor full scale. Reduce this value in case of the sensor full scale cannot or should not be reached.

**Open Speed** defines the speed for opening the valve during learn procedure between position 0% and 50%. Used to protect the pump from excessive gas flow. 1 means full speed.

**Bank Selection** defines where the learn data is saved after successfully execution. It exist four different learn bank which can be defined in each single pressure controller if the **Control Algorithm** is *adaptive*.

#### Gas flow recommendation

This tool helps to find a propper learn gas flow. This window can be opened with Calculate button.

CPA 25

| 🕶 Gas Flow Recommendatio | n        |           |                   |                          | ×                                   |
|--------------------------|----------|-----------|-------------------|--------------------------|-------------------------------------|
|                          |          |           |                   |                          | VAT                                 |
| valve                    |          |           |                   |                          |                                     |
| Valve Series             |          | 65.5      |                   | Ŧ                        |                                     |
| Valve Variant            |          | Face Seal |                   | Ŧ                        |                                     |
| Nominal Diameter         |          | DN250     |                   | Ŧ                        |                                     |
| Min Conductance [l/s]    |          |           |                   | 2 🗘                      | 🔲 edit                              |
| working point table      |          |           |                   |                          |                                     |
| Gas Flow Unit            |          | sccm      |                   | •                        | ]                                   |
| Pressure [mbar]          | Gas Flov | w [sccm]  |                   | Conduct                  | ance [l/s]                          |
| 0.25                     | 118.4    |           |                   | 8.00                     |                                     |
| 0.5                      | 290      |           |                   | 9.80                     |                                     |
|                          |          |           |                   |                          |                                     |
|                          |          |           |                   |                          |                                     |
|                          |          |           |                   |                          |                                     |
|                          |          |           |                   |                          |                                     |
|                          |          |           |                   |                          |                                     |
|                          |          |           |                   |                          |                                     |
| calculated gas flow      |          |           |                   |                          |                                     |
| [sccm]                   | 568.     | 273 🗘     | Note: /<br>consta | Apply this<br>ntly durin | gas flow value<br>g learn procedure |
|                          |          |           |                   |                          |                                     |
|                          |          |           |                   |                          |                                     |

#### Working point table

By filling in the work point table the learning time can be reduced, only the valve positions that are needed for these work points will be learned.

For the calculation of the recommended gas flow the resulted lowest conductance value of the working point table will be considered. All conductance values which fall below the minimum valve conductance limit are ignored for this calculation (Warning).

Is the working point table empty than recommended gas flow is calculated using the *Pressure Limit* and the *Min Conductance [I/s]* (Value is saved in firmware and can be adjusted by using edit check box).

For more information regarding learn flow calculation see Gasflow calculation for Learn. The Pressure unit of the working point table can be adjusted under Scaling.

#### Start Learn

Learn procedure starts by pressing Start Learn button. On the right side the progress bar shows the learn state. Is now the learn ongoing than the learn can be terminate with the Terminate Learn

button. .

#### Warnings

Shows the occurred warnings during the learn procedure. For possible learn warnings see Learn Warnings.

For more information about single learn steps see Execute a learn procedure.

# 1.4.4 Adaptive Learn Data

Adaptive Learn Data window supports different learn data functionality. It shows the saved actual pressure value on the specific learn position of each learn bank.

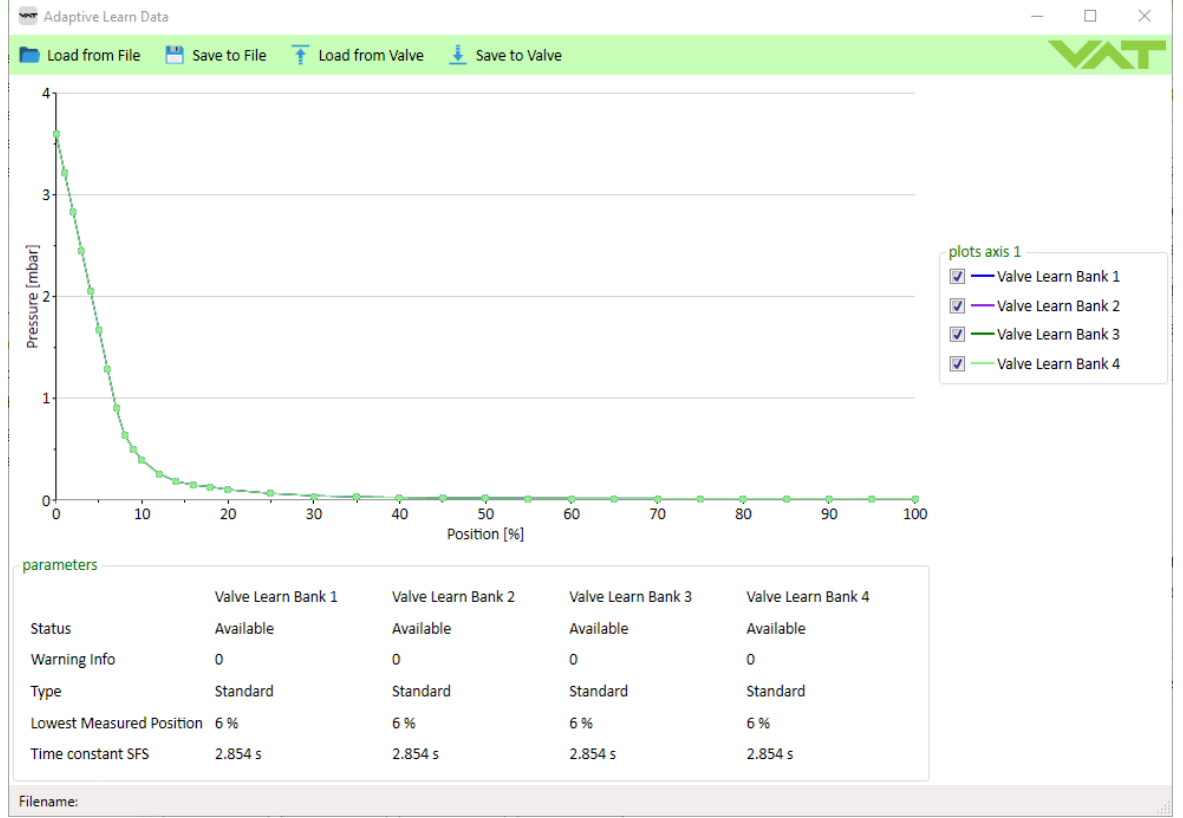

Per default the graph shows the current learn data information of the connected controller. Pressure unit of the y-axis can be adapted here Scaling.

#### Load from File

This function load the learn bank information and show it in the graph. It's possible to load the learn data directly from diagnose file as well as single learn bank information which previous saved by Save to File option.

If a file content is loaded than the Filename shows the file path.

#### Save to File

Learn Data information which is showed in the graph will be exported. This file can be loaded later again with the Load from File option in case of the file format is not changed.

#### Load from Valve

Chart data information will be updated with the connected controller learn data. This options is required if previously the Load from File option is executed and now the connected controller learn data should be displayed again.

#### Save to Valve

Transfer single learn bank loaded from file or from connected controller to a defined learn bank on the controller. Be aware that the original learn data bank information on the connected controller are lost afterward. In case of a recovery options is desired than execute the Save to File option before.

| Save to Valve       |                    | × |
|---------------------|--------------------|---|
|                     |                    |   |
| Source              | Destination        |   |
| File Learn Bank 1 🔻 | Valve Learn Bank 1 | • |
| File Learn Bank 1   |                    |   |
| File Learn Bank 2   |                    |   |
| File Learn Bank 3   |                    |   |
| File Learn Bank 4   |                    |   |
| Valve Learn Bank 1  |                    |   |
| Valve Learn Bank 2  |                    |   |
| Valve Learn Bank 3  |                    |   |
| Valve Learn Bank 4  |                    |   |

#### **Transferring Learn Data**

- If no learn data information are available than either execute a learn procedure see Adaptive Learn or use Load from File option
- Execute Save to File option with the default csv file format.
- Connect different controller on which the learn data want to be transferred. Open Adaptive Learn Data window and execute Load from File option. Select the File which is created by Save to File option one step before.
- Execute Save to Valve option as last step

# 28 CPA IC2(USB) Manual

#### 1.4.4.1 Chart Settings

Adaptive Learn Data graph options are selectable after right click into the graph area.

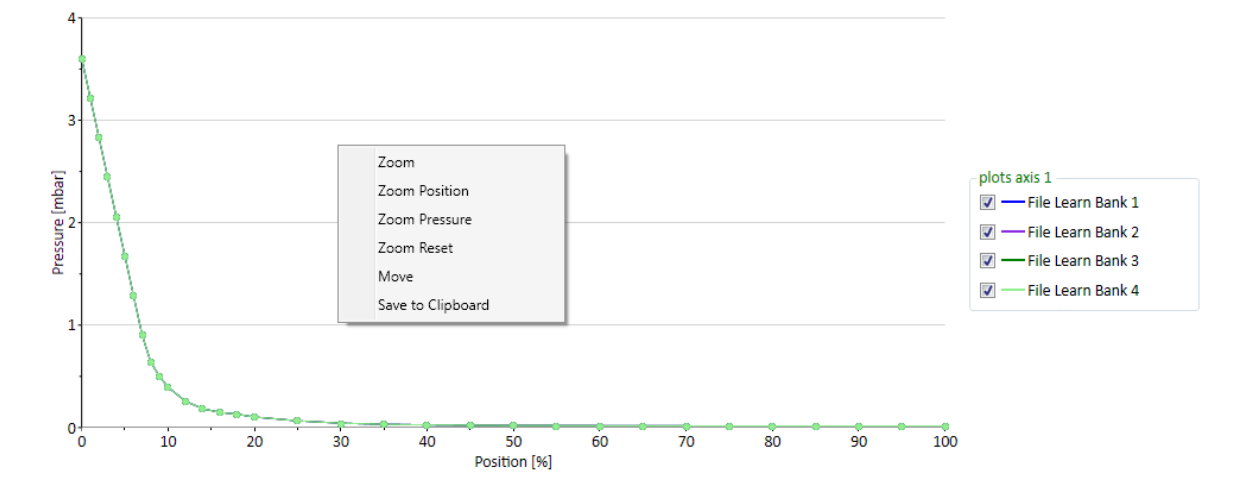

| Function          | Description                                                                      |
|-------------------|----------------------------------------------------------------------------------|
| Zoom              | Zoom in position and pressure axis                                               |
| Zoom Position     | Zoom in position axis                                                            |
| Zoom Pressure     | Zoom in pressure axis                                                            |
| Zoom Reset        | Reset the zoom in/out                                                            |
| Move              | After zooming in desired area the move functionality is available                |
|                   | Click and hold the mouse cursor to move the graph in position/pressure direction |
| Save to Clipboard | Allowed to copy learn position and pressure information in textfile or excel     |

© VAT Group AG

# 1.5 Tools

# 1.5.1 Chart Analyzer

This window can be open in the navigation as well with Analyze button in the chart.

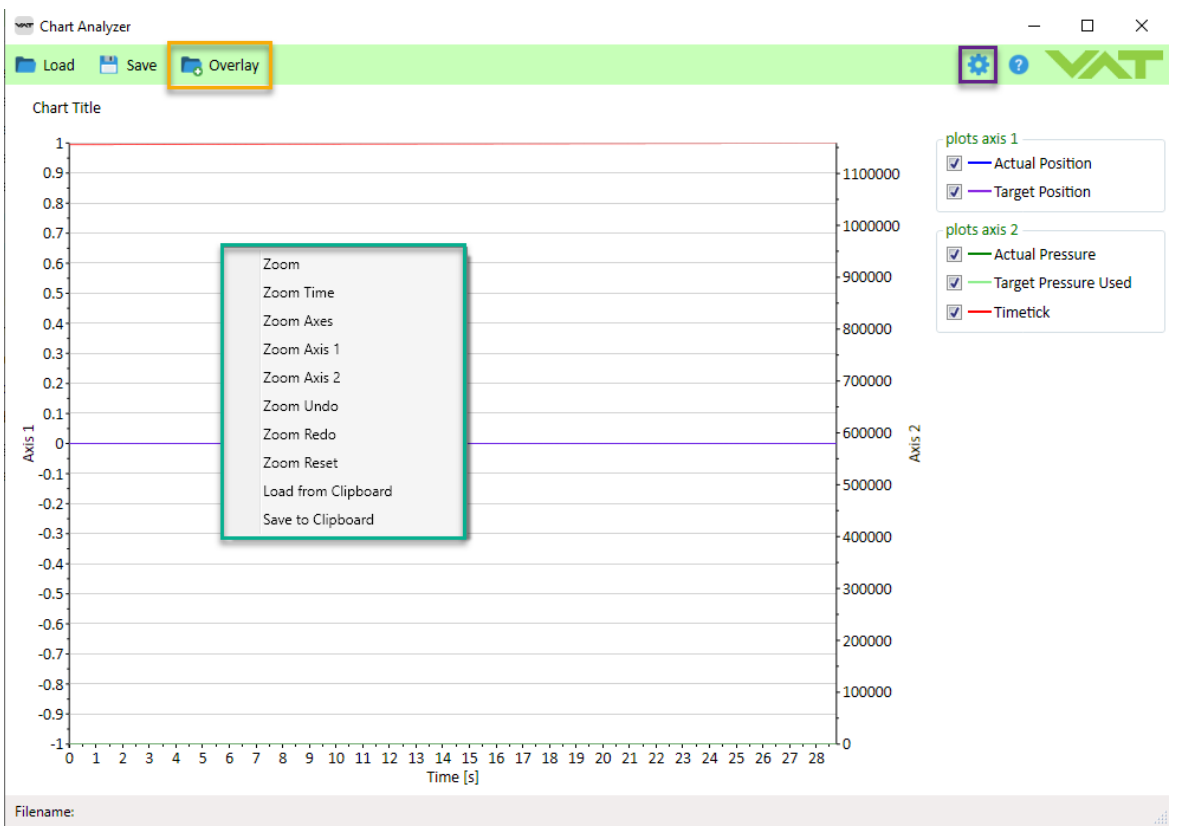

#### Load

• Previous saved chart data can be loaded again for deeper analysis.

#### Save

- · Currently chart data is saved in a text file format.
- This file includes also the range information and the chart content.
- Note: Disabled signal are not stored in the text file.

#### **Overlay**

- Allows to compare two measurement in the same graphic.
- For further details see Overlay Function.

#### **Right Click Menu**

- Zoom
- Load from Clipboard: Update chart from clipboard.
- Save to Clipboard: Same functionality as Save button but the chart data are saved to the clipboard.

#### "Gearwheel"

• Chart Settings

#### **CPA IC2(USB) Manual**

#### 1.5.1.1 Overlay Function

30

Since the CPA 4.2.0 version it is possible to Load two recordings in one Chart. So the User have the advantage to compare to graphs easier and faster with the Overlay Function.

#### Load a second recording

- Press the Button "Overlay" and add the desired recording File(\*.txt)
- In the status bar it will show you the Filename and directory of the Data Files.
- The overlayed Parameters are marked with "(Overlay)".
- Possible to shift the overlayed graph (Time Axis) → "Time Offset". The Unit of the Time Offset is in seconds.
- With the Button "Save" It is possible to save the overlayed data and the recorded data in one File.

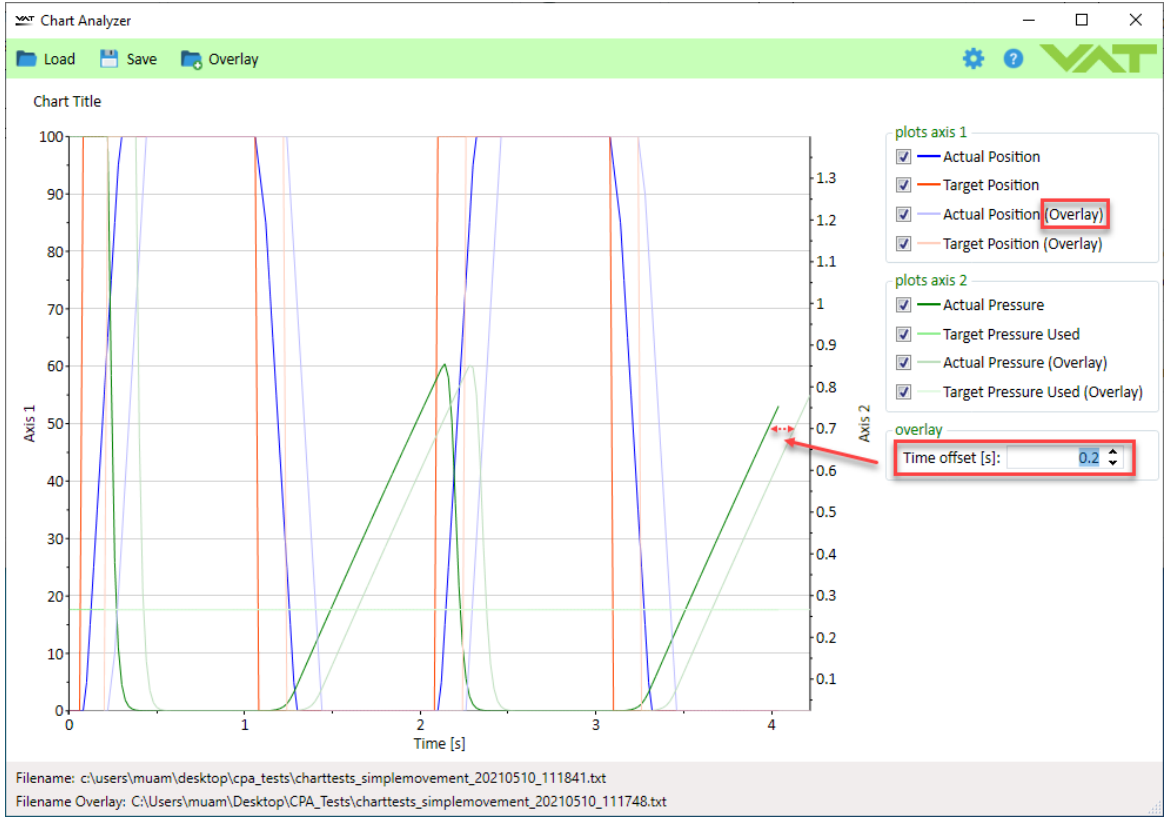

#### 1.5.1.2 Zoom Function

To analyze the recorded Graphs more in detail, there is the possibility to use the Zoom functionality in Chart Analyzer.

#### **Zoom Function**

- To use the "Zoom function" move with the Cursor into the graph and right click.
- After that a second option window will show up and then select one of the Zoom options.

| Function  | Description                          |
|-----------|--------------------------------------|
| Zoom      | Zoom in vertical and horizontal axis |
| Zoom Time | Zoom in Time axis                    |
| Zoom Axes | Zoom in Axis 1 and 2                 |

31

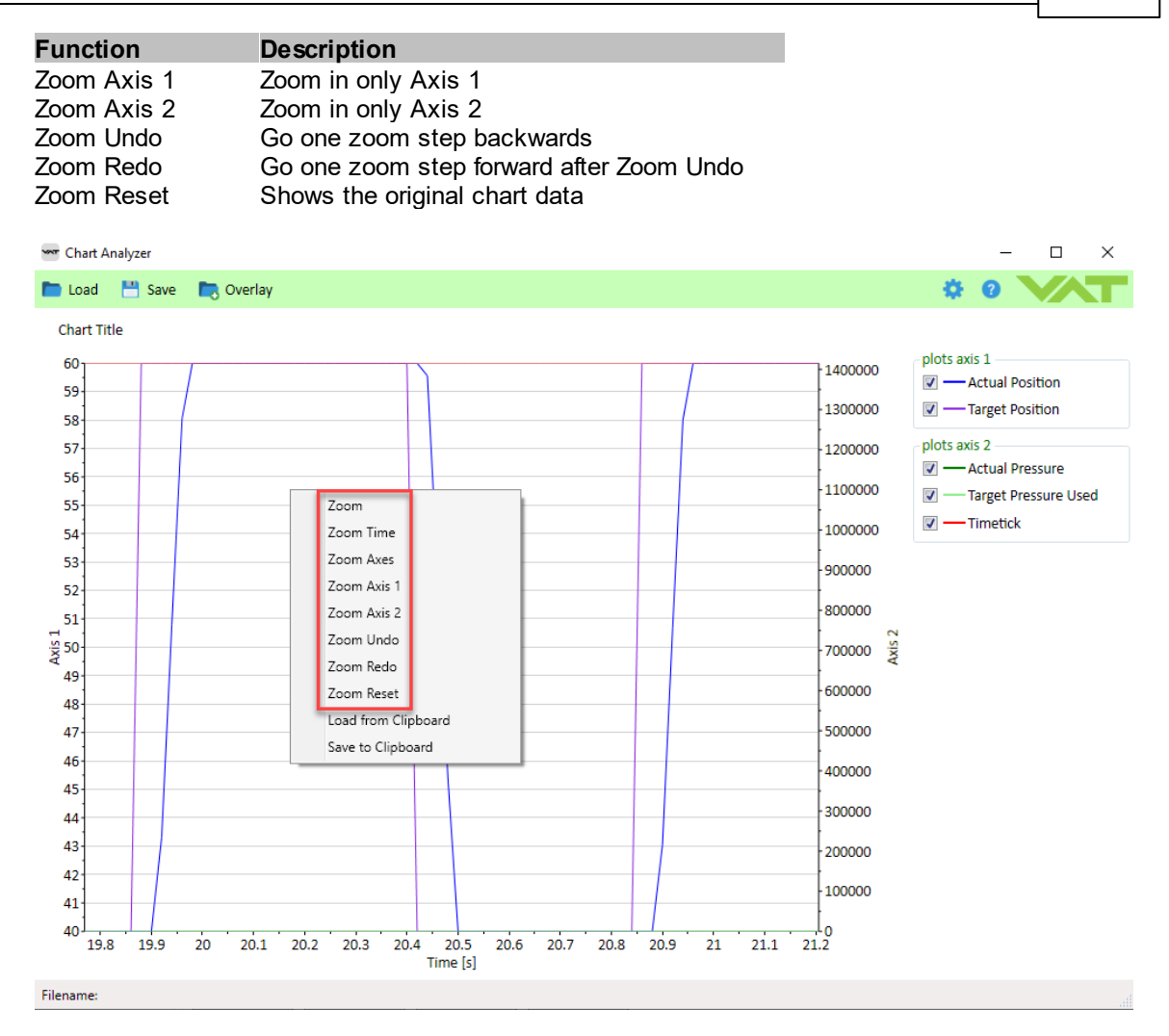

• After the desired Zoom function is selected, it is able to mark the area with the cursor, where to zoom in.

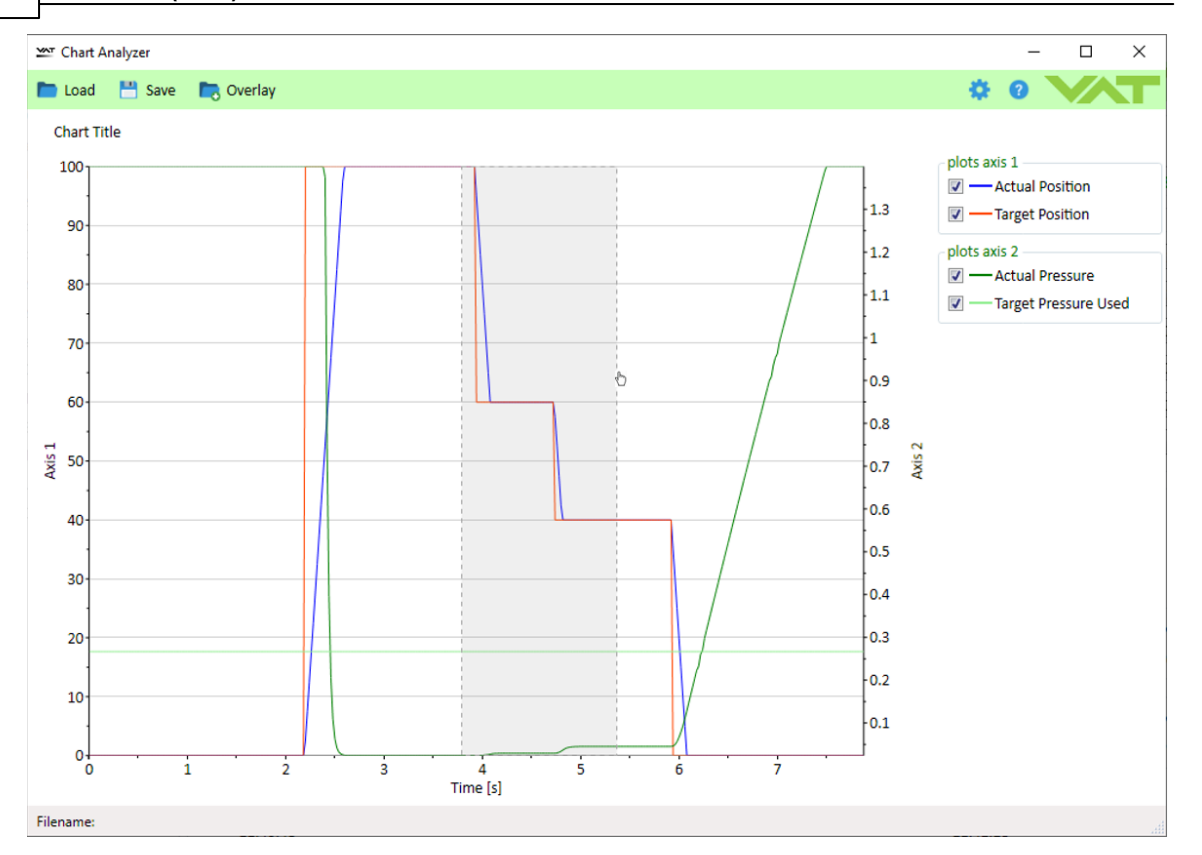

#### 1.5.1.3 Chart Settings

To adapt the recorded Graphs representation, there is the possibility to do some Settings in Chart Analyzer.

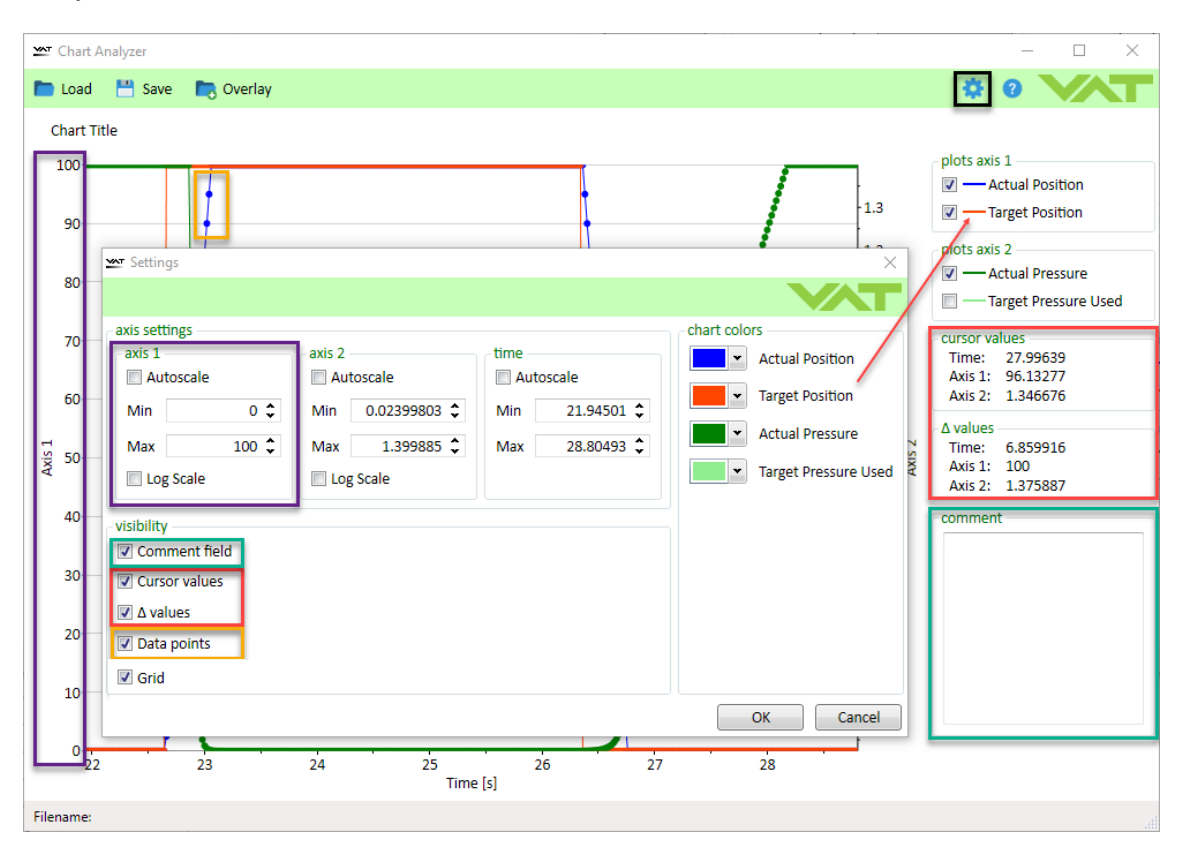

#### Axis settings

Axes range: every axis range (Axis 1, Axis 2, Time) can be defined individually (marked purple)
 *Autoscale* → the Chart will automatically adapt the scalling depending
 on the recorded data.

Manual scaling Log scale  $\rightarrow$  the User can set min and max values for individual axis

 $\rightarrow$  the Chart will show the axis in logarithmic format

#### Visibility

- Cursor values: depending on the cursor position the actual axis values will be visible on the right site (marked red).
- ∆-values (Delta-Values): depending on the visible Axis Range the current axis differences will be visible on the right site (marked red).
- Data points: all real data values will marked with bullets in the chart analyzer window (marked orange)
- Comment Field: shows the commend field which allows to enter a short measurement description (marked green, will be saved in the text file)
- Grid: enable/disable the grid in the chart window
- Per default these settings (Comment field, Cursor values, Δ-values, Data points) are not selected.

#### Chart colors

• In the field chart colors, it is possible to change the chart color of individual parameters(Auto save).

# 1.5.2 Terminal

| 🕶 Terminal                   | ×                     |
|------------------------------|-----------------------|
| Local 🔑 Remote               |                       |
| value format IC2 command set |                       |
| Decimal                      |                       |
| command                      |                       |
|                              | Press 'ENTER' to send |
|                              |                       |
| response                     |                       |
| A:000001                     |                       |
| transmission history         |                       |
| 21:24:43.77 A: A:000001      |                       |
|                              | Clear                 |
|                              | Save to Clipboard     |
|                              | Save to File          |
|                              |                       |
|                              |                       |
|                              |                       |

Value format IC2 command set Command Set IC2

#### **Right Click Menu**

Clear: Clear terminal view. Save to Clipboard: Allowed to copy terminal data information in text file or excel. Save to File: Save terminal data in text file.

#### 1.5.2.1 Chart Commands

| Command                           | Description                                                                          |
|-----------------------------------|--------------------------------------------------------------------------------------|
| chart clear                       | Deletes the current chart                                                            |
| chart start                       | Deletes the current chart and starts the plotting                                    |
| chart stop                        | Freezing of the current chart                                                        |
| chart record start                | Starts recording the chosen parameters (selectable via menu chart content)           |
| chart record stop [ <i>path</i> ] | Stops recording and opens chart analyzer window<br>Adding an optional filename saves |

CPA

35

|                                                                               | Example:<br><i>chart record stop c:\temp\pressurelow.txt</i><br>Note: If spaces are requested in the name than use following notation:<br><i>chart record stop "c:\temp\name with spaces.txt</i> |
|-------------------------------------------------------------------------------|----------------------------------------------------------------------------------------------------|
| chart record stop x.bmp<br>chart record stop x.jpg<br>chart record stop x.png | Stops recording and saves the chart in a file<br>Example:<br><i>chart record stop x.jpg</i>                                                                                                    |
| scanrate x                                                                    | Setting the sampling rate in milliseconds<br>Example:<br>scanrate 100 : 100ms sampling interval<br>scanrate 0 : as fast as possible (No Limit)                                                   |

#### Note:

• Excecuting the commands clear, start or stop provides the same result as pressing the corresponding buttons below the chart

# 1.5.2.2 Command structure

Command structure is the same as over the RS232/485 Interface. (See in Command Set IC2)

#### 36

CPA IC2(USB) Manual

# 1.5.3 Sequencer

| 🕶 Sequencer                  | ×                        |  |  |  |
|------------------------------|--------------------------|--|--|--|
| Local 🌽 Remote 🛛 🖿 Load 💾    | Save 🕜 🔨 🕇               |  |  |  |
| value format IC2 command set |                          |  |  |  |
| Decimal                      |                          |  |  |  |
| sequence                     |                          |  |  |  |
| Command Duration             | [s] Description          |  |  |  |
| A: 2                         |                          |  |  |  |
|                              |                          |  |  |  |
| Insert                       | low                      |  |  |  |
| Delete                       | Row Entf                 |  |  |  |
| Load fr                      | om Clipboard             |  |  |  |
| Save to                      | Clipboard                |  |  |  |
|                              |                          |  |  |  |
| _ run                        |                          |  |  |  |
| Start Stop Target            | cycles 1 Current cycle 1 |  |  |  |
|                              | Duration [s]: 1          |  |  |  |
|                              | Bulation [5].            |  |  |  |
| transmission history         |                          |  |  |  |
| 21:27:59.64 A: A:000001      |                          |  |  |  |
|                              |                          |  |  |  |
|                              | Clear                    |  |  |  |
|                              | Save to Clipboard        |  |  |  |
|                              | Save to File             |  |  |  |
|                              |                          |  |  |  |
|                              |                          |  |  |  |
|                              |                          |  |  |  |
| Filename:                    |                          |  |  |  |

#### Load

• Previous saved sequence can be loaded again.

#### Save

• Currently sequence is saved.

# Value format IC2 command set
37

#### Command Set IC2

#### **Right Click Menu sequence**

Insert Row: New Row in sequence window for editing. Delete Row: Eliminate Row in sequence window. Load from Clipboard: Update sequence window from clipboard. Save to Clipboard: Same functionality as Save button but the sequence data are saved to the clipboard.

#### Start

• Start sequence functionality

#### Stop

• Stop sequence functionality

#### **Target cycles**

• -1 runs sequence endless.

#### **Current cycle**

• Starts with value 1.

#### Stop on error

- Sequence stops in case a command result in an error.
- For more information regarding error see Command Set IC1 or Command Set IC2.

#### Duration [s]

• Shows how long the current command is already executed.

#### **Right Click Menu transmission history**

Clear: Clear terminal view.

Save to Clipboard: Allowed to copy terminal data information in text file or excel. Save to File: Save terminal data in text file.

#### 1.5.3.1 Commands

| Command                                                                                                  | Description                                                                                                    |
|----------------------------------------------------------------------------------------------------|----------------------------------------------------------------------------------------------------|
| chart clear                                                                                              | Deletes the current chart                                                                                                    |
| chart start                                                                                              | Deletes the current chart and starts the plotting                                                                                                    |
| chart stop                                                                                               | Freezing of the current chart                                                                                                    |
| chart record start                                                                                       | Starts recording the chosen parameters (selectable via menu chart content)                                                                                                    |
| chart record stop                                                                                        | Stops recording and opens chart analyzer window                                                                                                    |
| chart record stop x.bmp<br>chart record stop x.jpg<br>chart record stop x.png<br>chart record stop x.txt | Stops recording and saves the data in a file (picture or data)<br>Example:<br>chart record stop c:\temp\x.jpg (save chart picture)<br>chart record stop c:\temp\x.txt (save data)<br>The resulting file will be named x_yyyymmdd_hhmmss.* |

| Command                         | Description                                                                                                    |  |
|---------------------------------|----------------------------------------------------------------------------------------------------|--|
|                                 | Note: If spaces are requested in the name than use following notation:<br><i>chart record stop "c:\temp\name with spaces.txt"</i> |  |
| scanrate x                      | Setting the scan rate in the unit of milliseconds                                                                                 |  |
|                                 | Example:<br><i>scanrate 100</i> : 100 ms update interval<br><i>scanrate 0</i> : as fast as possible (no limits)                   |  |
| transmission history clear      | Deletes the transmission history window                                                                                           |  |
| transmission history save x.txt | Save transmission history window in a text file<br>The resulting file will be named x_yyyymmdd_hhmmss.txt                         |  |
| value format hexadecimal        | Set value format IC2 command set to hexadecimal                                                                                   |  |
| value format decimal            | Set value format IC2 command set to decimal                                                                                       |  |

| Duration    | Description                                                                                                    |  |
|-------------|----------------------------------------------------------------------------------------------------|--|
| [dec value] | Wait time in seconds after sending the command.                                                                                                    |  |
| Restart     | Since the CPA v4.1.0                                                                                                    |  |
|             | After a command which restarts the valve controller there can be use<br>"Restart" instead of a fixed value for a delay time. With "Restart" the<br>CPA will proceed with the sequence as soon as the controller is<br>restarted. |  |
|             | Example:<br>p:010F5001000001 Restart                                                                                                    |  |

#### Note:

• Executing the commands clear, start or stop provides the same result as pressing the corresponding buttons below the chart

#### 1.5.3.2 Command structure

Command structure is the same as over the RS232/485 Interface. (See in Command Set IC2)

38

## 1.5.4 Trace Log

| 🖙 Trace Log                                                                                                    |           | _                                                                     | × |
|----------------------------------------------------------------------------------------------------|-----------|-----------------------------------------------------------------------|---|
| 🛅 Load 🛛 💾 Save                                                                                                    |           | 0 🔪                                                                   |   |
| trace         Stop         N           log         2022/01/03 16:16:47.48 Rx i:01         2022/01/03 16:16:47.48 Tx i:011101000           2022/01/03 16:16:47.48 Tx i:011101000         2022/01/03 16:17:04.70 Rx A:         2022/01/03 16:17:04.70 Tx A:000999 | Node<br>0 | Interface Trace<br>Interface Trace<br>System Trace<br>Load Error Data |   |
| 4                                                                                                    |           | Clear<br>Save to Clipboard<br>Save to File                            | • |
|                                                                                                    |           |                                                                       |   |

#### Load

• Previous saved trace log data can be loaded again for deeper analysis.

#### Save

• Currently trace log data is saved in a text file format.

#### Start

• Start trace log functionality

#### Stop

• Stop trace log functionality

Mode Interface Trace Load Error Data System Trace

## **Right Click Menu**

Clear: Clear trace log view. Save to Clipboard: Allowed to copy trace log data information in text file or excel. Save to File: Same functionality as Save button.

#### 1.5.4.1 Interface Trace

40

Interface Trace functionality is available for EtherCAT, DeviceNet, RS232/485, CC-Link and Profibus Interface.

It is a useful tool in case of troubleshooting, e.g. if the valve does not execute the desired host commands, it can be checked what information our controller receives via interface channel.

For more information regarding Trace log structure see: Fieldbus RS232/485

#### Fieldbus

| Trace Log                                                                                                    | - 0 |
|----------------------------------------------------------------------------------------------------|-----|
| Load 💾 Save                                                                                                    |     |
| Tace         Mode         Interface Trace           96         2021/05/11 08:07:27.81 PDO get B9686805/B9686805/379132A9/0/3/0/485/0/0/<br>2021/05/11 08:07:27.84 PDO get B9686801/B9662A13/379130769/0/3/0/485/0/0/<br>2021/05/11 08:07:27.84 PDO get B9662631/B9662043/379130769/0/3/0/485/0/0/<br>2021/05/11 08:07:27.84 PDO get B9662059/B966208/37913249/0/3/0485/0/0/<br>2021/05/11 08:07:27.84 PDO get B9662631/B966201/379182804/0/3/0485/0/0/<br>2021/05/11 08:07:27.87 PDO get B9662049/B9656A49/378123805/0/3/0485/0/0/<br>2021/05/11 08:07:27.87 PDO get B9662049/B9656A49/378123805/0/3/0485/0/0/<br>2021/05/11 08:07:27.87 PDO get B9662A8/B9662043/378123805/0/3/0485/0/0/<br>2021/05/11 08:07:27.87 PDO get B9662A8/B9662043/37832805/0/3/0485/0/0/<br>2021/05/11 08:07:27.98 PDO get B9662A8/B9662043/37832805/0/3/0485/0/0/<br>2021/05/11 08:07:27.98 PDO get B9662A8/B9662043/378322865/0/3/0485/0/0/<br>2021/05/11 08:07:27.98 DDO get B9662A8/B9662043/37832805/0/3/0485/0/0/<br>2021/05/11 08:07:27.99 DDO get B9662A8/B9662043/37832805/0/3/0485/0/0/<br>2021/05/11 08:07:27.99 DDO get B9660370/B9660204/378288530/0/3/0485/0/0/<br>2021/05/11 08:07:27.99 DDO get B9660370/B9660204/37828830/0/3/0485/0/0/<br>2021/05/11 08:07:27.99 DDO get B9660502/B973720E40/3/30485/0/0/<br>2021/05/11 08:07:27.99 DDO get B9660502/B9737020E40/3/30485/0/0/<br>2021/05/11 08:07:27.99 DDO get B966026/B97608283/037307205050/0/<br>2021/05/11 08:07:27.99 DDO get B9660502/B97608283/0373070485/0/0/<br>2021/05/11 08:07:27.99 DDO get B9660502/B97602843/37805843/03/0485/0/0/<br>2021/05/11 08:07:27.99 DDO get B966137/B9686127/B9686250/J9782883/0/3/0485/0/0/<br>2021/05/11 08:07:27.99 DDO get B966137/B9686137/3786841/377851620/03/0485/0/0/<br>2021/05/11 08:07:27.99 DDO get B966137/B968613/37386841/377851640/3/0485/0/0/<br>2021/05/11 08:07:27.99 DDO get B9661378/B968613/37868613/03/0485/0/0/ |     |

Cyclic Structure: (Time stamp) (KODO) (CMDD) (BUFC) Acyclic Structure: (Time stamp) (KODO) (CMDD) (OBJ) (DATA)

#### KODO – Kind of Data Object:

PDO = Process Data Objects (cyclic communication) SDO = Service Data Objects (acyclic communication)

#### <u>CMDD – Command Direction:</u>

get = Received Data over Interface set = Transmitted Data over Interface

#### BUFC – Buffer Content:

| Ethercat:  | Order depends on the current PDO-Mapping   |
|------------|--------------------------------------------|
| DeviceNet: | Order depends on the current used assembly |
| CC-Link:   | Order depends on Profile 2                 |
| Pofibus:   | Order depends on the current used Profile  |

#### OBJ - Object:

The Parameter object where data is received or transmitted to it

<u>DATA:</u> In case CMDD is get.

 $\rightarrow$  All data with data type float are send in IEEE-754 Standard

 $\rightarrow$  PDO cyclic data are traced in case of buffer content has changed.

| RS232/485                                                                                                    |     |          |
|----------------------------------------------------------------------------------------------------|-----|----------|
| Trace Log -                                                                                                    | - 🗆 | $\times$ |
| 🖿 Load 💾 Save 🕜                                                                                                    | V   |          |
| Start Stop Mode Interface Trace                                                                                                    | Ŧ   |          |
| log<br>2022/01/05 14:21:12.22 Rx A:<br>2022/01/05 14:21:12.22 Tx A:000001<br>2022/01/05 14:21:52.28 Rx p:010F020000002<br>2022/01/05 14:21:57.61 Rx p:00010F020000004<br>2022/01/05 14:21:57.61 Tx p:00010F020000004 |     |          |
| 4                                                                                                    |     | •        |

Structure: (Time stamp) (KODO) (CMD)

KODO – Kind of Data Object:

Rx = Received Data (send from host) Tx = Transmitted Data (Answer of received command)

#### CMD - Command

For more information see Command Structure

#### 1.5.4.2 Load Error Data

To read out the last 5 seconds before enter error mode.

Exceptions are:

- Firmware which are older than June 2017
- Firmware from July 2020 until November 2020 with EtherCAT interface

| TraceLog — 🗆 X                                                                                                    |
|----------------------------------------------------------------------------------------------------|
| 🖿 Load 💾 Save 😗 🔨 🔨                                                                                                    |
| trace                                                                                                    |
| Start Stop Mode Load Error Data                                                                                                    |
| log                                                                                                    |
|                                                                                                    |
| Log of last 3 sectors before enter for mode:<br>Format: ControlMode / Actual Pressure [mBar] / Actual Position 1 [01] / Actual Position 2 [01] / Stepoint / Voltage Power Supply [mV] / Voltage Motor [V] / Statusword 1 / Iq Motor 1 [mA] / Iq Motor 2 [mA]                                                                                                    |
| 2022/01/05 14:25:50.47 4 / 0.000047 / 1.000000 / 1.000000 / 23039 / 48.152000 / 34359 / -195 / -49                                                                                                    |
| 2022/01/05 14:25:50.57 4 / 0.00004 / 1.000000 / 1.000000 / 23099 / 48:25:1999 / 34:35 / -196 / -48<br>2022/01/05 14:25:56.07 4 / 0.00038 / 1.000000 / 1.000000 / 23099 / 48:57000 / 34:55 / -194 / -48                                                                                                    |
| 2022/01/05 14:25:50.77 4 / 0.000037 / 1.000000 / 1.000000 / 1.000000 / 48.152000 / 34359 / -195 / -49                                                                                                    |
| 2022/01/05 14:25:50.87 4 / 0.000045 / 1.000000 / 1.000000 / 23061 / 48.152000 / 43859 / 195 / -48                                                                                                    |
| 2022/01/05 14:25:0057 4 / 0.00004 / 1.000000 / 1.000000 / 23017 (48:152000 ) 73557 / 159 / 46<br>2022/01/05 14:25:51.07 4 / 0.00004 / 1.000000 / 1.000000 / 23017 (48:152000 ) 73557 / 159 / 46                                                                                                    |
| 2022/01/05 14:25:51.17 4 / 0.000040 / 1.0000000 / 1.000000 / 23099 / 48.152000 / 34359 / -195 / -48                                                                                                    |
| 2022/01/05 14:25:51.27 4/ 0.000045 / 1.000000 / 1.000000 / 23069 / 48.152000 / 34359 / 196 / 49<br>2022/01/05 14:25:51.37 4/ 0.000045 / 1.000000 / 1.000000 / 23069 / 48.152000 / 34359 / 196 / 49                                                                                                    |
| 2022/01/05 14:25:51.47 4 / 0.00004 / 1.000000 / 1.000000 / 23136 / 48.152000 / 34359 / 197 / 49                                                                                                    |
| 2022/01/0514:25:51574 / 0.000041 / 1.000000 / 1.000000 / 20039 / 48.152000 / 34359 / -197 / 47                                                                                                    |
| 2022/01/05 14:25:51:74 / 0.000043 / 1.000000 / 1.000000 / 23054 / 48:25:1999 / 4355 / -195 / -48<br>2022/01/05 14:25:51:74 / 0.000043 / 1.000000 / 1.000000 / 23054 / 48:25:2000 / 34559 / -195 / -48                                                                                                    |
| 2022/01/05 14:25:51.87 4 / 0.000041 / 1.000000 / 1.000000 / 23009 / 48.053001 / 34359 / -196 / -49                                                                                                    |
| 2022/01/05 14:25:51.97 4 / 0.00004 / 1.000000 / 1.000000 / 23046 / 48.152000 / 34359 / 195 / 49                                                                                                    |
| 2022/01/05 14:25:32.07 4 ( 0.00004 / 1.000000 / 1.000000 / 2014 ( 48.15200 ) 74535 / 157 46<br>2022/01/05 14:25:52.17 4 ( 0.00004 / 1.000000 / 1.00000 / 2314 ( 48.15200 ) 74359 / 158 / 49                                                                                                    |
| 2022/01/05 14:25:52.27 4 / 0.000041 / 1.000000 / 1.000000 / 23121 / 48.251999 / 34359 / -196 / -48                                                                                                    |
| 2022/01/05 14:25:52,37 4 / 0.000049 / 1.000000 / 1.000000 / 20399 / 48:152000 / 34359 / 194 / 48<br>2022/01/05 14:25:52 47 4 / 0.000049 / 1.000000 / 1.000000 / 20312 / 48 52000 / 34359 / 194 / 48                                                                                                    |
| 2022/01/05 14:25:52:57 / 0.000046 / 1.000000 / 1.000000 / 23129 / 48:152000 / 34559 / 155 / 48                                                                                                    |
| 2002/01/05 14:25:52.67 4 / 0.0000046 / 1.000000 / 1.000000 / 23069 / 48.152000 / 34359 / -195 / -48                                                                                                    |
| 2022/01/05 14/25/52 // 4 / 0.00004 / 1.000000 / 1.000000 / 230074 / 48.15/2000 / 34559 / 156 / 4/<br>2022/01/05 14/25/52 87 4 / 0.00005 / 1.000000 / 1.000000 / 230074 / 48.15/2000 / 34559 / 156 / 48                                                                                                    |
| 2022/01/05 14:25:52.97 4 / 0.000043 / 1.000000 / 1.000000 / 23009 / 48.152000 / 34359 / -195 / -49                                                                                                    |
| 2022/01/05 14:25:53.07 4/ 0.000045 / 1.000000 / 1.000000 / 20022 / 48.152000 / 34355 / 196 / 48                                                                                                    |
| 2022/01/05 14:25:33.17 4/ 0.000187 (0.57/730 / 0.57/30 / 1.000000 / 25002 / 48:152000 / 3335 / -588 / -1.24<br>2022/01/05 14:25:53.27 4 / 0.000118 (0.60284 / 0.60000 / 22054 / 48:152000 / 3335 / -588 / -1.24                                                                                                    |
| 2022/01/05 14:25:53.37 4 / 0.000135 / 0.621743 / 0.621518 / 1.000000 / 21844 / 48.053001 / 33335 / -5921 / -5918                                                                                                    |
| 2022/01/05 14:25:53.47 4 / 0.000127 / 0.621743 / 0.621518 / 1.000000 / 22001 / 48.053001 / 3333 5 / 5922 / -5922<br>0202/01/05 14:25:53.47 4 / 0.000124 / 0.621743 / 0.621518 / 1.000000 / 21021 / 48.053001 / 3333 5 / 5922 / -5924                                                                                                    |
| 2022/01/05 14:25:35.7 4 / 0.000137 / 0.621743 / 0.621518 / 1.00000 / 21897 / 48.053001 / 3335 / 5522 / 5522                                                                                                    |
| 2022/01/05 14:25:53.77 4 / 0.000136 / 0.621743 / 0.621518 / 1.000000 / 21867 / 48.053001 / 33335 / -5920 / -5922                                                                                                    |
| 2022/01/05 14/25/53.87 4 / 0.000135 / 0.621/43 / 0.621518 / 1.000000 / 21964 / 48.053001 / 3333 / -5922 / -5922<br>2022/01/05 14/25/53 72 4 / 0.000139 / 0.621743 / 0.57184 / 0.00000 / 22001 / 48.053001 / 3333 / -5929 / 5919                                                                                                    |
| 022/01/05 14:25:54.07 4 / 0.000133 / 0.621743 / 0.621518 / 1.000000 / 21934 / 48.053001 / 33335 / -5921 / -5919                                                                                                    |
| 2022/01/05 14:25:54.17 4 / 0.000137 / 0.621743 / 0.621518 / 1.000000 / 21979 / 48.053001 / 33335 / -5921 / -5922                                                                                                    |
| 2022/01/05 14:25:342/ 4/ 0.000137 / 0.021/43 / 0.02138 / 1.000000 / 21912 / 48.035001 / 33335 / 5921 / 5920 / 2022/01/05 14:25:543 / 4 / 0.000137 / 0.02174 / 0.621743 / 0.621518 / 1.000000 / 21927 / 48.053001 / 3335 / 5921 / 5924                                                                                                    |
| 2022/01/05 14:25:54.47 4 / 0.000138 / 0.621748 / 0.621518 / 1.000000 / 21844 / 48.053001 / 33335 / -5913 / -5919                                                                                                    |
| 2022/01/05 14:25:54.57 4 / 0.000135 / 0.621743 / 0.621518 / 1.000000 / 21927 / 48,053001 / 3335 / -5916 / -5919 / 2022/01/05 14:25:54.67 4 / 0.000137 / 0.621518 / 1.000000 / 10155 / d7.85969 / 3335 / -596 / -5919 / 2022/01/05 / d7.8596 / 2023 / -596 / -5919 / 2022/01/05 / d7.8596 / 2023 / -596 / -5919 / 2022 / -596 / 2023 / -596 / -5919 / 2022 / -596 / 2023 / -596 / -5919 / 2022 / -596 / 2023 / -596 / -5919 / 2022 / -596 / 2023 / -596 / -5919 / 2022 / -596 / 2023 / -596 / -5919 / 2022 / -596 / 2023 / -596 / -5919 / 2022 / -596 / 2023 / -596 / -5919 / 2020 / -596 / 2023 / -596 / -5919 / 2020 / -596 / 2023 / -596 / -5919 / 2020 / -596 / 2023 / -596 / -5919 / 2020 / -596 / 2023 / -596 / -5919 / -596 / 2020 / -596 / 2023 / -596 / -596 / - |
| 2022/01/05 14:25:54.77 / 0.000136 / 0.621743 / 0.621138 / 1.00000 / 1.1067 / 4.05239 / 3533 / 5520 / 5520                                                                                                    |
| 2022/01/05 14:25:54.87 4 / 0.000139 / 0.621748 / 0.621518 / 1.000000 / 21889 / 48.053001 / 33335 / -5922 / -5923                                                                                                    |
| 2022/01/05 14:25:56.74 / 0.000132 / 0.6211743 / 0.621518 / 1.000000 / 218/4 / 48U53001 / 3333 / -5922 / -5922 / -5922 / -2922 / -292 / -292 / -2922 / -2922 /  |
| 2022/01/05 14:25:55.17 4 / 0.000139 / 0.621748 / 0.621518 / 1.000000 / 21986 / 48.053001 / 33335 / -5921 / -5923                                                                                                    |
| 2022/01/05 14:25:55.27 4 / 0.000137 / 0.621743 / 0.621523 / 1.000000 / 21927 / 48.053001 / 3333 / 5921 / 5923 / 5921 / 5923 / 5921 / 5921 / 59 |
| 2022/04/03 44:25:357 44 (0404359) (0422451 (0404000 / 2132 / 46,053001 / 42321 / -3321 / -3323 / -3323 / -332 / -332 / |
|                                                                                                    |
|                                                                                                    |

#### 1.5.4.3 System Trace

The system trace records the control mode transitions.

| ™ Trace Log                                                                                                    | _ |              | × |
|----------------------------------------------------------------------------------------------------|---|--------------|---|
| 🛅 Load 🛛 💾 Save                                                                                                    | 2 | $\checkmark$ | T |
| trace<br>Start Stop Mode System Trace                                                                                                    | 2 | •            |   |
| log<br>2021/05/10 15:21:40.74 Control Mode = 0x04<br>2021/05/10 15:21:41.50 Control Mode = 0x03<br>2021/05/10 15:21:43.51 Control Mode = 0x02<br>2021/05/10 15:21:44.81 Control Mode = 0x05 |   |              | 4 |

## 1.5.5 Update Tool

#### 1.5.5.1 Update Procedure

Update Tool is supported since the CPA v4.0.8 Multivalve Option is supported since CPA v4.2.0 In case of lower CPA version see CPA Update.

Note: During update process the valve does not operate, communication to the host get lost. Ensure no process is in work

#### 1. Save the valve state (optional)

Generate Diagnostic File

#### 2. Open "Update Tool"

Activate the Local mode and open "Update Tool"

#### 3. Load update file

Possible file type are

- \*.vat (VAT Firmware)
- \*.mc (Motion Controller Firmware)
- \*.net (Interface Firmware)
- \*.drive (Drive parameter file)
- \*.config (Configuration parameter file)

- \*.seq (Sequence textile, since CPA v4.2.0)
- \*.zip (Collection with multiple files)
- \*.cpa (CPA software)

44

- Move the update file per drag and drop into the Update Tool
- Or Press 'Load' and choose the update file.

| 뽀 Update Tool                      |                                             | ×   |
|------------------------------------|---------------------------------------------|-----|
| toad                               | Version 1.0.4 💡                             | VAT |
| valves Valve: 65548-PHHX-CAF1/0028 |                                             |     |
| Valve firmware                     | O:\MT\PG5\-=FirmwareTest=-\F01.0C.56.00.vat |     |
|                                    |                                             |     |
|                                    |                                             |     |
|                                    |                                             |     |
|                                    |                                             |     |
|                                    |                                             |     |
| start Stop                         |                                             |     |

Valve selection in case of more than one valve is connected (Multivalve option required)

#### 4. Press "Start" to initialize the download to the valve

| run   |      |
|-------|------|
| Start | Stop |

Bytes downloaded and progress of download is shown The download needs about 2 minutes

| L          |                                     |   |
|------------|-------------------------------------|---|
| start Stop | 2021376 of 2818048 bytes downloaded | - |

Information that update was successful

CPA 45

| ₩ Update Tool  |                                   |               | X   |
|----------------|-----------------------------------|---------------|-----|
| 🔀 Load         |                                   | Version 1.0.3 | VAT |
| files          |                                   |               |     |
| Valve firmware | 653_Update_Files/F01.0C.28.05.vat |               |     |
| run Stop       |                                   |               |     |

VAT-version is now updated on the valve.

#### 5. Generate Report (Optional)

Open Report (Push Show Report Button) and Save File

```
1 Created: 15.05.2019 19:11:07
3 Device Information:
4 Valve Series = 65.3
5 Valve Variant = Standard
6 Nominal Diameter = DN320
7 Serial Number = n.a.
8 Valve Firmware Version = F01.0C.28.05
9 Configuration Parameters ID = n.a.
10 Controller Type = IC2H5
11 Interface Type = EtherCAT
12 Option Type = SPS + PFO + Cluster
13 Start Up Counter = 24
14
Updating 'Valve firmware' from '653_Update_Files/F01.0C.28.05.vat'
16 Update success
17
```

Close the Update Tool

6. Save the valve state (optional) Generate Diagnostic File

#### 1.5.5.2 Verify VAT firmware update

#### 1. Parameters Menu

- Open "Parameters"
- Check Parameter System/Identification/Firmware/Valve Firmware Version

| Y Parameters                                                                                                    |                                  |        | -       | × |
|----------------------------------------------------------------------------------------------------|----------------------------------|--------|---------|---|
| Local 🎾 Remote                                                                                                    |                                  | ۰.     | 0       | T |
| parameters         A System         Access Mode         Control Mode         Identification         Serial Number         Configuration         Firmware         Valve Firmware ID         Valve Firmware Version         CPA Version         Interface Firmware Version         Motion Controller 1 Firmware Version         Notion Controller 1 Firmware Version         Valve         Statistics         Warning/Error         Services         Valve         Position Control         Actual Position         Target Position         Position Control Speed         Pressure Control         Pressure Sensor         Interface EtherCAT         Power Connector | values<br>Valve Firmware Version | F01.00 | C.56.00 |   |
| Parameter ID: 0F100302                                                                                                    |                                  |        |         |   |

## 2. Diagnostic Files

- Open Diagnostic File
  Check Parameter System.Identification.Firmware.Valve Firmware Version

| 6                                                                    | র জন ে 😵 ন 🖻                                                                 |                    |                |          |                  |             |                             |        |                          | 65548-PHH            | HX-CAF1_0028_2             | 0210510_162316               | _DiagnosticFile     | e - Excel      |
|----------------------------------------------------------------------|------------------------------------------------------------------------------|--------------------|----------------|----------|------------------|-------------|-----------------------------|--------|--------------------------|----------------------|----------------------------|------------------------------|---------------------|----------------|
| D                                                                    | atei Start Einfügen                                                          | Seitenlayout       | Formeln        | Daten Üt | berprüfen        | Ansicht ,   | Add-Ins Agi                 | le PLM | ♀ Was r                  | nöchten Si           | ie tun?                    |                              |                     |                |
| Einf                                                                 | Ausschneiden     En Kopieren      ✓     Format übertragen     Zwischenablage | Calibri<br>F K U - | • 11 • A       |          | = ≫·•<br>= •= •= | Textuml     | bruch<br>Ien und zentrierer | Star   | ndard<br>• % 000<br>Zahl | ▼<br>\$00 \$00<br>50 | Bedingte<br>Formatierung v | Als Tabelle<br>formatieren * | Standard<br>Ausgabe | C<br>B<br>Fori |
| A1                                                                   | 12 ▼ : × ✓ f System.Identification.Firmware.Valve Firmware Version           |                    |                |          |                  |             |                             |        |                          |                      |                            |                              |                     |                |
|                                                                      |                                                                              | A                  |                |          |                  | В           |                             |        | C                        | D                    | E                          | F                            | G                   |                |
| 1                                                                    | Created                                                                      |                    |                |          |                  |             | 10.05.2021 16               | 23     |                          |                      |                            |                              |                     |                |
| 2                                                                    | Name                                                                         |                    |                |          | Value            |             |                             |        |                          |                      |                            |                              |                     |                |
| 3                                                                    | System.Access Mode                                                           |                    |                |          | Remo             | Remote      |                             |        |                          |                      |                            |                              |                     |                |
| 4                                                                    | System.Control Mode                                                          |                    |                |          | Positi           | on          |                             |        |                          |                      |                            |                              |                     |                |
| 5                                                                    | System.Identification.Ser                                                    | rial Number        |                |          | 65548            | -PHHX-CAF1/ | /0028                       |        |                          |                      |                            |                              |                     |                |
| 6                                                                    | System.Identification.Con                                                    | nfiguration.Va     | lve Series     |          | Simul            | ation       |                             |        |                          |                      |                            |                              |                     |                |
| 7                                                                    | System.Identification.Con                                                    | nfiguration.Va     | lve Variant    |          | Face S           | Seal        |                             |        |                          |                      |                            |                              |                     |                |
| 8                                                                    | System.Identification.Con                                                    | nfiguration.No     | minal Diamete  | r        | DN32             | 0           |                             |        |                          |                      |                            |                              |                     |                |
| 9                                                                    | System.Identification.Con                                                    | nfiguration.Dri    | ive Parameters | ID       | n.a.             |             |                             |        |                          |                      |                            |                              |                     |                |
| 10 System.Identification.Configuration.Configuration Parameters ID n |                                                                              |                    |                |          |                  |             |                             |        |                          |                      |                            |                              |                     |                |
| 11                                                                   | System.Identification.Fin                                                    | mware.Valve F      | irmware ID     |          | 10745            | 68          |                             |        |                          |                      |                            |                              |                     |                |
| 12                                                                   | System.Identification.Fire                                                   | mware.Valve F      | irmware Versi  | on       | F01.00           | C.56.00     |                             |        |                          |                      |                            |                              |                     |                |

#### 1.5.5.3 Trouble shooting

#### Situation

| T Update Tool  | No. | Sec. or     | -          | larger fraction        |               |   | 23 |
|----------------|-----|-------------|------------|------------------------|---------------|---|----|
| 🔀 Load         |     |             |            |                        | Version 1.0.1 | V |    |
| files          |     |             |            |                        |               |   |    |
| Valve firmware |     | N:\-=Firmwa | areTest=-\ | F01.vat                |               |   |    |
|                |     | Summary     |            | ×                      |               |   |    |
|                |     | Failure upd | ating 'Val | ve firmware'.<br>Close |               |   |    |
|                |     |             |            |                        |               |   |    |
| un Stop        |     |             |            |                        |               |   |    |

Download failure in Update Tool (since CPA v4.0.9) or Firmware Loader

Valve shows rotating 8 on display (valve is in bootloader mode) after start download a firmware over CPA.

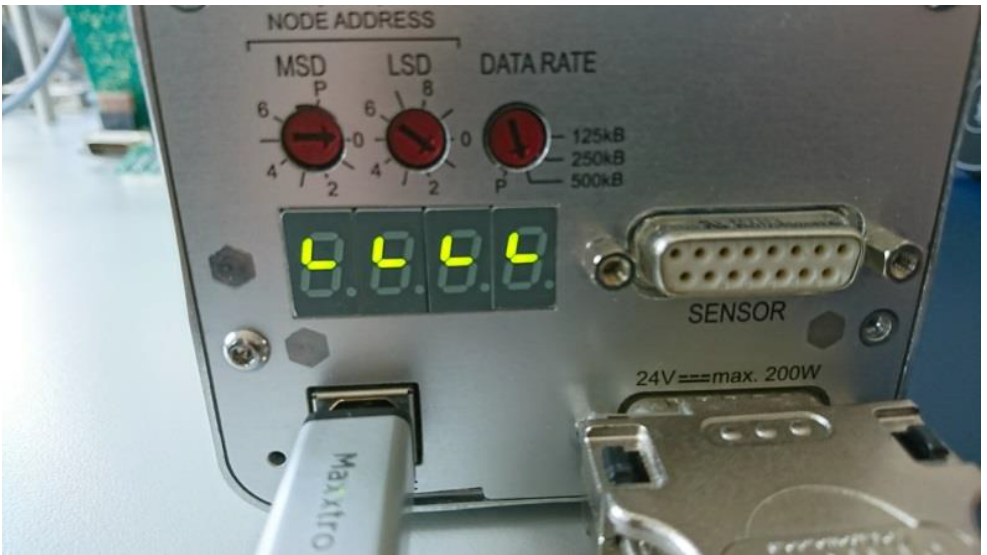

Rotating 8 on display

## Solution

- Disconnect the USB cable
- Disconnect the power cable
- Reconnect the USB cable
- Reconnect the power cable

#### If the CPA now reconnects

- Open Update Tool (since CPA v4.0.9) or Firmware Loader
- Start firmware download again
- Problem should now be solved and otherwise start the download again

#### If the CPA does not reconnect

• Start CPA local (computer) if no local version is available than see Update

| Very CPA - Connect X                                                            |
|---------------------------------------------------------------------------------|
|                                                                                 |
| No valve connected. Please make sure that the USB cable is connected correctly. |
| Trying to connect                                                               |
|                                                                                 |
| Offline CPA                                                                     |

- Open Offline CPA
- Open Update Tool (since CPA v4.0.9) or Firmware Loader
- · Select the valve firmware and start download
- If the update fails immediately could it be possible that it is a spare masterboard? In this case the update is locked and will not work.
- (Optional) Open CPA again
- (Optional) Open Update Tool
- (Optional) Select other firmware for download (example Motion Controller Firmware)
- Problem should now be solved and otherwise start the download again

## 1.5.6 Diagnostic File

Diagnostic File save the actual value of all parameters. This includes also additional information for troubleshooting purpose.

Following Steps are necessary to generate a diagnostic File:

- Open Diagnostic File functionality under Tools
- Define the location and press Save

© VAT Group AG

|                              |                      |                                                      |                                |                 |           | CP              | PA 49           |
|------------------------------|----------------------|------------------------------------------------------|--------------------------------|-----------------|-----------|-----------------|-----------------|
| CPA - Control Performance Ar | nalyzer              |                                                      |                                |                 |           |                 | - 🗆 ×           |
| Local 🏓 Remote               |                      |                                                      |                                |                 |           | Version 4.2.0   |                 |
| navigation                   | status information - |                                                      | control buttons co             | ontrol panel    |           | control panel   |                 |
| Parameters                   | Valve Series         | Simulation                                           | Open A                         | Actual Position |           | Actual Pressure |                 |
| Information                  | Access Mode          | Local                                                | Close                          |                 | 0         | -0.0            | 0002180726 mbar |
| ▲ Pressure                   | Control Mode         | Position                                             | Start Learn                    | arget Position  | 0 2       | Target Pressure | 0 🗘             |
| Pressure Control             |                      |                                                      | Start Learn                    |                 |           | 1.333224        | 1 222224        |
| Adaptive Learn               | Speichern unter      |                                                      |                                |                 | ×         | 1,000221        | 1.555224        |
| Adaptive Learn Data          | Speichem in: De      | iktop                                                | - 🖛 📾 🕂 💷                      |                 |           | 1,000579-       | 1.066579        |
| ▲ Tools                      | * 14                 | Muiic Amal                                           | Diarar PC                      |                 | <u>^</u>  | 0,7999342 —     | 0.7999343       |
| Chart Analyzer               | Schnellzugriff       | indjie Andr                                          |                                |                 |           | 0,5332895 —     | 0.5332895       |
| Terminal                     |                      | Bibliotheken                                         | CD-Laufwerk (D:)               | VAT CPA         | )         | 0,2666447 —     | 0.2666447       |
| Sequencer                    | Desktop              | •                                                    | o bytes nel von 2.0            | DO IVID         |           | 0-              | 0               |
| Trace Log                    | Bhlotheken           | CD-Laufwerk (F:) VAT CPA<br>0 Bytes frei von 2.66 MB | Netzwerk                       |                 | 1         | -               |                 |
| Diagnostic File              |                      |                                                      | ~                              |                 |           | 0               |                 |
| CPA Scaling                  | Dieser PC            | CPA_Tests                                            | Data IC2H3_Aufwä               | ärtswandler     | ľ         | 0               |                 |
|                              | Natural .            | Help&Manual_V7_METP                                  | Live                           |                 | a.        | -4E-05          |                 |
|                              | Neizweik             |                                                      |                                |                 | <b>.</b>  | -8E-05          | axis 1          |
|                              | Dateinar             | ne: 65548-PHHX-CAF1_00                               | 28_20210510_163417_DiagnosticF | ile 💌           | Speichern | 2               | Actual Position |
|                              | Dateityp             | CSV files (*.csv)                                    |                                | •               | Abbrechen | -0.00012 🙀 💌    | alger Posicion  |
|                              | 1                    |                                                      |                                |                 |           | plots           | axis 2          |

## Example of a Diagnostic File

|    | . •   | <b>) -</b> © |                |                   | 980EC-24G    | Q-AAZ1_0 | 147_20210104_10 | 0649_Diagnos | ticFile.csv - E | xcel  |            | <del>ه</del> - | - 0       | ×   |
|----|-------|--------------|----------------|-------------------|--------------|----------|-----------------|--------------|-----------------|-------|------------|----------------|-----------|-----|
| D  | atei  | Start        | Einfügen       | Seitenlayout      | Formeln      | Daten    | Überprüfen      | Ansicht      | Add-Ins         | Team  | ♀ Sie wüns | Stucki An.     | 🗛 Freigel | ben |
|    |       |              |                | 10                |              |          |                 |              |                 |       |            |                |           | _   |
| G  | 15    | *            | + ×            | $\checkmark f_x$  |              |          |                 |              |                 |       |            |                |           | ~   |
|    |       |              |                | А                 |              |          |                 |              |                 |       |            | в              |           |     |
| 1  | Creat | ted          |                |                   |              |          |                 | 04.01.20     | 021 10:07       |       |            |                |           |     |
| 2  | Nam   | e            |                |                   |              |          |                 | Value        |                 |       |            |                |           |     |
| 3  | Syste | m.Acce       | ss Mode        |                   |              |          |                 | Local        |                 |       |            |                |           |     |
| 4  | Syste | em.Conti     | rol Mode       |                   |              |          |                 | Error        |                 |       |            |                |           |     |
| 5  | Syste | em.Ident     | tification.Se  | rial Number       |              |          |                 | 980EC-2      | 4GQ-AAZ1/       | /0147 |            |                |           |     |
| 6  | Syste | em.Ident     | tification.Co  | nfiguration.Dev   | rice Series  |          |                 | 98.0         |                 |       |            |                |           |     |
| 7  | Syste | em.Ident     | tification.Co  | nfiguration.Dev   | rice Variant |          |                 | Standar      | d               |       |            |                |           |     |
| 8  | Syste | em.Ident     | tification.Co  | nfiguration.Nor   | ninal Diame  | ter      |                 | None         |                 |       |            |                |           |     |
| 9  | Syste | em.Ident     | tification.Co  | onfiguration.Driv | ve Paramete  | rs ID    |                 | n.a.         |                 |       |            |                |           |     |
| 10 | Syste | em.Ident     | tification.Co  | onfiguration.Con  | figuration P | aramete  | rs ID           | n.a.         |                 |       |            |                |           |     |
| 11 | Syste | em.Ident     | tification.Fir | rmware.Device F   | irmware ID   |          |                 | 1059935      |                 |       |            |                |           |     |
| 12 | Syste | em.Ident     | tification.Fir | rmware.Device F   | Firmware Ve  | ersion   |                 | F04.0C.02.04 |                 |       |            |                |           |     |
| 13 | Syste | em.Ident     | tification.Fir | rmware.CPA Ver    | sion         |          |                 | 4.1.0        |                 |       |            |                |           |     |
| 14 | Syste | em.Ident     | tification.Fir | rmware.Interfac   | e Firmware   | Version  |                 | 4.7.0.1      |                 |       |            |                |           |     |
| 15 | Syste | em.Ident     | tification.Fir | mware.Motion      | Controller 1 | Firmwar  | e Version       | FIR-v17      | 26-B521662      |       |            |                |           |     |
| 16 | Syste | em.Ident     | tification.Fir | mware.Motion      | Controller 2 | Firmwar  | e Version       | FIR-v17      | 26-B521662      |       |            |                |           |     |
| 17 | Syste | em.Ident     | tification.Fir | mware.Motion      | Controller 3 | Firmwar  | e Version       | FIR-v17      | 26-B521662      |       |            |                |           |     |
| 18 | Syste | em.Ident     | tification.Fir | mware.Motion      | Controller 4 | Firmwar  | e Version       | 67           |                 |       |            |                |           |     |
| 19 | Syste | em.Ident     | tification.Ha  | rdware.Control    | ler Type     |          |                 | IC2H4        |                 |       |            |                |           |     |
| 20 | Syste | em.Ident     | tification.Ha  | ardware.Interfac  | е Туре       |          |                 | EtherCA      | T               |       |            |                |           |     |
| 21 | Syste | em.Ident     | tification.Ha  | rdware.Option     | Туре         |          |                 | Not Ava      | ilable          |       |            |                |           |     |
| 22 | Syste | em.Statis    | stics.Start Up | p Counter         |              |          |                 | 1610         |                 |       |            |                |           |     |
| 23 | Syste | em.Statis    | stics.Total Ti | ime Powered       |              |          |                 | 5373056      | 5               |       |            |                |           |     |
| 24 | Syste | em.Statis    | stics.Time Si  | ince Power On     |              |          |                 | 56           |                 |       |            |                |           |     |
| 25 | Syste | em.Warn      | ning/Error.W   | /arning Bitmap    |              |          |                 | 0            |                 |       |            |                |           |     |
| 26 | Syste | em.Warn      | ning/Error.Er  | rror Bitmap       |              |          |                 | 16384        |                 |       |            |                |           |     |
| 27 | Syste | em.Warn      | ning/Error.Er  | rror Number       |              |          |                 | 102          |                 |       |            |                |           |     |

## 1.5.7 Gate Adjustment

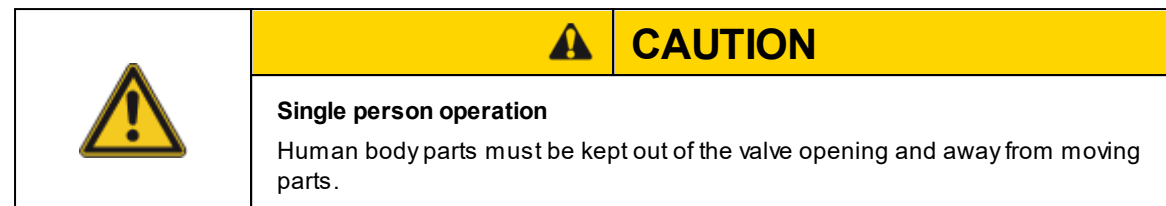

| Desc                                                                                                    | ription                                                                                                    |
|----------------------------------------------------------------------------------------------------|----------------------------------------------------------------------------------------------------|
| Preconditions of Gate Adjustment:                                                                                              | Bonnet must be disassembled.                                                                                                    |
| 1. Close valve and check if pendulum plate is in<br>center of flange.<br>Check can be done either visual or by<br>measurement. | When the valve is mounted to a tool, the bonnet<br>has to be removed and the center position can be<br>measured by a depth gauge (see 6.)<br>If the centering (expected distance) is not correct,<br>proceed:                                                                                                    |
| 2. Run CPA.                                                                                                    | Available on CPA Version 4.2.1.                                                                                                    |
| 3. Set access mode to <b>Local</b> .                                                                                           | CPA - Control Performance Analyzer  Local Remote  navigab  Paramete Information  Pressure Pressure Pressure Control  Control Mode Close                                                                                                    |
| 4. Open <b>Gate Adjustment</b><br>Valve will switch to Maintenance Speed.                                                      | Chi-Central Reformance Analyses     Chi-Central Reformance Analyses     Remarkers     Remarker     Remarkers     Remarker     Remarker     Rema |
| 5. Start Initialization by pressing « <b>Start</b> ».<br>The valve will do a homing and close, if<br>necessary.                | Gate Adjustment X<br>Local P Remote 2<br>Initialization<br>Homing Done<br>Valve Closed<br>Measurement<br>Measured distance [mm] 0.0 0                                                                                                    |

51

| Desci                                                                                                    | ription                                                                                                    |
|----------------------------------------------------------------------------------------------------|----------------------------------------------------------------------------------------------------|
| Vale is doing a movement after pressi<br>Human body parts must be kept out o<br>from moving parts.                                                             | Warning X<br>Valve is moving                                                                                                    |
| 6. Measure value of distance [mm].<br>Measured distance between bonnet flange<br>surface and pendulum plate.<br>Maximum of adjustable value is <b>±1.5</b> mm. | Distance                                                                                                    |
| DN 63-100 160                                                                                                    | 200         250         320         350           200         2         2         2         2         2         2         2         2         2         2         2         2         2         2         2         2         2         2         2         2         2         2         2         2         2         2         2         2         2         2         2         2         2         2         2         2         2         2         2         2         2         2         2         2         2         2         2         2         2         2         2         2         2         2         2         2         2         2         2         2         2         2         2         2         2         2         2         2         2         2         2         2         2         2         2         2         2         2         2         2         2         2         2         2         2         2         2         2         2         2         2         2         2         2         2         2         2         2         2         2 <td< td=""></td<> |
| $\begin{array}{ c c c c c c c c c c c c c c c c c c c$                                                                                                    | $\begin{array}{c c c c c c c c c c c c c c c c c c c $                                                                                                    |
| <ul> <li>7. Type in measured distance if value ≥ ±0.5mm of expected distance.</li> <li>If value is in expected distance range the gate is adjusted.</li> </ul> | Gate Adjustment X Local P Remote  Initialization Homing Done Valve Closed Measurement Ready for Measurement Measured distance [mm] * 50.1 C Adjust                                                                                                    |

| Descr                                                                                                    | iption                                                                                                    |
|----------------------------------------------------------------------------------------------------|----------------------------------------------------------------------------------------------------|
| 8. Press « <b>Adjust</b> », the valve will correct the center position of the gate.                                                                                                    | Gate Adjustment × Local P Remote  Initialization Homing Done Valve Closed Measurement Ready for Measurement Measured distance [mm] * 50.1  Adjust |
| Vale is doing a movement after pressi<br>Human body parts must be kept out c<br>from moving parts.                                                                                                    | Warning X<br>Valve is moving, center is going to be adjusted<br>OK Abbrechen                                                                      |
| 9. Re-measure the distance.<br>Distance should be in distance range, otherwise<br>retry the whole procedure.                                                                                                    |                                                                                                    |
| <ul> <li>10. Close Gate Adjustment by closing the window.<br/>The maintenance speed will reset to normal speed.</li> <li>Make sure that the access mode is set to «Local», closing the Gate Adjustment tool will also ensure that the maintenance speed mode changes back to normal speed.</li> <li>If the access mode is set to «Remote», the valve will remain in maintenance speed mode after closing the Gate Adjustment tool. To switch to prema another walve.</li> </ul> | Gate Adjustment                                                                                                    |

# 1.6 CPA Scaling

With this window the Position and Pressure Unit can be defined for CPA. For the interface channel see the according chapter under Interface.

| Very CPA Scaling |                  |               | ×             |
|------------------|------------------|---------------|---------------|
|                  |                  | 0 🔪           |               |
| position         | pressu           | re            |               |
| Position Unit    | 0 - 100 • Pressu | ire Unit mbar | •             |
|                  | 0-1              | F             | Pa            |
|                  | 0 - 10           |               | кРа           |
|                  | 0 - 90           | k             | bar           |
|                  | 0 - 100          |               | mbar          |
|                  | 0 - 1000         |               | Torr          |
|                  | 0 - 10000        |               | mTorr         |
|                  | 0 - 100000       | F             | psi           |
|                  | User specific    |               | User specific |

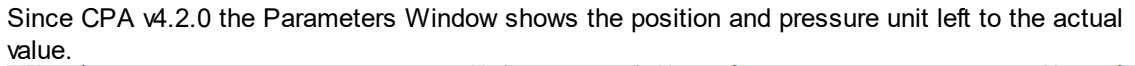

| - Parameters                                                                                                    |                                                                                  |                        |   | _ | · 🗆 | ×                 |
|----------------------------------------------------------------------------------------------------|----------------------------------------------------------------------------------|------------------------|---|---|-----|-------------------|
| Local 🔑 Remote                                                                                                    |                                                                                  |                        | ۵ | 0 | V   | T                 |
| parameters         > System         > Valve         > Position Control         > Pressure Control         > Pressure Sensor         > Interface EtherCAT         > Power Connector | values<br>Actual Position<br>Target Position<br>Position Control Speed<br>▷ Ramp | [0 - 100]<br>[0 - 100] |   |   |     | 0 *<br>0 *<br>1 * |
| Parameter Group: 11                                                                                                    |                                                                                  |                        |   |   |     |                   |

Default scaling for IC1 compatible purpose is: Position Unit: 0-100000 Pressure Unit: User specific 0-1000000

## 1.7 About

54

#### Since the CPA v4.2.1

| About                   |               |           | ×            |
|-------------------------|---------------|-----------|--------------|
|                         |               | 0         | <b>VAT</b>   |
| software details        |               |           |              |
| CPA version             | 4.2.1         |           |              |
| CPA Manual version      | Not available | Cheo      | k for Update |
| web<br>www.vatvalve.com |               |           |              |
| © 2021 VAT Group AG     | Switzerland.  | All right | s reserved   |

#### **CPA** version

- Shows the current installed CPA version
- For update to latest version see Update (Controller Update Version)

#### **CPA Manual version**

- Shows the current CPA Manual version located on the PC.
- Check for Update opens the bellow window:

🖙 CPA Manual

Newer CPA IC2 (USB) Manual v1.0 available

Installed: Not available

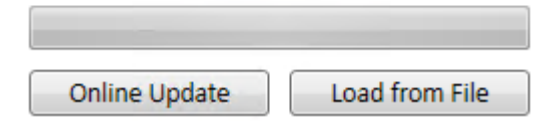

• Online Update will load the latest CPA Manual version from VAT Homepage automatically if an active internet connection is available.

 $\times$ 

- Load from File is necessary in case of no internet connection or a specific CPA Manual version is requested.
  - CPA Manual can be downloaded from VAT Homepage see Downloads. Select Software & Updates Tab and filter for CPA IC2(USB) Manual files.

|                                              |                      |                                                | СРА                | 55         |
|----------------------------------------------|----------------------|------------------------------------------------|--------------------|------------|
| Product Doct                                 | umentation CAD Files | s Safety, Quality and Environmental Statements | Software & Updates |            |
| CPA IC2(USB) Manual                          |                      |                                                |                    | Q          |
| <ul> <li>CPA IC2(USB) Manual v1.0</li> </ul> |                      |                                                | 9 MB ZIP           | Download 🗸 |

# Part II

# 2 Valve Firmware

# 2.1 System

## 2.1.1 Services

| Parameter name                                       | Description                                                                                                    |
|------------------------------------------------------|----------------------------------------------------------------------------------------------------|
| Restart Controller                                   | Emulates a power cycle.                                                                                                    |
| Error Recovery                                       | Resets the <i>Error</i> state of the <i>Control Mode</i> to state <i>Init</i> .<br>Alternative set the <i>Control Mode</i> to <i>Init</i> (Value 0) (Example<br>EtherCAT cyclic communication)<br>In some cases Error Recovery is not working (e.g. motor driver is<br>in error state) and therefore a Restart Controller command is<br>required.<br>This function is available since mid-July 2020. |
| Store/Restore Settings.Restore<br>Factory Parameters | Set Valve back to factory state.                                                                                                    |
| Store/Restore Settings.Store<br>User Parameters      | Store all non volatile parameter settings in a backup memory inside the controller.                                                                                                    |
| Store/Restore Settings.Restore<br>User Parameters    | Restore all non volatile parameter settings. It is important that a store user parameter function has been executed in the past.                                                                                                    |
| Configuration Lock Mode                              | If configuration lock mode is enabled, all non volatile parameter are not settable anymore.                                                                                                    |

## 2.1.2 Control Mode

The **Control Mode** represents the state machine of the valve. Writing to **Control Mode** requests a change in the state while reading **Control Mode** returns the actual state of the state machine.

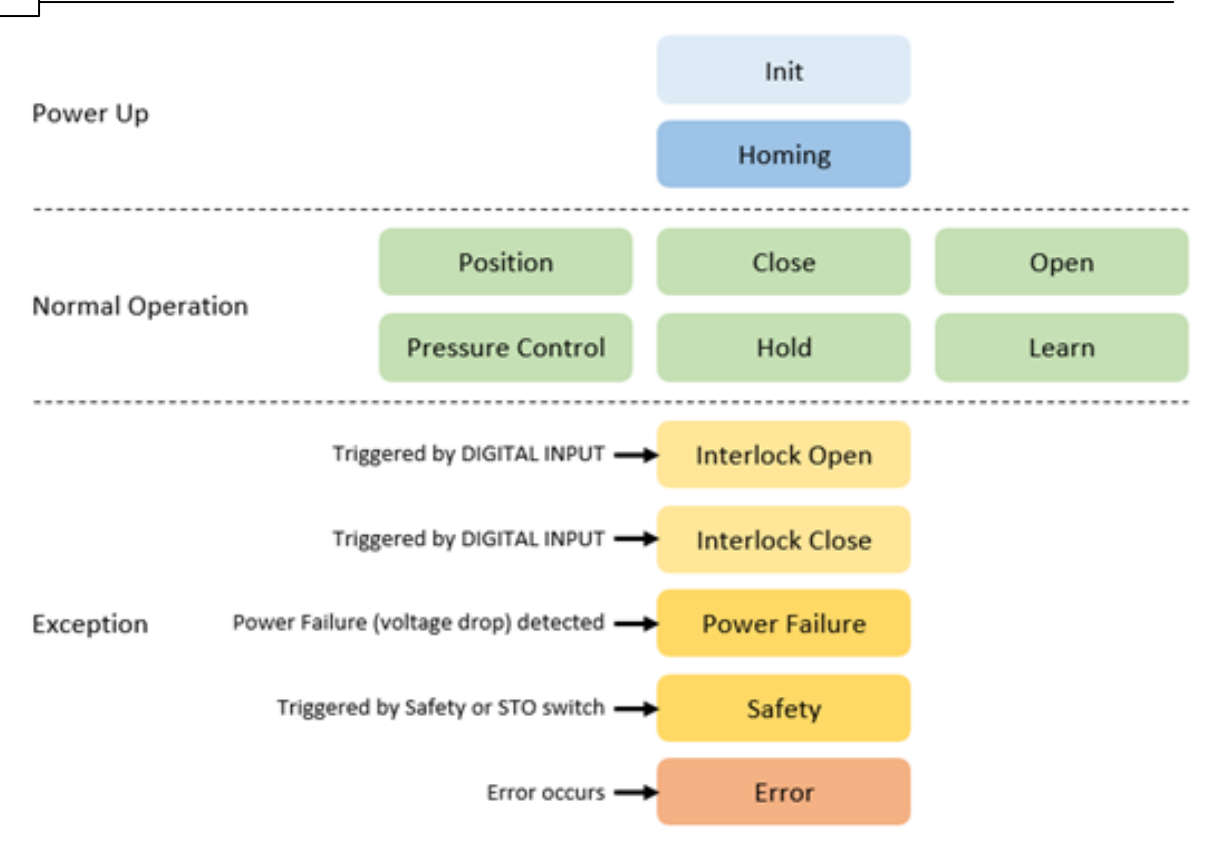

| 0 | Init      | State after power up.                                                                        |  |
|---|-----------|----------------------------------------------------------------------------------------------|--|
|   |           | Remains if Homing is not started (see <i>Homing.Start Condition</i> ) or no Exception occurs |  |
| 1 | Homing    | The valve performs the homing procedure to initialize the position.                          |  |
|   |           | Start condition: depends on set <i>Homing.Start Condition</i>                                |  |
|   |           | Behavior at end: depends on set Homing.End Control Mode                                      |  |
|   |           | Refer to chapter Homing                                                                      |  |
| 2 | Position  | The valve moves to the desired <i>Target Position</i> .                                      |  |
| 3 | Close     | The valve closes.                                                                            |  |
| 4 | Open      | The valve opens.                                                                             |  |
| 5 | Pressure  | The valve controls to the desired <i>Target Pressure</i> .                                   |  |
|   | Control   | Refer to chapter Pressure Control                                                            |  |
| 6 | Hold      | The valve remains in the actual position.                                                    |  |
|   |           | Usage during Pressure Control:                                                               |  |
|   |           | Reduce valve reaction during plasma ignition.                                                |  |
|   |           | • Stopping the valve movement to evaluate the stability of the sensor, flow meter,           |  |
|   |           | Change from <b>Control Mode</b> 3 Close to 6 Hold is not possible                            |  |
| 7 | Learn     | The valve performs the system learn.                                                         |  |
|   |           | Necessary for Adaptive Pressure Control                                                      |  |
|   |           | Refer to chaper Learn                                                                        |  |
| 8 | Interlock | The valve opens and locks due to the actuation of a digital input.                           |  |
|   | Open      | Release behaviour: Control Mode changes to 4 Open or to 1 Init if no Homing was performed    |  |
|   |           | yet.                                                                                         |  |
|   |           | Refer to Pow er connector IO                                                                 |  |
| 9 | Interlock | The valve closes and locks due to the actuation of a digital input.                          |  |
|   | Close     | Release behaviour: Control Mode changes to 3 Close or to 1 Init if no Homing was performed   |  |
|   |           | yet.                                                                                         |  |
|   |           | Refer to Pow er connector IO                                                                 |  |

| 12 | Power Failure | Power loss occurred.                                                                    |  |  |
|----|---------------|-----------------------------------------------------------------------------------------|--|--|
|    |               | The valve opens or closes (Only with optional Power Failure Option)                     |  |  |
|    |               | Closing or opening behavior depends on set <b>Power Failure.Functionality</b>           |  |  |
|    |               | Refer to Pow er Failure Option                                                          |  |  |
| 13 | Safety        | The motor of the valve is powerless due to a digital input.                             |  |  |
|    | -             | Release behavior: Control Mode changes to 1 Init                                        |  |  |
| 14 | Error         | The valve is in an error state, no movement possible.                                   |  |  |
|    |               | Recovery via Services.Restart Controller. Set Services.Error Recovery TRUE for recovery |  |  |
|    |               | w ithout restart (no communication lost).                                               |  |  |
|    |               | Refer to chapter Trouble Shooting                                                       |  |  |

## <u>View:</u>

## СРА

| status information —<br>Access Mode | Remote   |
|-------------------------------------|----------|
| Control Mode                        | Position |
| Error Number                        | 0        |
| Error Code                          | 0        |
|                                     |          |

## First digit on display

| 0.0.0.0. |
|----------|
|----------|

| Init                    | I |
|-------------------------|---|
| Homing                  | Н |
| Close                   | С |
| Open                    | 0 |
| Pressure Control        | Ρ |
| Position                | Α |
| Interlock Open or Close | Т |
| Hold                    | Н |
| Learn                   | L |
| Safety Mode             | S |
| Power Failure           | F |
| Error                   | Ε |

# 2.2 Valve

# 2.2.1 Homing

After a restart homing is necessary to determine the plate position

| Parameter   | Description                                                               |                                  |  |  |
|-------------|---------------------------------------------------------------------------|----------------------------------|--|--|
| Start       | Homing start option defines when the valve performs the homing procedure. |                                  |  |  |
| Condition   | 0 Standard                                                                | If valve is not in sealed state  |  |  |
|             | 1 Open Command                                                            | On an open command               |  |  |
|             | 2 Move Command                                                            | On any move command              |  |  |
|             | 3 At Startup                                                              | All the time                     |  |  |
|             | 4 Homing Command                                                          | On homing command                |  |  |
|             | 5 Move Command Without                                                    | On any move command except close |  |  |
|             | Close                                                                     | command if the valve is closed   |  |  |
| End Control | This control mode is set after                                            | a successful homing.             |  |  |

| Mode    | 2 Position                                                                                               |
|---------|----------------------------------------------------------------------------------------------------|
|         | 3 Close                                                                                                  |
|         | 4 Open                                                                                                   |
|         | 5 Pressure Control                                                                                       |
| End Pos | <i>ition</i> In case the <i>End Control Mode</i> is set to 2 ( <i>Position</i> ), this parameter defines |
|         | which position is set after successful homing                                                            |

## 2.2.2 Position Adaption

#### 2.2.2.1 Offset

#### How to use the Position Offset at Single Valve

If the User wants to set a Position Offset, than the first step would be to "Enable" the "Position Adaption", what is possible over the CPA4 under Parameters.Valve.PositionAdaption.Enable à "TRUE" or via RS232 Command – see Chapter Set Position Offset via RS232

| 🚾 Parameters                                                                                                    | – 🗆 ×                                                             |
|----------------------------------------------------------------------------------------------------|-------------------------------------------------------------------|
| Local 🏓 Remote 🔀 Features 😯 Help                                                                                                    | VAT                                                               |
| a System<br>Access Mode<br>Control Mode<br>I Identification<br>Statistics<br>Warning/Error<br>Services<br>Actual Position<br>Position State<br>Homing<br>Cycle Counter<br>External Isolation<br>Position Restriction<br>Position Adaption<br>Enable<br>Speed Mode<br>Position Control<br>Pressure Control<br>Pressure Sensor<br>Interface EtherCAT<br>Power Connector | values          Enable       False         Image: Copy       Save |
| Parameter Group: 1066 Valve                                                                                                    | : 16354-PAHU-AWU1/0004                                            |

Picture : Enable - Position Adaption

The Parameter "Actual Position", what is shown in picture bellow, is a possibility for the user to show the Adapted Position or the Real Position of the Valve.

| Actual Position: | Real    | = | Position Setpoint + Offset |
|------------------|---------|---|----------------------------|
|                  | Adapted | = | Position Setpoint          |

| 💇 Parameters                                                                                                    |                          |           | -      |      |
|----------------------------------------------------------------------------------------------------|--------------------------|-----------|--------|------|
| Local 🏓 Remote 🔀 Features 😯 Help                                                                                                    |                          |           |        |      |
| parameters                                                                                                    | values                   |           |        |      |
| ▲ System                                                                                                    | Enable                   |           | True   | -    |
| Access Mode<br>Control Mode                                                                                                    | Mode                     |           | Offset |      |
| Identification                                                                                                    | Actual Position          |           | Real   |      |
| <ul> <li>Statistics</li> <li>Warning/Error</li> </ul>                                                                                                    | Offset                   | [0 - 100] |        | 5 🗘  |
| <ul> <li>Services</li> <li>Valve</li> </ul>                                                                                                    | Target Position In       | [0 - 100] |        | 0 🗘  |
| Actual Position                                                                                                    | Target Position Used     | [0 - 100] |        | 5 🗘  |
| <ul> <li>Homing</li> </ul>                                                                                                    | Actual Position Real     | [0 - 100] |        | 5 🗘  |
| ▷ Cycle Counter<br>▷ External Isolation                                                                                                    | Actual Position Adapted  | [0 - 100] |        | 0 🗘  |
| Position Adaption     Enable     Mode     Actual Position     Offset     Target Position In     Target Position Ised     Actual Position Real     Actual Position Real     Actual Position Adapted     Speed Mode     Position Control     Pressure Control     Pressure Sensor     Interface EtherCAT     Power Connector |                          |           | Сору   | Save |
| Parameter Group: 1066 Vali                                                                                                    | ve: 16354-PAHU-AWU1/0004 |           |        |      |

Picture : Actual Position - Option

Now, if the Position Adaption is «Enabled» the user can set under the Parameter *Parameter.Valve.PositionAdaption.Offset* the desired Offset.

For example the User want to set an *Offset* = 5 and have selected the Option *Actual Position* = *Real* at Position Setpoint = 0.

| 💇 CPA - Control Performance Ana                           | lyzer                       |                   |                                        |                                                                                                    |                                                                                                    |                                                                           | - 🗆 X                                                                                                    |        |                         |           |      |
|-----------------------------------------------------------|-----------------------------|-------------------|----------------------------------------|----------------------------------------------------------------------------------------------------|----------------------------------------------------------------------------------------------------|---------------------------------------------------------------------------|----------------------------------------------------------------------------------------------------|--------|-------------------------|-----------|------|
| Local 🤌 Remote                                            |                             |                   |                                        |                                                                                                    | Ve                                                                                                    | ersion 4.2                                                                | .0 beta 😧 Help 🛛 💦 🚺                                                                                                    |        |                         |           |      |
| navigation                                                | status information          |                   | control buttons                        | control panel                                                                                                    |                                                                                                    | cont                                                                      | rol panel                                                                                                    |        |                         |           |      |
| Parameters                                                | Valve Series                | 61.3              | Open                                   | Actual Position                                                                                                  |                                                                                                    | Actu                                                                      | al Proceuro                                                                                                    |        |                         |           |      |
| Information   Pressure  Pressure Control  Descure Control | Access Mode<br>Control Mode | Local<br>Position | Close<br>Start Learn                   | Target Position                                                                                                  | 5                                                                                                    | Targ                                                                      | Local Parameters           Local         Parameters           parameters         Kemote                                                                                                    | 🕜 Help | values                  | _         |      |
| Pressure sensor                                           | Controller Selector         | Controller 1      | Zero Adjust                            | 100                                                                                                    | 100                                                                                                    | 1,00                                                                      | <ul> <li>System<br/>Access Mode</li> </ul>                                                                                                    |        | Enable                  | True      |      |
| Adaptive Learn                                            | Error Number                | 0                 | Restart                                | 80 —                                                                                                    | 80                                                                                                    | 1,06                                                                      | Control Mode                                                                                                    |        | Mode                    | Offset    |      |
| A Tools                                                   | Error Code                  | 0                 | Pressure Sim                           | 60                                                                                                    | 60                                                                                                    | 0.799                                                                     | <ul> <li>Identification</li> <li>Statistics</li> </ul>                                                                                                    |        | Actual Position         | Real      | •    |
| Chart Analyzer                                            |                             | C <sup>4</sup>    | status indication                      |                                                                                                    |                                                                                                    |                                                                           | Worning/Error Septient                                                                                                    |        | Offset                  | [0 - 100] | 5 \$ |
| Terminal                                                  | Valve Firmware Version      | F01.0C.52.00      | Open                                   | 40-                                                                                                    | 40                                                                                                    | 0,533                                                                     | ▲ Valve                                                                                                    |        | Target Position In      | [0 - 100] | 0 \$ |
| Sequencer                                                 |                             |                   | Closed                                 | 20-                                                                                                    | 20                                                                                                    | 0,266                                                                     | Actual Position<br>Position State                                                                                                    |        | Target Position Used    | [0 - 100] | 5 🗘  |
| Trace Log                                                 | Operating Time 1%-99%       | 0.09              |                                        |                                                                                                    |                                                                                                    |                                                                           | Homing                                                                                                    |        | Actual Position Real    | [0 - 100] | 5 🗘  |
| Update Tool                                               | Operating Time 0%-100%      | 0.12              |                                        | 0-                                                                                                    | 0                                                                                                    |                                                                           | Cycle Counter     External Isolation                                                                                                    |        | Actual Position Adapted | [0 - 100] | 0 0  |
| Diagnostic File<br>CPA Scaling                            | chart 5                     |                   | ο μου <sup>φ</sup> ελιές αελλά<br>Time | and the second second second second second second second second second second second second second second second | station of a line of a line of a line of a line of a line of a line of a line of a line of a line of a line of a | 0<br>-5E-05<br>-0.0001<br>-0.0002<br>-0.0002<br>-0.0003<br>-0.0003<br>:22 | Pasition Refurction     Pasition Refurction     Pasition Refurction     Pasition Refurction     Mode     Actual Position     Target Position Ite     Target Position Ite     Actual Position Ite     Actual Position Ite     Actual Position Ite     Actual Position Ite     Actual Position Ite     Pasition Section     Interface EtherCAT     Possure Section     Interface EtherCAT Pressure Content Parameter Groups 1066 | Valver | 16354-94HU-AWU1/2004    | Сору      | Save |
|                                                           | U Necoro Clear              | stop              | Analyze                                |                                                                                                    |                                                                                                    |                                                                           |                                                                                                    |        |                         |           |      |
|                                                           |                             | Valve: 16354-6    | PAHU-AWU1/0004                         |                                                                                                    |                                                                                                    |                                                                           | Scan Rate: 20ms                                                                                                    |        |                         |           |      |

Picture : Example with Actual Position Option - Real

| 💇 CPA - Control Performance An | alyzer                 |                      |                             |                                   |       |                   | - 🗆 🗙                                                           |                               |           |       |
|--------------------------------|------------------------|----------------------|-----------------------------|-----------------------------------|-------|-------------------|-----------------------------------------------------------------|-------------------------------|-----------|-------|
| Local 🔑 Remote                 |                        |                      |                             |                                   | v     | ersion 4.2.0 beta | 1 2 Help                                                        |                               |           |       |
| navigation                     | status information     |                      | control buttons             | control panel                     |       | control par       | el                                                              |                               |           |       |
| Parameters                     | Valve Series           | 61.3                 | Open                        | Actual Position                   |       | Actual Pres       | sure                                                            |                               |           |       |
| Information                    | Access Mode            | Local                | Close                       |                                   | 40    |                   | -0.0003276701 mbar                                              |                               |           |       |
| Pressure     Pressure          | Control Mode           | Position             | Start Learn                 | Target Position                   | 40 \$ | Target Pres       |                                                                 |                               |           |       |
| Pressure Sensor                | Controllor Selector    | Controllor 1         | Zero Adiust                 | 100-                              | 100   | 1,333224 -        | 2 Parameters                                                    |                               |           | - 0 × |
| Adaptive Learn                 | Error Number           | 0                    | Restart                     |                                   |       |                   | Local 🄑 Remote 🔀 Features 😧 Help                                |                               |           |       |
| Adaptive Learn Data            | Error Code             | 0                    | Pressure Sim                | 80-                               | 80    | 1,000579-         | parameters                                                      | values                        | -         |       |
| ▲ Tools                        |                        |                      | atatus indication           | 60 —                              | 60    | 0,7999342 -       | Access Mode                                                     | Enable                        | True      | •     |
| Chart Analyzer                 |                        |                      | status indication           | 40 -                              | 40    | 0,5332895-        | Control Mode  Identification                                    | Actual Position               | - Onset   |       |
| Terminal                       | Valve Firmware Version | F01.0C.52.00         | Closed                      | 20                                | 20    | 0.2666.447        | Statistics     Warping/Freq                                     | Offset                        | [0 - 100] | 5.0   |
| Trace Log                      | Operating Time 1%-99%  | 0.09                 | •                           | 20-                               | 20    | j 0,2000447 -     | Services                                                        | Target Position In            | [0 - 100] | 40 🗘  |
| Update Tool                    | Operating Time 0%-100% | 0.12                 |                             | •                                 | 0     | 0-                | Actual Position                                                 | Target Position Used          | [0 - 100] | 45 0  |
| Diagnostic File                | chart                  |                      |                             |                                   |       |                   | Position State                                                  | Actual Position Real          | [0 - 100] | 45 🗘  |
| CPA Scaling                    | 100                    |                      |                             |                                   |       | Lo<br>U           | Cycle Counter     External Isolation                            | Actual Position Adapted       | [0 - 100] | 40 🗘  |
|                                | 90                     |                      |                             |                                   |       | -5E-05            | Position Restriction                                            |                               |           |       |
|                                | 80                     |                      |                             |                                   |       |                   | <ul> <li>Position Adaption<br/>Enable</li> </ul>                |                               |           |       |
|                                | 70                     |                      |                             |                                   |       | -0.0001           | Mode<br>Actual Position                                         |                               |           |       |
|                                |                        |                      |                             |                                   |       | -0.00015          | Offset                                                          |                               |           |       |
|                                | -12 SO                 |                      |                             |                                   |       | -0.0002           | Target Position In<br>Target Position Used                      |                               |           |       |
|                                | 20                     |                      |                             |                                   |       | 0.00025           | Actual Position Real                                            |                               |           |       |
|                                | 20                     |                      |                             |                                   |       |                   | Speed Mode                                                      |                               |           |       |
|                                | 10                     |                      |                             | and the state of the state of the |       | -0.0003           | Pressure Control                                                |                               |           |       |
|                                | O TRACTOR              | and a state of a set | Second States of the second |                                   |       | -0.00035          | <ul> <li>Pressure Sensor</li> <li>Interface EtherCAT</li> </ul> |                               |           |       |
|                                | 8:05:32                |                      | Time                        |                                   | 9:0   | 5:32              | Power Connector                                                 |                               |           |       |
|                                | Record     Clear       | r Stop               | Analyze                     |                                   |       |                   |                                                                 |                               | Сору      | Save  |
|                                |                        | Values 16            | A DALLEL MARLE MARKED       |                                   |       |                   | Parameter Group: 1066                                           | Value: 16254-04411-4M/11/0004 |           |       |

In this example is an **Offset** = 5 set and the **Actual Position** = **Adapted** at Position Setpoint = 40.

Picture : Example with Actual Position Option = Adapted

The Position Offset is not active, if an Open or Close command is processed or the Valve is in Control Mode: Open or Close.

## 2.2.3 Oring Pull Out Prevention

The stiction effect occurs when the valve has been closed for a long period of time and when the valve has cooled down after heating up in the closed position.

The surface finish and the chemical properties of the process can intensify this effect.

It is possible that the O-ring of the sealing ring is pulled out of the groove, this leads to a loss of the sealing function.

The subsequent movement of the disc damages the O-ring. Immediate service is necessary.

#### 2.2.3.1 Settings

This function is available for valve series 620, 653, 655 and 670.

When opening, the sealing ring is lifted via compressed air. The plate remains in its position and waits for the set delay time.

This gives the O-ring time to release itself from the plate. The occurrence of the stiction effect can be reduced in this way.

| Parameter    | Description                                                |  |  |  |
|--------------|------------------------------------------------------------|--|--|--|
| Enable       | Activate the function                                      |  |  |  |
| Delay Homing | Delay time until start of <i>Homing</i>                    |  |  |  |
|              | First opening after a power down                           |  |  |  |
| Delay Close  | Delay time at all further openings after the <i>Homing</i> |  |  |  |

## 2.3 Pressure Control

The valve has four identical pressure controller units. Controller Selector defines which unit is used for the pressure control.

Most applications do not need more than one controller unit. But if the result of the pressure control does not meet the expectations, the different controller units can be used for optimization: With the four controller units it's possible to use an own controller unit for a specific pressure working point. This controller unit can be parametrized optimally for this specific working point.

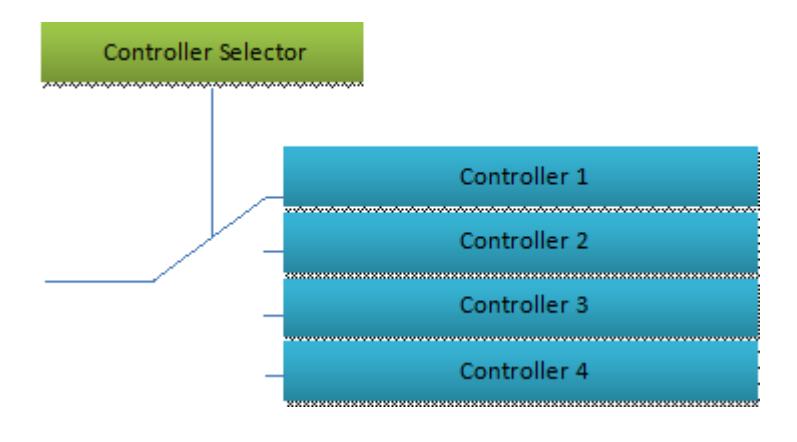

## 2.3.1 Control Algorithm

## 2.3.1.1 Overview

| Control<br>Algorithm | Description                                                                                                    |
|----------------------|----------------------------------------------------------------------------------------------------|
| Adaptive             | This is the most dynamic control algorithm. Before using adaptive control algorithm, a special procedure called "learn" must be executed first (see chapter Execute a learn procedure). The valve will observe the behavior of the vacuum system by moving the valve to different positions. During the learn procedure the valve performs an internal parameter estimation correspondent to the vacuum system. Note: The adaptive pressure control work at its best if the conditions (mainly gas flow) are close the conditions at the learn procedure. |
| PI                   | This is a solid algorithm for pressure control. The performance will be behind the adaptive control algorithm. But if the condition varies a lot, it's possible that the adaptive control algorithm does not work properly so the PI algorithm provides the best result.                                                                                                    |
| Soft Pump            | Is a modified PI control algorithm to pump down from atmospheric pressure. This control algorithm has been optimized to prevent that the pressure in the chamber is falling too fast (reduce occurrence of undershoots).                                                                                                    |

#### 2.3.1.2 Choose correct control algorithm

| System Configuration Constant gas flow available Constant gas flow |
|--------------------------------------------------------------------|
|--------------------------------------------------------------------|

|                                                                           | Tv*<= 500 sec | Tv* > 500 sec |   |
|---------------------------------------------------------------------------|---------------|---------------|---|
| Downstream<br>Gos inlat<br>Process<br>chamber<br>Control<br>valve<br>Pump | Adaptive      | Ρ             | 1 |
| Upstream<br>Gos inlet<br>Control<br>valve<br>Process<br>chamber<br>Pump   |               | PI            |   |
| Soft Pump                                                                 |               | Soft Pump     |   |

\* Use the formula below to define the applicable pressure control algorithm.

| Tv - | P <sub>SFS</sub> • CV | ۹ <sub>L</sub>         |
|------|-----------------------|------------------------|
| 10-  | q∟                    | p <sub>SI</sub><br>Tv* |

**q**\_ gasflow for learn [mbarl/s]

SFS sensor full scale pressure [mbar]

- **v**\* Vacuum time constant [sec]
- CV Chamber Volume [I]

## 2.3.2 Adaptive algorithm

This control algorithm may be used for downstream pressure control. Before using adaptive control algorithm, a special procedure called "learn" must be executed first (see chapter Execute a learn procedure).

#### 2.3.2.1 Control Parameter

| Parameter               | Description                                                                                                    |
|-------------------------|----------------------------------------------------------------------------------------------------|
| Gain Factor             | Main parameter to adapt the performance of the pressure control algorithm. A higher gain results in a faster response, higher over- / undershoots of pressure. A lower gain results in slower response, lower over- / undershoot of pressure.                                                                                                    |
| Sensor Delay            | For compensation of delays during the pressure detection. Pipes and<br>orifices for sensor attachment can cause delays in response time and<br>could impact badly the pressure control stability. By adapting this<br>parameter to the approximate delay time stability problems can be<br>reduced. But control response time will be slowed down by this<br>measure. |
| Learn Data<br>Selection | There are up to 4 different learn data sets available. Select which Learn Data set the adaptive controller shall use for pressure control.                                                                                                    |

#### 2.3.2.2 Learn

Learn adapts the PID controller of the valve to the vacuum system and its operating conditions. Learn must be executed only once during system setup. The Learn routine determines the characteristic of the vacuum system. Based on this, the PID controller is able to run fast and accurate pressure control cycles.

This characteristic depends on various parameters such as chamber volume, conductance and flow regime. Therefore it must be performed with a specific gas flow according to instruction below. The result of Learn is a pressure versus valve position data table. This table is used to adapt the PID parameters. The data table is stored in the device memory which is power fail save. The data table can be up-/downloaded via 'Control Performance Analyzer' software or remote interface. Due to encoding the data may not be interpreted directly.

By an Open, Close, Position or Pressure Control command the routine will be interrupted.

| Parameter               | Description                                                                                                    |
|-------------------------|----------------------------------------------------------------------------------------------------|
| Bank<br>Selection       | Select one of four learn bank to place the result of the learn procedure.<br>Note: Be sure pressure controller select this learn bank!                                              |
| Pressure Limit<br>[SFS] | Limit pressure to which pressure the learn shall be executed.<br>The value is related to the sensor full scale of high sensor.<br>1.0 means the whole pressure range of the sensors |
| Open Speed              | Define the speed for opening the valve during the learn procedure.<br>May be necessary to prevent a pump from crashing.<br>1.0 means full speed                                     |
| Status                  | State of the current learn<br>0: Not Started<br>1: In Progress<br>2: Completed Successfully<br>3: Aborted<br>4: Failed                                                              |

| Warning Info | Warning of current learn procedure:<br>Bit 0: Learn is running<br>Bit 1: Check sum error (learn data corrupt)<br>Bit 2: Learn procedure terminated by user<br>Bit 3: Pressure at position open > 50% of pressure limit<br>Bit 4: Pressure at minimal conductance position < 10 % of pressure limit<br>Bit 5: Pressure falls while move valve in direction of close<br>Bit 6: Pressure at open position does not match pressure of previous open<br>Bit 7: Learn procedure terminated by program<br>Bit 8: Pressure < 0 at open position (no gas flow set?) |
|--------------|----------------------------------------------------------------------------------------------------|
|              | Bit 8: Pressure <= 0 at open position (no gas flow set?)                                                                                                    |

#### Execute a learn procedure

1. Set specific gas flow according to calculation (Gasflow calculation for Learn) or select Calculate button in CPA Adaptive Learn window:

Learn does not need to be performed with the process gas. Instead N<sub>2</sub> or Ar may be used.

- 2. Set parameter **Bank Selection**, if only one learn is used take Bank 1. Be sure that the pressure controller also selects this learn bank!
- Reduce Open Speed if it is critical for the chamber if the pressure drops rapidly when the valve is opened.
- 4. Set a Pressure Limit [SFS] limit if sensor full scale cannot or should not be reached.
- 5. Set parameter *Control Mode* to *Learn* or press Start Learn button in CPA Adaptive Learn window.
- 6. Wait until the *Control Mode* leaves the *Learn* state which means the Learn procedure is finished or wait until progress bar is continue in CPA Adaptive Learn window.
- Check if the learn was successful by checking if *Status* shows value 2 (=Completed Successfully). In best case *Warning Info* shows no warning.
  - →Sensor signal must not shift during LEARN. Wait until sensor signal is stable before LEARN is performed. Learn may take several minutes.
    - ➔ Do not interrupt the routine as a single full run is required to ensure fast and accurate pressure control.
    - → The PID controller covers 5% to 5000% of the gas flow which was used for learn.

#### Gasflow calculation for Learn

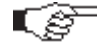

Do not apply a different gasflow for learn than determined below. Otherwise pressure control performance may be insufficient. Required pressure / flow regime must be known to calculate the most suitable learn gas flow for a specific application.

1. At first it is necessary to find out about the required control range respectively its conductance values. Each working point (pressure / flow) must be calculated with one following formulas. Choose the applicable formula depending on units you are familiar with.

| Π | 1000 • g <sub>WP</sub> | C <sub>WP</sub> required conductance of working point [I/s] |
|---|------------------------|-------------------------------------------------------------|
|   | C <sub>WP</sub> =      | q <sub>WP</sub> gasflow of working point [Pa m3/s]          |
|   | <b>P</b> <sub>WP</sub> | p <sub>WP</sub> pressure of working point [Pa]              |

| Gwp               | C <sub>WP</sub> required conductance of working point [I/s]      |
|-------------------|------------------------------------------------------------------|
| C <sub>WP</sub> = | q <sub>WP</sub> gasflow of working point [mbar l/s]              |
| Pwp               | p <sub>WP</sub> <b>pressure</b> of working point [ <b>mbar</b> ] |

| Gwp                    | C <sub>WP</sub> required conductance of working point [l/s] |
|------------------------|-------------------------------------------------------------|
| C <sub>WP</sub> =      | q <sub>WP</sub> gasflow of working point [sccm]             |
| 78.7 ● p <sub>WP</sub> | p <sub>WP</sub> pressure of working point [Torr]            |

2. Out of these calculated conductance values choose the lowest.

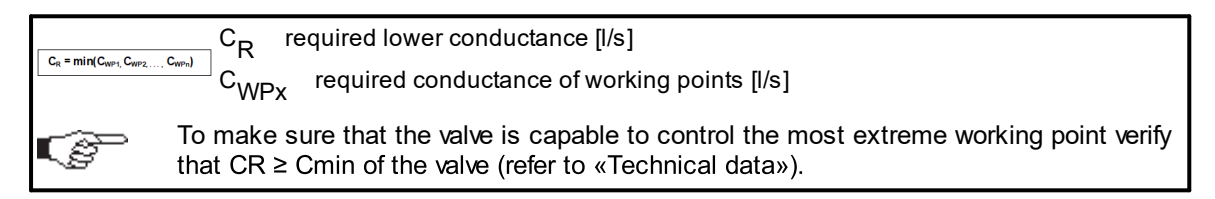

3. Calculate gasflow for learn. Choose the applicable formula depending on units you are familiar with.

|     |                                     | م q_ gasflow for learn [ <b>Pa m<sup>3</sup>/s</b> ]                                       |
|-----|-------------------------------------|--------------------------------------------------------------------------------------------|
| q∟= | P <sub>SFS</sub> ● C <sub>min</sub> | p <sub>SFS</sub> sensor full scale pressure [ <b>Pa</b> ]                                  |
|     | 1100                                | C <sub>min</sub> min. controllable conductance of valve [l/s], (refer to «Technical data») |

|       |                         | q_ gasflow for learn [ <b>mbar l/s</b> ]                                                   |
|-------|-------------------------|--------------------------------------------------------------------------------------------|
| q∟= - | PsFs ● C <sub>min</sub> | p <sub>SFS</sub> sensor full scale pressure [ <b>mbar</b> ]                                |
|       | 1.1                     | C <sub>min</sub> min. controllable conductance of valve [l/s], (refer to «Technical data») |
| -     |                         | -                                                                                          |

|                                            | q_ gasflow for learn [ <b>sccm</b> ]                        |  |
|--------------------------------------------|-------------------------------------------------------------|--|
| $q_L = 71 \bullet p_{SFS} \bullet C_{min}$ | p <sub>SFS</sub> sensor full scale pressure [ <b>Torr</b> ] |  |
|                                            | - • min ······ • • • • • • • • • • • • • • • •              |  |

#### 2.3.2.3 Tuning

68

#### Gain Factor adjustment

#### The Gain Factor effects: Stability, Response time

- Higher gain results in: faster response, higher over- undershoot of pressure
- Lower gain results in: slower response, lower over- undershoot of pressure

Adjustment procedure:

- 1. Start with Gain Factor 1.0
- 2. Open valve.
- 3. Control a typical pressure / flow situation.
- 4. Repeat from step 2 with lower (higher) Gain Factors until optimal pressure response is achieved and stability is ok.

Normally adjustments down to Gain Factors of 0.42 should lead to good results. Otherwise you may need to improve sensor connection. Refer to «Requirements to sensor connection».

Below graph shows response when changing pressure setpoint command:

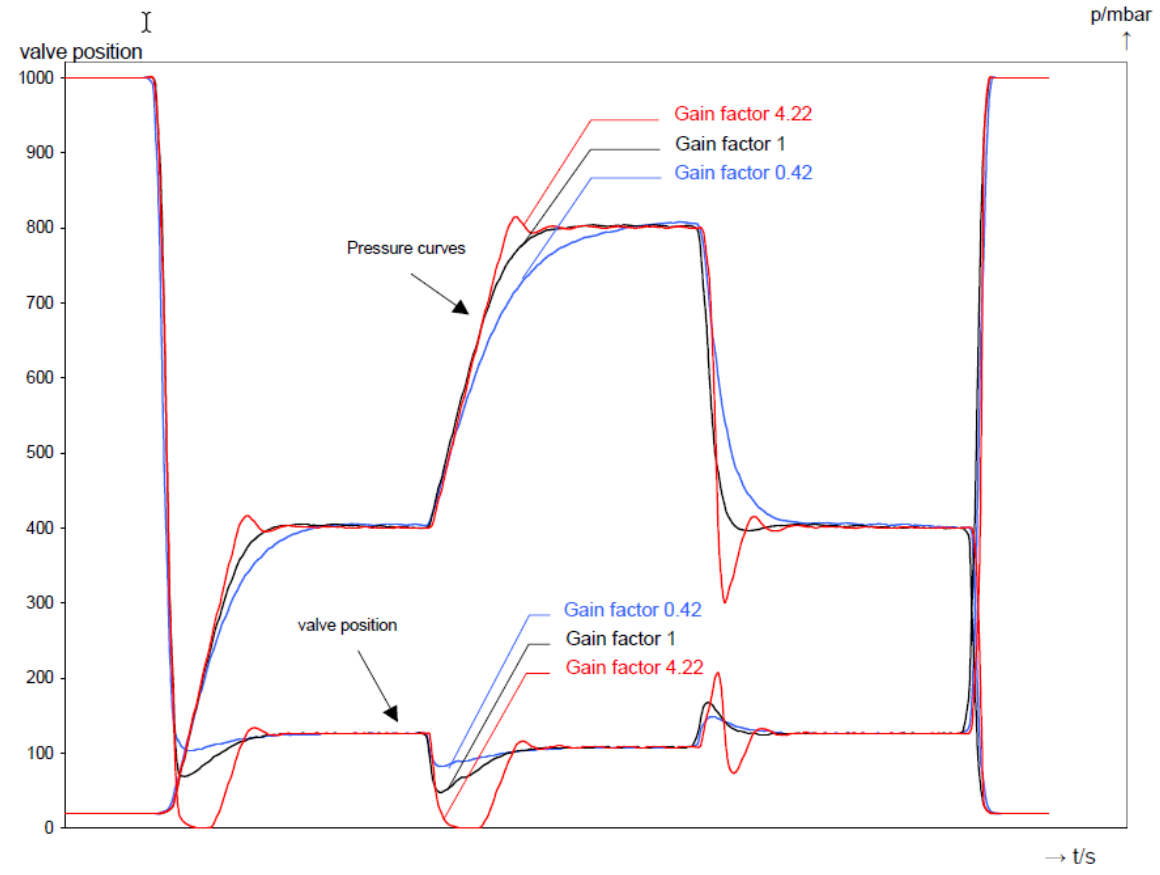

Below graph shows response when changing gas flow:

Ē

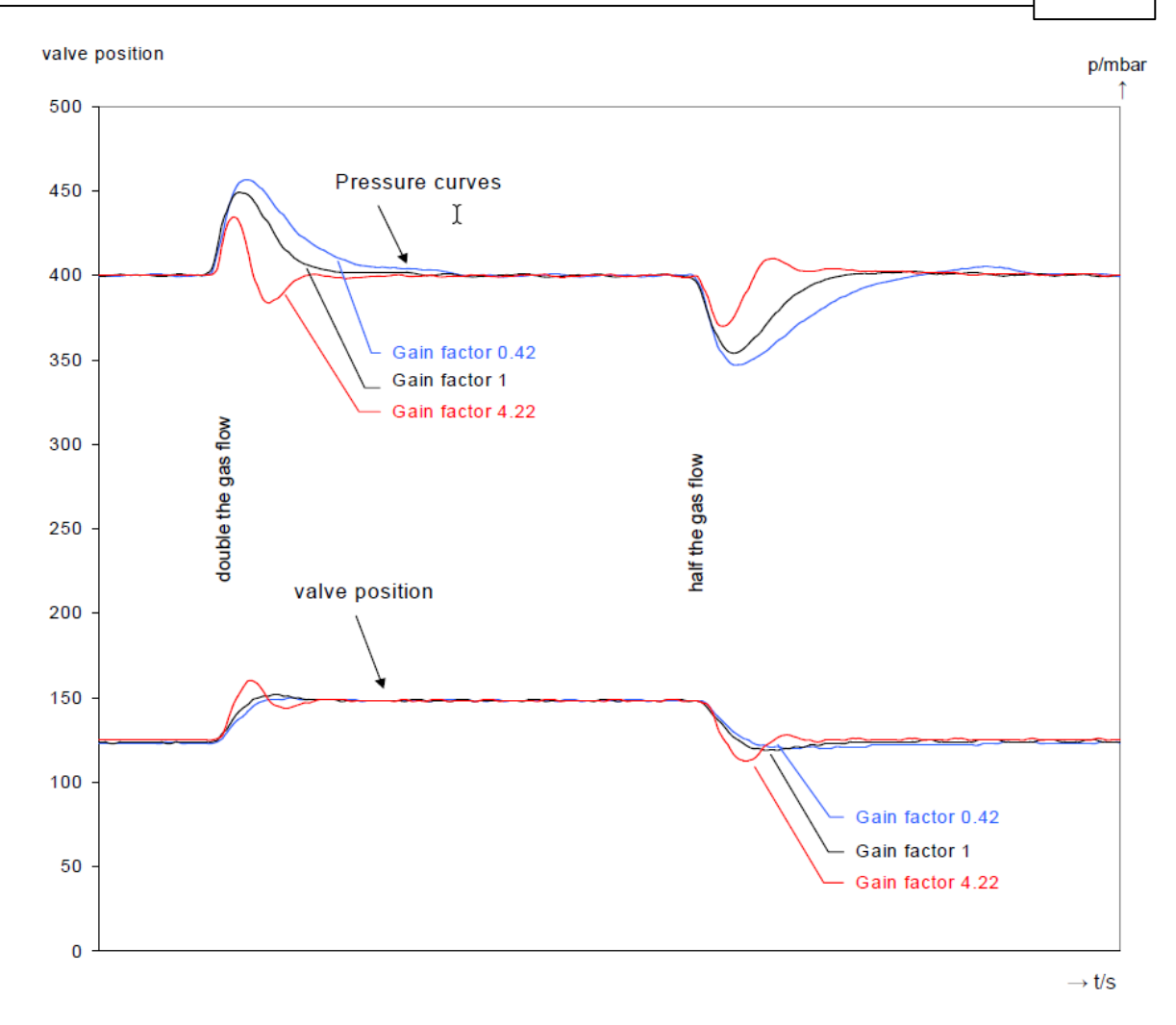

#### Sensor Delay adjustment

Sensor Delay adjustment effects: Stability

Adjustment range is from 0.0 to 1.0sec

Pipes and orifices for sensor attachment delay response time and so badly impact pressure control stability.

By adapting this parameter to the approximate delay time stability problems can be reduced. But control response time will be slowed down by this measure.

Whenever possible sensors should be attached to the chamber according to «Requirements to sensor connection». This is the most effective measure against stability issues. If your gauge attachment fulfills these criteria do not use this parameter.

Adjustment procedure:

- 1. Start with Gain Factor 1.0 and sensor delay 0s.
- 2. Open valve.

- 3. Control a typical pressure / flow situation.
- 4. Repeat from step 2 with higher sensor delays until best possible stability is achieved.
- 5. Adjustment Gain Factor again. Refer to «Gain factor adjustment».

#### Setpoint Ramp adjustment

#### Setpoint Ramp effects: Undershoot of pressure, Response time

This parameter defines the time that is used to decrease / raise pressure between 2 setpoints. Especially in pressure decrease situations at low flows pressure response can be improved much by adapting setpoint ramp time.

#### **Pressure chart**

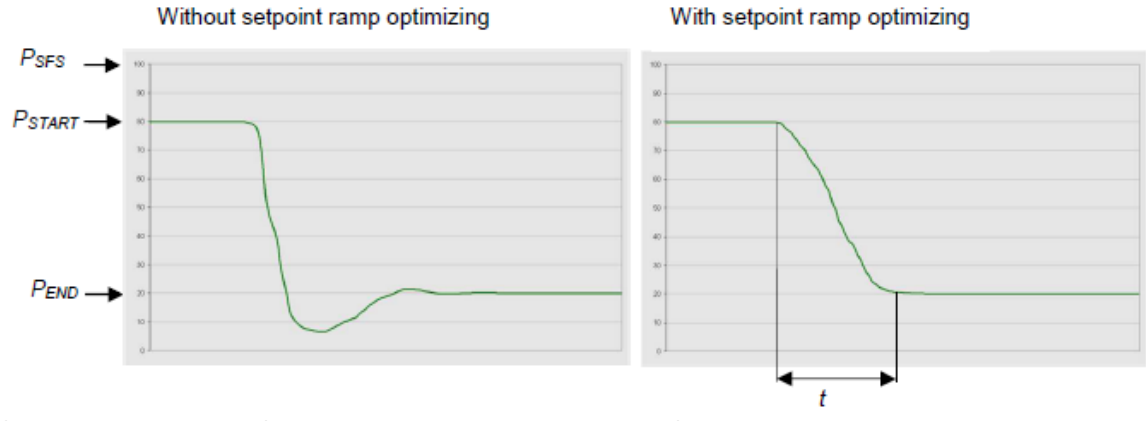

Choose the applicable formula depending on units you are familiar with.

t = Setpoint Ramp

Adjustment procedure:

- 1. Start with optimal Gain Factor and sensor delay time according to preceding tuning steps.
- 2. Control a typical pressure / flow situation.
- 3. Control a lower pressure.
- 4. Repeat from step 2 with longer setpoint ramps until best response is achieved.
- 5. Verify pressure control response for a setpoint raise situation.

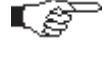

In case a long ramp time is required to get optimal performance for pressure decrease situations it may be of advantage to apply different settings for decrease / raise control situations.

#### Pressure Control Speed adjustment

Valve speed effects: Response time

Adjustment range is from 0.001 to 1.0 Default value is 1.0

This parameter effects valve plate actuating speed. Speed adjustment is effective for PRESSURE CONTROL and POSITION CONTROL. Normally best pressure control response is achieved with maximum Pressure Control Speed. In particular applications it may be of advantage to have a slower valve response.

OPEN and CLOSE are always done with maximum speed.

Adjustment procedure:

- 1. Use optimal Gain Factor, sensor delay time and setpoint ramp according to preceding tuning steps.
- 2. Open valve.
- 3. Control a typical pressure / flow situation.
- 4. Repeat from step 2 with slower Pressure Control Speed until required response is achieved.

Required information for support:

- Go to 'Tools / Create Diagnostic File' in 'Control Performance Analyzer' and save file
- Pressure / flow / gas conditions to be controlled
- Chamber volume
- Pumping speed (I/s) and pump type (e.g. turbo pump)
- System description
- Problem description

Send diagnostic file with and all required information to tuning-support@vat.ch

## 2.3.3 Pl algorithm

This control algorithm may be used for downstream or upstream pressure control depending on configuration.

#### 2.3.3.1 Control Parameter

| Parameter | Description                                                                                                    |  |
|-----------|----------------------------------------------------------------------------------------------------|--|
| P-Gain    | The <b>P-Gain</b> is the proportional factor of the fixed control algorithm. A higher <b>P-Gain</b> results in faster response, higher over- / undershoot of pressure.                                                                    |  |
| l-Gain    | The <i>I-Gain</i> is the integral factor. The <i>I-Gain</i> helps to reach the target pressure exactly.                                                                                                    |  |
| Direction | The <i>Control Direction</i> defines the type of application, if the valve is mounted in downstream or upstream. Downstream means the valve is after the chamber and before the pump. Upstream, valve is mounted before chamber and pump. |  |

#### 2.3.3.2 Tuninig

The PI parameters of the pressure controller require correct adjustment. These parameters must be set once during system setup and are stored in the device memory which is power fail save. Based on the PI controller configuration, the valve is able to run fast and accurate pressure control cycles. The PI parameters can be evaluated using below instruction.

- In downstream control mode valve will move towards open when current pressure is higher than set point.
  - In upstream control mode valve will move towards close when current pressure is higher than set point.

#### Introduction

PI controller mode is used if for any reason (e.g. too long system time constant) the adaptive control mode does not provide satisfying control performance.

In PI controller mode the parameters P-Gain and I-Gain have to be set according to the systems characteristics. The best set of parameters can be found by using the empiric method below.

#### Pressure and gas flow for optimization

A PI controller delivers the best results for a certain working point (pressure/gas flow). If there is only one working point, this pressure and gas flow has to be used for optimizing P and I-Gain. If there are several working points that have to be covered, the pressure for optimizing is the medium pressure between highest and lowest pressure to be controlled, the gas flow for optimizing is the highest flow out of all working points.

Two different pressure set points are necessary for optimization. Set point 1 (SP1) is the pressure for optimizing as determined above. Set point 2 (SP2) is about 10 - 20% lower than SP1.

Example: pressure range: 4 – 10 Torr Flow range: 2 – 4 slm

Pressure set points and gas flow for optimization:

| SP1        | = | 7 Torr |
|------------|---|--------|
| SP2        | = | 6 Torr |
| Gas flow = |   | 4 slm  |

#### **Optimization P-Gain**

While optimizing P-Gain, the gas flow determined above has to be constant all the time.

Start optimization with P-Gain set to 1.0 and I-Gain set to 0.0.

Set chamber pressure to SP2, wait until the pressure is stable. Set pressure to SP1. If the transition from SP2 to SP1 results in a significant pressure over shoot or even does not stabilize at all, the P-Gain is too high. If there is no over shoot and the pressure reaches SP1 asymptotically and very slow, P-Gain is too low.

The optimal P-Gain value is found if the transition from SP2 to SP1 results in a slight pressure over shoot. It does not matter if there is still a deviation between SP1 and actual pressure.

#### Example:
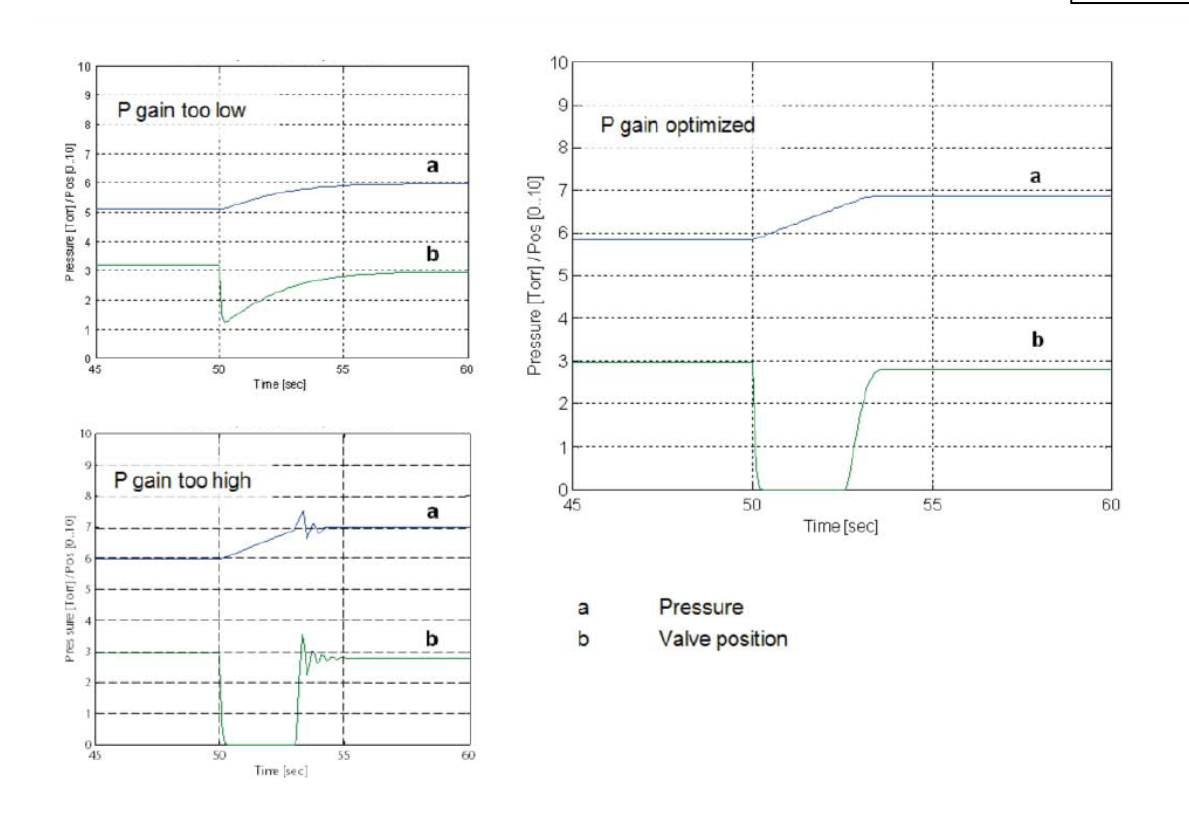

# **Optimization I-Gain**

While optimizing I-Gain, the gas flow determined above has to be constant all the time.

Start with P-Gain set to half of the value found when optimizing P-Gain and set I-Gain to 1.0. Keep the P-Gain constant.

Set chamber pressure to SP2, wait until the pressure is stable. Set pressure to SP1. If the transition from SP2 to SP1 results in a significant pressure over shoot or if the valve position does not stabilize, I-Gain is too high. If the transition results in a slow asymptotical pressure rise and there is still a constant deviation to SP2, the I-Gain is too low.

The optimal value for I-Gain is found if the transition from SP2 to SP1 result in just a slight pressure over shoot, a stable valve position and the actual pressure matches SP2 exactly.

# Example:

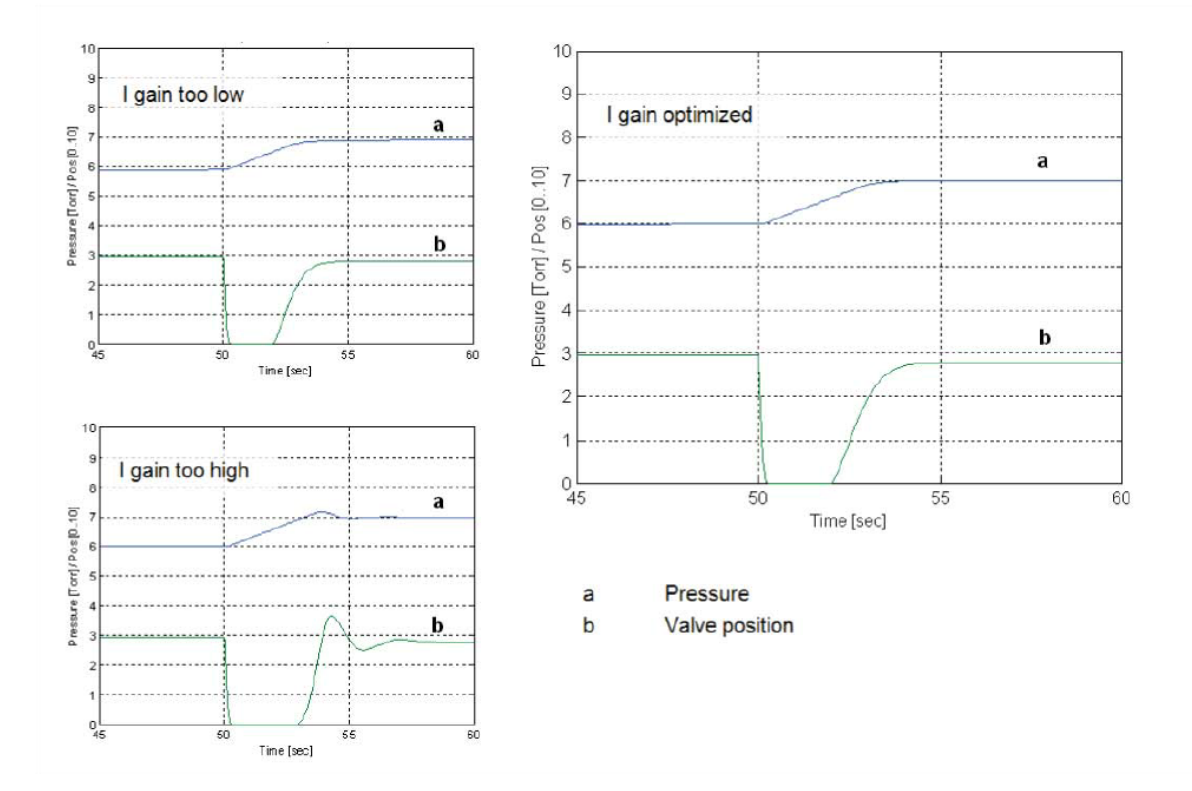

# Check control performance over the whole control range with parameters above.

Required information for support:

- Go to 'Tools / Create Diagnostic File' in 'Control Performance Analyzer' and save file
- Pressure / flow / gas conditions to be controlled
- Chamber volume
- Pumping speed (I/s) and pump type (e.g. turbo pump)
- System description
- Problem description

Send diagnostic file with and all required information to tuning-support@vat.ch

# 2.3.4 Softpump algorithm

This control algorithm may be used to control pressure ramps during pump down.

# 2.3.4.1 Control Parameter

| Parameter | Description                                                                                                    |
|-----------|----------------------------------------------------------------------------------------------------|
| P-Gain    | The <i>P-Gain</i> is the proportional factor of the fixed control algorithm. A higher P-Gain results in faster response, higher over- / undershoot of pressure. |
| I-Gain    | The I-Gain is the integral factor. The I-Gain helps to reach the                                                                                                |

|      | target pressure exactly.  |
|------|---------------------------|
| Ramp | See chapter Pressure Ramp |

# 2.3.4.2 Tuning

### **Optimizing P-Gain**

Start optimization with P-Gain set to 0.1 and I-Gain set to 0.0. The pump down routine has to be controlled as follows:

- Move control valve into close position
- Start pump down by opening the pump isolation valve or starting the pump
- Send the pressure set point to the valve controller.

While pumping down chamber pressure and valve position should be data logged to compare the actual pump down curve with the ideal straight pump down line.

If the pressure follows the ideal pump down line with significant delay, the P-Gain is too low. If the pressure oscillates around the ideal pump down line or if the valve position oscillates, P-Gain is too high.

P-Gain is optimized if the pressure follows the ideal pump down line closely and the valve position is not oscillating at all.

# Example:

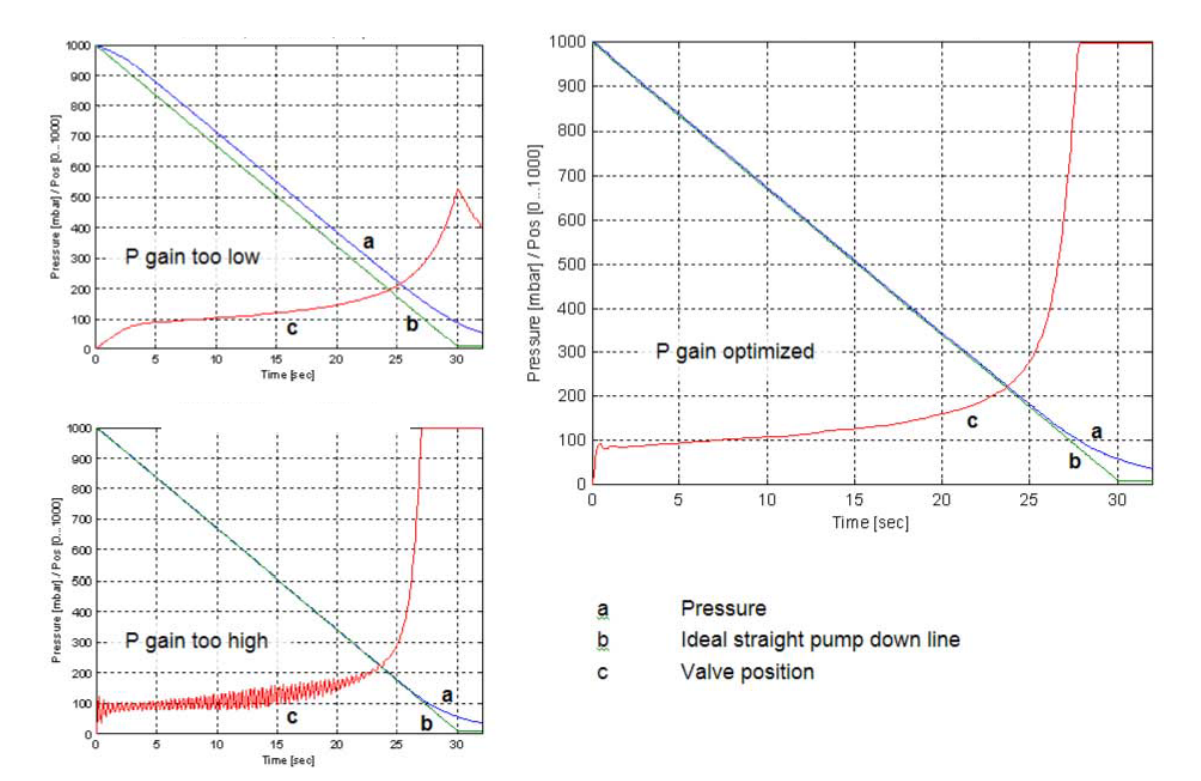

### **Optimizing I-Gain**

I-Gain is responsible to reach the setpoint. If reaching setpoint is not important (e.g. setpoint is 0) leave the I-Gain at 0. Otherwise start with P-Gain set to half of the value found when optimizing P-Gain and set I-Gain to 0.1. Keep the P-Gain constant. Start again the pump down. Check how the pressure reaches the setpoint:

If the setpoint is reached too slowly increase I-Gain If there is an undershoot increase I-Gain

Required information for support:

- Go to 'Tools / Create Diagnostic File' in 'Control Performance Analyzer' and save file
- Pressure / flow / gas conditions to be controlled
- Chamber volume
- Pumping speed (I/s) and pump type (e.g. turbo pump)
- System description
- Problem description

Send diagnostic file with and all required information to tuning-support@vat.ch

# 2.3.5 Pressure Ramp

Basically, the pressure ramp is used to limit the rate of pressure change. It can also be used to minimize over- / undershoot of pressure.

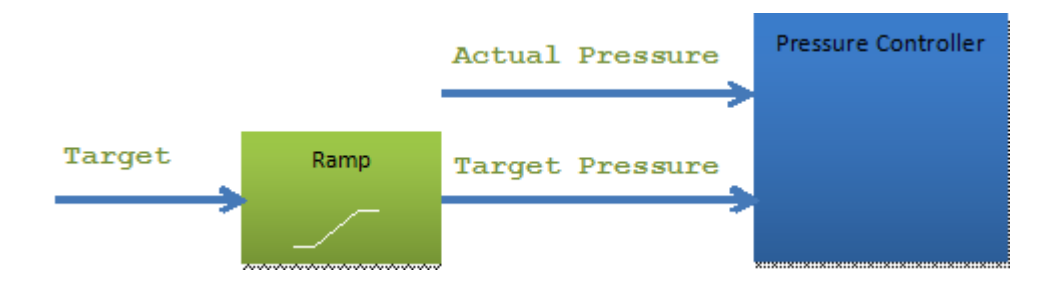

### 2.3.5.1 Configuration

| Parameter   | Description                                   |                                         |  |
|-------------|-----------------------------------------------|-----------------------------------------|--|
| Enable      | Activate / Deactivate pressure target ramp    |                                         |  |
| Mode        | 0:Use Ramp Time<br>1:Use Ramp Slope           | See description below                   |  |
| Time        | Target reach time in seconds (Used if Mode    | e = 0)                                  |  |
| Slope       | Limit the rate of pressure change in pressure | e per seconds (Used if <i>Mode</i> = 1) |  |
| Туре        | 0:Linear<br>1:Logarithmic<br>2:Exponential    |                                         |  |
| Start Value | 0:Previous Ramp Value                         |                                         |  |

# 1:Actual Pressure Value

# 2.3.5.2 Mode

### Time

100

90

80

70 60

50

40

30

20

10

0

0

1

Time is constant, slope varies Example: 2sec

2

4 5

3

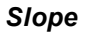

Slope is constant, time varies Example: 10mTorr/second

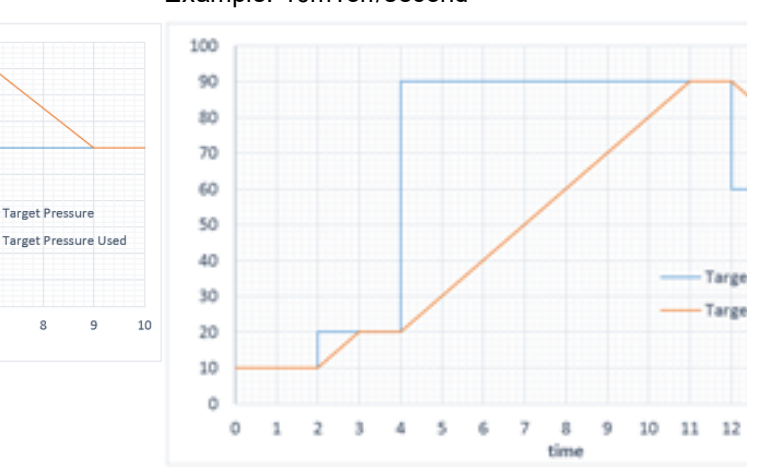

# 2.3.5.3 Type

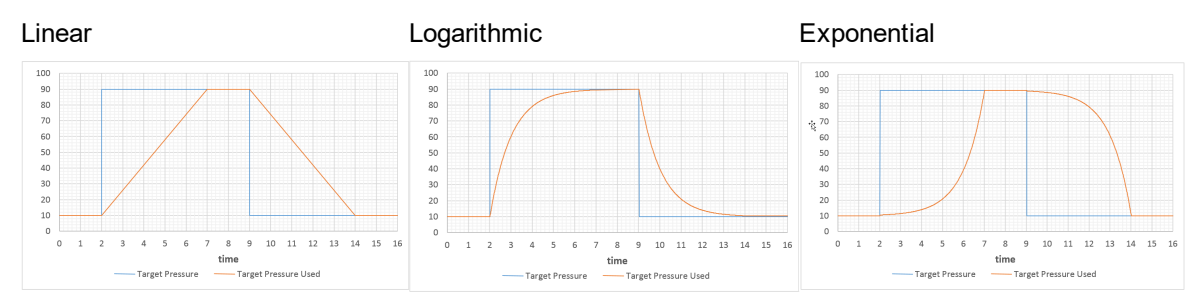

# 2.3.5.4 Applications Examples

Softpump

Ramp Mode: Time Ramp Time: 100 s Ramp Type: Linear Nominal pressure: 0

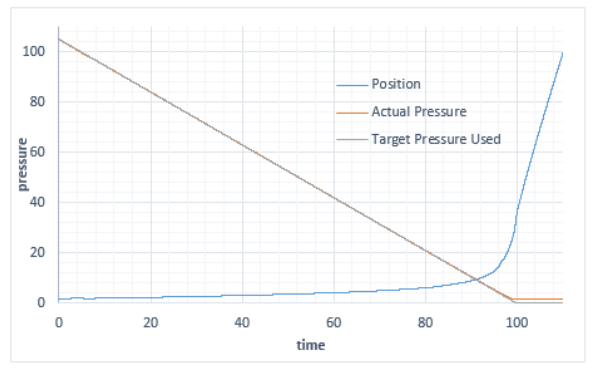

Without pressure ramp

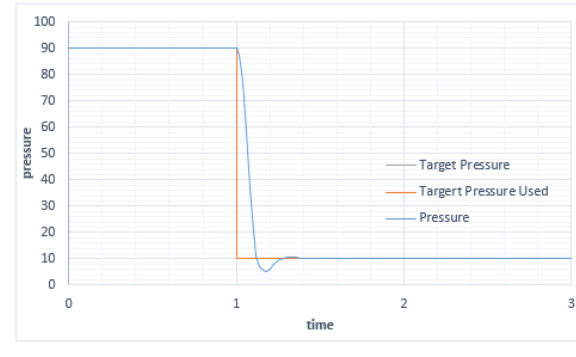

With pressure ramp

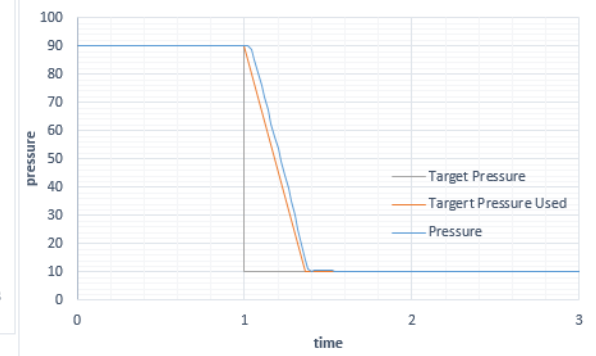

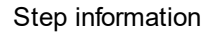

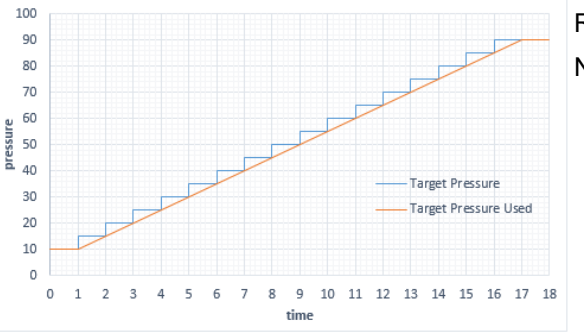

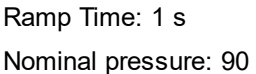

# 2.3.6 General Settings

# 2.3.6.1 Automated Controller

Define different Control Settings for different pressure ranges or for up - and down control

With the 4 Controllers it is possible to define different pressure control settings. The Automated Controller Selector can select one of the 4 Controllers depending on (either or)

- Target Pressure (*Mode*: *Threshold*)
- Up- or Down Control (*Mode*: *Pressure Direction*)

| Mode: Threshold<br>Threshold Condition<br>Equal                                                                                                    | <b>on</b> : Lower or                                                                                                    | Mode: Thresho<br>Threshold Co                                                                                                    | old<br>nditi                         | ion: Eq                                                                      | jual                                                                                                    | Mode: Pressure D<br>Controller Pressu<br>Controller 1<br>Controller Pressu<br>Controller 2 | <i>lirection</i><br>ure Rising:<br>ure Falling:  |
|----------------------------------------------------------------------------------------------------|----------------------------------------------------------------------------------------------------|----------------------------------------------------------------------------------------------------|--------------------------------------|------------------------------------------------------------------------------|----------------------------------------------------------------------------------------------------|--------------------------------------------------------------------------------------------|--------------------------------------------------|
| Controller Selector<br>when the Target Pro-<br>below a specified Th<br>value<br>If Target Pressure is<br>several Thresholds<br>lowest one is taken.<br>If Target Pressure is<br>the highest Thresho<br>highest one is taken                                                                                                    | r changes<br>essure is<br>hreshold<br>s lower than<br>values, the<br>s higher than<br>bld, the<br>n.                                                                                                    | <b>Controller Se</b><br>only when the<br>is equal to a <b>T</b>                                                                                                    | lecto<br>Targ<br>hres                | or chan<br>jet Pre<br>hold w                                                 | iges<br><i>ssure</i><br>alue                                                                                                    | Controller Select<br>depending on whe<br>Pressure is rising                                | tor changes<br>other <b>Target</b><br>or falling |
| 20 Chast Analyzar                                                                                                    |                                                                                                    | 2 Out Anlyzer                                                                                                    |                                      |                                                                              |                                                                                                    | 20 Chart Analyzar                                                                          |                                                  |
|                                                                                                    | 100         (Pin et a)           00         (Pin et a)           00         (Pin et a) |                                                                                                    | dition (teu)                         | 1000<br>90<br>90<br>90<br>90<br>90<br>90<br>90<br>90<br>90<br>90<br>90<br>90 | µKts mil 1<br>20 − Urothof Selection<br>100 mil 1<br>20 − Farboli 1<br>20 − Granda 1 Threaded<br>21 − Granda 1 Threaded<br>22 − Granda 1 Threaded<br>23 − Granda 1 Threaded<br>24 − Granda 1 Threaded |                                                                                            | Раниз]<br>4                                      |
| Mode                                                                                                    | Fhreshold 🔹                                                                                                    | Mode                                                                                                    |                                      | Threshold                                                                    | •                                                                                                    | Mode                                                                                       | Pressure Direction                               |
| Controller Selector Bitmap                                                                                                    | 15 🗘                                                                                                    | Bit 0: Controller 1                                                                                                    |                                      |                                                                              | 15 🤤                                                                                                    | Controller Pressure Rising                                                                 | Controller 1                                     |
| Image: Set 0: Controller 1       Image: Set 0: Controller 2       Image: Set 0: Set 0: S | .ower or Equal                                                                                                    | BH 1: Controller 2     BH 1: Controller 2     BH 2: Controller 3     BH 3: Controller 4     Threshold Condition     Controller 1 Threshold     Controller 2 Threshold     Controller 3 Threshold     Controller 4 Threshold | (mbar)<br>[mbar]<br>[mbar]<br>[mbar] | Equal                                                                        | ▼<br>100 ≎<br>200 ≎<br>400 ≎<br>1000 ≎                                                                                                    | Controller Pressure Falling                                                                | Controller 2                                     |

Valve Firmware

79

Parameter: Pressure Control.General Settings.Automated Controller Selector

| Parameter              | Description                                                   |  |
|------------------------|---------------------------------------------------------------|--|
| Enable                 | Switches on/off the function                                  |  |
| Mode                   | Threshold                                                     |  |
|                        | Pressure Direction                                            |  |
| Controller Selector    | Used if <i>Mode</i> = <i>Threshold</i>                        |  |
| Bitmap                 | Defines which controllers are automatically selected          |  |
| Threshold Condition    | Used if <i>Mode</i> = <i>Threshold</i>                        |  |
|                        | Lower or Equal                                                |  |
|                        | Equal                                                         |  |
|                        | The Thresholds are related to Target Pressure                 |  |
| Controller 1 Threshold | Used if <i>Mode</i> = <i>Threshold</i>                        |  |
| Controller 2 Threshold | The Thresholds are related to <i>Target Pressure</i>          |  |
| Controller 3 Threshold |                                                               |  |
| Controller 4 Threshold |                                                               |  |
| Controller Pressure    | Used if <i>Mode</i> = <i>Pressure Direction</i>               |  |
| Rising                 | Select one Controller for up control and one for down control |  |

| Parameter           | Description  |
|---------------------|--------------|
| Controller Pressure | Controller 1 |
| Falling             | Controller 2 |
| 5                   | Controller 3 |
|                     | Controller 4 |

# 2.3.6.2 Profile Ramp

Profile Ramp is a Target Pressure ramp that depends on pressure ranges (segments). It is mainly used to create soft pumping or soft venting profiles.

To design a profile, the segments (pressure ranges) must be defined A segment is defined by the pressure Threshold and the Slope. It is possible to define up to 10 segments.

| Segment<br>Nr | <b>Threshold</b><br>mBar* | Resulting Segment<br>mBar* | <b>Slope</b><br>mBar*/sec |
|---------------|---------------------------|----------------------------|---------------------------|
| 1             | 1000                      | 500 to 1000                | 50                        |
| 2             | 500                       | 200 to 500                 | 100                       |
| 3             | 200                       | 0 to 200                   | 200                       |
|               |                           |                            |                           |

Example: Ramp Profile with 3 segments

Result is a Target Pressure Ramp with different slopes. See *Target Pressure Used*, which is the output of the ramp generator.

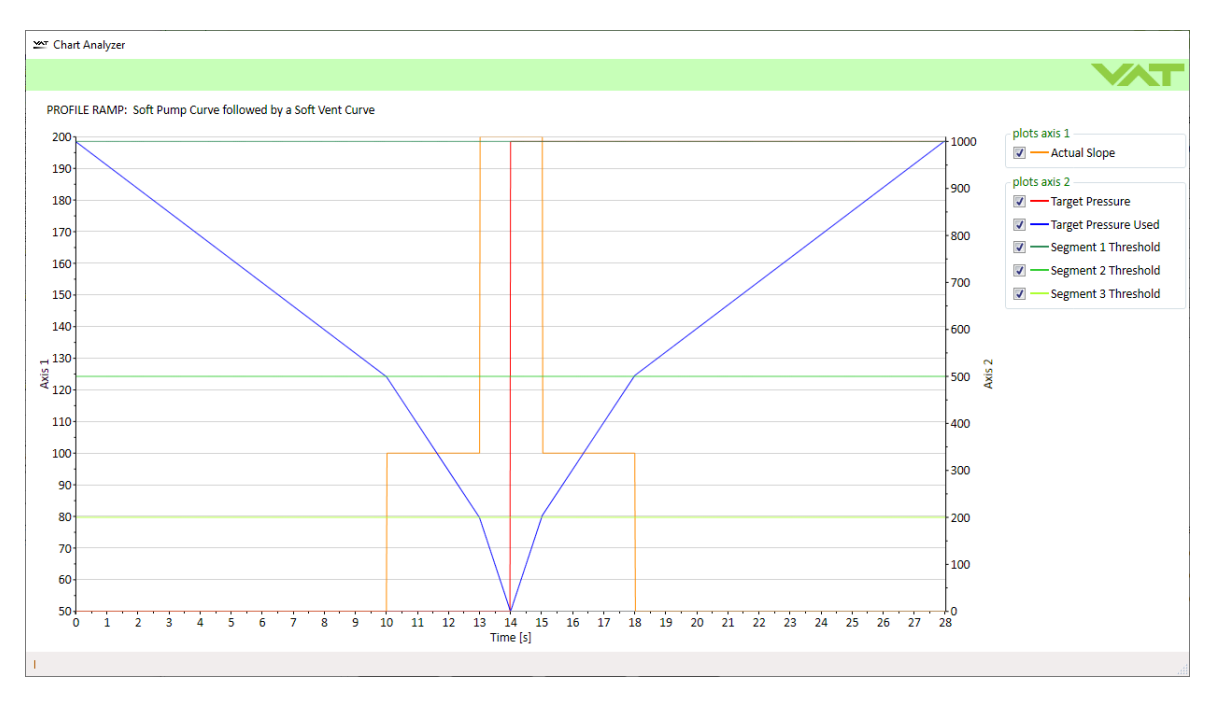

81

| Parameters                                                 |                            |        | - 0                  | > |
|------------------------------------------------------------|----------------------------|--------|----------------------|---|
| ocal 🄑 Remote 🔀 Features 😯 Help                            |                            |        |                      |   |
| arameters                                                  | values                     |        |                      |   |
| System                                                     | Enable                     |        | True                 |   |
| <ul> <li>Valve</li> <li>Desition Control</li> </ul>        | Threshold Mode             |        | Target Pressure Used | _ |
| Position Control     Pressure Control                      | Dames Truca                |        |                      | _ |
| Actual Pressure                                            | катр туре                  |        | Linear               |   |
| Target Pressure                                            | Actual Slope               | [mbar] | 50                   | 0 |
| Target Pressure Used                                       | Controller Selector Bitmap |        |                      | 2 |
| Pressure Control Speed<br>Controller Selector              | Bit 0: Controller 1        |        |                      |   |
| Controller 1                                               | Bit 1: Controller 2        |        |                      |   |
| Controller 2                                               | Bit 2: Controller 3        |        |                      |   |
| Controller 3                                               | Bit 3: Controller 4        |        |                      |   |
| <ul> <li>Controller 4</li> <li>General Settings</li> </ul> | Segment Selector Ritman    |        | -                    | - |
| Store Control Parameter Volatile                           | Bit 0: 0: mont 1           |        |                      | / |
| Control Position Restriction                               | Bit 0: Segment 1           |        |                      |   |
| Automated Controller Selector                              | Bit 1: Segment 2           |        |                      |   |
| ▲ Profile Ramp<br>Enable                                   | Bit 2: Segment 3           |        |                      |   |
| Threshold Mode                                             | Bit 3: Segment 4           |        |                      |   |
| Ramp Type                                                  | Bit 4: Segment 5           |        |                      |   |
| Actual Slope                                               | Bit 5: Segment 6           |        |                      |   |
| Controller Selector Bitmap                                 | Bit 6: Segment 7           |        |                      |   |
| Segment 1 Threshold                                        | Bit 7: Segment 8           |        |                      |   |
| Segment 1 Slope                                            | Bit 8: Segment 9           |        |                      |   |
| Segment 2 Threshold                                        | Bit 9: Segment 10          |        |                      |   |
| Segment 2 Slope                                            | Segment 1 Threshold        | [mbar] | 1000                 | 0 |
| Segment 3 Slope                                            | Segment 1 Slope            | [mbar] | 50                   | 0 |
| Adaptive Learn                                             | Segment 2 Threshold        | [mbar] | 500                  | 0 |
| Interface EtherCAT                                         | Segment 2 Slope            | [mbar] | 100                  | 0 |
| Power Connector                                            | Segment 3 Threshold        | [mbar] | 200                  | 0 |
|                                                            | Segment 3 Slope            | [mbar] | 200                  | 0 |
|                                                            |                            |        |                      | _ |
|                                                            |                            |        | Save                 |   |

# Parameters:

| Parameter      | Description          |                                                           |
|----------------|----------------------|-----------------------------------------------------------|
| Enable         | Switches on/o        | off the function                                          |
| Threshold Mode | Defines which        | pressure the threshold refers to                          |
|                | 0 Actual<br>Pressure | Change happens if Actual Pressure reaches the Threshold   |
|                | 1 Target             | Change happens if <i>Target Pressure Used</i> reaches the |

82

| Parameter           | Description                                                                                                    |                |
|---------------------|----------------------------------------------------------------------------------------------------|----------------|
|                     | Pressure Used Threshold                                                                                                    |                |
|                     |                                                                                                    | 600            |
|                     | 105                                                                                                    | 590            |
|                     | 100                                                                                                    | 570            |
|                     | 95                                                                                                    | 560            |
|                     | 90                                                                                                    | 540            |
|                     | 85 Artual Prossure                                                                                                    | 530            |
|                     | 80                                                                                                    | 520            |
|                     | 75                                                                                                    | 500            |
|                     | 70                                                                                                    | 490            |
|                     | 65 Target Pressure Used                                                                                                    | 430            |
|                     |                                                                                                    | 460            |
|                     | 50                                                                                                    | 450            |
|                     |                                                                                                    | 430            |
|                     |                                                                                                    | 420<br>410     |
|                     | 9 9.1 9.2 9.3 9.4 9.5 9.6 9.7 9.8 9.9 10 10.1 10.2 10.3 10.4 10.5 10.6 10.7 10.8 10.9 11<br>Time [s]                                                                                                    | 1              |
| <i>Ramp Туре</i>    | Defines the shape of the ramp in each segment                                                                                                    |                |
|                     | 0 Linear                                                                                                    |                |
|                     | 1 Logarithmic                                                                                                    |                |
|                     | 2 Exponential                                                                                                    |                |
| Actual Slope        | Used slope as the pressure difference per second (mBar*/sec)                                                                                                    |                |
| Controller Selector | Determines which Controller uses the profile ramp.                                                                                                    |                |
| Bitmap              | When a Controller is selected, the ramp is no longer used in the o                                                                                                    | controller     |
|                     | itself. Therefore the ramp is grayed out in the CPA.                                                                                                    |                |
|                     | ₩ Pressue Control                                                                                                    | ×              |
|                     | Local / Kemote V Help                                                                                                    |                |
|                     | controller 1 controller 2 controller 3 controller 4                                                                                                    |                |
|                     | Selected Selected Selected Selected Selected Selected Control Algorithm PI   Control Algorithm PI  Control Algorithm PI  Control Alg | Soft Pump      |
|                     | controller settings     controller settings     controller settings       Gain Factor     1 \$       P-Gain     0.1 \$                                                                                                    | 0.1 🗘          |
|                     | Sensor Delay [s] 0 0 Heain 0.1 0 Heain 0.1 0 Heain 0.1 0 Heain 0.1 0 Heain                                                                                                    | 0.1 \$         |
|                     | Control Direction Downstream +                                                                                                    | Downstream     |
|                     | ramp ramp ramp ramp ramp ramp                                                                                                    |                |
|                     | Time [s]         1 \$         Time [s]         1 \$         Time [s]         1 \$                                                                                                    | 1 \$           |
|                     | Slope [mbar/s]         1          Slope [mbar/s]         1          Slope [mbar/s]         1          Slope [mbar/s]         1          Slope [mbar/s]         1          Slope [mbar/s]         1          Slope [mbar/s]         1          Slope [mbar/s]         Slope [mbar/s]         Mode         Use Ramp Time          Mode         Mode         M                                                                                                    | 1 C            |
|                     | Start Value Actual Value  Start Value  Start | Actual Value 🔹 |
|                     | Type Unear Type Unear Type Unear Type                                                                                                    | Linear 👻       |
| Sogmont Soloctor    | Defines which cogmont is used for the Profile Romp                                                                                                    |                |
| Segment Selector    |                                                                                                    |                |
| Seament x Threshold | This is the upper limit of the segment                                                                                                    |                |
|                     | The lower limit is defined by the next lower <b>Threshold</b> or the low                                                                                                    | er limit is 0  |
|                     | if there is no lower <b>Threshold</b>                                                                                                    |                |
|                     | If the <b>Target Pressure</b> is lower than several <b>Thresholds</b> the lowe                                                                                                    | st one is      |
|                     | taken                                                                                                    |                |
|                     | If the <b>Target Pressure</b> is higher than the highest <b>Threshold</b> , the h                                                                                                    | highest        |
|                     | in the <b>Target Fressure</b> is higher than the highest <b>Threshold</b> , the h                                                                                                    | lighest        |
|                     |                                                                                                    |                |
|                     |                                                                                                    |                |
|                     |                                                                                                    |                |
|                     |                                                                                                    |                |
|                     |                                                                                                    |                |
|                     |                                                                                                    |                |
|                     |                                                                                                    |                |
|                     |                                                                                                    |                |
|                     |                                                                                                    |                |

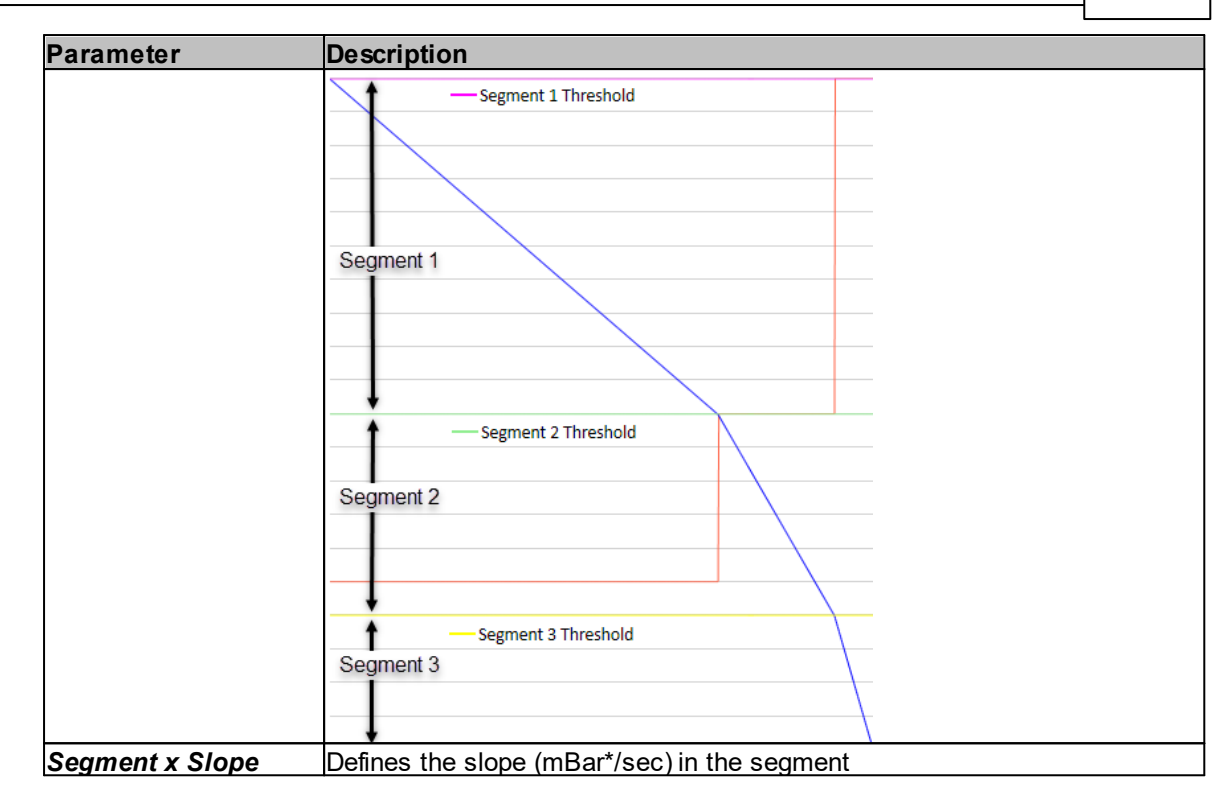

\* Unit adjustable

# 2363 Store Control Parameter Volatile

If store control parameter volatile is set, no parameter setting will save in memory. This setting is only for pressure control parameters. That means, after loosing power (also a restart command), the

2.4.2 Configuration<sub>active</sub>.

רו + רז 🗧

min ýlij mm

This setting make sense if the pressure control settings is adapted continuously absolute values, so the value needs to know what sensors are connected.

# **Pressure Sensor**

The CPA window shows a good overview of the sensor settings Mechanical connection requirements

To achieve fast and accurate pressure control a fast sensor response is required. Sensor response time: < 50ms. The sensor is normally connected to the chamber by a pipe. To maintain that the response time is not degraded by this connection it needs to meet the following requirements: • Inner diameter of connection pipe: > = 10 mm

• Length of connection pipe: < = 300 mm

These conductance guidelines must include all valves and limiting orifices that may also be present. Make also sure that there is no obstruction in front of sensor connection port inside the chamber. The sensor should also be mounted free of mechanical shock and vibration. Dynamic stray magnetic fields may introduce noise to sensor output and should be avoided or shielded.

| ₩ Pressure Sensor             |                                 |                                | ×                               |
|-------------------------------|---------------------------------|--------------------------------|---------------------------------|
| Local 🔑 Remote                |                                 |                                |                                 |
| sensor 1                      |                                 | sensor 2                       |                                 |
| Available                     |                                 | Vailable                       |                                 |
| 🔽 Enable                      |                                 | Enable                         |                                 |
| Input Source                  | Analog 🔹                        | Input Source                   | Analog 🔹                        |
| Scale                         | Linear 🔹                        | Scale                          | Linear 🔹                        |
| range                         |                                 | range                          |                                 |
| Data Unit                     | Torr                            | Data Unit                      | mTorr •                         |
| Upper Limit Data Value [Torr] | 1 🗘                             | Upper Limit Data Value [mTorr] | 100 🗘                           |
| Lower Limit Data Value [Torr] | 0 🗘                             | Lower Limit Data Value [mTorr] | 0 🗘                             |
| Upper Limit Voltage Value [V] | 10 🗘                            | Upper Limit Voltage Value [V]  | 10 🗘                            |
| Lower Limit Voltage Value [V] | 0 🗘                             | Lower Limit Voltage Value [V]  | 0 🗘                             |
| zero adjust                   |                                 | ⊂zero adiust                   |                                 |
| Enable Offset Value [SFS]     | 0 🗘                             | Enable Offset Value [SFS]      | 0 🗘                             |
| filter                        |                                 | filter                         |                                 |
| Туре                          | Low-pass Simple 🔹               | Туре                           | Low-pass Simple 🔹               |
| Time [s]                      | 0 🗘                             | Time [s]                       | 0 🔹                             |
| Value [mbar]                  | 0.0001458005 🌲                  | Value [mbar]                   | 4.108395E-05 🜲                  |
|                               | zero adjust                     |                                |                                 |
|                               | Sensor Selection                | Sensor 1   Note Driver         | :<br>te eventing a zero adjust: |
| -                             | Target Pressure [mbar]          | 0 \$ - Ope                     | en Valve                        |
|                               |                                 | Execute Zero Adjust - Ens      | ure no gas-flow in system       |
| - C                           | crossover                       |                                |                                 |
|                               | Crossover Mode                  | Soft Switch 🔹                  |                                 |
| ۲                             | Threshold High [SFS low sensor] | 1 🖕                            |                                 |
| 1                             | Threshold Low [SFS low sensor]  | 0.95 🗘                         |                                 |
|                               |                                 |                                |                                 |
|                               |                                 |                                |                                 |

| Parameter    | Description                                                                                  |  |
|--------------|----------------------------------------------------------------------------------------------|--|
| Available    | Set to <i>True</i> if a sensor is connected                                                  |  |
| Enable       | Set to <i>True</i> if the sensor signal is used for pressure control                         |  |
| Input Source | Analog Sensor has an analog voltage interface and is direct connected to the valve.          |  |
|              | <i>Digital</i> Sensor and Valve have EtherCAT interface and is connected to the EtherCAT bus |  |
|              | Simulation Testing the valve and pressure control without being connected to the system      |  |
| Range.Scale  | Select type of the sensor signal                                                             |  |
|              | Logarithmic                                                                                  |  |
|              | Most gauges are linear type gauges.                                                          |  |

| Range.Data Unit                                                                                                    | Set the pressure data unit of the gauge:<br><i>Pa, kPa, bar, mbar, Torr, mTorr, psia, psig</i>                                                                                 |  |  |  |  |  |
|----------------------------------------------------------------------------------------------------|----------------------------------------------------------------------------------------------------|--|--|--|--|--|
| Range.Upper Limit Data<br>Value<br>Range.Lower Limit Data<br>Value                                                    | Set the upper limit and lower limit of the gauge in the unit of<br><i>Range.Data Unit</i><br>Example for a 250mTorr linear sensor:<br>Upper Limit = 250.0<br>Lower Limit = 0.0 |  |  |  |  |  |
| Range.Upper Limit Voltage<br>Value<br>Range.Lower Limit Voltage<br>Value                                              | These parameters are only used for gauges with analog voltage<br>interface.<br>The values corresponds to Range.Upper Limit Data Value and<br>Range Lower Limit Data Value      |  |  |  |  |  |
|                                                                                                    | Lixet inploteUpper Limit: 10.0Và 250mTorr Range Upper Limit DataValueà 0.0mTorr Range Lower Limit DataValueValue                                                               |  |  |  |  |  |
| Filter.Enable                                                                                                    | <i>True</i> enables the filter                                                                                                    |  |  |  |  |  |
| Filter.Type                                                                                                    | Available since April 2021. Low-pass Simple is backwards compatible.                                                                                                    |  |  |  |  |  |
| Filter.Time                                                                                                    | Set filter time in the range of 0.0 to 1.0 second.<br>Note: Filter delays the sensor signals which is detrimental for<br>pressure control                                      |  |  |  |  |  |
| Location:<br>CPA Parameters<br>Pressure Sensor.Sensor 1<br>Pressure Sensor.Sensor 2<br>→ or use 'Pressure Sensor' win | dow                                                                                                    |  |  |  |  |  |

#### 2.4.3 **Crossover (2 sensor operation)**

When two sensors are used (enabled) for pressure control the crossover handles the two pressure signals to building one system pressure (Actual Pressure).

| Parameter                                                         | Description                                                                                                    |
|-------------------------------------------------------------------|----------------------------------------------------------------------------------------------------|
| Crossover Mode                                                    | Crossover between 2 sensors (see below)                                                                                                    |
| Threshold High [SFS low sensor]<br>Threshold Low [SFS low sensor] | Defines the crossover area (see below)<br>The value is related to sensor full scale of low sensor<br>(0.1 means 10% of sensor full scale of low sensor) |
| Delay                                                             | Switch over delay in Crossover Mode Hard Switch                                                                                                    |
| Crossover Mode Soft Switch                                        |                                                                                                    |

Jrossover Mode Sott Switcr 

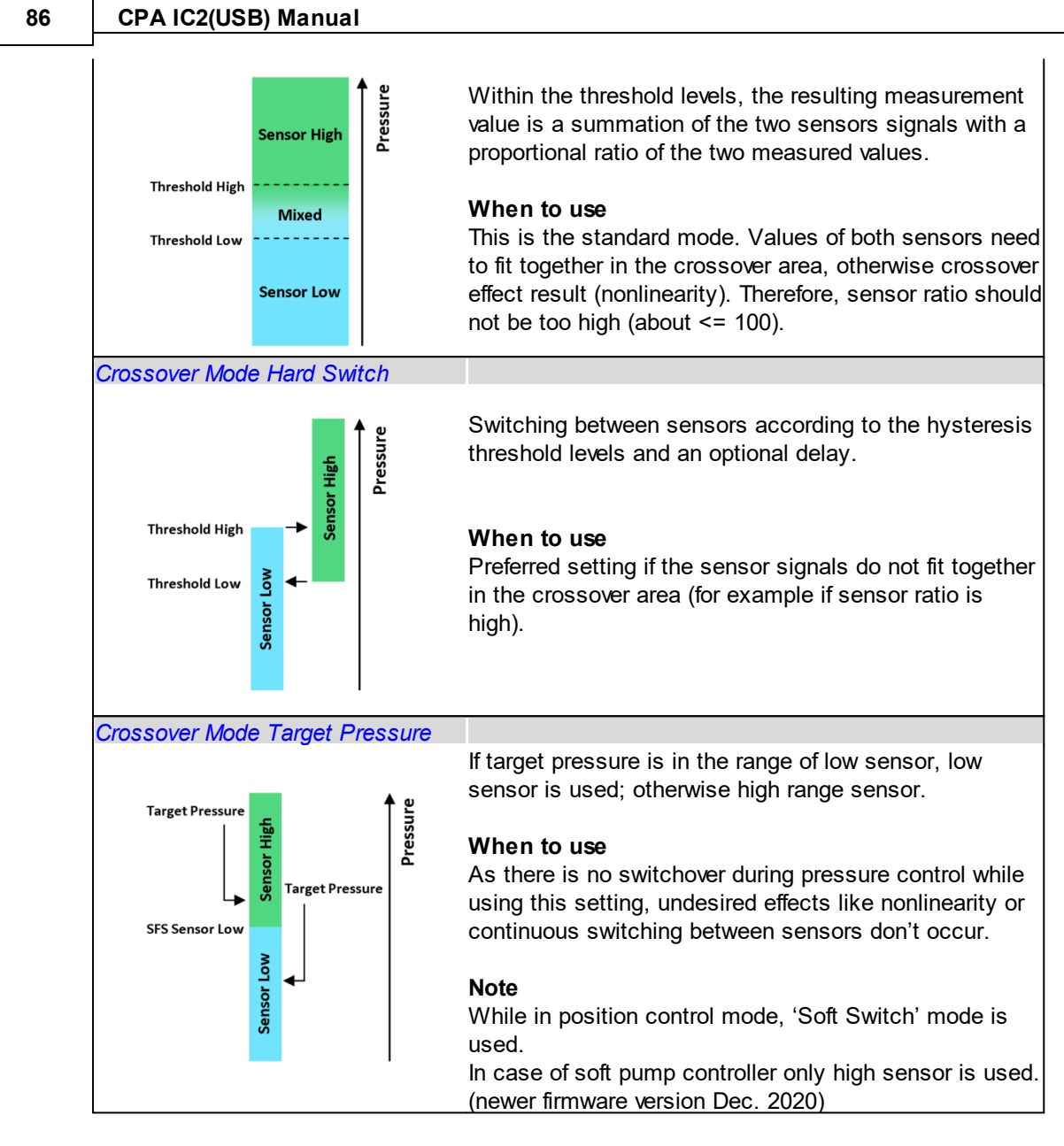

Location: CPA Parameters Pressure Sensor.Crossover → or use 'Pressure Sensor' window

# 2.4.4 Zero Adjust

Zero Adjust allows for the compensation of the sensor offset voltage.

**Note:** A maximum offset voltage of +/- 1.4 V can be compensated.

Parameter Description

87

| Zero Adjust Sensor         | Select the sensor for the zero adjust:                                                                                                    |
|----------------------------|----------------------------------------------------------------------------------------------------|
| Selection                  | $s_{1} = s_{2} s_{1} s_{2} s_{1} s_{2} s_{2} s_$ |
| Selection                  |                                                                                                    |
|                            | Sensor 1                                                                                                    |
|                            | Sensor 2                                                                                                    |
| Zero Adjust.Target         | Normally this parameter is set to 0 in case the process chamber is                                                                                                    |
| Pressure                   | fully evacuated (pressure <=1‰ of sensor full scale).                                                                                                    |
|                            | If not you can align the sensor value to a known pressure (displayed on                                                                                                    |
|                            | another readout in the system). In this case set <b>Target Pressure</b> to                                                                                                    |
|                            | the known pressure.                                                                                                    |
|                            | Note: <i>Target Pressure</i> is in the unit of pressure, see relevant interface:                                                                                                    |
|                            | Example serial interface RS232/485 Scaling                                                                                                    |
| Zero Adjust.Execute        | 1: Start the zero adjust                                                                                                    |
|                            | 2: Clear offset value                                                                                                    |
|                            | After executing value return to 0                                                                                                    |
| Sensor 1.Enable            | 0: It's not possible to execute a zero adjust.                                                                                                    |
| Sensor 2.Enable            | A present offset value is ignored                                                                                                    |
|                            | 1: It's possible to execute a zero adjust.                                                                                                    |
|                            | A present offset value is respected.                                                                                                    |
| Sensor 1.Offset Value [SFS | Value which is deducted from the measured sensor value.                                                                                                    |
| Sensor 2.Offset Value [SFS | The value is related to sensor full scale (0.1 means 10% of sensor full                                                                                                    |
|                            | scale)                                                                                                    |
|                            |                                                                                                    |

Location:

CPA Parameters Pressure Sensor.Zero Adjust Pressure Sensor.Sensor 1.Zero Adjust Pressure Sensor.Sensor 2.Zero Adjust Pressure Sensor.Sensor 1.Zero Adjust Pressure Sensor.Sensor 2.Zero Adjust → or use 'Pressure Sensor' window

# Performing a zero adjust:

- 1. Turn the gas flow off
- 2. Fully open the valve
- 3. Wait until the sensor signal is not shifting anymore. Refer to manual of sensor manufacturer for warm up time.
- 4. Wait until process chamber is evacuated.
- Do not perform Zero Adjust, if the base pressure of your vacuum system is higher than 1‰ of sensor full scale. We recommend disabling Zero Adjust function or using of Zero Adjust.Target Pressure other than 0.0 in this case. Otherwise incorrect pressure reading is the result.
- 5. Perform zero with setting of Zero Adjust.Execute to 1
- 6. Check parameter Actual Pressure if the pressure is shifted as expected

# 2.5 Interface

In this chapter are all possible Interfaces described, which are supported by IC2 Controller.

### Interface Types:

- Ethercat Interface
- DeviceNet Interface
- RS232/485 Interface

- Logic Interface
- CC-Link
- Profibus

# 2.5.1 EtherCAT

Neither valve display information nor *Control Mode* values or any other fieldbus cyclic/acyclic data are related to any fieldbus states/notation

# 2.5.1.1 Connection

The EtherCAT interface is galvanic isolated from control unit.

# Installation (example)

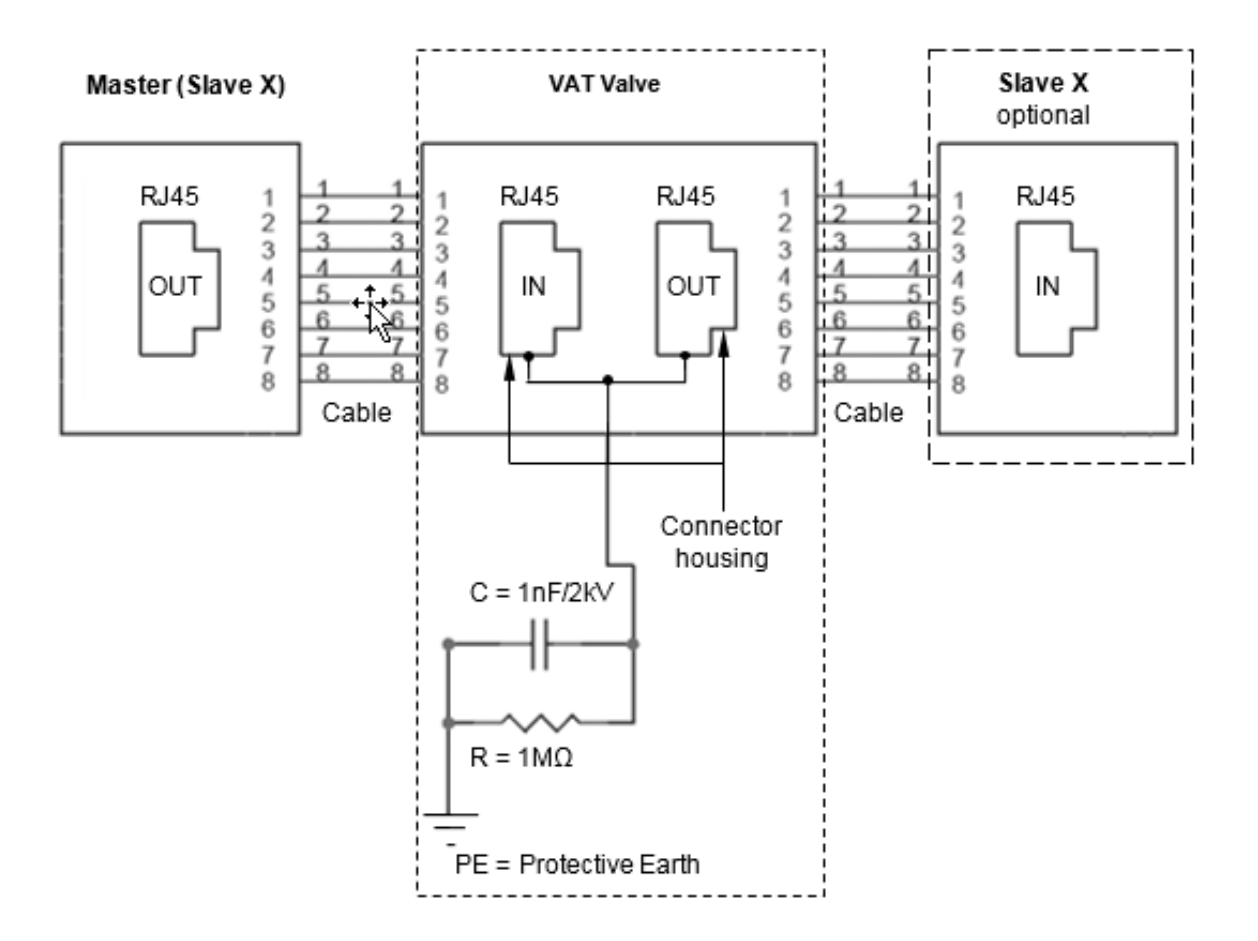

### Network and cable

- Connector type: RJ45 standard connector
- Cable: CAT5, 6 or 7 STP (shielded twisted pair), not crossover
  - Cable length between Master and Slaves max. 100 m.

For all detail information about EtherCAT refer to EtherCAT homepage: http:// www.ethercat.org

#### 2.5.1.2 Device identification, Rotary switches

The Device Identification value (ID) is set by three hexadecimal rotary switches. That means the supported address range is 0-0xFFF in hexadecimal or 0-4095 in decimal.

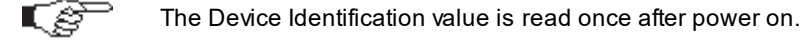

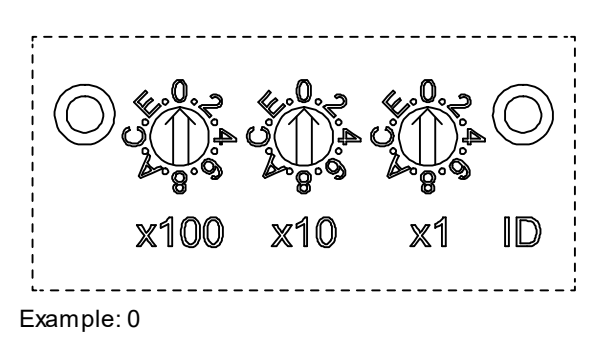

Note: In IC2 both kind of addresses Requested ID and Station Alias is defined by rotary switches.

#### 2.5.1.3 ESI

It describes EtherCAT specific as well as application specific features of the slave. For IC2 controller hardware the ESI file is depending on the installed firmware version. If the ESI file is missing please request this by your local contact Contact.

| Your Local<br>Contact | Get in touch, we are happy to support you and answer your questions and inquiries. Please select you country, if not already selected, to make sure we can respond to you quickly. |                   |  |  |  |  |  |
|-----------------------|----------------------------------------------------------------------------------------------------|-------------------|--|--|--|--|--|
| Linited States        | VAT Inc. San Jose                                                                                                    | +1 800 935 1446 > |  |  |  |  |  |
| Ukraine               | 655 River Oaks Parkway Q<br>95134-1907, San Jose, CA                                                                                                    | us@vatvalve.com > |  |  |  |  |  |
| United Arab Emirates  | United States                                                                                                    |                   |  |  |  |  |  |
| United Kingdom        |                                                                                                    |                   |  |  |  |  |  |
| United States         | VAT USA                                                                                                    | ~                 |  |  |  |  |  |
| Uruguay               |                                                                                                    |                   |  |  |  |  |  |
| Uzbekistan            | <ul> <li>VAT US Representatives</li> </ul>                                                                                                    | ~                 |  |  |  |  |  |
| Vanuatu 🗸             |                                                                                                    |                   |  |  |  |  |  |

#### 2.5.1.4 **Connection Loss Reaction**

90

Connection Loss reaction defines what the valve is doing in case the EtherCAT connection get lost.

| Parameter     | Description                                                                           |
|---------------|---------------------------------------------------------------------------------------|
| Enable        | <i>True</i> enables the connection loss reaction, in case of <i>False</i> there is no |
|               | reaction on a connection loss (compatible IC1 Setting keep Position)                  |
| State         | Current connection loss state                                                         |
| Functionality | Defines the functionality in case of connection loss.                                 |
|               | This can be <i>open</i> or <i>close</i> .                                             |

Parameter location: CPA

Interface EtherCAT.Connection Loss Reaction

# 2.5.1.5 Communication failure

| Failure detection with CPA                                 | Action                                                                                                    |
|------------------------------------------------------------|----------------------------------------------------------------------------------------------------|
| Network failure: No<br>EtherCAT communication<br>is active | <ul> <li>Check EtherCAT cable.</li> <li>Check the EtherCAT connection to master.</li> <li>Check the process data output watchdog – SyncManager2 settings</li> </ul> |

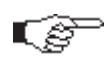

If you need any further information, please contact one of our service centers. You will find the addresses on our website: www.vatvalve.com.

# 2.5.1.6 LEDs

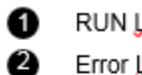

- RUN LED<sup>a)</sup>
- Error LED<sup>a)</sup>
- 6 EtherCAT (port 1) IN
- 4 EtherCAT (port 2) OUT
- 0 Link/Activity (port 1) IN
- 6 Link/Activity (port 2) OUT

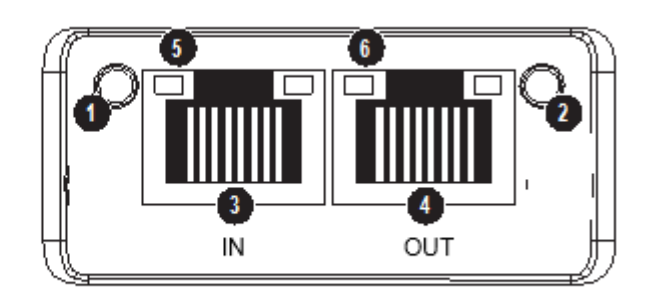

a) The flash sequences for these LEDs are defined in DR303-3 (CiA)

# Run LED (1)

This LED reflects the status of the CoE (CANopen over EtherCAT) communication.

| LED State | Indication  | Description                          |
|-----------|-------------|--------------------------------------|
| Off       | INIT        | Device in 'INIT'-state (or no power) |
| Green     | OPERATIONAL | Device in 'OPERATIONAL'-state        |

© VAT Group AG

| Green, blinking     | PRE-OPERATIONAL              | Device in 'PRE-OPERATIONAL'-state |  |  |  |
|---------------------|------------------------------|-----------------------------------|--|--|--|
| Green, single flash | SAFE-OPERATIONAL             | Device in 'SAFE-OPERATIONAL'-sta  |  |  |  |
| Red a)              | EXCEPTON state (Fatal Event) | -                                 |  |  |  |

<sup>a)</sup> If RUN and ERR turns red, this indicates a fatal event, forcing the bus interface to a physically passive state.

# Error LED (2)

This LED indicates EtherCAT communication errors etc.

| LED State         | Indication                                        | Description                                                                                                    |
|-------------------|---------------------------------------------------|----------------------------------------------------------------------------------------------------|
| Off               | No error                                          | No error (or no power)                                                                                                    |
| Red, blinking     | Invalid configuration                             | State change received from master is not possible due to invalid register or object settings.                                                             |
| Red, single flash | Unsolicited state change                          | Slave device application has changed the<br>EtherCAT state autonomously; parameter<br>'Change' in the AL status register is set to 01h<br>(change/error). |
| Red, double flash | Application watchdog<br>timeout                   | Sync manager watchdog timeout                                                                                                    |
| Red <sup>a)</sup> | Application controller is not responding any more | EXCEPTION state                                                                                                    |

<sup>a)</sup> If RUN and ERR turns red, this indicates a fatal event, forcing the bus interface to a physically passive state.

# Link/Activity LED's (5/6)

These LED's indicate the EtherCAT link status and activity.

| LED State        | Indication                        | Description                      |
|------------------|-----------------------------------|----------------------------------|
| Off              | No link                           | Link not sensed (or no power)    |
| Green            | Link sensed, no activity          | Link sensed, no traffic detected |
| Green flickering | Link sensed, no activity detected | Link sensed, traffic detected    |

### 2.5.1.7 Communication

92

# Interface scaling

# Interface Scaling - Ethercat

Interface position and pressure scaler has to be set over parameter list.

| Yarameters                  |                   |
|-----------------------------|-------------------|
| Local 🄑 Remote              |                   |
| pagemeters                  | values            |
| System                      | Position          |
| Valve                       | ► <b>Brassura</b> |
| Position Control            | v Pressure        |
| Pressure Control            |                   |
| Pressure Sensor             |                   |
| Interface EtherCAT          |                   |
| EtherCAT State              |                   |
| Address                     |                   |
| ▲ Scaling                   |                   |
| Position                    |                   |
| Pressure                    |                   |
| Connection Loss Reaction    |                   |
| Device Information          |                   |
| Example: Interface EtherCAT |                   |

### Digital Sensor Scaling

If Sensor Source is digital, than the input unit can be defined separately from the other pressure parameters.

|   |                              | Varias | nes .                              |                                     |          |                 |      |                                                                            |          |                  |        |          |           |        |   |
|---|------------------------------|--------|------------------------------------|-------------------------------------|----------|-----------------|------|----------------------------------------------------------------------------|----------|------------------|--------|----------|-----------|--------|---|
|   |                              |        | Name                               |                                     |          |                 |      |                                                                            | Datatype | Master Sync Unit | Offset | ▲ Siz    | e Value   | Forced | 4 |
|   | N                            |        | Slave_1001 [VAT valve \$670].Inpu  | ts Float 1.Actual Pressure          |          |                 |      |                                                                            | REAL     | Id 0: Default 0  | IN:    | 0.0 4.0  | 0.1333224 |        |   |
|   | h                            |        | Slave_1001 [VAT valve S670].Inpu   | ts Float 1.Pressure Sensor 1        | nterfac  | e Pressure Sca  | ling | ->mbar                                                                     | REAL     | Id 0: Default 0  | IN :   | 4.0 4.0  | 0.1333224 |        |   |
|   |                              |        | Slave_1001 [VAT valve S670].Inpu   | ts Float 1.Pressure Sensor 2        |          |                 |      |                                                                            | REAL     | Id 0: Default 0  | IN:    | 8.0 4.0  | 0.1333224 |        |   |
|   |                              |        | Slave_1001 [VAT valve \$670].Inpu  | ts Float 1.Actual Position          |          |                 |      |                                                                            | REAL     | Id 0: Default 0  | IN:    | 12.0 4.0 | 0         |        |   |
|   |                              |        | Slave_1001 [VAT valve S670].Input  | ts Float 1.Control Mode             |          |                 |      |                                                                            | SINT     | Id 0: Default 0  | IN:    | 16.0 1.0 | 3         |        |   |
|   |                              |        | Slave_1001 [VAT valve S670].Inpu   | ts Float 1.Error Number             |          |                 |      |                                                                            | UINT     | Id 0: Default 0  | IN :   | 17.0 2.0 | j o i     |        | 1 |
|   |                              |        | Slave_1001 [VAT valve \$670].Inpu  | ts Float 1.General Status           |          |                 |      |                                                                            | UINT     | Id 0: Default 0  | IN:    | 19.0 2.0 | ) 1541    |        |   |
|   |                              |        | Slave_1001 [VAT valve \$670].Input | ts Float 1.General Warnings         |          |                 |      |                                                                            | UINT     | Id 0: Default 0  | IN :   | 21.0 2.0 | 0 (       |        |   |
|   |                              |        | Slave_1001 [VAT valve S670].Inpu   | ts Float 1.Extended Warnings        |          |                 |      |                                                                            | UINT     | Id 0: Default 0  | IN :   | 23.0 2.0 | ) 1       |        |   |
|   |                              |        | Slave_1001 [VAT valve S670].Outp   | outs Float 1. Target Pressure       |          |                 |      |                                                                            | REAL     | Id 0: Default 0  | OUT :  | 0.0 4.0  | 0 (       |        |   |
|   |                              |        | Slave_1001 [VAT valve S670].Outp   | outs Float 1.Target Position        |          |                 | TUR  |                                                                            | REAL     | Id 0: Default 0  | OUT :  | 4.0 4.0  | ,         |        |   |
|   |                              |        | Slave_1001 [VAT valve S670].Out;   | outs Float 1.Pressure Input Digital | Sensor 1 | Interface Digi  | ale  | ensor 1 Input Scaling -> 1 orr                                             | REAL     | Id 0: Default 0  | OUT :  | 8.0 4.0  | 0.1       |        |   |
|   |                              |        | Slave_1001 [VAT valve S670].Out;   | outs Float 1.Pressure Input Digital | Sensor 2 | Interface Digit | al S | ensor 2 Input Scaling -> mTorr                                             | REAL     | Id 0: Default 0  | OUT :  | 12.0 4.0 | 100       |        |   |
|   |                              |        | Slave_1001 [VAT valve S670].Out;   | outs Float 1.Control Mode           |          |                 |      |                                                                            | SINT     | Id 0: Default 0  | OUT :  | 16.0 1.0 | 0         |        | 1 |
| 1 | Pressure Sensor              | -      |                                    |                                     |          | Σ               | 3    | 🛫 Parameters                                                               |          |                  |        |          |           |        | ٦ |
|   | Local 🏓 Remote               | 🕜 Help |                                    |                                     |          |                 |      | Local 🏓 Remote                                                             |          |                  |        |          |           |        | 1 |
|   | sensor 1                     |        |                                    | sensor 2                            |          |                 |      | parameters                                                                 |          | values           |        |          |           |        |   |
|   | Available                    |        |                                    | Available                           |          |                 |      | System                                                                     |          | Pressure Uni     | t      |          | m         | nbar   |   |
|   | Chable                       |        |                                    | Enable                              | G        |                 |      | Position Control                                                           |          |                  |        |          |           | _      |   |
|   | Input Source                 |        | Digital •                          | Input Source                        |          | vigital •       |      | Pressure Control     Pressure Sensor                                       |          |                  |        |          |           |        |   |
|   | scale                        |        | unear 🔹                            | scale                               | L        | inear •         |      | ▲ Interface EtherCAT                                                       |          |                  |        |          |           |        |   |
|   | Data Unit                    |        | Torr •                             | Data Unit                           | r        | nTorr •         |      | Address                                                                    |          |                  |        |          |           |        |   |
|   |                              |        |                                    |                                     | 6        |                 |      | ▲ Scaling ▶ Position                                                       |          |                  |        |          |           |        |   |
|   | Upper Limit Data Value [To   | rr]    | 1 🗘                                | Upper Limit Data Value (m           | nTorr]   | 100 🗘           |      | Pressure                                                                   |          |                  |        |          |           |        |   |
|   | Lower Limit Data Value [To   | m]     | 0 \$                               | Lower Limit Data Value [m           | nTorr]   | 0 \$            |      | <ul> <li>Digital Sensor 1 Input</li> <li>Digital Sensor 2 Input</li> </ul> |          |                  |        |          |           |        |   |
|   | digital sensor input scaling |        |                                    | digital sensor input scalin         | g        |                 |      | Connection Loss Reaction                                                   |          |                  |        |          |           |        |   |
|   | Pressure Unit                |        | Torr •                             | Pressure Unit                       | r        | nTorr 🔹         |      | Power Connector IO                                                         |          |                  |        |          |           |        |   |
|   |                              |        |                                    |                                     |          |                 |      | Power Fail Option                                                          |          |                  |        |          |           |        |   |

# **Cyclic Communication**

Note: This chapter defines the standard PDO mappings which is used for the most pressure control application.

# PDO Process data objects – cyclic communication

# **RxPDO Output mappings**

The EtherCAT process data mapping is done automatically corresponding to the following list and respectively to the sync manager information.

| Mapping<br>object   | Mappin                                                            | ng content                                                                                               | Name                                              | Byte      | Range                                     | Description                                                                    |
|---------------------|-------------------------------------------------------------------|----------------------------------------------------------------------------------------------------|---------------------------------------------------|-----------|-------------------------------------------|--------------------------------------------------------------------------------|
| 0x1600              | SINT32<br>SINT32<br>SINT32                                        | Target Pressur<br>Target Position<br>Pressure Input                                                      | TARGET PRESSURE                                   | 4         | Value in mBar<br>Adjustable <sup>1)</sup> | Setpoint value for <b>CONTROL MOD</b>                                          |
|                     | SINT32<br>SINT8<br>UINT16<br>FLOAT                                | Pressure Input<br>Control Mode<br>General Contro<br>Pressure Ramp                                        | TARGET POSITION                                   | 4         | 0100<br>Adjustable <sup>1)</sup>          | Setpoint value for CONTROL MOD                                                 |
| 0x1601<br>(default) | FLOAT<br>FLOAT<br>FLOAT                                           | Target Pressur<br>Target Position<br>Pressure Input                                                      | PRESSURE INPUT<br>DIGITAL SENSOR 1                | 4         | Value in mBar<br>Adjustable <sup>1)</sup> | Pressure from di<br>(Sensor with Eth                                           |
|                     | FLOAT<br>SINT8<br>UINT16                                          | Pressure Input<br>Control Mode<br>General Contro                                                         | PRESSURE INPUT<br>DIGITAL SENSOR 2                | 4         | Value in mBar<br>Adjustable <sup>1)</sup> | Pressure from di<br>(Sensor with Eth                                           |
| 0x1602              | SINT32<br>SINT32<br>SINT32<br>SINT32<br>SINT32<br>SINT8<br>UINT16 | Target Pressure<br>Target Position<br>Pressure Input<br>Pressure Input<br>Control Mode<br>General Contro | CONTROL MODE                                      | 1         | 27                                        | <ol> <li>Homing</li> <li>Position cont</li> <li>Close</li> <li>Open</li> </ol> |
| 0x1603              | FLOAT<br>FLOAT<br>FLOAT<br>FLOAT<br>SINT8                         | Target Pressur<br>Target Position<br>Pressure Input<br>Pressure Input<br>Control Mode                    |                                                   |           |                                           | 5 = Pressure cor<br>6 = Hold<br>7 = Learn                                      |
|                     | UINT16                                                            | General Contro                                                                                           | GENERAL CONTROL SETPOINT                          | 2         | -                                         | See bitmap table                                                               |
| 0x1604              | SINT32<br>SINT8<br>UINT16                                         | Target Position<br>Control Mode<br>General Contro                                                        | PRESSURE RAMP TIME                                | 1         | 010E6                                     | Time in ms                                                                     |
| 0x1605              | FLOAT<br>SINT8<br>UINT16                                          | Target Position<br>Control Mode<br>General Contro                                                        | <ol> <li>io adjust range refer to chap</li> </ol> | pter: «Et | nerCA I scaling                           | »                                                                              |
| UX 10FF             |                                                                   | Configurable m                                                                                           |                                                   |           |                                           |                                                                                |

# GENERAL CONTROL SETPOINT bitmap table:

|   | Bit                   | Description                                                                                                    |                                                        |                                                |                  |  |  |
|---|-----------------------|----------------------------------------------------------------------------------------------------|--------------------------------------------------------|------------------------------------------------|------------------|--|--|
| 0 | ZERO ADJUST           | Starts the zeroir                                                                                                    | Starts the zeroing of the sensors                      |                                                |                  |  |  |
| 1 | NOT USED (reserved)   | -                                                                                                    |                                                        |                                                |                  |  |  |
| 2 | PING PONG TX BIT      | Handshake mechanism Valve sends the inverted value of this bit in INPUT BUFFER $\rightarrow$ GENERAL STATUS $\rightarrow$ PING PONG RX BIT |                                                        |                                                |                  |  |  |
| 3 | NOT USED (reserved)   | -                                                                                                    |                                                        |                                                |                  |  |  |
| 4 | ACCESS MODE<br>LOCKED | Defines which ir<br>Access<br>Mode<br>Local                                                                                                | nterface, remote (EtherC,<br>Control Permission<br>CPA | AT) or service (CPA), can co<br><b>Comment</b> | ntrol the valve. |  |  |

|      |                      | -                                                                                                    |               |                                 |   |  |  |  |
|------|----------------------|----------------------------------------------------------------------------------------------------|---------------|---------------------------------|---|--|--|--|
|      |                      | Remote                                                                                                    | EtherCAT Mast | er CPA can switch to Local      |   |  |  |  |
|      |                      | Locked                                                                                                    | EtherCAT Mast | er CPA can't switch to Local    | _ |  |  |  |
|      |                      | If bit is set to <b>1</b> th                                                                                                    | an the Access | Mode = Locked                   |   |  |  |  |
|      |                      | It bit changes from <b>1</b> to <b>0</b> than the Access Mode changes to Remote                                                                                                    |               |                                 |   |  |  |  |
|      |                      | Whether CPA has switched the Access Mode to Local can be seen in the Input Buffer:<br>GENERAL STATUS $\rightarrow$ ACCESS MODE<br>EXTENDED WARNING $\rightarrow$ REMOTE CONTROL NOT POSSIBLE |               |                                 |   |  |  |  |
|      |                      | Overview :                                                                                                    |               |                                 |   |  |  |  |
|      |                      | From To ACCESS MODE LOCKED bit                                                                                                    |               |                                 |   |  |  |  |
|      |                      | local or remote                                                                                                    | locked        | 0 → 1                           |   |  |  |  |
|      |                      | locked                                                                                                    | remote        | 1 → 0                           |   |  |  |  |
|      |                      | local                                                                                                    | remote        | $0 \rightarrow 1 \rightarrow 0$ |   |  |  |  |
| E 1E | NOT LISED (reserved) |                                                                                                    |               |                                 |   |  |  |  |

# **TxPDO Input mappings**

The EtherCAT process data mapping is done automatically corresponding to the following list and respectively to the sync manager information.

| Mappin                    | Mapping                                                                  |                                                                                                    | Name              | Byte | Range                                     | Description                                                                                                    |
|---------------------------|--------------------------------------------------------------------------|----------------------------------------------------------------------------------------------------|-------------------|------|-------------------------------------------|----------------------------------------------------------------------------------------------------|
| <b>g object</b><br>0x1A00 | SINT32                                                                   | Actual Pressure                                                                                                    | ACTUAL PRESSURE   | 4    | Value in mBar<br>adjustable <sup>1)</sup> |                                                                                                    |
|                           | SINT32<br>SINT32<br>SINT32                                               | Pressure Senso<br>Pressure Senso<br>Actual Position                                                                                       | PRESSURE SENSOR 1 | 4    | Value in mBar<br>adjustable <sup>1)</sup> |                                                                                                    |
|                           | SINT8<br>UINT16<br>UINT16                                                | Control Mode<br>Error Number<br>General Status                                                                                            | PRESSURE SENSOR 2 | 4    | Value in mBar<br>adjustable <sup>1)</sup> |                                                                                                    |
| 0.44.04                   | UINT16<br>UINT32                                                         | General Warning<br>Extended Warni                                                                                                    | ACTUAL POSITION   | 4    | 0…100<br>adiustable <sup>1)</sup>         | Note: 0 do not mean that the v<br>sealing functionality is availab<br>to the bit <b>SEALING STATE</b> in (                                                         |
| (default)                 | FLOAT<br>FLOAT<br>FLOAT<br>SINT8<br>UINT16<br>UINT16<br>UINT16<br>UINT32 | Pressure Senso<br>Pressure Senso<br>Actual Position<br>Control Mode<br>Error Number<br>General Status<br>General Warnin<br>Extended Warni | CONTROL MODE      | 1    | 014                                       | 0 = init<br>1 = homing<br>2 = position<br>3 = close<br>4 = open<br>5 = pressure<br>6 = hold                                                                        |
| 0x1A02                    | SINT32<br>SINT8<br>UINT16<br>UINT16<br>UINT16<br>UINT32                  | Actual Position<br>Control Mode<br>Error Number<br>General Status<br>General Warnin<br>Extended Warni                                     |                   |      |                                           | <ul> <li>7 = learn</li> <li>8 = interlock open</li> <li>9 = interlock close</li> <li>12 = pow er failure</li> <li>13 = safety</li> <li>14 = fatal error</li> </ul> |
| 0x1A03                    |                                                                          | Actual Position                                                                                                    | ERROR NUM BER     | 2    | 200888                                    | Refer to chapter «Errors»                                                                                                    |
|                           | UINT16                                                                   | Error Number                                                                                                    | GENERAL STATUS    | 2    |                                           | See bitmap table below                                                                                                    |
|                           | UINT16<br>UINT16                                                         | General Status<br>General Warnin                                                                                                    | GENERAL WARNING   | 2    |                                           | See bitmap table below                                                                                                    |
|                           | UINT32                                                                   | Extended Warni                                                                                                    | EXTENDED WARNING  | 2    |                                           | See bitmap table below                                                                                                    |

94

0x1AFF Configurable me 1) To adjust range refer to chapter: «Scaling of pressure and position values»

|           | Bit                        | Description                                                                                                    |  |  |  |  |
|-----------|----------------------------|----------------------------------------------------------------------------------------------------|--|--|--|--|
| 0         | FIELDBUS DATA<br>VALID     | <ul> <li>Valve is not in the EtherCAT state OPERATIONAL or the process data output</li> <li>w atchdog. (SyncManager2) is disabled</li> <li>Valve is in the EtherCAT state OPERATIONAL and the process data output</li> <li>w atchdog (SyncManager2) is enabled</li> </ul> |  |  |  |  |
| 1         | ZERO ADJUST<br>EXECUTED    | ZERO ADJUST successful executed, active for 2 seconds                                                                                                    |  |  |  |  |
| 2         | PING PONG RX-BIT           | andshake mechanism<br>s the inverted PING PONG TX-BIT from OUTPUTBUFFER → GENERAL CONTROL<br>SETPOINT                                                                                                    |  |  |  |  |
| 3         | PRESSURE<br>SIMULATION     | 1 = Internal pressure simulation active                                                                                                    |  |  |  |  |
| 4         | TARGET PRESSURE<br>REACHED | <b>1</b> = The actual pressure is within 2% of the pressure setpoint                                                                                                    |  |  |  |  |
| 5-6       | NOT USED (reserved)        | -                                                                                                    |  |  |  |  |
| 7-8       | ACCESS MODE                | bit 8bit 700=1=REMOTE10=LOCKED                                                                                                    |  |  |  |  |
| 9         | WARNINGS ACTIVE            | 1 = At least one WARNING of the warning bitmaps is active (GENERAL WARNING bitmap and EXTENDED WARNING bitmap)                                                                                                    |  |  |  |  |
| 10        | SEALING STATE              | 1 = valve is sealed, only valid if a sealing functionality is available                                                                                                    |  |  |  |  |
| 11        | INTERLOCK ACTIVE           | 1 = an interlock input is active                                                                                                    |  |  |  |  |
| 12-<br>15 | NOT USED (reserved)        | -                                                                                                    |  |  |  |  |

# GENERAL STATUS bitmap table:

### **GENERAL WARNING bitmap table:**

|     | Bit                      | Description                                                                                                    |
|-----|--------------------------|----------------------------------------------------------------------------------------------------|
| 0   | NOT USED<br>(reserved)   | -                                                                                                    |
| 1   | LEARN DATA SET           | Learn data not present. Learn required for adaptive pressure control.<br>Just active if adaptive pressure control algorithm is choosen. |
| 2   | NOT USED<br>(reserved)   | -                                                                                                    |
| 3   | POWER FAILURE<br>BATTERY | Not ready, voltage too low .<br>Just active if pow er failure is available.                                                             |
| 4-5 | NOT USED<br>(reserved)   | -                                                                                                    |
| 6   | FAN STALL ALARM          | Just available w hen fan provides a stall alarm                                                                                         |

| 47- | NOT USED   |
|-----|------------|
| 15  | (reserved) |

### **EXTENDED WARNING bitmap table:**

|           | Bit                                         | Description                                                                                                    |
|-----------|---------------------------------------------|----------------------------------------------------------------------------------------------------|
| 0         | REMOTE CONTROL NOT<br>POSSIBLE              | Remote control not possible, access mode local is active, change to access mode remote or access mode locked                                                                                                    |
| 1         | ACTUAL CONTROL MODE<br>SETPOINT NOT ALLOWED | Not possible to sw itch the actual control mode to CONTROL MODE<br>SETPOINT <ul> <li>Control mode is interlock or fatal error</li> <li>CONTROL MODE SETPOINT is 5 (pressure) or 7 (learn) and no sensor is selected (sensor mode configuration)</li> </ul> |
| 2         | ZERO DISABLED                               | Using zero function not possible                                                                                                    |
| 3         | PFO DEACTIVATED                             | Pow er Failure Option is deactivated                                                                                                    |
| 4         | NOT USED (reserved)                         | -                                                                                                    |
| 5         | OUT OF RANGE: PRESSURE<br>SETPOINT          | Value of PRESSURE SETPOINT is out of range                                                                                                    |
| 6         | OUT OF RANGE: POSITION<br>SETPOINT          | Value of POSITION SETPOINT is out of range                                                                                                    |
| 7-9       | NOT USED (reserved)                         | -                                                                                                    |
| 10        | OUT OF RANGE: CONTROL MODE<br>SETPOINT      | Value of CONTROL MODE SETPOINT is out of range                                                                                                    |
| 11        | OUT OF RANGE: GENERAL<br>CONTROL SETPOINT   | Value of GENERAL CONTROL SETPOINT is out of range                                                                                                    |
| 12-<br>15 | NOT USED (reserved)                         | -                                                                                                    |

96

# **Ping Pong**

With the Ping pong mechanism the master can verify that the slave has read the PDO buffer content sent by the master.

Principle:

Master sets the Ping pong bit in the object "General Control Setpoint". When the slave receives the value of "General Control Setpoint", the slave will invert this Ping pong bit and put it into ping pong of "General Status"

Example:

The master wants to have a confirmation that the slave has received a new value of "Target Position":

- 1. Master sets "Target Position" to 123 and set Ping pong bit of "General Control Setpoint" to 0
- 2. Master waits till Ping pong bit of "General Status" has changed to 1 à This is the confirmation, that the PDO telegram with the new "Target Position" was received by the slave

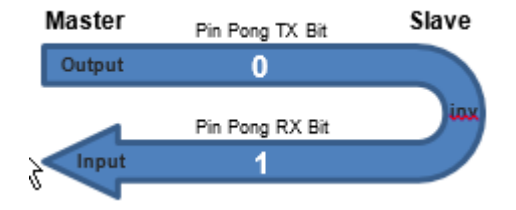

# **Configurable PDO mapping**

User can add additional objects to PDO Output mapping 0x16FF and the Input PDO mapping 0x1AFF.

# Example 0x16FF with EC-Engineer

To add the parameters Pressure Ramp Slope and Mode in addition to the standard buffer (0x1601) in the configurable PDO buffer (0x16FF) following steps are necessary:

| Mapping object | Mapping content |                                           |  |  |
|----------------|-----------------|-------------------------------------------|--|--|
| 0x16FF         | USINT8<br>FLOAT | Pressure Ramp Mode<br>Pressure Ramp Slope |  |  |

- In EC engineer the mapping the configuration is done in Configuration Mode
- Select output buffer 0x16FF "Outputs User 1" and click "Edit" button

| Explorer                                       | Device Ed | itor                 |                          |                 |                    |         |                          |               |            |        |
|------------------------------------------------|-----------|----------------------|--------------------------|-----------------|--------------------|---------|--------------------------|---------------|------------|--------|
| Class-A Master Slave_1001 [VAT valve S613] (10 | General   | PDO Mapping Varia    | bles Advanced Options In | it Commands Col | E Object-Dictionar | ny Syno | c Units                  |               |            | FMMU/S |
|                                                | Inputs    |                      |                          |                 |                    | Output  | s                        |               |            | 041004 |
|                                                | •         | Inputs Integer 1 (ex | cluded by 0x1A01)        |                 | 0x1A00             |         | Name                     | Index         | Bit Length |        |
|                                                |           | Name                 | Index                    | Bit Length      |                    |         | Target Position          | 0x2F00:02     | 32         |        |
|                                                |           | Actual Pressure      | 0x2F00:08                | 32              | E                  |         | Control Mode Setpoint    | 0x2F00:05     | 8          |        |
|                                                |           | Pressure Sensor 1    | 0x2F00:09                | 32              |                    |         | General Control Setpoint | 0x2F00:06     | 16         |        |
|                                                |           | Pressure Sensor 2    | 0x2F00:10                | 32              |                    |         | Outputs Float 3 (exclud  | ed by 0x1601) |            | 0x1605 |
|                                                |           | Actual Position      | 0x2F00:11                | 32              |                    |         | Name                     | Index         | Bit Length |        |
|                                                |           | Control Mode         | 0x2F00:12                | 8               |                    |         | Target Position          | 0x2200:02     | 32         |        |
|                                                |           | Error Number         | 0x2030:03                | 16              |                    |         | Control Mode Setpoint    | 0x2F00:05     | 8          |        |
|                                                |           | General Status       | 0x2F00:13                | 16              |                    |         | General Control Setpoint | 0x2F00:06     | 16         |        |
|                                                |           | General Warnings     | 0x2F00:14                | 16              |                    | Ιг      |                          |               |            |        |

#### • Press "Add" to add a new object:

| 🛹 Edit PDO         |                |                    |
|--------------------|----------------|--------------------|
| General            |                | Optional           |
| Name               | Outputs User 1 | Exclude:           |
| Index              | 0x16FF         | Dec Hex 1600       |
| Flags<br>Mandatory | Direction      | 1602<br>1603       |
| Fixed Content      | RxPdo          | 1604               |
| ✓ Virtual PDO      |                |                    |
| Entries<br>Name    | Index          | Bit Length Comment |
|                    | /              |                    |
|                    |                |                    |
| Add                | Delete Edit    | t Up Down          |
|                    | OK             | Cancel             |

• Select object 0x2F01:01 "Pressure Ramp Slope" and press ok

| 🛹 Add PE | 00 Entry   |                               |         |
|----------|------------|-------------------------------|---------|
| General  |            |                               |         |
| Name     |            | Pressure Ramp Slope           |         |
| Comme    | ent        |                               |         |
| Swappi   | ng         | None                          | -       |
| Settings |            |                               |         |
| Index    |            | 0x2F01 Dec Hex SubIndex 1     | Dec Hex |
| Datatyp  | be         | REAL   Bit Length 32          |         |
| CoE Obje | ect-Dictio | onary                         |         |
|          | Index      | Name                          | Type ^  |
| •        | 0x2F00     | VAT Profile Objects           | USINT   |
| •        | 0x2F01     | VAT Profile Extension Objects | USINT   |
|          | SubInde    | ex Name                       | Туре    |
| •        |            | 1 Pressure Ramp Slope         | REAL    |
|          |            | 2 Pressure Ramp Mode          | USINT   |
| •        | 0xF9F5     | Output Identifier             | USINT   |
|          |            |                               | *       |
|          |            | OK Cancel                     |         |

• Press again "Add" and select 0x2F01:02 "Pressure Ramp Mode". Now the two additional objects should be added to 0x16FF:

| 🛹 EC-Engineer []                     |          |                    |               |                  |                 |                    |         |                          |               |            | - 0 %                                                                                                    |
|--------------------------------------|----------|--------------------|---------------|------------------|-----------------|--------------------|---------|--------------------------|---------------|------------|----------------------------------------------------------------------------------------------------|
| File View Network Settings Help      |          |                    |               |                  |                 |                    |         |                          |               |            |                                                                                                    |
| 🔀 Configuration Mode 🛛 🖬 Export ENI  |          | 📕 Diagnosis Mode   |               |                  |                 |                    |         |                          |               |            |                                                                                                    |
| Project Explorer                     | Device E | ditor              |               |                  |                 |                    |         |                          |               |            | i de la compañía de la compañía |
| <ul> <li>Class-A Master</li> </ul>   | Genera   | PDO Mapping        | Variables     | Advanced Options | Init Commands C | oE Object-Dictiona | ary Syr | nc Units                 |               |            |                                                                                                    |
| Slave_1001 [VAT valve S613] (10)     |          |                    |               |                  |                 |                    |         |                          |               | PDO        | FMMU/SM                                                                                                    |
|                                      | Inputs   |                    |               |                  |                 |                    | Outpu   | ıts                      |               |            |                                                                                                    |
|                                      |          | Inputs Intege      | r 1 (excluded | by 0x1A01)       |                 | 0x1A00             |         | Control Mode Setpoint    | 0.2100.05     | 0          | *                                                                                                    |
|                                      |          | Name               |               | Index            | Bit Length      | _                  |         | General Control Setpoint | 0x2F00:06     | 16         |                                                                                                    |
|                                      |          | Actual Pressure    |               | 0x2E00:08        | 32              |                    |         | Outputs Float 3 (exclud  | ed by 0x1601) |            | 0x1605                                                                                                    |
|                                      |          | Procesure Sensor 1 |               | 0~2500-00        | 22              | E                  |         | Name                     | Index         | Bit Length |                                                                                                    |
|                                      |          | Pressure Sensor 1  |               | 0.0500.09        | 32              |                    |         | Target Position          | 0x2200:02     | 32         |                                                                                                    |
|                                      |          | Pressure Sensor 2  |               | 0x2F00:10        | 32              |                    |         | Control Mode Setpoint    | 0x2F00:05     | 8          |                                                                                                    |
|                                      |          | Actual Position    |               | 0x2F00:11        | 32              |                    |         | General Control Setpoint | 0x2F00:06     | 16         |                                                                                                    |
|                                      |          | Control Mode       |               | 0x2F00:12        | 8               |                    |         | Outputs User 1           |               |            | 0x16FF                                                                                                    |
|                                      |          | Error Number       |               | 0x2030:03        | 16              |                    |         | Name                     | Index         | Bit Length |                                                                                                    |
|                                      |          | General Status     |               | 0x2F00:13        | 16              |                    |         | Pressure Ramp Slope      | 0x2E01-01     | 32         | Ξ                                                                                                    |
|                                      |          | General Warnings   |               | 0x2F00:14        | 16              |                    |         | Deserve Deserve Marks    | 0.0501.02     |            |                                                                                                    |
| d III >                              |          |                    |               |                  |                 | Ŧ                  |         | Pressure kamp Mode       | 0x2F01;02     | 0          | Ŧ                                                                                                    |
| Classic View Flat View Topology View |          |                    |               |                  | Add             | Delete E           | dit     | Up Down                  |               | Load PD    | O information                                                                                                    |

Change in Diagnose Mode and change state to OP  $_{\odot}$  Now this parameters are visible under Variables

| EC-Engineer (C:/workspace/Ecengineer/configurable_pdo_955_withkampsid | peeco                                                                                         |          |
|-----------------------------------------------------------------------|-----------------------------------------------------------------------------------------------|----------|
| File View Network Settings Help                                       |                                                                                               |          |
| Configuration Mode 🔚 Export ENI                                       | 😰 Take Snapshot                                                                               |          |
| Project Explorer                                                      | Device Editor                                                                                 |          |
| <ul> <li>Class-A Master <connected></connected></li> </ul>            | Genera Variables SC Register EEPROM Extended Diagnosis DC Diagnosis CoE Object-Dictionary FoE |          |
| Slave_1001 [VAT valve S953] (1001)                                    | Variables                                                                                     |          |
|                                                                       | Name                                                                                          | Datatype |
|                                                                       | Slave_1001 [VAT valve 5953].Inputs Float 1.Actual Position                                    | REAL     |
|                                                                       | Slave_1001 [VAT valve S953].Inputs Float 1.Control Mode                                       | USINT    |
|                                                                       | Slave_1001 [VAT valve \$953].Inputs Float 1.Error Number                                      | UINT     |
|                                                                       | Slave_1001 [VAT valve \$953].Inputs Float 1.General Status                                    | UINT     |
|                                                                       | Slave_1001 [VAT valve S953].Inputs Float 1.General Warnings                                   | UINT     |
|                                                                       | Slave_1001 [VAT valve S953].Inputs Float 1.Extended Warnings                                  | UINT     |
|                                                                       | Slave_1001 [VAT valve \$953].Outputs Float 1.Target Pressure                                  | REAL     |
|                                                                       | Slave_1001 [VAT valve S953].Outputs Float 1.Target Position                                   | REAL     |
|                                                                       | Slave_1001 [VAT valve S953].Outputs Float 1.Pressure Input Digital Sensor 1                   | REAL     |
|                                                                       | Slave_1001 [VAT valve \$953].Outputs Float 1.Pressure Input Digital Sensor 2                  | REAL     |
|                                                                       | Slave_1001 [VAT valve 5953].Outputs Float 1.Control Mode Setpoint                             | USINT    |
|                                                                       | Slave_1001 [VAT valve S953].Outputs Float 1.General Control Setpoint                          | UINT     |
|                                                                       | Slave_1001 [VAT valve S953].Outputs Float 1.Pressure Ramp Time                                | REAL     |
|                                                                       |                                                                                               |          |

• Save master project to load this configuration on another device.

#### SDO Service data objects - acyclic communication

VAT uses for acyclic parameter data handling a standard EtherCAT mailbox transfer. The mailbox protocol is CoE (CANopen over EtherCAT), compliant to DS301 (CiA Draft Standard 301 v4.02).

Note: This list of the acyclic communication is depending on the installed firmware version. Please check this information in the product specific Manual.

### File over EtherCAT (FoE)

Via this profile, firmware and entire collections can be loaded via the EtherCAT interface. It is important that the name of the file must have a length of eight characters. The file ending is limited to three characters. Detailed information is given by the ETG.5003.2 profile.

Example: vat specific firmware: F01.0C.28.08.vat becomes 010C2808.vat

Example TwinCAT

Step by step instructions to load a firmware via FoE.

- Open TwinCAT Project
- Scan Device (right click on Device)

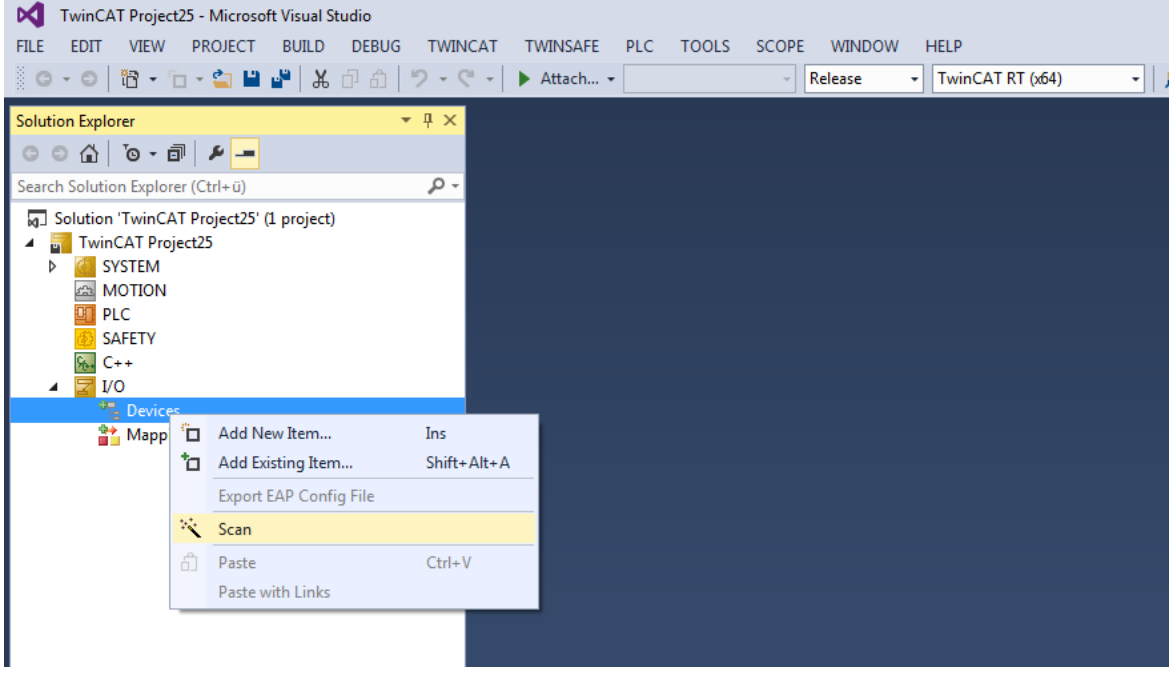

- Accept Hint Window
- Select Device (Normally the device is selected automatically)
- Scan for Boxes -> yes
- Activate Free Run -> yes
- Set Boot Mode
  - $_{\odot}$  Double-click on device
  - $_{\odot}$  Open Online Window
  - Select Bootstrap

|                                                                                                    |                                                                                                    |                                                                                                    |                         |                    |                           |                          |                   | Valve Firmw | are   | 101    |
|----------------------------------------------------------------------------------------------------|----------------------------------------------------------------------------------------------------|----------------------------------------------------------------------------------------------------|-------------------------|--------------------|---------------------------|--------------------------|-------------------|-------------|-------|--------|
| Image: Solution Explorer       Image: Solution Explorer         Image: Solution Explorer       Image: Solution Explorer                                                                                                    | AT TWINSAFE PL                                                                                                    | C TOOLS SCOPE                                                                                                    | WINDOW<br>elease 🗸      | HELP<br>TwinCA     | T RT (x64)                | •                        | _م                | -           | ₽ 🗊 🚔 | © 14 D |
| Search Solution Explorer (Ctrl+0)<br>Solution TwinCAT Project2's (1 project)<br>TwinCAT Project2's (1 project)<br>System<br>MOTION<br>PLC<br>SAFETY<br>C++<br>Devices<br>Mage<br>mage<br>mage<br>mage<br>Mage<br>Synchits<br>Solution<br>Synchits<br>Solution<br>Synchits<br>Solution<br>Solution<br>Solu | General EtherCAT II<br>State Machine<br>Pre-Oo<br>Op<br>DLL Status<br>Port A: Cent<br>Port B: No C<br>Port C: No C<br>Port C: No C<br>Port D: No C<br>File Access over Eth<br>Download | Process Data   Startup   Col<br>Bootstrap<br>Safe-Op Cur<br>Rec<br>Clear Error<br>r / Open<br>anter / Oosed<br>arter / Oosed<br>arter / Cosed<br>arter / Cosed<br>arter / Cosed<br>arter / Cosed<br>arter / Cosed | E-Online Online         | BOOT<br>BOOT       |                           |                          |                   |             |       |        |
|                                                                                                    | Name<br>🔊 State<br>🔊 AdsAddr                                                                                                    | Online<br>3<br>172.18.20.224.3.1:1                                                                                                    | Type<br>UINT<br>AMSADDR | Size<br>2.0<br>8.0 | >Addr<br>1548.0<br>1550.0 | In/Out<br>Input<br>Input | User ID<br>0<br>0 | Linked to   |       |        |

- Download File (Attention File must have 8 characters)
  - Select Download
  - $\circ\,$  Change File type to All Files
  - Open requested firmware

| 🕅 TwinCAT Project25 - Microsoft Visual Studio 🦞 Quick Launch (Ctrl+Q) |                                           |                                              |                                   |                  |           |          |                       |
|-----------------------------------------------------------------------|-------------------------------------------|----------------------------------------------|-----------------------------------|------------------|-----------|----------|-----------------------|
| FILE EDIT VIEW PROJECT BUILD DEBU                                     | G TWINCAT TWINSAFE PLC TOOLS SCOPE (      | WINDOW HELP                                  |                                   |                  |           |          |                       |
| 0-0 18-1-1 🖬 🗳 🖉 A 🗗 A                                                | 🤊 - 🥂 - 🕨 Attach 🦳 Rele                   | ease + TwinCAT RT (x64) + 5                  | <ul> <li>同を回金(</li> </ul>         | 0 ₩ □            |           |          |                       |
| Solution Explorer                                                     | → # × TwinCAT Project25                   |                                              |                                   |                  |           | -        | Properties            |
| ෙ ර ල ල ළ 🖌 🗕                                                         | General EtherCAT Process Data Startup CoE | 0 📢 Offnen                                   |                                   |                  |           |          | 8                     |
| Search Solution Explorer (Ctrl+ü)                                     | P - State Machine                         | Computer   PGS (\\hg.vat\VAT\MT)             | (N:)  -=FirmwareTest=-  Anleitung |                  |           | - 4+     | Anleitung durchsuchen |
| Glution 'TwinCAT Project25' (1 project)                               | Int Bootstrap                             |                                              |                                   |                  |           |          |                       |
| IwinCAT Project25     SySTEM                                          | Pre-Op Safe-Op Curre                      | nt Organisieren 👻 Neuer Ordner               |                                   |                  |           |          | iii • 🛄 🔮             |
| MOTION                                                                | Oo Clear Error Requ                       | es 🖌 🔆 Favoriten                             | Name                              | Änderungsdatum   | Тур       | Größe    |                       |
| PLC .                                                                 |                                           | Cesktop                                      | 010C2808.vat                      | 22.09.2019 18:15 | VAT-Datei | 1'271 KB |                       |
| SAFETY RECENT                                                         | DLL Status                                | 😹 Downloads                                  | Boot Mode                         | 03.10.2019 08:45 | PNG-Bild  | 71 KB    |                       |
| 🔺 🔯 1/0                                                               | Port A: Carrier / Open                    | 3 Zuletzt besucht                            | ScanDevice                        | 03.10.2019 08:38 | PNG-Bild  | 26 KB    |                       |
| ▲ <sup>9</sup> <sup>th</sup> <sub>th</sub> Devices                    | Port B: No Carrier / Closed               | a 🔽 Dik Cakhalara                            |                                   |                  |           |          |                       |
| <ul> <li>Device 2 (EtherCAT)</li> <li>Image</li> </ul>                | Port C: No Carrier / Closed               | Bibliothexen                                 |                                   |                  |           |          |                       |
| Image-Info                                                            | Port D: No Carrier / Closed               | Dokumente                                    |                                   |                  |           |          |                       |
| 🥏 SyncUnits                                                           | - Die Access over DirecCAT                | > 👌 Musik                                    |                                   |                  |           |          |                       |
| Inputs                                                                | Download                                  | Subversion                                   | 1                                 |                  |           |          |                       |
| InfoData                                                              |                                           | Videos                                       |                                   |                  |           |          |                       |
| Box 1 (P02010670 R00010001)                                           |                                           | -                                            |                                   |                  |           |          |                       |
| Mappings                                                              |                                           | 4 ( Computer                                 |                                   |                  |           |          |                       |
|                                                                       |                                           | Coul sufwark (E) VAT CRA                     |                                   |                  |           |          |                       |
|                                                                       | Name Onlige                               | PG5 (\\hg.vat\VAT\MT) (N;)                   |                                   |                  |           |          |                       |
|                                                                       | 😴 State 3                                 | UI VAT (\\hq.vat) (0:)                       |                                   |                  |           |          |                       |
|                                                                       | P. AdsAddr 172.18.20.224.3.1:1            | AN President (\\HQ.VAT\CHTransfer) (P:)      |                                   |                  |           |          |                       |
|                                                                       |                                           | PROZESSE (\\hq.vat) (Q:)                     |                                   |                  |           |          |                       |
|                                                                       |                                           | MECPD - Mechanical Platform Development      |                                   |                  |           |          |                       |
|                                                                       |                                           | METPD - Mechatronics Platform Development    |                                   |                  |           |          |                       |
|                                                                       |                                           | METPD - Mechatronics Platform Engineering    |                                   |                  |           |          |                       |
|                                                                       |                                           | PDPIM - Platform Development Project Manager |                                   |                  |           |          |                       |
|                                                                       | Front Litt                                | PG5 - Produktgruppe 5 (N)                    |                                   |                  |           |          |                       |
|                                                                       |                                           | PST - Processes & Standards                  |                                   |                  |           |          |                       |
|                                                                       | Duciation                                 |                                              | v                                 |                  |           |          |                       |
|                                                                       | Description A                             | Dateiname: 010C2808.vat                      |                                   |                  |           | - A      | Il Files (*.*)        |
|                                                                       |                                           |                                              |                                   |                  |           |          | Öffnen 🔻 Abbrechen    |
|                                                                       |                                           |                                              |                                   |                  |           |          | al .                  |
| Add extension                                                         | of the file                               |                                              |                                   |                  |           |          |                       |
|                                                                       |                                           |                                              |                                   |                  |           |          |                       |
| <ul> <li>Start downlo</li> </ul>                                      | ad process                                |                                              |                                   |                  |           |          |                       |
|                                                                       | au piocess                                |                                              |                                   |                  |           |          |                       |
|                                                                       |                                           |                                              |                                   |                  |           |          |                       |
| Edit EoE Name                                                         |                                           |                                              | 23                                |                  |           |          |                       |
| Earch of Marrie                                                       |                                           |                                              | 200                               |                  |           |          |                       |
|                                                                       |                                           |                                              |                                   |                  |           |          |                       |
| China (                                                               | 01002000                                  |                                              | 014                               |                  |           |          |                       |
| String: U                                                             | 010C2808 Vat                              |                                              | UK                                |                  |           |          |                       |
|                                                                       |                                           |                                              |                                   |                  |           |          |                       |
|                                                                       |                                           |                                              |                                   |                  |           |          |                       |

| Hex:            | 30 31 30 43 32 38 30 38 2E 76 61 74 | Cancel |
|-----------------|-------------------------------------|--------|
| Length:         | 12                                  |        |
| Password (hex): | 00000000                            |        |
|                 |                                     |        |

• Wait until the green loading bar at the bottom right is finished.

- Set Init Mode
  - o valve loads firmware -> running eights on display
  - o wait until display shows general information -> firmware download process is finished
- Check Error List

| O Errors A 1 Warning 0 2 Messages Clear                                                        |                                                                                                    |                                                                                                    | Search Error L                                                                                                    | list                                                                                                    | ρ.                                                                                                    |
|------------------------------------------------------------------------------------------------|----------------------------------------------------------------------------------------------------|----------------------------------------------------------------------------------------------------|----------------------------------------------------------------------------------------------------|----------------------------------------------------------------------------------------------------|----------------------------------------------------------------------------------------------------|
| Description A                                                                                  | File                                                                                                    | Line                                                                                                    | Column                                                                                                    | Project                                                                                                    |                                                                                                    |
| 03.10.2019 09:15:36 532 ms   Device 2 (EtherCAT): Frame missed 10 times (frame no. 0)          |                                                                                                    |                                                                                                    |                                                                                                    |                                                                                                    |                                                                                                    |
| 03.10.2019 09:17:13 254 ms   Device 2 (EtherCAT): Frame returned -> force reinitialization!    |                                                                                                    |                                                                                                    |                                                                                                    |                                                                                                    |                                                                                                    |
| 03.10.2019 09:17:15 768 ms   'Box 1 (P02010670 R00010001) (1001)' Communication re-established |                                                                                                    |                                                                                                    |                                                                                                    |                                                                                                    |                                                                                                    |
|                                                                                                |                                                                                                    |                                                                                                    |                                                                                                    |                                                                                                    |                                                                                                    |
|                                                                                                | Lit <ul> <li>C 0 Errors</li> <li>A 1 Warning</li> <li>Q 2 Messages</li> <li>Clear</li> <li>Description *</li> <li>03.10.2019 09:15:36 532 ms   Device 2 (EtherCAT): Frame missed 10 times (frame no. 0)</li> <li>03.10.2019 09:17:13 254 ms   Device 2 (EtherCAT): Frame returned -&gt; force reinitialization!</li> <li>03.10.2019 09:17:15 768 ms   % x 1 (P02010670 F00000000) (1001)* Communication re-established</li> </ul> | Litt               CO 0 Errors <u>A</u> 1 Warning <u>O</u> 2 Messages             Clear           Description <u>A</u> 03.10.2019 09:15:36 332 ms   Device 2 (EtherCAT): Frame missed 10 times (frame no. 0)             03.10.2019 09:17:13 254 ms   Device 2 (EtherCAT): Frame returned -> force reinflailization!             03.10.2019 09:17:15 768 ms   Text             feat | Lit. <ul> <li>C: 0 Errors:</li> <li>▲ 1 Warning</li> <li>O 2 Messages</li> <li>Clear</li> <li>Description *</li> <li>O 3.10.2019 09:15:36 532 ms   Device 2 (EtherCAT): Frame missed 10 times (frame no.0)</li> <li>O 3.10.2019 09:17:13 254 ms   Device 2 (EtherCAT): Frame returned → force reinitialization!</li> <li>O 3.10.2019 09:17:15 768 ms   Box1 (PO2010670 R00001001) (1001)' Communication re-established</li> </ul> | Litt  C 0 Errors A 1 Warning 0 2 Messages Clear  Search Error L  Description A  03.10.2019 09.15:36 532 ms   Device 2 (EtherCAT): Frame missed 10 times (frame no. 0) 03.10.2019 09.15:36 532 ms   Device 2 (EtherCAT): Frame returned -> force reinfisilization1 03.10.2019 09.17.15 768 ms   Box 1 (P02010670 F00010001) (0001) <sup>+</sup> Communication re-established | Litt     Search Error List       © 0 Errors     ▲ 1 Warning     0 2 Messages     Clear       Description *     File     Line     Column       03.10.2019 09:15:36 532 ms   Device 2 (EtherCAT): Frame missed 10 times (frame no. 0)     03.10.2019 09:15:36 532 ms   Device 2 (EtherCAT): Frame returned -> force reinfails/azion!       03.10.2019 09:17:15 768 ms   % nu   PO2010670 P00010001) (1001)* Communication re-established     File |

# 2.5.2 RS232/485

RSRS232/485 is a simple, open, serial communication protocol that is easy to implement. The Interface supports addition 2 digital inputs and 2 digital outputs with selectable functionality. Additional there are an analog output 0 to 10V for pressure and position.

IC2 command set is always available. In parallel an older command set is possible to use in parallel. If the *Command Set* does not cause a conflict, then commands from other command sets can be used even if it is not defined under *Command Set*.

General settings on the Interface can be done with the VAT Program CPA4.

### 2.5.2.1 Settings

The Valve COM port settings must be identical with the settings from the Host control system.

|            | Parameter       | Description                                                                                                    |  |  |
|------------|-----------------|----------------------------------------------------------------------------------------------------|--|--|
| Baud Rate  |                 | Number of bit transfers per second<br>Factory setting: <i>115200</i><br>After a Baud Rate change is a Valve reset necessary. |  |  |
| Settings   | Data Bit Length | Data bits in a transmission<br>Factory setting: <i>8</i>                                                                     |  |  |
|            | Stop Bit        | End of communication for a single packet<br>Factory setting: <i>1</i>                                                        |  |  |
|            | Command Set     | Communication protocol<br>Factory setting: <i>IC</i>                                                                         |  |  |
| Operation  | Topology        | Half or Full duplex topology                                                                                                 |  |  |
| Mode RS485 | Network         | Multiple Device or Point to Point network                                                                                    |  |  |
|            | Address         | Network address at multiple device communication                                                                             |  |  |

### **Operation Mode**

Both operation modes RS232 and RS485 are with the same hardware possible.

- RS232 is a two wire point to point communication.
- RS485 is a four wire system (full duplex) or a two wire system (half duplex) and supports also multiple device communication.

|--|

| Valve F | irmware | 103 |
|---------|---------|-----|
|---------|---------|-----|

|                | RS232                        | Communication over RS232<br>Use Pin RXD and TXD          |
|----------------|------------------------------|----------------------------------------------------------|
| Operation Mode | RS485                        | Communication over RS485<br>Use Pin A,B,X,Y              |
|                | Service Interface Over RS232 | Communication with CPA over RS232<br>Use Pin RXD and TXD |

# 2.5.2.2 Command Structure

In this chapter the command structure for the RS232/485 communication is described. Here we have to distinguish between the different Command-Sets, mainly between IC2 and IC1 Command-Sets.

# Syntax

- IC2 Command Set is always available independent from the setting Command Set
- Commands and values are case sensitive.
- Acknowledgement within 10ms after reception of command (worst case).
- Wait for acknowledgement before sending a new command.
- Default command termination is CR and LF. This is adjustable. CR = Carriage Return (0D hexadecimal), LF = Linefeed (0A hexadecimal)
- Same Syntax for Commands over Terminal in the CPA as over RS232 interface.
- All characters are in ASCII code

|     | Command                          | Response                               |
|-----|----------------------------------|----------------------------------------|
| GET | p: service parameter index       | p: error service parameter index value |
| SET | p: service parameter index value | p: error service parameter index value |

| service   | service code in hexadecimal, 2 digits                      |
|-----------|------------------------------------------------------------|
| parameter | parameter ID in hexadecimal, 8 digits                      |
| error     | error code in hexadecimal, 2 digits                        |
| index     | array index, if parameter is not an array use 00, 2 digits |
| value     | set or response value, digits depends on value format      |
|           |                                                            |

### Service

| code | description                |
|------|----------------------------|
| 01   | Set a parameter to a value |
| 0B   | Get a value of a parameter |

#### Parameter

The supported parameters is depending on the specific firmware version and the used hardware. This list of visible parameter can be exported by the CPA4 program directly. Please see chapter Export Parameters to Excel.

The parameter ID of a selected parameter is visible on the bottom of the parameter window. By using right-click on the parameter ID, the corresponding command (Set or Get) is copied to the clipboard. If using a set-command, the command needs to be completed by the new value.

Parameter ID: 0F1002

Copy parameter ID to clipboard

Copy set command to clipboard Copy get command to clipboard

#### \_\_\_\_\_

#### Error

| code | error text                                      | description                                     |
|------|-------------------------------------------------|-------------------------------------------------|
| 00   | no error                                        | no error                                        |
| 0C   | wrong command length                            | wrong command length                            |
| 1C   | value too low                                   | value out of range: lower then min limit        |
| 1D   | value too high                                  | value out of range: higher then max limit       |
| 20   | resulting zero adjust offset value out of range | resulting zero adjust offset value out of range |
| 21   | not valid because no sensor enabled             | not valid because no sensor enabled             |
| 50   | wrong access mode                               | wrong access mode                               |
| 51   | time out                                        |                                                 |
| 6D   | EEProm not ready                                |                                                 |
| 6E   | wrong parameter ID                              | wrong parameter ID                              |
| 6F   | set to default value not possible               | set to default value not allowed                |
| 70   | parameter not settable                          | set value not allowed                           |
| 71   | parameter not readable                          | get value not allowed                           |
| 72   | set to initial value not possible               | initial value not allowed                       |
| 73   | wrong parameter index                           | wrong parameter ID index (array)                |
| 74   | initial value out of range                      | wrong initial value                             |
| 76   | wrong value                                     | wrong value within range                        |
| 77   | wrong value, only reset possible                | only value reset possible                       |
| 78   | not allowed in this state                       | not allowed in this state                       |
| 79   | Setting lock is active                          | configuration lock mode is active               |
| 7A   | wrong service                                   | service (action) not valid                      |
| 7B   | parameter not active                            | parameter is inactive                           |
| 7C   | parameter system error                          | parameter system error                          |

# 105

| code | error text                                 | description                               |
|------|--------------------------------------------|-------------------------------------------|
| 7D   | communication error                        | communication error (e.g. buffer overrun) |
| 7E   | unknown service                            |                                           |
| 7F   | unexpected character                       |                                           |
| 80   | no access rights                           | wrong access mode                         |
| 81   | no adequately hardware                     |                                           |
| 82   | wrong object state                         | example: wrong execution mode (DeviceNet) |
| 84   | no slave command                           |                                           |
| 85   | command to unknown slave                   |                                           |
| 87   | command to master only                     |                                           |
| 88   | only G command allowed                     |                                           |
| 89   | not supported                              |                                           |
| 8A   | Not allowed: Internal sequencer is running |                                           |
| 8F   | Not allowed: Entry already exists          |                                           |
| A0   | function is disabled                       |                                           |
| A1   | already done                               |                                           |

# Examples:

| Open valve:                                                       |                                         |                                                                            |                                                                 |
|-------------------------------------------------------------------|-----------------------------------------|----------------------------------------------------------------------------|-----------------------------------------------------------------|
| command<br>p:010F020000004                                        |                                         | response<br>p:00010F020<br>error                                           | 000004<br>00 (successfully)                                     |
| service<br>parameter<br>Index<br>Value                            | 01 (set)<br>0F020000<br>00<br>4         | service<br>parameter<br>index<br>value                                     | 01 (set)<br>0F020000<br>00<br>4                                 |
| Close valve:                                                      |                                         |                                                                            |                                                                 |
| command<br>p:010F020000<br>service<br>parameter<br>Index<br>Value | 0003<br>01 (set)<br>0F020000<br>00<br>3 | response<br>p:00010F020<br>error<br>service<br>parameter<br>index<br>value | 0000003<br>00 (successfully)<br>01 (set)<br>0F020000<br>00<br>3 |
| Position contr                                                    | ol:                                     |                                                                            |                                                                 |
| command<br>p:010F020000002<br>service 01 (set)                    |                                         | response<br>p:00010F020<br>error<br>service                                | 000002<br>00 (successfully)<br>01 (set)                         |
|                                                                   |                                         |                                                                            |                                                                 |

106

| parameter<br>Index<br>Value | 0F020000<br>00<br>2 | parameter<br>index<br>value | 0F020000<br>00<br>2 |
|-----------------------------|---------------------|-----------------------------|---------------------|
| Set Target Po               | osition:            |                             |                     |
| command                     |                     | response                    |                     |
| p:0111020000                | 00070.0             | p:000111020                 | 0000070.0           |
|                             |                     | error                       | 00 (successfully)   |
| service                     | 01 (set)            | service                     | 01 (set)            |
| parameter                   | 11020000            | parameter                   | 11020000            |
| Index                       | 00                  | index                       | 00                  |
| Value                       | 70.0                | value                       | 70.0                |
| -                           |                     |                             |                     |
| Pressure con                | trol:               |                             |                     |
| command                     |                     | response                    |                     |
| p:010F02000                 | 0005                | p:00010F02                  | 000005              |
|                             |                     | error                       | 00 (successfully)   |
| service                     | 01 (set)            | service                     | 01 (set)            |
| parameter                   | 0F020000            | parameter                   | 0F020000            |
| Index                       | 00                  | index                       | 00                  |
| Value                       | 5                   | value                       | 5                   |

# Note:

• Pressure and position range depend on scaling settings. See chapter CPA Scaling for USB Communication. Otherwhise the relevant interface: Example serial interface see RS232/485 Scaling

# **Compound Commands**

This function allows to GET and/or SET several values with one command. Note: This commands are available since firmware version July 2021.

| Service |                                                                                                    |
|---------|----------------------------------------------------------------------------------------------------|
| Code    | Description                                                                                                    |
| 29      | GET the values of all parameters in the compound array                                                                                                    |
| 28      | SET the values of all parameters in the compound array                                                                                                    |
| 30      | <b>SET</b> and <b>GET</b> combined.<br>All parameters until the first empty entry (ID = 0) are set.<br>All parameters after the first empty entry (ID = 0) are get. |

| Group     | Parameter  | ID [hex] | Data Type  | Acces<br>s | NV | Description               |
|-----------|------------|----------|------------|------------|----|---------------------------|
| Parameter | Compound 1 | A10A0100 | UINT32[20] | RW         | NV | Compound of Parameter IDs |
|           | Compound 2 | A10A0200 | UINT32[20] | RW         | NV |                           |
|           | Compound 3 | A10A0300 | UINT32[20] | RW         | NV |                           |

107

| 0          | A 10A 0400 |            |     | NN/ |  |
|------------|------------|------------|-----|-----|--|
| Compouna 4 | A 10A0400  | 011132[20] | RVV |     |  |

### Example:

Build Compound 1 (A10A0100) to get the values of several parameters:

| Index | Parameter            | ID [hex] | Commands to set the compound members |
|-------|----------------------|----------|--------------------------------------|
| 00    | Access Mode          | 0F0B0000 | p:01A10A0100000F0B0000               |
| 01    | Control Mode         | 0F020000 | p:01A10A0100010F020000               |
| 02    | Actual Position      | 10010000 | p:01A10A01000210010000               |
| 03    | Position State       | 00100000 | p:01A10A01000310100000               |
| 04    | Actual Pressure      | 07010000 | p:01A10A01000407010000               |
| 05    | Target Pressure      | 07020000 | p:01A10A01000507020000               |
| 06    | Target Pressure Used | 07030000 | p:01A10A01000607030000               |
| 07    | Warning Bitmap       | 0F300100 | p:01A10A0100070F300100               |
| 08    | not used             | 0        | p:01A10A0100080                      |
|       |                      |          |                                      |

Note: All not used indexes must be set to 0

### Execution:

| Send | Receive |
|------|---------|
|------|---------|

# Get p:29A10A010000 p:0029A10A0100000;2;45.0;0;1.45;30.0;30.0;0

# Build Compound 2 (A10A0200) to set the several parameters:

| Index | Parameter       | ID [hex] | Commands to set the compound members |
|-------|-----------------|----------|--------------------------------------|
| 00    | Access Mode     | 0F0B0000 | p:01A10A0200000F0B0000               |
| 01    | Control Mode    | 0F020000 | p:01A10A0200010F020000               |
| 02    | Target Position | 11020000 | p:01A10A02000211020000               |
| 03    | Target Pressure | 07020000 | p:01A10A02000307020000               |
| 08    | not used        | 0        | p:01A10A0200080                      |
|       |                 |          |                                      |

Note: All not used indexes must be set to 0

### Execution:

|     | Send                    | Receive                   |
|-----|-------------------------|---------------------------|
| Set | p:28A10A0200000;2;45;30 | p:0028A10A0200000;2;45;30 |

Get **p:29A10A020000** 

..

p:0029A10A0200000;2;45.0;30.0

# **Compatible Command Sets**

# IC1

Note:

- All position and pressure values are integer values and they are scalable.
- Default range pressure 0 ... 1000000, position 0 ... 100000

### System

| Set   | Resp  | Get  | Resp  | Data<br>Set, Get Resp | Description                                                                                                    |
|-------|-------|------|-------|-----------------------|----------------------------------------------------------------------------------------------------|
| c:01  | c:01  |      |       | aa                    | Access Mode: 0=Local, 1=Remote, 2=Locked                                                                                                    |
|       |       | i:80 | i :80 | abcdefgh              | Hardware Configuration                                                                                                    |
|       |       |      |       |                       | a Power Failure Option: 0=no, 1=yes                                                                                                    |
|       |       |      |       |                       | b Sensor Power Supply: 0=no, 1=yes                                                                                                    |
|       |       |      |       |                       | c Interface Type:<br>2=RS232, 3=RS323 with AO, 8=RS232/RS485, 9=RS232/485 with AO                                                                                        |
|       |       |      |       |                       | d Sensor Inputs: 0, 1 or 2                                                                                                    |
|       |       |      |       |                       | e Cluster Option: 0=no, 1=yes                                                                                                    |
|       |       |      |       |                       | f External Isolation Valve: 0=no, 1=yes                                                                                                    |
|       |       |      |       |                       | g Reserved                                                                                                    |
|       |       |      |       |                       | h Small Size Controller: 0=no, 1=yes                                                                                                    |
|       |       | i:82 | i:82  | string                | Firmware                                                                                                    |
|       |       | i:83 | i:83  | string                | Serial Number                                                                                                    |
|       |       | i:30 | i:30  | abcdeeef              | Device Status                                                                                                    |
|       |       |      |       |                       | a Access Mode: 0=Local, 1=Remote, 2=Locked                                                                                                    |
|       |       |      |       |                       | b Control Mode: 0=Init,1=Homing,2=Position,3=Close,4=Open,5=Pressure<br>Control,6=Hold,7=Learn,8=Interlock Open,9=Interlock Close,12=Power<br>Failure,13=Safety,14=Error |
|       |       |      |       |                       | c PFO Disabled: 0=no, 1=yes                                                                                                    |
|       |       |      |       |                       | d Warning Present: (in i:51 or i:52) 0=no, 1=yes                                                                                                    |
|       |       |      |       |                       | e Reserved                                                                                                    |
|       |       |      |       |                       | f Sensor Simulation Active: 0=no, 1=yes                                                                                                    |
|       |       | i:76 | i:76  | aaaaaa                | Compound                                                                                                    |
|       |       |      |       | bbbbbbbbbcde          | a Pressure                                                                                                    |
|       |       |      |       |                       | b Position                                                                                                    |
|       |       |      |       |                       | c Access Mode: 0=Local, 1=Remote, 2=Locked                                                                                                    |
|       |       |      |       |                       | d Control Mode: 0=Init,1=Homing,2=Position,3=Close,4=Open,5=Pressure<br>Control,6=Hold,7=Learn,8=Interlock Open,9=Interlock Close,12=Power<br>Failure,13=Safety,14=Error |
|       |       |      |       |                       | e Warning Present: (in i:51 or i:52) 0=no, 1=yes                                                                                                    |
| s :04 | s :04 | i:04 | i:04  | abcdefgh              | Valve Configuration                                                                                                    |
|       |       |      |       |                       | a Homing End Position: 0=Close, 1=Open                                                                                                    |
|       |       |      |       |                       | b Power Failure Position: 0=Close, 1=Open                                                                                                    |
| Set  | Resp | Get   | Resp | Data<br>Set, Get Resp | Description                                                                                                    |          |         |         |         |      |  |              |
|------|------|-------|------|-----------------------|----------------------------------------------------------------------------------------------------|----------|---------|---------|---------|------|--|--------------|
|      |      |       |      |                       | c External Isolation Valve Enable: 0=no, 1=yes                                                                     |          |         |         |         |      |  |              |
|      |      |       |      |                       | d Control Stroke Limitation Enable: 0=no, 1=yes                                                                    |          |         |         |         |      |  |              |
|      |      |       |      |                       | e Network Failure Position                                                                                         |          |         |         |         |      |  |              |
|      |      |       |      |                       | f Cluster Valve Offline                                                                                            |          |         |         |         |      |  |              |
|      |      |       |      |                       | g Homing Start: 0=Not Isolated or Move Command, 1=c:4303 Command,<br>2=Open Command, 3=Move Command, 4=At Power Up |          |         |         |         |      |  |              |
|      |      |       |      |                       | h Reserved                                                                                                    |          |         |         |         |      |  |              |
|      |      | i:50  | i:50 | aaa                   | Fatal Error Number:<br>20=Limit Stop Not Detected, 21=Blocked, 22=Blocked, 40=Motor Driver                         |          |         |         |         |      |  |              |
|      |      | i:51  | i:51 | abcdefgh              | Warnings 1                                                                                                    |          |         |         |         |      |  |              |
| c:53 | c:53 | i :53 | i:53 |                       | a Service Request                                                                                                  |          |         |         |         |      |  |              |
|      |      |       |      |                       | b Learn Data Warning                                                                                               |          |         |         |         |      |  |              |
|      |      |       |      |                       | c PFO not ready                                                                                                    |          |         |         |         |      |  |              |
|      |      |       |      |                       | d Compressed Air Failure                                                                                           |          |         |         |         |      |  |              |
|      |      |       |      |                       | e Sensor Ratio                                                                                                    |          |         |         |         |      |  |              |
|      |      |       |      |                       | f External Isolation Valve Warning                                                                                 |          |         |         |         |      |  |              |
|      |      |       |      |                       | g Cluster Slave Offline                                                                                            |          |         |         |         |      |  |              |
|      |      |       |      |                       | h Network Failure                                                                                                  |          |         |         |         |      |  |              |
|      |      |       |      |                       | i :53 = nonvolatile, c :5300 = reset                                                                               |          |         |         |         |      |  |              |
|      |      | i:52  | i:52 | abcdefgh              | Warnings 2                                                                                                    |          |         |         |         |      |  |              |
| c:54 | c:54 | 1.54  | 1:54 | 4 1:54                | 1.54 1.54                                                                                                    | :54 1:54 | 54 1:54 | JH 1.34 | JH 1.34 | 1.34 |  | a Rom Memory |
|      |      |       |      |                       | b Interface                                                                                                    |          |         |         |         |      |  |              |
|      |      |       |      |                       | c Sensor ADC                                                                                                    |          |         |         |         |      |  |              |
|      |      |       |      |                       | d Interface ADC                                                                                                    |          |         |         |         |      |  |              |
|      |      |       |      |                       | e Reserved                                                                                                    |          |         |         |         |      |  |              |
|      |      |       |      |                       | f Sensor value not valid                                                                                           |          |         |         |         |      |  |              |
|      |      |       |      |                       | g Cluster Slave Offline                                                                                            |          |         |         |         |      |  |              |
|      |      |       |      |                       | h Network Failure                                                                                                  |          |         |         |         |      |  |              |
|      |      |       |      |                       | i:54 = nonvolatile, c :5400 = reset                                                                                |          |         |         |         |      |  |              |
| c:20 | c:20 | i:70  | i:70 | aaaaaaaaa             | Counter Control Cycles c:2000 = reset                                                                              |          |         |         |         |      |  |              |
| c:21 | c:21 | i:71  | i:71 | aaaaaaaaa             | Counter Isolation Cycles c:2100 = reset                                                                            |          |         |         |         |      |  |              |
| c:22 | c:22 | i:72  | i:72 | aaaaaaaaaa            | Counter Power Up c:2200 = reset                                                                                    |          |         |         |         |      |  |              |
| c:10 | c:10 |       |      | aa                    | Power Failure Option Off: 0=Off (volatile), 1=On                                                                   |          |         |         |         |      |  |              |
| c:82 | c:82 |       | _    | aa                    | Reset: 1=Reset                                                                                                    |          |         |         |         |      |  |              |

**Position Control** 

| Set | Resp | Get  | Resp | Data<br>Set, Get Resp | Description                         |
|-----|------|------|------|-----------------------|-------------------------------------|
|     |      | A:   | A:   | aaaaaa                | Actual Position                     |
| C:  | C:   |      |      |                       | Close                               |
| 0:  | 0:   |      |      |                       | Open                                |
| R:  | R:   | i:38 | i:38 | aaaaaaa<br>a          | Position Control, a Target Position |
| H:  | H:   |      |      |                       | Hold                                |
| N:  | N:   |      |      |                       | Position Mode (Release Hold)        |
| V:  | V:   | i:68 | i:68 | aaaaaa                | Speed: 0 - 1000                     |

| Pressur     | e Con     | trol      |      |               |                                                                                                    |  |
|-------------|-----------|-----------|------|---------------|----------------------------------------------------------------------------------------------------|--|
| Set         |           | Cat       |      | Data          | Description                                                                                                    |  |
| Set         | Resp      | Get       | Resp | Set, Get Resp |                                                                                                    |  |
| <u>S:</u>   | <u>S:</u> | 1:38      | 1:38 | aaaaaaaa      | Pressure Control, a Target Pressure                                                                                                    |  |
| H:          | H:        |           |      |               | Hold                                                                                                    |  |
| К:          | K:        |           |      |               | Pressure Control Mode (Release Hold)                                                                                                    |  |
| s :02       | s :02     | i:02      | i:02 | abcdeeff      | Pressure Control Setup                                                                                                    |  |
| s:02a       |           | i:02a     |      |               | a Controller: 0=Adaptive,1=PI Downstream,2=PI Upstream,3=Softpump                                                                                                    |  |
|             |           |           |      |               | b Gain Factor (Adaptive, not for this valve)<br>0=0.1,1=0.13,2=0.18,3=0.23,4=0.32,5=0.42,6=0.56,7=0.75,8=1.0,9=1.33,A=1.78,B=2.37,<br>C=3.16,D=4.22,E=5.62,F=7.5,G=0.0001,H=0.0003,I=0.001,J=0.003,K=0.01,L=0.02,M=0.05                                                                                                    |  |
|             |           |           |      |               | c Sensor Delay (Adaptive, not for this valve)<br>0=0,1=0.02,2=0.04,3=0.06,4=0.08,5=0.1,6=0.15,7=0.2,<br>8=0.25,9=0.3,A=0.35,B=0.4,C=0.5,D=0.6,E=0.8,F=1.0 sec                                                                                                    |  |
|             |           |           |      |               | d Ramp Time<br>0=0.0,1=0.5,2=1.0,3=1.5,4=2.0,5=2.5,6=3.0,7=3.5,8=4.0,9=4.5,A=5.0 sec                                                                                                    |  |
|             |           |           |      |               | e P-Gain (Pl and Softpump)<br>0=0.001,1=0.0013,2=0.0018,3=0.0024,4=0.0032,5=0.0042,6=0.0056,<br>7=0.0075,8=0.01,9=0.013,10=0.018,11=0.024,12=0.032,13=0.042,<br>14=0.056,15=0.075,16=0.1,17=0.13,18=0.18,19=0.24,20=0.32,21=0.42,<br>22=0.56,23=0.75,24=1.0,25=1.3,26=1.8,27=2.4,28=3.2,29=4.2,30=5.6,<br>31=7.5,32=10,33=13,34=18,35=24,36=32,37=42,38=56,39=75,40=100 |  |
|             |           |           |      |               | f I-Gain (PI and Softpump): Same values as P-Gain                                                                                                    |  |
| s:02a0<br>1 | s :02     | i:02a01   | i:02 | value         | Ramp Time: 0.0 – 1000000.0sec, a = Controller: A,B,C,D                                                                                                    |  |
| s:02a0<br>2 | s :02     | i:02a02   | i:02 | value         | Ramp Mode: 0=constant time, 1=constant slope, a = Controller: A,B,C,D                                                                                                    |  |
| s:02a0<br>3 | s :02     | i :02a 03 | i:02 | value         | Control Direction: 0=downstream, 1=upstream, a = Controller: A,B,C,D                                                                                                    |  |
| s:02a0<br>4 | s :02     | i :02a 04 | i:02 | value         | P-Gain: 0.001 – 100.0 (Control Algorithm = PI or Softpump)<br>a = Controller: A,B,C,D                                                                                                    |  |
| s:02a0<br>5 | s :02     | i :02a 05 | i:02 | value         | I-Gain: 0.001 – 100.0, a = Controller: A,B,C,D                                                                                                    |  |
| s:02a0<br>6 | s :02     | i:02a06   | i:02 | value         | Ramp Type: 0=linear, 1=logarithmic, 2=exponential, a = Controller: A,B,C,D                                                                                                    |  |
| s:02a1<br>0 | s :02     | i:02a10   | i:02 | value         | Control Algorithm: 0=Adaptive, 1=PI, 2=Softpump, a = Controller: A,B,C,D                                                                                                    |  |
| s:02Z00     | s :02     | i:02Z00   | i:02 | value         | Control Unit Selector: 03                                                                                                    |  |
| s:02Z10     | s:02      | i:02Z10   | i:02 | value         | Save Volatile: 0=non volatile, 1=volatile                                                                                                    |  |

| FIESS  | lie re | aung |      |               |                         |                                                                                                    |
|--------|--------|------|------|---------------|-------------------------|----------------------------------------------------------------------------------------------------|
|        |        |      |      | Data          |                         |                                                                                                    |
| Set    | Resp   | Get  | Resp | Set, Get Resp | Description             |                                                                                                    |
|        |        | P:   | P:   | aaaaaaaa      | Actual Pressure         |                                                                                                    |
| s:01   | s :01  | i:01 | i:01 | abcccccc      | Setup                   |                                                                                                    |
|        |        |      |      |               | a Sensor Mode           | 0=No Sensor<br>1=Sensor1 Only<br>3=Sensor2 Only<br>2=Sensor1 High, Sensor2 Low, Crossover Soft Switch<br>4=Sensor2 High, Sensor1 Low, Crossover Soft Switch<br>5=Sensor2 High, Sensor2 Low, Crossover High Disabled<br>6=Sensor2 High, Sensor1 Low, Crossover High Disabled<br>7=Sensor1 High, Sensor2 Low, Crossover Target Pressure<br>8=Sensor2 High, Sensor1 Low, Crossover Target Pressure<br>9=Sensor1 High, Sensor1 Low, Crossover Hard Switch<br>10=Sensor2 High, Sensor1 Low, Crossover Hard Switch |
|        |        |      |      |               | b Zero Adjust<br>Enable | 0=disable, 1=enable                                                                                                    |
|        |        |      |      |               | c Sensor Factor         | Ratio between the sensors * 100 Example: Sensor 1=1Torr, Sensor 2=100mTorr $\rightarrow$ c = 010000                                                                                                    |
| Z:     | Z:     |      |      |               | Zero                    |                                                                                                    |
|        |        | i:60 | i:60 | aaaaaaaa      | Offset Sensor 1         |                                                                                                    |
|        |        | i:61 | i:61 | aaaaaaaa      | Offset Sensor 2         |                                                                                                    |
|        |        | i:62 | i:62 | aaaabbbb      | Offsets: a Sensor 1,    | b Sensor 2, range -140 +150 of 1000                                                                                                    |
|        |        | i:62 | i:62 | aaaaaaaa      | Pressure Sensor 1       |                                                                                                    |
|        |        | i:63 | i:63 | aaaaaaaa      | Pressure Sensor 2       |                                                                                                    |
| c:6002 | c:60   |      |      | aaaaaaaa      | Pressure Alignment,     | a = Alignment pressure                                                                                                    |
| c:6102 | c:61   |      |      | aaaaaaaa      | Pressure Alignment,     | a = Alignment pressure                                                                                                    |
| c:90   | c:90   |      |      | аа            | Pressure Simulation     | 1, 0=Off, 1=On                                                                                                    |

#### Pressure Reading

#### Interface

| Set  | Resp | Get  | Resp | <b>Data</b><br>Set, Get Resp | Description                                                                                 |
|------|------|------|------|------------------------------|---------------------------------------------------------------------------------------------|
| s:20 | s:20 | i:20 | i:20 | abcdefgh                     | Setup1                                                                                      |
|      |      |      |      |                              | a Baud Rate:<br>0=600,1=1200,2=2400,3=4800,4=9600,5=19200,6=38400,7=57600,8=115200,9=230400 |
|      |      |      |      |                              | b Parity Bit: 0=Even, 1=Odd, 2=Mark, 3=Space                                                |
|      |      |      |      |                              | c Data Length: 0=7bit, 1=8bit                                                               |
|      |      |      |      |                              | d Stop Bit: 0=1bit, 1=2bit                                                                  |
|      |      |      |      |                              | e Command Set: 0=IC, 1=PM                                                                   |
|      |      |      |      |                              | f Digital Input 1: 0=Interlock Open, 1=Interlock Open Inverted, 2=Disabled                  |
|      |      |      |      |                              | g Digital Input 2: 0=Interlock Close, 1=Interlock Close Inverted, 2=Disabled                |
|      |      |      |      |                              | h Second Answer (PM Command Set): 0=disabled, 1=enabled                                     |
| s:21 | s:21 | i:21 | i:21 | abbbbbb                      | Setup2                                                                                      |
|      |      |      |      |                              | a Position Range: 0=1000, 1=10000, 2=100000                                                 |
|      |      |      |      |                              | b Pressure Range: 1000100000                                                                |
| s:22 | s:22 | i:22 | i:22 | abbbcdee                     | Setup3                                                                                      |
|      |      |      |      |                              | a Operation Mode: 0=RS232, 1=RS485, 2=RS485 Peer to Peer                                    |
|      |      |      |      |                              | b Device Address: 0 999                                                                     |
|      |      |      |      |                              | c Duplex Mode: 0=Full, 1=Half                                                               |
|      |      |      |      |                              | d Termination: 0=LF (CR/LF), 1=CR                                                           |
|      |      |      |      |                              | e Reserved                                                                                  |

# Errors

| Description                                                 | Error message |
|-------------------------------------------------------------|---------------|
| Protocol                                                    |               |
| Parity error                                                | E:000001      |
| Input buffer overflow (to many characters)                  | E:000002      |
| Framing error (data length, number of stop bits)            | E:000003      |
| Overrun (Service interface: Input buffer register overflow) | E:000004      |
| Commands                                                    |               |
| <cr> or <lf> missing</lf></cr>                              | E:000010      |
| : missing                                                   | E:000011      |
| Invalid number of characters (between : and )               | E:000012      |
| Invalid value                                               | E:000023      |
| Value out of range                                          | E:000030      |
| Hardware                                                    |               |
| Pressure mode, Zero or Learn without Sensor                 | E:000040      |
| Command not applicable for hardware configuration           | E:000041      |

| Setup                                                                                                    |          |
|----------------------------------------------------------------------------------------------------|----------|
| ZERO disabled                                                                                            | E:000060 |
| Device Status                                                                                            |          |
| Command not accepted due to local operation                                                              | E:000080 |
| Command not accepted, Service Interface locked                                                           | E:000081 |
| Command not accepted due to synchronization, CLOSED or OPEN by digital input, safety mode or fatal error | E:000082 |
| Not accepted calibration and test mode                                                                   | E:000089 |

# RS485 Multiply device commands

To address multiply device, put [#][xxx] bevor the standard command. Instead xxx set the device address.

# **GET Command**

### **Transmitted data**

[#][xxx][p:][service][parameter][index]

#### **Received data**

[#][xxx][p:][error][service][parameter][index][value]

# **SET Command**

#### Transmitted data

[#][xxx][p:][service][parameter][index][value]

#### **Received data**

[#][xxx][p:][error][service][parameter][index][value]

#### 2.5.2.3 Scaling

Use the Parameter Scaling to set the communication range for position and pressure.

Parameter location: CPA

Interface RS2332/RS485.Scaling

| Parameter D | Description |
|-------------|-------------|
|-------------|-------------|

| Secling | Position | Set one of the available position range:<br>0-1<br>0-10<br>0-90<br>0-100<br>0-1000<br>0-10000<br>0-100000<br>User specific |
|---------|----------|----------------------------------------------------------------------------------------------------|
| Scaling | Pressure | Set one of the pressure unit:<br>Pa<br>kPa<br>bar<br>mbar<br>Torr<br>mTorr<br>psi<br>User specific                         |

# 2.5.2.4 Input/Output

The RS232/485 Interface allows the user to operation with digital and analog signals. Thera are following Inputs and Outputs available.

- 2 Digital Input
- 2 Digital Output
- 2 Analog Output

## **Digital Inputs**

There are 2 Digital Inputs available. The Digital Input functionality has the higher priority that the RS232/485 Communication

#### Parameter

|                  | Parameter     | Description                                                                                              |
|------------------|---------------|----------------------------------------------------------------------------------------------------|
|                  | Enable        | <i>True</i> means it is supported.<br><i>False</i> means it is not supported                             |
| Digital Input 12 | State         | <i>True</i> means it is active.<br><i>False</i> means it is not active.                                  |
|                  | Functionality | Each digital input can be assigned one of the functionality descript at the <i>table Functionality</i> . |
|                  | Inverted      | Inverted the functionality of the signal.                                                                |

# Functionality

| Functionality   | Description     |
|-----------------|-----------------|
| Interlock Open  | Open the Valve  |
| Interlock Close | Close the Valve |

# **Digital Outputs**

There are 2 Digital Outputs available.

# Parameter

|                   | Parameter     | Description                                                                                              |
|-------------------|---------------|----------------------------------------------------------------------------------------------------|
|                   | Enable        | <i>True</i> means it is supported.<br><i>False</i> means it is not supported                             |
| Digital Output 12 | State         | True means it is active.<br>False means it is not active.                                                |
|                   | Functionality | Each digital input can be assigned one of the functionality descript at the <i>table Functionality</i> . |
|                   | Inverted      | Inverted the functionality of the signal.                                                                |

# Functionality

| Functionality | Description                             |
|---------------|-----------------------------------------|
| Open          | Indicate the Open status of the Valve.  |
| Close         | Indicate the Close status of the Valve. |
| Hold          | Indicate the Hold status of the Valve.  |

# Analog Outputs

## Parameter

There are two outputs, one for **pressure** and one for **position** 

|               | Parameter   | Description                                                                           |  |
|---------------|-------------|---------------------------------------------------------------------------------------|--|
|               | Value       | Indicate the applied voltage                                                          |  |
| Analog Output | User Factor | 1 default value for Input voltage 0 to 10V<br>UserFactor = ( MaxVolt – MinVolt ) / 10 |  |
|               |             | Example: Input voltage 2V to 8V<br>(8-2)/10 = 0.6 User Factor                         |  |

| llean Officia | 0 default value for Input voltage 0 to 10V<br>UserOffset = MinVolt |
|---------------|--------------------------------------------------------------------|
| User Offset   | Example: Input voltage 2V to 8V<br>2.0 = User Offset               |

# 2.5.2.5 Wiring

# Connector assembling

The Connector on the Controller is a D-Sup 25 Pin female.

| 0   | ( • • • • • • • • • • • • • • • • • • • |                                                      |
|-----|-----------------------------------------|------------------------------------------------------|
| Pin | Signal                                  | Description                                          |
| 1   | Chassis GND                             | Connected to case. Use this to connect cable shield. |
| 2   | TXD                                     | Transmitted data to RS232                            |
| 3   | RXD                                     | Received data from RS232                             |
| 7   | GND Digital output                      | GND (2) Digital output                               |
| 8   | Open                                    | Digital output 1                                     |
| 9   | Close                                   | Digital output 2                                     |
| 11  | Υ                                       | RS485 T+                                             |
| 12  | A                                       | RS485 R+                                             |
| 13  | В                                       | RS485 R-                                             |
| 15  | Close                                   | Digital Input 2                                      |
| 17  | Open                                    | Digital Input 1                                      |
| 20  | GND Analog output                       | GND (1) Analog output                                |
| 21  | Position                                | Analog Output 1                                      |
| 22  | Pressure                                | Analog Output 1                                      |
| 23  | GND Digital input                       | GND (3)                                              |
| 24  | Z                                       | RS485 T-                                             |
| 25  | Common Digital input                    | 3.3V (3)                                             |

RS232

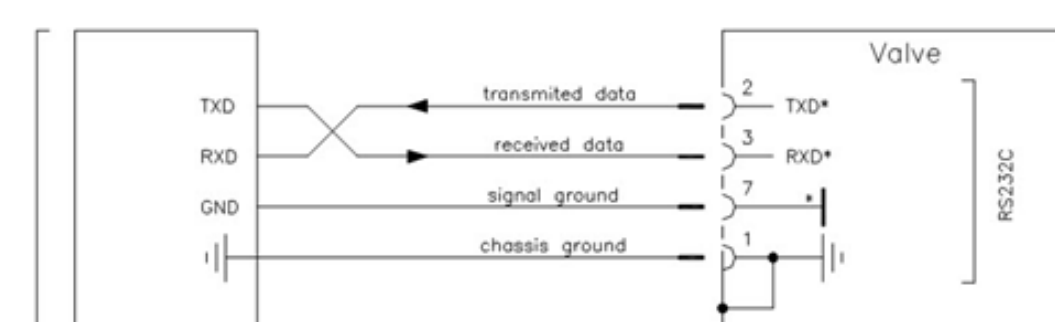

RS485

.

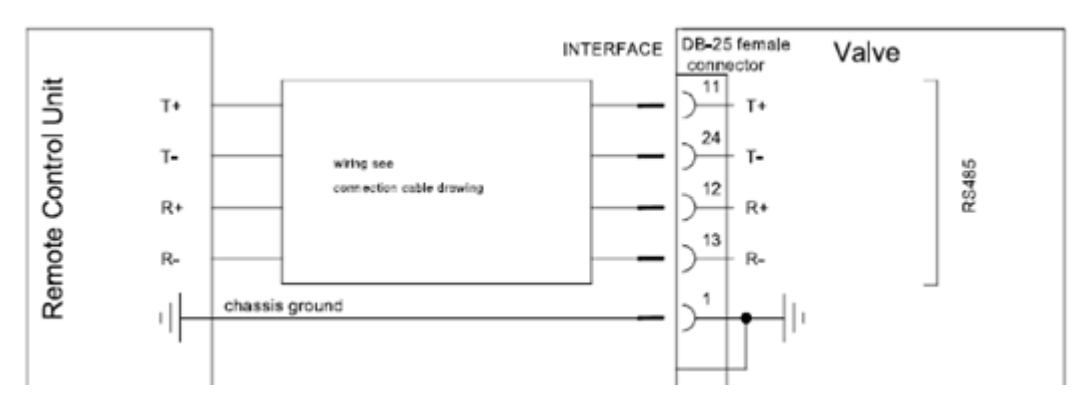

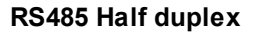

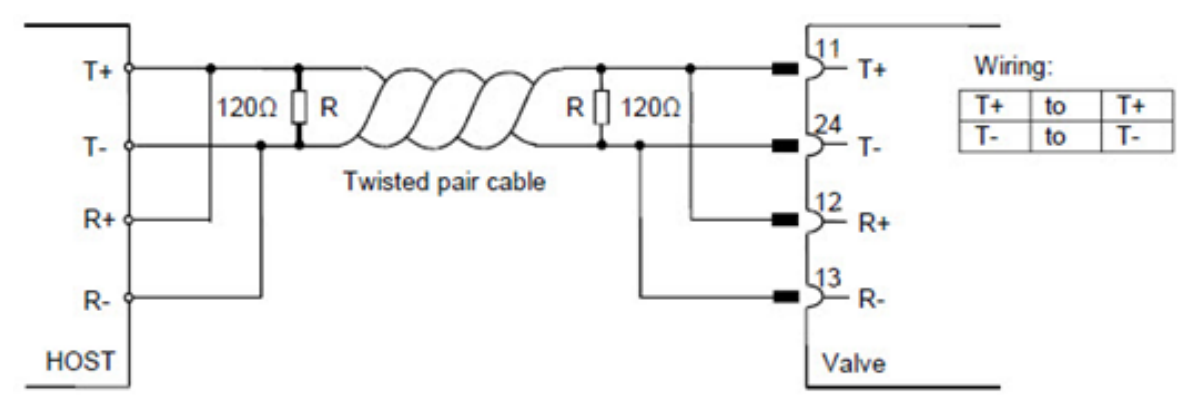

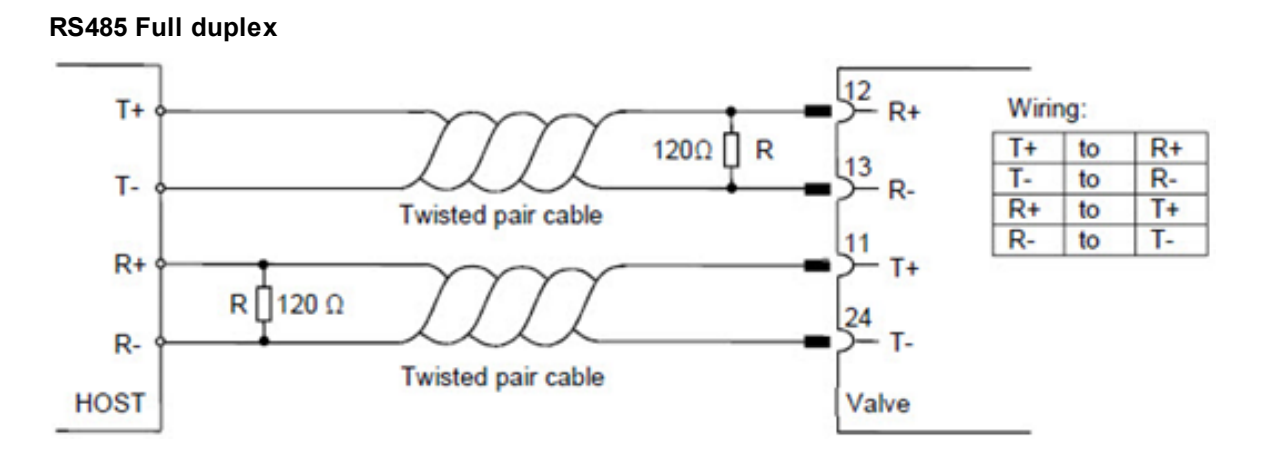

### Input/Output

# Configuration with switches

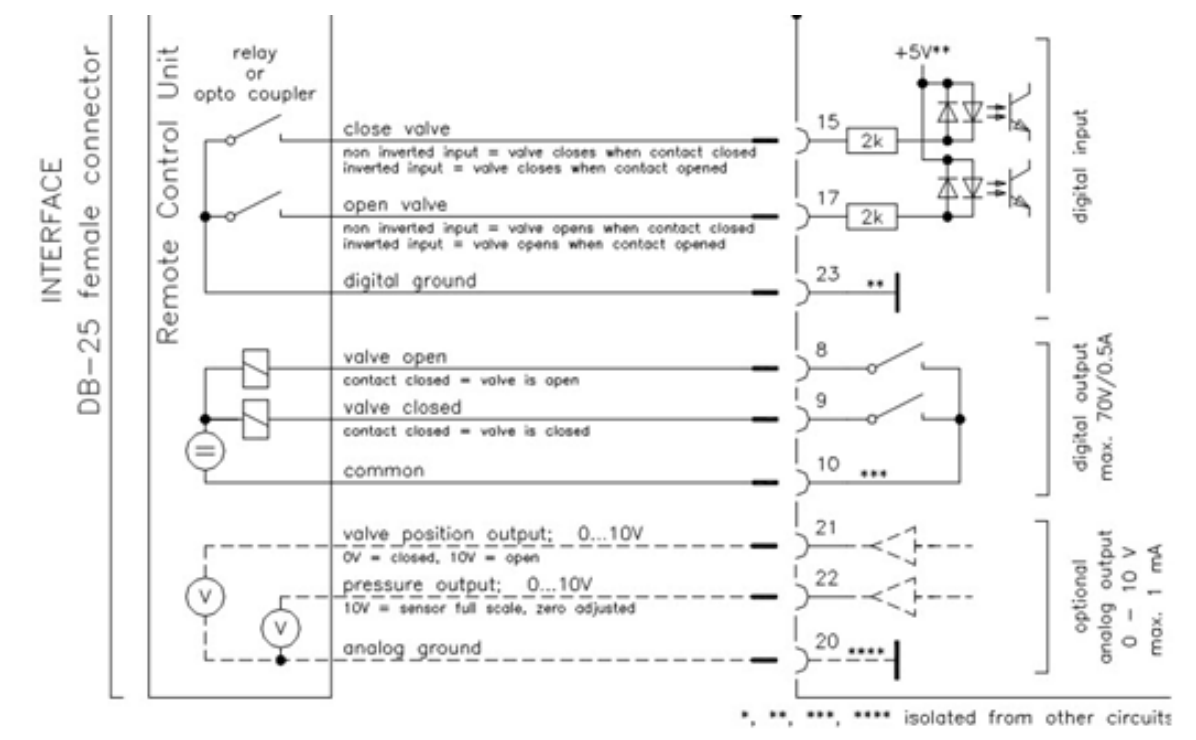

### **Configuration with Voltage**

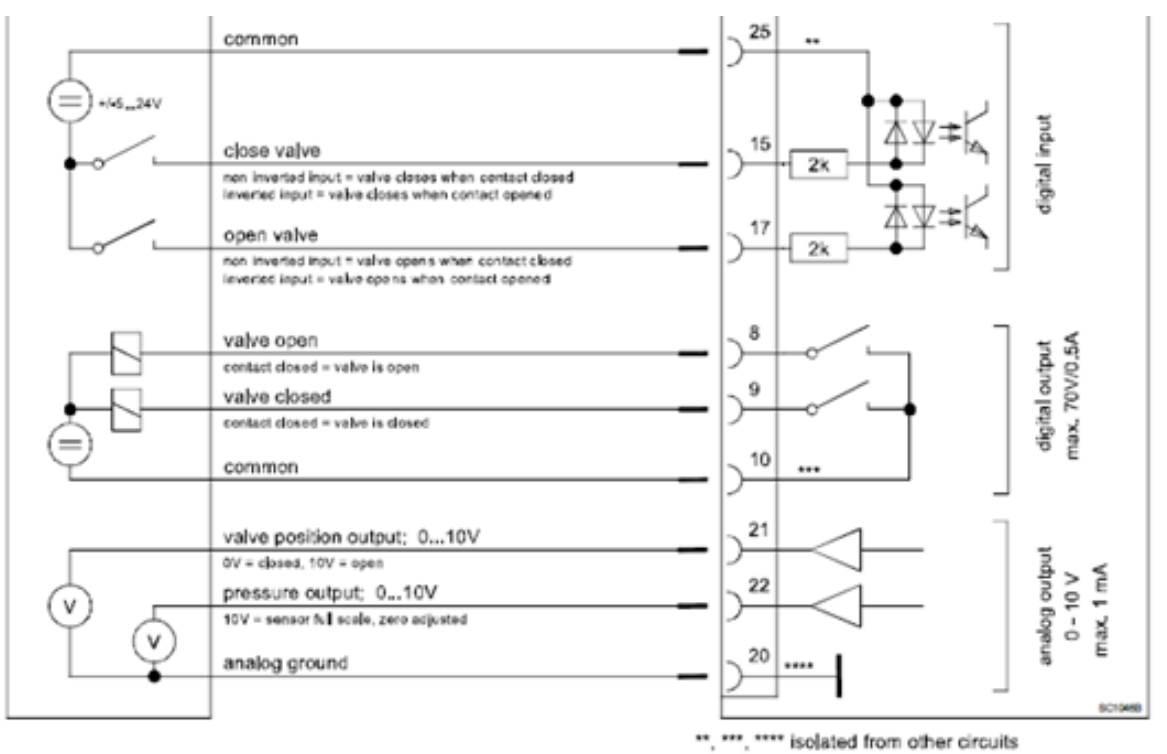

# 2.5.3 DeviceNet

## 2.5.3.1 Connection

Connector type: Micro-style male (5 pin), connector is shown on panel refer to chapter «Installation into the system».

| At valve controller | DeviceNet® cable |            |                               |
|---------------------|------------------|------------|-------------------------------|
| PIN                 | Name             | Wire color | Description                   |
| 1                   | Drain            | Bare       | Shield                        |
| 2                   | V+               | Red        | DeviceNet® power supply +     |
| 3                   | V-               | Black      | DeviceNet® power supply -     |
| 4                   | CAN_H            | White      | DeviceNet <sup>®</sup> signal |
| 5                   | CAN_L            | Blue       | DeviceNet <sup>®</sup> signal |

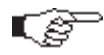

The  $\mathsf{DeviceNet}^{\ensuremath{\mathbb{R}}}$  interface is galvanic isolated from control unit.

## **Micro Connector Pinout**

| Male (pins) at valve controller | Female (sockets) at DeviceNet® cable |
|---------------------------------|--------------------------------------|
|                                 |                                      |

### 2.5.3.2 LEDs

# Mode

State of operation

| LED Color               | Description                                                                                                    |
|-------------------------|----------------------------------------------------------------------------------------------------|
| GREEN                   | Operating in Normal Condition                                                                                                    |
| FLASHING GREEN          | The device needs commissioning due to configuration missing, incomplete or incorrect.<br>The Device may be in the Standby state.                     |
| FLASHING RED            | Recoverable Fault                                                                                                    |
| RED                     | <ul> <li>The device has an unrecoverable fault<br/>may need replacing.</li> <li>Bus Off</li> <li>Queue overload</li> <li>Duplicate MAC ID</li> </ul> |
| FLASHING GREEN<br>& RED | The Device is in Self Test.                                                                                                    |

#### NET

State of the communication

| LED Color      | Description                                                                                                    |
|----------------|----------------------------------------------------------------------------------------------------|
| FLASHING GREEN | Device is on-line but has no connections in the established state.<br>The device has passed the Dup_MAC_ID test, is on-line,<br>but has no established connections to other nodes. |
| FLASHING RED   | One or more I/O Connections are in the Timed–Out state.                                                                                                    |

#### 2.5.3.3 Communication

## EDS

EDS file describe the communication parameters which are available from the specific device.

Choose the EDS file depending on valve series (example 613), data type (Int or Float) and profile (Process Control Device or Generic Device). If the EDS file is missing please request this by your

## local contact Contact.

| Your Local<br>Contact                       | Get in touch, we are happy to support you and answer your questions and inquiries. Please select your country, if not already selected, to make sure we can respond to you quickly. |   |  |
|---------------------------------------------|----------------------------------------------------------------------------------------------------|---|--|
| United States  Ukraine United Arab Emirates | VAT Inc. San Jose <ul> <li>+1 800 935 1446</li> <li>655 River Oaks Parkway</li> <li>95134-1907, San Jose, CA</li> <li>United States</li> </ul>                                      |   |  |
| United Kingdom<br>United States<br>Uruguay  | • VAT USA                                                                                                    | ~ |  |
| Uzbekistan<br>Vanuatu                       | • VAT US Representatives                                                                                                    | ~ |  |

# **Initial Communication Settings**

To establish communication via DeviceNet, the following settings should be defined.

| Parameters                                                                                                    |   |                                                                                                    | – 🗆 X                                                 |
|----------------------------------------------------------------------------------------------------|---|----------------------------------------------------------------------------------------------------|-------------------------------------------------------|
| Local 🄑 Remote 🔀 Features 😯 Help                                                                                                    |   |                                                                                                    | VAT                                                   |
| parameters                                                                                                    |   | values                                                                                                    |                                                       |
| ▲ System                                                                                                    | * | Device Type                                                                                                    | PCV                                                   |
| Access Mode<br>Control Mode                                                                                                    |   | Standard Revision                                                                                                    | E54-0997                                              |
| Identification                                                                                                    |   | Manufacturer Name                                                                                                    | VAT Vakuumventile AG                                  |
| <ul> <li>Statistics</li> <li>Warning/Error</li> </ul>                                                                                                    |   | Manufacturer's Model Number                                                                                                    | n.a.                                                  |
| <ul> <li>Services</li> <li>Valve</li> </ul>                                                                                                    |   | Software Revision Level                                                                                                    | F01.0C.28.22                                          |
| Position Control                                                                                                    |   | Hardware Revision Level                                                                                                    | IC2H3                                                 |
| Pressure Control     Pressure Sensor                                                                                                    | = | Manufacturer's Serial Number                                                                                                    | 4294967296                                            |
| Interface DeviceNet Identity Object                                                                                                    |   | Device Status                                                                                                    | Executing -                                           |
| <ul> <li>DeviceNet Object</li> <li>Connection Object</li> <li>Discrete Input Point Object</li> <li>Discrete Output Point Object</li> <li>Selection Object</li> <li>S-Device Supervisor         <ul> <li>Class</li> <li>Instance</li> <li>Device Type</li> <li>Standard Revision</li> </ul> </li> </ul> |   | Exception Status<br>Bit 2: ALARM manufacturer-specific<br>Bit 6: WARNING manufacturer-specific<br>Bit 7: Expanded Method<br>Exception Detail Alarm<br>Exception Detail Warning<br>Alarm Enable | 196 🗘<br><array><br/><array><br/>True</array></array> |
| Manufacturer Name<br>Manufacturer's Model Number<br>Software Revision Level<br>Hardware Revision Level<br>Manufacturer's Serial Number                                                                                                    | Ŧ | Warning Enable                                                                                                    | True   Save                                           |
| Parameter Group: A43001                                                                                                    |   | Valve: n.a.                                                                                                    |                                                       |

## 1. First to verify if no cyclic communication is active

If Device Status shows Executing than execute stop service (see above)

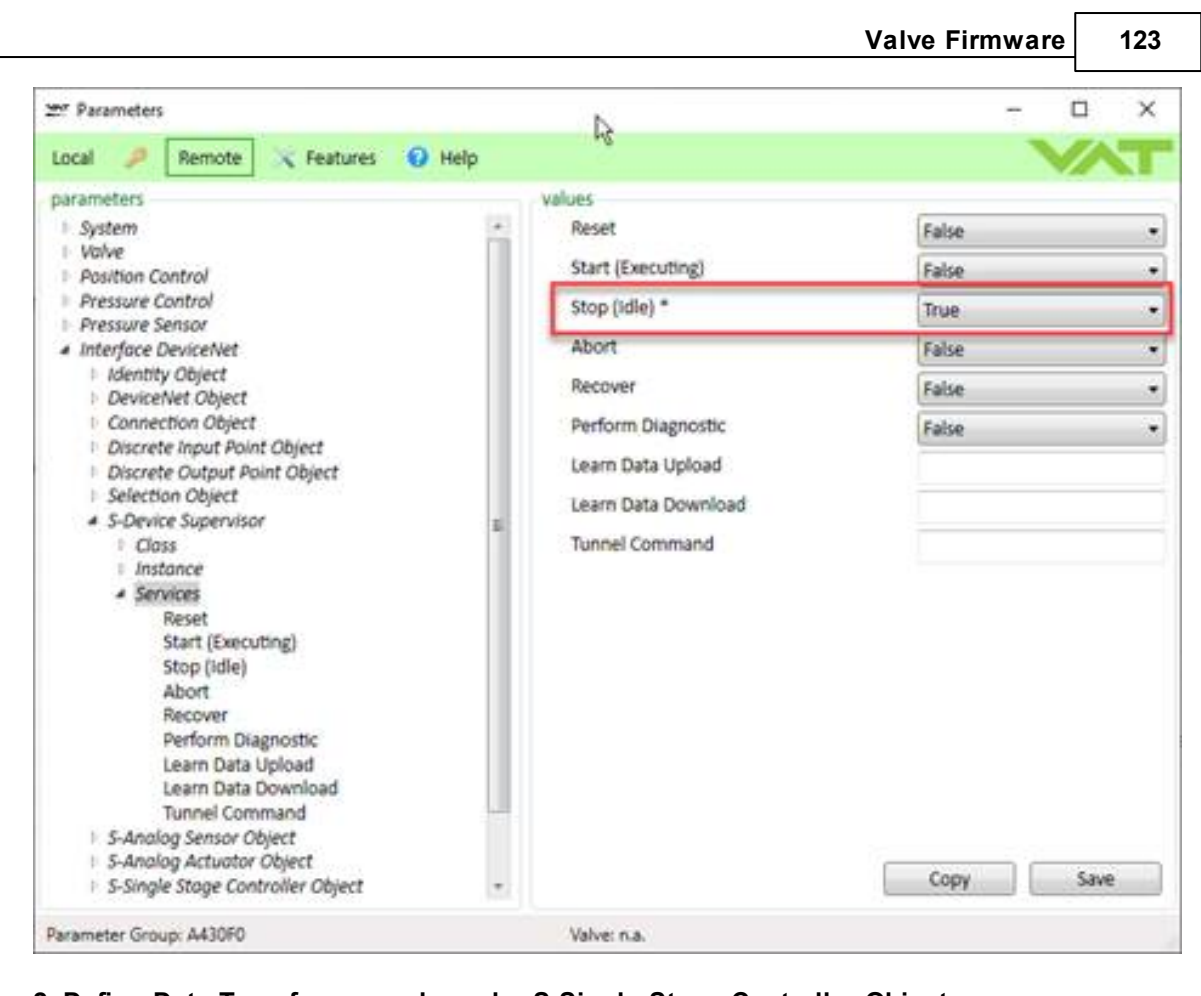

2. Define Data Type for example under S-Single Stage Controller Object

| - relements                                                                            |                       |                        |        |
|----------------------------------------------------------------------------------------|-----------------------|------------------------|--------|
| .ocal 🤌 Remote 🔀 Features 😧 He                                                         | lp                    |                        |        |
| parameters                                                                             | values                |                        |        |
| > System                                                                               | Data Type *           | REAL                   |        |
| Valve Position Control                                                                 | Data Units            | Counts                 |        |
| Pressure Control                                                                       | Control Mode          | Control                | •      |
| <ul> <li>Pressure Sensor</li> <li>Interface DeviceNet</li> </ul>                       | Setpoint              |                        | 0 2    |
| Identity Object     DeviceMet Object                                                   | Process Variable      |                        | 0 0    |
| Connection Object                                                                      | Exception Status      |                        | 0 \$   |
| Discrete Input Point Object Discrete Output Point Object                               | Alarm Enable          | False                  |        |
| Selection Object     Sources Support                                                   | Warning Enable        | False                  | •      |
| S-Analog Sensor Object                                                                 | Alarm Settling Time   |                        | 0 🗘    |
| <ul> <li>S-Analog Actuator Object</li> <li>S-Sinale Stage Controller Object</li> </ul> | Alarm Error Band      |                        | 0 ‡    |
| Class Instance                                                                         | Warning Settling Time |                        | 0 0    |
| <ul> <li>Process Variable Control</li> <li>Control Valve Position</li> </ul>           | Warning Error Band    |                        | 0 ‡    |
| Services     Services                                                                  | Safe State            | Close Valve            | •      |
| Pressure Controller Object     Connection Loss Reaction     Power Connector            | Safe Value            | Constant of the second | 0 🗘    |
|                                                                                        | Calibrating State     | False                  | *      |
|                                                                                        | Delay Time            |                        | 0 2    |
|                                                                                        |                       | 1                      | 17.255 |
|                                                                                        |                       | Сору                   | Save   |

3. Define Profile and Assemblies

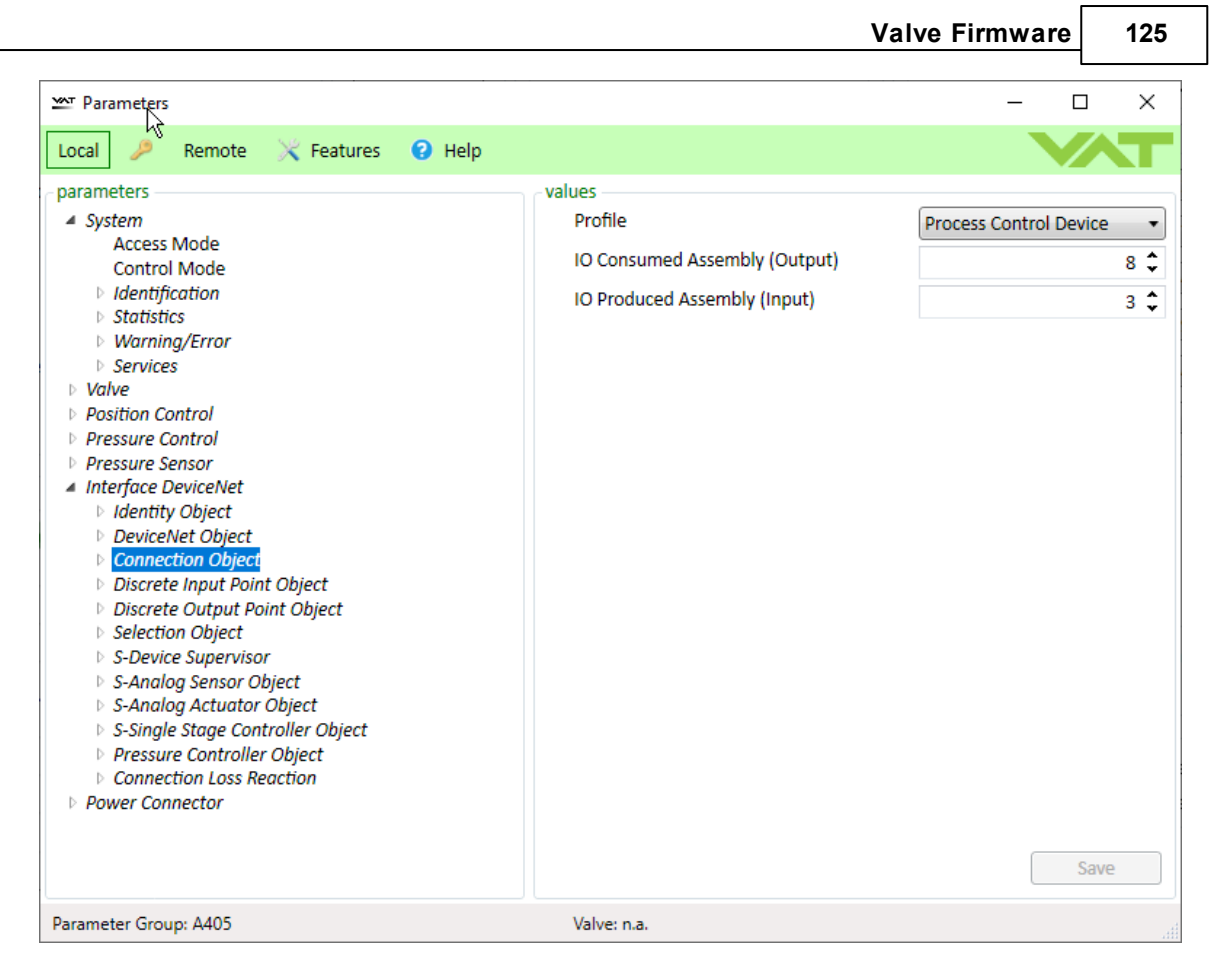

# 4. Define Data Units

Note: General Device Profile allowed only Counts for Pressure and Position. Default Range is 0-10'000 (Gain value 1). With the gain value this can be limited in a range of 0-1 (Gain value 0.0001) until 0-32767 (Gain value 3.2767)

Pressure (Only necessary to set if Profile is Process Control Device):

| Parameters                                                                 |        |                         | - 🗆 X         |
|----------------------------------------------------------------------------|--------|-------------------------|---------------|
| Local 🎉 Remote 🔀 Features 🤅                                                | ) Help |                         |               |
| parameters                                                                 |        | values                  |               |
| ▲ System                                                                   |        | Data Type               | INT 🔹 📩       |
| Access Mode<br>Control Mode                                                |        | Data Units              | Counts 👻      |
| <ul> <li>Identification</li> <li>Statistics</li> </ul>                     |        | Reading Valid           | True          |
| ▷ Warning/Error                                                            |        | Value                   | 1.438044 🤤    |
| <ul> <li>Services</li> <li>Valve</li> </ul>                                |        | Exception Status        | 0 🗘           |
| Position Control     Prossure Control                                      |        | Offset - A              | 0 🗘           |
| Pressure Control     Pressure Sensor                                       |        | Gain                    | 1 🗘           |
| ▲ Interface DeviceNet > Identity Object                                    |        | Safe State              | Zero 🔹        |
| <ul> <li>DeviceNet Object</li> </ul>                                       | =      | Safe Value              | 0 \$          |
| <ul> <li>Connection Object</li> <li>Discrete Input Point Object</li> </ul> |        | Subclass                | 6 🗘           |
| Discrete Output Point Object                                               |        | Sensor operation mode   | S1 •          |
| Selection object                                                           |        | Zero Enable             | True          |
| ▲ S-Analog Sensor Object ▷ Class                                           |        | Sensor Factor           | 1000 🗘        |
| Pressure Sensor 1                                                          |        | Sensor Reading Selected | High Sensor 🔹 |
| Control Valve Position                                                     |        | Sensor Crossover Mode   | Soft Switch 🔹 |
| <ul> <li>Services</li> <li>S-Analog Actuator Object</li> </ul>             |        | Sensor Type             | Torr 🔹        |
| S-Single Stage Controller Object                                           |        | - " -                   |               |
| Pressure Controller Object                                                 | -      |                         | Save          |
| Parameter Group: A43101                                                    |        | Valve: n.a.             |               |

Set Gain value if a different range than 0-10'000 is requested (in case of Data Units is Counts).

Position (Only necessary to set if Profile is Process Control Device):

| 🕿 Parameters 🙀                                                        |      |                  | - □ >  |
|-----------------------------------------------------------------------|------|------------------|--------|
| Local 🔑 Remote 🔀 Features 😧 I                                         | Help |                  |        |
| arameters                                                             |      | values           |        |
| ▲ System                                                              |      | Data Type        | INT    |
| Access Mode<br>Control Mode                                           |      | Data Units       | Counts |
| <ul> <li>Identification</li> <li>Statistics</li> </ul>                |      | Reading Valid    | True   |
| Warning/Error                                                         |      | Value            | 0      |
| <ul> <li>Services</li> <li>Valve</li> </ul>                           |      | Exception Status | 0      |
| Position Control     Brossura Control                                 |      | Gain             | 1      |
| Pressure Control     Pressure Sensor                                  |      | Safe State       | Zero   |
| ▲ Interface DeviceNet<br>▷ Identity Object                            |      | Safe Value       | 0      |
| DeviceNet Object     Connection Object                                | -    |                  |        |
| <ul> <li>Discrete Input Point Object</li> </ul>                       |      |                  |        |
| Discrete Output Point Object<br>Selection Object                      |      |                  |        |
| Selection Object                                                      |      |                  |        |
| <ul> <li>S-Analog Sensor Object</li> <li>Class</li> </ul>             |      |                  |        |
| <ul> <li>Pressure Sensor 1</li> </ul>                                 |      |                  |        |
| <ul> <li>Pressure Sensor 2</li> <li>Control Valve Position</li> </ul> |      |                  |        |
| Services                                                              |      |                  |        |
| S-Analog Actuator Object S-Single Stage Controller Object             |      |                  |        |
| Songle Stage Controller Object     Arassura Controllar Object         | -    |                  | Save   |

Set Gain value if a different range than 0-10'000 is requested (in case of Data Units is Counts).

5. Restart valve to apply this settings

| CPA - Control Performance An | alyzer                 |              |                    |                 |           |                   | - 🗆 X          |
|------------------------------|------------------------|--------------|--------------------|-----------------|-----------|-------------------|----------------|
| Local 🥬 Remote               |                        |              |                    |                 | Ver       | sion 4.2.0 beta ( | Help           |
| navigation                   | status information     |              | control buttons    | control panel   |           | control panel     |                |
| Parameters                   | Valve Series           | 67.0         | Open               | Actual Position |           | Actual Pressure   |                |
| Information                  | Access Mode            | Local        | Close              | -               | 0.2312139 | -2.3              | 66955E-05 mbar |
| Pressure Control             | Control Mode           | Safety       | Start Learn        | Target Position | 0 🐥       | Target Pressure   | 0 🐥            |
| Pressure Sensor              | Controller Selector    | Controller 1 | Zero Adjust        | 100-            | 100       | 1,333224 -        | 1.333224       |
| Adaptive Learn               | Error Number           | 0            | Restart            | 80 —            | 80        | 1,066579 —        | 1.066579       |
| Adaptive Learn Data          | Error Code             | 0            | Pressure Sim       | 60 —            | 60        | 0.7999342         | 0 7999343      |
| <ul> <li>Tools</li> </ul>    |                        |              |                    |                 |           | ·                 |                |
| Chart Analyzer               |                        |              | -status indication | 40 —            | 40        | 0,5332895 —       | 0.5332895      |
| Terminal                     | Valve Firmware Version | F01.0C.28.22 | Open               | 20-             | 20        | 0,2666447         | 0.2666447      |
| Sequencer                    |                        |              | Closed             |                 |           |                   |                |
| Trace Log                    |                        |              |                    |                 | U         |                   | 0              |

The easiest way to execute a restart is by pressing restart button on the CPA 4 main window.

### **Connection Loss Reaction**

Connection Loss reaction defines what the valve is doing in case the DeviceNet connection get lost.

| Parameter | Description                                                                                                    |
|-----------|----------------------------------------------------------------------------------------------------|
| Enable    | <i>True</i> enables the connection loss reaction, in case of <i>False</i> there is no reaction on a connection loss (compatible IC1 Setting <i>keep Position</i> ) |
| State     | Current connection loss state                                                                                                    |

# 128 CPA IC2(USB) Manual

*Functionality* Defines the functionality in case of connection loss. This can be *open* or *close*.

### 2.5.3.4 Profile

In general two different profiles are supported. Generic Device (GD) is the older and more common profile which is developed by VAT. Process Control Device (PCD) is a profile which is defined by ODVA.

# Comparison GD and PCD profile

| Function                            | Generic Device                                                                                     | Process Control Device                                                                                                    |  |  |  |
|-------------------------------------|----------------------------------------------------------------------------------------------------|----------------------------------------------------------------------------------------------------|--|--|--|
| S-Analog Sensor Instances           | <ul><li>Pressure</li><li>Position</li></ul>                                                        | <ul><li>Sensor 1</li><li>Sensor 2</li><li>Position</li></ul>                                                                              |  |  |  |
| Data Units Pressure                 | <ul><li>Counts</li><li>Percent</li></ul>                                                           | <ul> <li>Counts</li> <li>Percent</li> <li>Psi</li> <li>Torr</li> <li>mTorr</li> <li>Bar</li> <li>mBar</li> <li>Pa</li> <li>atm</li> </ul> |  |  |  |
| Data Units Position                 | Counts                                                                                             | <ul><li>Counts</li><li>Percent</li><li>Degrees</li></ul>                                                                                  |  |  |  |
| Set Point Type                      | Class 51, Instance 0,<br>Attribute 8<br><b>Data Length 1 Byte</b><br>Value: 0=pressure, 1=position | Class 46, Instance 1, Attribute 14<br><b>Data Length 2 Byte</b><br>Value: 0=none,1=pressure,<br>2=position                                |  |  |  |
| Poll Output Assembly                | Class 5, Instance 2, Attribute 100                                                                 | Class 5, Instance 0, Attribute 100                                                                                                    |  |  |  |
| Poll Input Assembly                 | Class 5, Instance 2, Attribute 101                                                                 | Class 5, Instance 0, Attribute 101                                                                                                    |  |  |  |
| Bit Strobe Produce Assembly         | -                                                                                                  | Class 5, Instance 0, Attribute 102                                                                                                    |  |  |  |
| COS/Cyclic Produce<br>Assembly      | Class 5, Instance 4, Attribute 101                                                                 | Class 5, Instance 0, Attribute 103                                                                                                    |  |  |  |
| Sensor Setup                        | Sensor Mode, Sensor Factor                                                                         | Sensor Full Scale, Sensor Unit<br>(or Sensor Mode, Sensor Factor)                                                                         |  |  |  |
| Learn                               | Service 100 in Class 51<br>Start with 0, Stop with 1                                               | Service 99 in Class 51<br>Start with 1, Stop with 0                                                                                       |  |  |  |
| Additional Attributes and Functions |                                                                                                    | <ul> <li>Alarm / Warning Bands</li> <li>Sensor Crossover</li> <li>Process Variable Source</li> <li>Control Direction</li> <li></li> </ul> |  |  |  |

© VAT Group AG

| Valve | Firmware | 129 |
|-------|----------|-----|
|       |          |     |

| Firmware Download                               | No                                                                                                | Yes                                                                                                    |
|-------------------------------------------------|---------------------------------------------------------------------------------------------------|----------------------------------------------------------------------------------------------------|
| Configuration and Read via<br>Service Interface | No                                                                                                | <ul> <li>Sensor 1 Gain</li> <li>Sensor 2 Gain</li> <li>Position Gain</li> <li>Position Units</li> <li>Pressure Units</li> <li>Data Type</li> <li>Poll Input</li> <li>Poll Output</li> <li>Factory Reset</li> <li>Reset</li> <li>Exception Status</li> <li>Device Stats</li> </ul> |
| Exception Detail                                | Device Exception Size: 5<br>Device Exception: Sensor<br>Expt.<br>Manufacturer Byte#5: FE<br>Value | Device Exception Size: 4<br>Device Exception: not<br>used<br>Manufacturer Byte#5: FE<br>Bits                                                                                                    |

### Cyclic Communication (Assenblies)

PCD: Each Data Type has an assembly number GD: Each assembly supports both data types

|                                                                                                    |        |     | GD              |                  |     | PCD             |       |                 |  |
|----------------------------------------------------------------------------------------------------|--------|-----|-----------------|------------------|-----|-----------------|-------|-----------------|--|
| Arrangement                                                                                                    | Туре   |     | Integer         | Integer Float    |     | teger           | Float |                 |  |
|                                                                                                    |        | Nr  | Length          | Length           | Nr  | Length          | Nr    | Length          |  |
| PRESSURE                                                                                                    | Input  | -   | -               | -                | 1   | 2               | 17    | 4               |  |
| EXCEPTION STATUS<br>PRESSURE                                                                                         | Input  | -   | -               | -                | 2   | 3               | 18    | 5               |  |
| EXCEPTION STATUS<br>PRESSURE<br>POSITION                                                                             | Input  | 3   | 5               | 9                | 3   | 5               | 19    | 9               |  |
| EXCEPTION STATUS<br>PRESSURE<br>SETPOINT                                                                             | Input  | 4   | 5               | 9                | 4   | 5               | 20    | 9               |  |
| EXCEPTION STATUS<br>PRESSURE<br>SETPOINT<br>POSITION                                                                 | Input  | 5   | 7               | 13               | 5   | 7               | 21    | 13              |  |
| EXCEPTION STATUS<br>PRESSURE<br>SETPOINT<br>CONTROL MODE<br>POSITION                                                 | Input  | -   | -               | -                | 6   | 8               | 22    | 14              |  |
| SETPOINT<br>SETPOINT TYPE                                                                                            | Output | 7   | 3               | 5                | 7   | 4               | 23    | 6               |  |
| CONTROL MODE<br>SETPOINT<br>SETPOINT TYPE                                                                            | Output | 8   | 4               | 6                | 8   | 5               | 24    | 7               |  |
| EXCEPTION STATUS                                                                                                    | Input  | -   | -               | -                | 10  | 1               | -     | -               |  |
| EXCEPTION STATUS<br>PRESSURE<br>POSITION<br>CLOSE/OPEN CHECK                                                         | Input  | -   | -               | -                | 11  | 6               | 26    | 10              |  |
| CONTROL MODE<br>SETPOINT<br>KP (Gain Faktor)<br>KI (Sensor Delay)<br>KD (Ramp Time or Ramp Slope)                    | Output | -   | -               | -                | -   | -               | 32    | 17              |  |
| EXCEPTION STATUS<br>PRESSURE<br>POSITION<br>DEVICE STATUS 2<br>ACCESSMODE                                            | Input  | 100 | 7               | 11               | 100 | 7               | 105   | 11              |  |
| EXCEPTION STATUS<br>PRESSURE<br>POSITION<br>CLOSE/OPEN CHECK<br>DEVICE STATUS 2                                      | Input  | -   | -               | -                | 101 | 7               | -     | -               |  |
| CONTROL MODE<br>SETPOINT<br>SETPOINT TYPE<br>LEARN<br>LEARN PRESSURE LIMIT<br>ZERO                                   | Output | 102 | 8               | 12               | 102 | 9               | 107   | 13              |  |
| CONTROL MODE<br>SETPOINT<br>SETPOINT TYPE<br>CLUSTER ADDRESS<br>CLUSTER ACTION                                       | Output | -   | -               | -                | 103 | 7               | 108   | 9               |  |
| EXCEPTION STATUS<br>PRESSURE<br>SENSOR 2 READING<br>POSITION<br>ACCESS MODE<br>DEVICE STATUS 2<br>CLUSTER INFOMATION | Input  | 104 | Min 9<br>Max 24 | Min 15<br>Max 29 | 104 | Min 9<br>Max 24 | 109   | Min 15<br>Max 2 |  |
| EXCEPTION STATUS                                                                                                    |        |     |                 |                  |     |                 |       |                 |  |
| PRESSURE<br>PASTION<br>SETPOINT<br>DEVICE STATUS 2                                                                   | Input  | -   | -               | -                | 106 | 8               | -     | -               |  |

CONTROL MODE

# Acyclic Communication

# **Generic Device**

# Explicit messaging control commands

| <b>Command</b><br>(DeviceNet <sup>®</sup> term | Servic                                                                                                    | e Code                                                                                                    | Class ID         | Instance ID                  | Attribute ID   | Service<br>data length<br>(number of bytes) | Service<br>data field |  |  |  |  |
|------------------------------------------------|----------------------------------------------------------------------------------------------------|----------------------------------------------------------------------------------------------------|------------------|------------------------------|----------------|---------------------------------------------|-----------------------|--|--|--|--|
| if deviant)                                    |                                                                                                    | Description                                                                                                    |                  |                              |                |                                             |                       |  |  |  |  |
|                                                | 6                                                                                                    | 5                                                                                                    | 48               | 1                            | 3              |                                             |                       |  |  |  |  |
|                                                | This co                                                                                                    | mmand                                                                                                    | l changes the    | valve to execu               | ting state.    |                                             |                       |  |  |  |  |
| EXECUTING                                      | Note: E<br>as cont                                                                                                    | <b>Note:</b> EXECUTING must to be selected to enable for all executing commands such as control mode, close valve and open valve.                             |                  |                              |                |                                             |                       |  |  |  |  |
|                                                | Note: If                                                                                                    | valve is                                                                                                    | already in exe   | ecuting state a              | nd anew EXE    | CUTING comm                                 | nand is sent          |  |  |  |  |
|                                                | Device                                                                                                    | Net <sup>®</sup> wi                                                                                                    | ll return an err | or message.                  |                |                                             |                       |  |  |  |  |
|                                                | -                                                                                                    | 7                                                                                                    | 48               | 1                            | 3              |                                             |                       |  |  |  |  |
| IDLE                                           | This co                                                                                                    | mmand                                                                                                    | l changes the    | valve to idle st             | ate.           |                                             |                       |  |  |  |  |
|                                                | ų                                                                                                    | 5                                                                                                    | 1                | 1                            | 0              |                                             |                       |  |  |  |  |
| RESET                                          | This command resets the DeviceNet <sup>®</sup> interface.                                                                    |                                                                                                    |                  |                              |                |                                             |                       |  |  |  |  |
|                                                | Ę                                                                                                    | 5                                                                                                    | 1                | 1                            | 1              |                                             |                       |  |  |  |  |
| FACTORY RESET                                  | This co<br>Note: A                                                                                                    | This command resets the DeviceNet <sup>®</sup> interface to factory default settings.<br><b>Note:</b> All previously done configurations will be overwritten. |                  |                              |                |                                             |                       |  |  |  |  |
|                                                | Set                                                                                                    | 16                                                                                                    | 51               | 0                            | 8              | 1                                           | Y                     |  |  |  |  |
|                                                | Get                                                                                                    | 14                                                                                                    | 51               | 0                            | 8              | 1                                           |                       |  |  |  |  |
|                                                | Y:                                                                                                    | 0                                                                                                    | pressure c       | ontrol                       |                |                                             |                       |  |  |  |  |
| SETPOINT TYPE                                  |                                                                                                    | 1                                                                                                    | position co      | ntrol                        |                |                                             |                       |  |  |  |  |
|                                                | This command selects / returns current setpoint type. It toggles valve operation mode between position and pressure control. |                                                                                                    |                  |                              |                |                                             | peration              |  |  |  |  |
|                                                | Note:T<br>selecte                                                                                                    | o perfor<br>d.                                                                                                    | m either posit   | ion or pressur               | e control also | correct MODE                                | mustbe                |  |  |  |  |
| MODE                                           | Set                                                                                                    | 16                                                                                                    | 51               | 1 (pressure)<br>2 (position) | 5              | 1                                           | Y                     |  |  |  |  |
| (control mode)                                 | Get                                                                                                    | 14                                                                                                    | 51               | 1 (pressure)<br>2 (position) | 5              | 1                                           |                       |  |  |  |  |

| Y: 0                                                                                                    | control mode (pressure resp. position control)                                                                                                    |  |  |  |
|----------------------------------------------------------------------------------------------------|----------------------------------------------------------------------------------------------------|--|--|--|
| 1                                                                                                    | close valve (valve will close)                                                                                                    |  |  |  |
| 2                                                                                                    | open valve (valve will open)                                                                                                    |  |  |  |
| 3                                                                                                    | hold (stops the valve at the current position)                                                                                                    |  |  |  |
| 4                                                                                                    | safe state                                                                                                    |  |  |  |
| This command preselects / returns the mode for pressure resp. position control. By<br>neans of instance ID either pressure or position must be addressed. |                                                                                                    |  |  |  |
| <b>Note:</b> To activate SETPOINT TYP                                                                                                    | <b>e:</b> To activate either pressure or position control you must select correct<br>IPOINT TYPE separately.                                                                                         |  |  |  |
| This command<br>means of instar<br><b>Note:</b> To activate<br>SETPOINT TYP                                                                               | preselects / returns the mode for pressure resp. position connee ID either pressure or position must be addressed.<br>e either pressure or position control you must select correct<br>E separately. |  |  |  |

| Note: Unless otherwise specified all values in the table above are in decimal notification. Hexadecimal |
|----------------------------------------------------------------------------------------------------|
| values are indicated by the letter ,h' (e.g. 31h)                                                       |

| <b>Command</b><br>(DeviceNet <sup>®</sup> term                                                                                                    | Servic                                                                                                    | e Code      | Class ID | Instance ID                           | Attribute ID | Service<br>data length<br>(number of bytes) | Service<br>data field |  |  |
|----------------------------------------------------------------------------------------------------|----------------------------------------------------------------------------------------------------|-------------|----------|---------------------------------------|--------------|---------------------------------------------|-----------------------|--|--|
| ` if deviant)                                                                                                    |                                                                                                    | Description |          |                                       |              |                                             |                       |  |  |
|                                                                                                    | Set                                                                                                    | 16          | 51       | 2                                     | 6            | 2 or 4                                      | Y                     |  |  |
|                                                                                                    | Get                                                                                                    | 14          | 51       | 2                                     | 6            | 2 or 4                                      |                       |  |  |
| POSITION<br>SETPOINT         Y:         position setpoint according to selected DATA<br>(open)           This command transfers/reads the position setpoint to |                                                                                                    |             |          |                                       |              | YPE, <b>0</b> (closed)<br>from the valve.   | ל) <b>10'000</b>      |  |  |
|                                                                                                    | Set                                                                                                    | 16          | 51       | 1                                     | 6            | 2 or 4                                      | Y                     |  |  |
|                                                                                                    | Get                                                                                                    | 14          | 51       | 1                                     | 6            | 2 or 4                                      |                       |  |  |
| PRESSURE<br>SETPOINT                                                                                                    | <ul> <li>Y: pressure setpoint according to selected DATA TYPE, nominal pressure range is 0 10'000 (sensor full scale) but it may scaled, refer also to command GAIN for details.</li> <li>This command transfers/reads the pressure setpoint to/from the valve.</li> </ul> |             |          |                                       |              |                                             | t it may be<br>e.     |  |  |
|                                                                                                    | Set                                                                                                    | 16          | 4        | 7<br>8<br>102                         | 3            | x                                           | Y                     |  |  |
| ASSEMBLY<br>OBJECTS                                                                                                    | Get                                                                                                    | 14          | 4        | 3<br>4<br>5<br>13<br>14<br>100<br>101 | 3            | х                                           |                       |  |  |

| X, Y: depending on respective assembly object, refer to «Assembly objects» for details. |
|-----------------------------------------------------------------------------------------|
| Instance ID = assembly object number.                                                   |
| This command writes/reads the respective assembly object.                               |
|                                                                                         |

Note: Unless otherwise specified all values in the table above are in decimal notification. Hexadecimal values are indicated by the letter ,h' (e.g. 31h)

# ..1 Explicit messaging inquiry commands

| <b>Command</b><br>(DeviceNet <sup>®</sup> term | Servic                                                                                                    | e Code                                                                                                    | Class ID     | Instance ID | Attribute ID | Service<br>data length<br>(number of bytes) | Service<br>data field |  |  |  |
|------------------------------------------------|----------------------------------------------------------------------------------------------------|----------------------------------------------------------------------------------------------------|--------------|-------------|--------------|---------------------------------------------|-----------------------|--|--|--|
| if deviant)                                    |                                                                                                    |                                                                                                    |              | Descr       | iption       |                                             |                       |  |  |  |
|                                                | Get                                                                                                    | 14                                                                                                    | 8            | 1           | 3            | 1                                           |                       |  |  |  |
| VALVE CLOSED                                   | This command returns:                                                                                                    |                                                                                                    |              |             |              |                                             |                       |  |  |  |
| CHECK<br>(discrete input 1)                    | 0 valve is not closed                                                                                                    |                                                                                                    |              |             |              |                                             |                       |  |  |  |
| (                                              |                                                                                                    | 1                                                                                                    | valve is clo | osed        |              |                                             |                       |  |  |  |
|                                                | Get                                                                                                    | 14                                                                                                    | 8            | 2           | 3            | 1                                           |                       |  |  |  |
| VALVE                                          | This co                                                                                                    | This command returns:                                                                                                    |              |             |              |                                             |                       |  |  |  |
| <b>OPEN CHECK</b><br>(discrete input 2)        |                                                                                                    | 0 valve is not open                                                                                                    |              |             |              |                                             |                       |  |  |  |
|                                                |                                                                                                    | 1 valve is open                                                                                                    |              |             |              |                                             |                       |  |  |  |
| POSITION                                       | Get                                                                                                    | 14                                                                                                    | 49           | 3           | 6            | 2 or 4                                      |                       |  |  |  |
|                                                | This command returns the current valve position according to selected DATA TYPE. Position range is <b>0</b> (closed) <b>10'000</b> (open).                                                                                                    |                                                                                                    |              |             |              |                                             |                       |  |  |  |
|                                                | Get                                                                                                    | 14                                                                                                    | 49           | 1           | 6            | 2 or 4                                      |                       |  |  |  |
| PRESSURE                                       | This command returns the actual pressure according to selected DATA TYPE.<br>Nominal pressure range is <b>0 10'000</b> (sensor full scale) but it may be scaled.<br>Refer also to command GAIN and picture on the following page for details. |                                                                                                    |              |             |              |                                             |                       |  |  |  |
|                                                | Get                                                                                                    | 14                                                                                                    | 100          | 1           | 108          | 2 or 4                                      |                       |  |  |  |
| SENSOR 1 READING                               | This function returns direct reading from sensor 1 according to selected DATA TYPE. Nominal range is <b>0 10'000</b> but it may be scaled. Refer also to command GAIN and picture on the following page for details.                          |                                                                                                    |              |             |              |                                             |                       |  |  |  |
|                                                | Get                                                                                                    | 14                                                                                                    | 100          | 1           | 109          | 2 or 4                                      |                       |  |  |  |
| SENSOR 2 READING                               | This fu<br>TYPE. I<br>GAIN a                                                                                                    | Get       14       100       1       109       2 of 4         This function returns direct reading from sensor 2 according to selected DATA         TYPE. Nominal range is 0 10'000 but it may be scaled. Refer also to command         GAIN and picture on the following page for details. |              |             |              |                                             |                       |  |  |  |

| Valve Firmware | 135 |
|----------------|-----|
|----------------|-----|

|                                                                                                    | Cot 11                     |                                                                                                    | 49  | 1 | 12  | 0 == 4 |  |  |
|----------------------------------------------------------------------------------------------------|----------------------------|----------------------------------------------------------------------------------------------------|-----|---|-----|--------|--|--|
| SENSOR 1 OFFSET<br>VALUE<br>(Sensor 1 offset A)                                                                                                    | Gel                        | 14                                                                                                    | 100 | 1 | 110 | 2 OF 4 |  |  |
|                                                                                                    | These<br>accord<br>Value r | These commands return the offset voltage (adjusted by ZERO) of the sensor 1 according to selected DATA TYPE. Both commands are identical.<br>Value range is <b>-1400 +1400</b> (-1.40V +1.40V). |     |   |     |        |  |  |
|                                                                                                    | Get                        | 14                                                                                                    | 100 | 1 | 111 | 2 or 4 |  |  |
| SENSOR 2 OFFSET       This command returns the offset voltage (adjusted by ZERO) of the sensor 2 according to selected DATA TYPE.         (Sensor 2 offset A)       Value range is -1400 +1400 (-1.40V +1.40V). |                            |                                                                                                    |     |   |     |        |  |  |

Note: Unless otherwise specified all values in the table above are in decimal notification. Hexadecimal values are indicated by the letter 'h' (e.g. 31h)

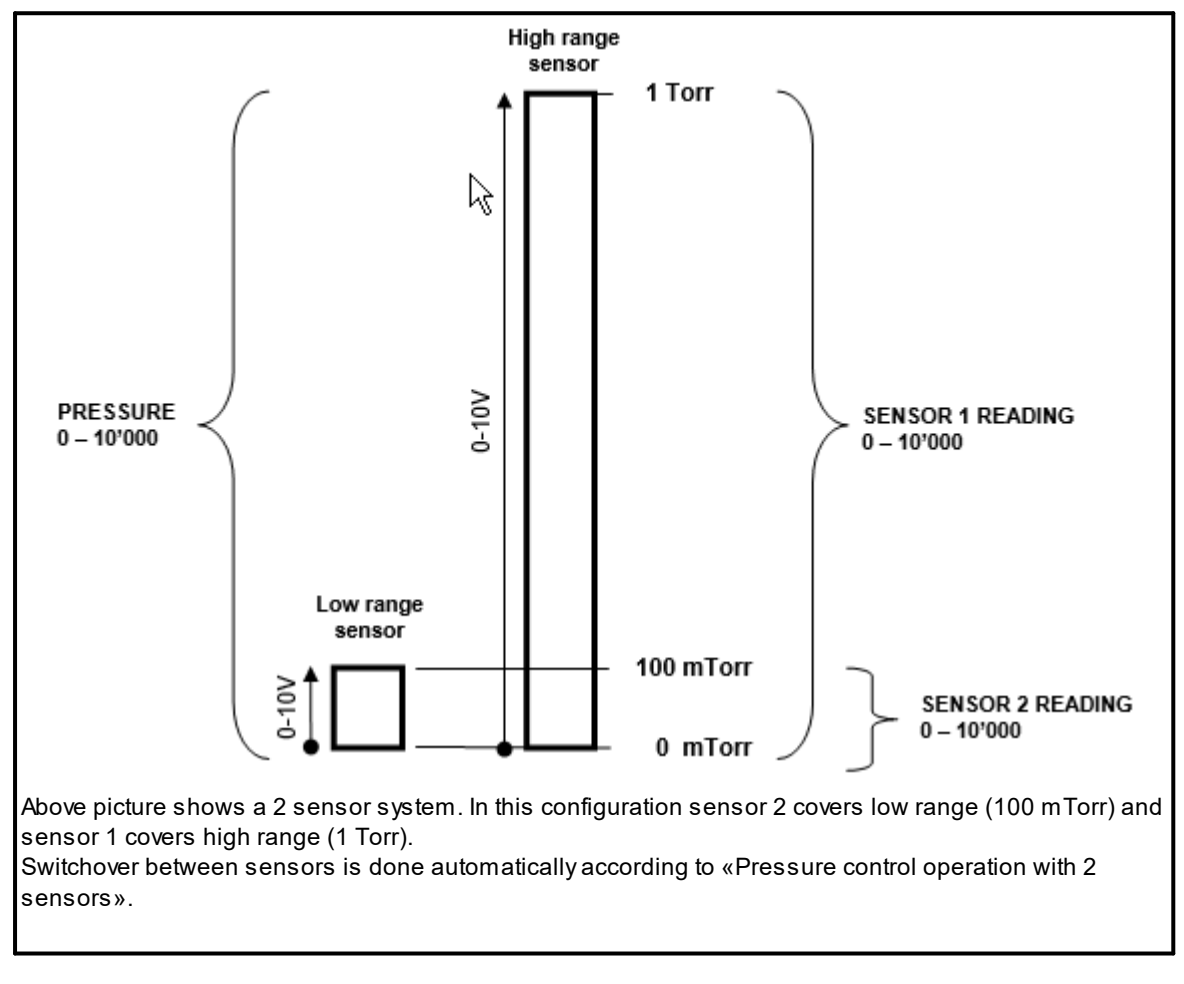

Example of PRESSURE and SENSOR READING allocation:

| Command<br>(DeviceNet <sup>®</sup> term | Service Code | Class ID | Instance ID | Attribute ID | Service<br>data length<br>(number of bytes) | Service<br>data field |
|-----------------------------------------|--------------|----------|-------------|--------------|---------------------------------------------|-----------------------|
|-----------------------------------------|--------------|----------|-------------|--------------|---------------------------------------------|-----------------------|

|                     |                                                                                                    |            |                                                    | Descri                                       | ption         |                |           |  |  |  |  |
|---------------------|----------------------------------------------------------------------------------------------------|------------|----------------------------------------------------|----------------------------------------------|---------------|----------------|-----------|--|--|--|--|
|                     | Get 14 51 1 106 2                                                                                     |            |                                                    |                                              |               |                |           |  |  |  |  |
|                     | This co<br>coded.                                                                                     | mmand      | returns the s                                      | tatus of the LE                              | ARN procedu   | re. The status | is binary |  |  |  |  |
|                     |                                                                                                    | Bit        | Explanatio                                         | Explanation:                                 |               |                |           |  |  |  |  |
|                     | (L                                                                                                    | SB) 0      | 0 = LEARN<br>1 = LEARN                             | 0 = LEARN not running<br>1 = LEARN running   |               |                |           |  |  |  |  |
|                     |                                                                                                    | 1          | 0 = LEARN<br>1 = LEARN                             | data set pres<br>data set not p              | ent<br>resent |                |           |  |  |  |  |
|                     | 2 <b>0</b> = ok<br><b>1</b> = LEARN terminated by user                                                |            |                                                    |                                              |               |                |           |  |  |  |  |
|                     | 3 0 = ok<br>1 = pressure in position OPEN<br>> 50% sensor full scale (of high range sensor in case of |            |                                                    |                                              |               |                |           |  |  |  |  |
|                     |                                                                                                    | system) or |                                                    |                                              |               |                |           |  |  |  |  |
|                     |                                                                                                    | 4          | <b>0</b> = ok<br><b>1</b> = pressure in position 0 |                                              |               |                |           |  |  |  |  |
| LEARN STATUS        | < 10% sensor full scale (of low range sensor in case of a 2 s                                         |            |                                                    |                                              |               |                |           |  |  |  |  |
| (calibration state) | system)                                                                                               |            |                                                    |                                              |               |                |           |  |  |  |  |
|                     |                                                                                                    | 0          | 1 = pressu                                         | 1 = pressure falling during LEARN            |               |                |           |  |  |  |  |
|                     | 6 <b>0</b> = ok<br><b>1</b> = sensor not stable during LEARN                                          |            |                                                    |                                              |               |                |           |  |  |  |  |
|                     |                                                                                                    | 7          | reserved                                           | reserved                                     |               |                |           |  |  |  |  |
|                     |                                                                                                    | 8          | reserved                                           | reserved                                     |               |                |           |  |  |  |  |
|                     |                                                                                                    | 9          | reserved                                           | reserved                                     |               |                |           |  |  |  |  |
|                     |                                                                                                    | 10         | <b>0</b> = ok<br><b>1</b> = LEARN                  | 0 = ok<br>1 = LEARN terminated by controller |               |                |           |  |  |  |  |
|                     |                                                                                                    | 11         | <b>0</b> = ok<br><b>1</b> = pressu                 | re in position (                             | OPEN negativ  |                |           |  |  |  |  |
|                     |                                                                                                    | 12         | reserved                                           |                                              |               |                |           |  |  |  |  |
|                     |                                                                                                    | 13         | reserved                                           |                                              |               |                |           |  |  |  |  |
|                     |                                                                                                    | 14         | reserved                                           |                                              |               |                |           |  |  |  |  |
|                     |                                                                                                    | 15         | reserved                                           |                                              |               |                |           |  |  |  |  |
|                     | (M                                                                                                    | SB) 16     | reserved                                           |                                              |               |                |           |  |  |  |  |
|                     |                                                                                                    |            |                                                    |                                              |               |                |           |  |  |  |  |

Note: Unless otherwise specified all values in the table above are in decimal notification. Hexadecimal values are indicated by the letter 'h' (e.g. 31h)

|                                                   |                                               |                                                                                                    |                                                                                                    |                                                                                                    | Valve Firmware 13                                                                           |                                                                                      |                              |  |  |  |
|---------------------------------------------------|-----------------------------------------------|----------------------------------------------------------------------------------------------------|----------------------------------------------------------------------------------------------------|----------------------------------------------------------------------------------------------------|---------------------------------------------------------------------------------------------|--------------------------------------------------------------------------------------|------------------------------|--|--|--|
| <b>Command</b><br>(DeviceNet® term<br>if deviant) | Servic                                        | e Code                                                                                                    | Class ID                                                                                                    | Instance ID                                                                                                    | Attribute ID                                                                                | Service<br>data length<br>(number of<br>bytes)                                       | Service<br>data field        |  |  |  |
|                                                   |                                               |                                                                                                    |                                                                                                    | Descr                                                                                                    | iption                                                                                      |                                                                                      |                              |  |  |  |
|                                                   | Get                                           | 14                                                                                                    | 48                                                                                                    | 1                                                                                                    | 11                                                                                          | 1                                                                                    | Y                            |  |  |  |
|                                                   | Y:                                            | 1                                                                                                    | selftest                                                                                                    |                                                                                                    |                                                                                             |                                                                                      |                              |  |  |  |
|                                                   |                                               | 2                                                                                                    | idle                                                                                                    |                                                                                                    |                                                                                             |                                                                                      |                              |  |  |  |
| DEVICE STATUS 1                                   |                                               | 3                                                                                                    | selftestex                                                                                                    | ception                                                                                                    |                                                                                             |                                                                                      |                              |  |  |  |
|                                                   |                                               | 4                                                                                                    | executing                                                                                                    |                                                                                                    |                                                                                             |                                                                                      |                              |  |  |  |
|                                                   |                                               | 5                                                                                                    | abort                                                                                                    |                                                                                                    |                                                                                             |                                                                                      |                              |  |  |  |
|                                                   | This command returns the device status.       |                                                                                                    |                                                                                                    |                                                                                                    |                                                                                             |                                                                                      |                              |  |  |  |
|                                                   | Get                                           | 14                                                                                                    | 100                                                                                                    | 1                                                                                                    | 103                                                                                         | 1                                                                                    |                              |  |  |  |
|                                                   | This command returns the device status.       |                                                                                                    |                                                                                                    |                                                                                                    |                                                                                             |                                                                                      |                              |  |  |  |
| DEVICE STATUS 2                                   | CLOSE                                         | <ul> <li>0 = initialization, 1 = synchronization, 2 = POSITION CONTROL, 3 = CLOSED</li> <li>4 = OPEN, 5 = PRESSURE CONTROL, 6 = HOLD, 7 = LEARN</li> <li>12 = power failure, 13 = safety mode</li> <li>14 = fatal error (read EXCEPTION DETAIL ALARM for details)</li> </ul> |                                                                                                    |                                                                                                    |                                                                                             |                                                                                      |                              |  |  |  |
|                                                   | Get                                           | 14                                                                                                    | 48                                                                                                    | 1                                                                                                    | 12                                                                                          | 1                                                                                    |                              |  |  |  |
| EXCEPTION<br>STATUS<br>(status)                   | (MSB)<br>(MSB)<br>The exa<br>In orde<br>EXCEP | Bit<br>Bit<br>0<br>1<br>2<br>3<br>4<br>5<br>6<br>) 7<br>ception s<br>r to find<br>PTION D                                                                                                    | I returns the e<br>Explanation<br>0 (reserved<br>0 (reserved<br>This bit is s<br>0 (reserved<br>0 (reserved<br>0 (reserved<br>0 (reserved<br>This bit is s<br>1<br>status byte on<br>out which alan<br>ETAIL ALARM | xception status<br>n:<br>l)<br>set to 1 in case<br>l)<br>l)<br>set to 1 in case<br>ly indicates that<br>m or warning<br>resp. EXCEP | s.<br>e of a manufac<br>e of a manufac<br>at alarms or w<br>is present, yo<br>FION DETAIL \ | cturer specific a<br>cturer specific v<br>arnings are pre<br>u must read<br>WARNING. | ılarm.<br>varning.<br>esent. |  |  |  |
| EXCEPTION DETAIL<br>ALARM                         | Get                                           | 14                                                                                                    | 48                                                                                                    | 1                                                                                                    | 13<br>14                                                                                    | 15                                                                                   |                              |  |  |  |

| 138 | CPA IC2(USB) | Manual |
|-----|--------------|--------|
|     |              |        |

| With Attribute ID = 13 EXCEPTION DETAIL ALARM bytes will be returned.   |
|-------------------------------------------------------------------------|
| With Attribute ID = 14 EXCEPTION DETAIL WARNING bytes will be returned. |
| For meaning see table on next page.                                     |
|                                                                         |

Note: Unless otherwise specified all values in the table above are in decimal notification. Hexadecimal values are indicated by the letter ,h' (e.g. 31h)

| <b>Command</b><br>(DeviceNet <sup>®</sup> term | Service Coo                                 | le Cla               | ass ID                | Instance                                  | e ID Att                    | tribute ID                 | Service<br>data length<br>(number of bytes) Service<br>data fie |                                    | Service<br>data field |  |  |  |
|------------------------------------------------|---------------------------------------------|----------------------|-----------------------|-------------------------------------------|-----------------------------|----------------------------|-----------------------------------------------------------------|------------------------------------|-----------------------|--|--|--|
| if deviant)                                    | Description                                 |                      |                       |                                           |                             |                            |                                                                 |                                    |                       |  |  |  |
|                                                | Table with EX<br>0<br>1                     | KCEPTIC<br>OK<br>Exc | N DETAI<br>eption / F | L ALARM                                   | resp. EX<br>ror (exce       | CEPTION E<br>pt for detail | DETAIL W<br>size byte                                           | ARNII<br>s)                        | NG bits.              |  |  |  |
|                                                | Data<br>Component                           | Bit 7                | Bit 6                 | Bit 5                                     | Bit 4                       | Bit 3                      | Bit 2                                                           | Bit 1                              | Bit 0                 |  |  |  |
|                                                | PCV Common<br>Exception Detail<br>Size      | 0                    | 0                     | 0                                         | 0                           | 0                          | 0                                                               | 1                                  | 0                     |  |  |  |
|                                                | PCV Common<br>Exception Detail<br>Byte #0   | 0                    | 0                     | 0                                         | 0                           | 0                          | 0                                                               | 0                                  | 0                     |  |  |  |
|                                                | PCV Common<br>Exception Detail<br>Byte #1   | 0                    | 0                     | 0                                         | 0                           | 0                          | 0                                                               | 0                                  | 0                     |  |  |  |
|                                                | PCV Device<br>Exception Detail<br>Size      | 0                    | 0                     | 0                                         | 0                           | 0                          | 1                                                               | 0                                  | 0                     |  |  |  |
| EXCEPTION DETAIL                               | PCV Device<br>Exception Detail<br>Byte #0   | 0                    | 0                     | 0                                         | 0                           | 0                          | 0                                                               | 0                                  | 0                     |  |  |  |
|                                                | PCV Device<br>Exception Detail<br>Byte #1   | 0                    | 0                     | 0                                         | 0                           | 0                          | 0                                                               | 0                                  | 0                     |  |  |  |
| WARNING                                        | PCV Device<br>Exception Detail<br>Byte #2   | 0                    | 0                     | 0                                         | 0                           | 0                          | 0                                                               | 0                                  | 0                     |  |  |  |
|                                                | PCV Device<br>Exception Detail<br>Byte #3   | 0                    | 0                     | 0                                         | 0                           | 0                          | 0                                                               | 0                                  | 0                     |  |  |  |
|                                                | Manufacturer<br>Exception Detail<br>Size    | 0                    | 0                     | 0                                         | 0                           | 0                          | 1                                                               | 1                                  | 0                     |  |  |  |
|                                                | Manufacturer<br>Exception Detail<br>Byte #1 | Reserved             | Reserved              | Isolation<br>valve<br>position<br>failure | Sensor ratio<br>exceeded    | PFO not ready              | Compressed<br>air failure                                       | Learn<br>data set<br>invalid       | Service<br>request    |  |  |  |
|                                                | Manufacturer<br>Exception Detail<br>Byte #2 | Reserved             | Reserved              | Reserved                                  | Reserved                    | Reserved                   | ADC not<br>responding                                           | Reserve<br>d                       | Reserved              |  |  |  |
|                                                | Manufacturer<br>Exception Detail<br>Byte #3 | Reserved             | Reserved              | Reserved                                  | Wrong<br>controller<br>mode | Local mode                 | ZERO<br>disabled                                                | Optiona<br>hardwar<br>e<br>missing | No sensor             |  |  |  |
|                                                | Manufacturer<br>Exception Detail<br>Byte #4 | Reserved             | Reserved              | Reserved                                  | Reserved                    | Reserved                   | Reserved                                                        | PFO off                            | Simulation<br>active  |  |  |  |
|                                                | Manufacturer<br>Exception Detail<br>Byte #5 | Reserved             | Reserved              | Reserved                                  | Reserved                    | E40<br>1)                  | E22<br>1)                                                       | E21<br>1)                          | E20<br>1)             |  |  |  |

#### are 139

| Ma<br>Ext<br>By | Manufacturer<br>Exception Detail<br>Byte #6 | Reserved | Reserved | Reserved | Reserved | Setpoint invalid<br>(safe state) | IO data<br>missing<br>(safe state) | Setpoint<br>type<br>invalid<br>(safe<br>state) | Control<br>mode invalid<br>(safe state) |
|-----------------|---------------------------------------------|----------|----------|----------|----------|----------------------------------|------------------------------------|------------------------------------------------|-----------------------------------------|
|-----------------|---------------------------------------------|----------|----------|----------|----------|----------------------------------|------------------------------------|------------------------------------------------|-----------------------------------------|

1) Refer to «Trouble shooting» for details on these fatal errors.

Note: Unless otherwise specified all values in the table above are in decimal notification. Hexadecimal values are indicated by the letter h' (e.g. 31h)

| <b>Command</b><br>(DeviceNet® term<br>if deviant) | Service Code                                                                                                    |                                       | Class ID                                            | Instance ID                                        | Attribute ID                                          | Service<br>data length<br>(number of<br>bytes)         | Service<br>data field                      |  |  |
|---------------------------------------------------|----------------------------------------------------------------------------------------------------|---------------------------------------|-----------------------------------------------------|----------------------------------------------------|-------------------------------------------------------|--------------------------------------------------------|--------------------------------------------|--|--|
| ,                                                 | Description                                                                                                    |                                       |                                                     |                                                    |                                                       |                                                        |                                            |  |  |
|                                                   | Get                                                                                                    | 14                                    | 100                                                 | 1                                                  | 101                                                   | 4                                                      |                                            |  |  |
| THROTTLE CYCLE<br>COUNTER                         | This cc<br>integer<br>counts<br>is achie                                                                                                    | ommanc<br>. A move<br>as one<br>eved. | l returns the n<br>ement from m<br>cycle. Partial r | umber of throt<br>ax. throttle pos<br>movements wi | tle cycles. Dat<br>ition to open t<br>ill be added up | a type is unsig<br>back to max. th<br>b until equivale | ned long<br>rottle position<br>nt movement |  |  |
|                                                   | Get                                                                                                    | 14                                    | 100                                                 | 1                                                  | 106                                                   | 4                                                      |                                            |  |  |
| ISOLATION CYCLE<br>COUNTER                        | This command returns the number of isolation cycles. Data type is unsigned long integer. Each closing of the sealing ring counts as one cycle. |                                       |                                                     |                                                    |                                                       |                                                        |                                            |  |  |

**Note:** Unless otherwise specified all values in the table above are in decimal notification. Hexadecimal values are indicated by the lette, h' (e.g. 31h)

### Explicit messaging setup commands

| <b>Command</b><br>(DeviceNet <sup>®</sup> term | Service Code       |                   | Class ID        | Instance ID      | Attribute ID | Service<br>data length<br>(number of bytes) | Service<br>data field |  |  |  |
|------------------------------------------------|--------------------|-------------------|-----------------|------------------|--------------|---------------------------------------------|-----------------------|--|--|--|
| if deviant)                                    | Description        |                   |                 |                  |              |                                             |                       |  |  |  |
|                                                | Set                | 16                | 49              | 1                | 3            | 1                                           | Х                     |  |  |  |
|                                                | Get                | 14                | 49              | 1                | 3            | 1                                           |                       |  |  |  |
|                                                | X:                 | 195               | integer         |                  |              |                                             |                       |  |  |  |
| DATATIPE                                       | 202 floating point |                   |                 |                  |              |                                             |                       |  |  |  |
|                                                | This co<br>and PC  | ommanc<br>OSITION | l defines the d | lata type for PF | RESSURE, SE  | NSOR READI                                  | NG, OFFSET            |  |  |  |
| CAIN                                           | Set                | 16                | 49              | 1                | 14           | 4                                           | Х                     |  |  |  |
| GAIN                                           | Get                | 14                | 49              | 1                | 14           | 4                                           |                       |  |  |  |

| CPA IC2(USB) M                     | lanual                                                                                                    |         |    |   |     |   |   |  |
|------------------------------------|----------------------------------------------------------------------------------------------------|---------|----|---|-----|---|---|--|
|                                    | X: gain, max. value is <b>3.2767</b> , data type is floating point<br>This command selects the gain for PRESSURE and allows for scaling.<br>Default value is <b>3.2767</b> .<br>e.g.:<br>Gain = 0.1 pressure value range results in 0-1'000<br>Gain = 1 pressure value range results in 0-10'000<br>Gain = 3.2767 pressure value range results in 0-32'767 |         |    |   |     |   |   |  |
|                                    | Set                                                                                                    | 16      | 5  | 2 | 100 | 1 | Х |  |
|                                    | Get                                                                                                    | 14      | 5  | 2 | 100 | 1 |   |  |
| POLL OUTPUT                        | X:output assembly object number (7, 8, 102)This command configures resp. reads the output assembly for poll connection.                                                                                                    |         |    |   |     |   |   |  |
|                                    | Set                                                                                                    | 16      | 5  | 2 | 101 | 1 | Х |  |
|                                    | Get                                                                                                    | 14      | 5  | 2 | 101 | 1 |   |  |
| POLL INPUT                         | X: input assembly object number ( <b>3</b> , <b>4</b> , <b>5</b> , <b>13</b> , <b>14</b> , <b>100</b> , <b>101</b> )<br>This command configures resp. reads the input assembly for polling.                                                                                                    |         |    |   |     |   |   |  |
| BIT STROBE INPUT                   | Not im                                                                                                    | olement | ed |   |     |   |   |  |
|                                    | Set                                                                                                    | 16      | 5  | 4 | 101 | 1 | Х |  |
|                                    | Get                                                                                                    | 14      | 5  | 4 | 101 | 1 |   |  |
| CHANGE OF STATE /<br>CYCLING INPUT | Get       14       5       4       101       1         X:       input assembly object number (3, 4, 5, 13, 14, 100, 101)         This command configures resp. reads the input assembly for change of state / cycling.                                                                                                    |         |    |   |     |   |   |  |

Note: Unless otherwise specified all values in the table above are in decimal notification. Hexadecimal values are indicated by the letter ,h' (e.g. 31h)

| <b>Command</b><br>(DeviceNet <sup>®</sup> term<br>if deviant) | Servic                                                        | e Code | Class ID                                       | Instance ID | Attribute ID | Service<br>data length<br>(number of bytes) | Service<br>data field |  |
|---------------------------------------------------------------|---------------------------------------------------------------|--------|------------------------------------------------|-------------|--------------|---------------------------------------------|-----------------------|--|
|                                                               | Set                                                           | 16     | 100                                            | 1           | 107          | 1                                           | Х                     |  |
|                                                               | Get                                                           | 14     | 100                                            | 1           | 107          | 1                                           |                       |  |
|                                                               | X:                                                            | 0      | Local (operation via service port)             |             |              |                                             |                       |  |
| ACCESS MODE                                                   |                                                               | 1      | Remote (operation via DeviceNet <sup>®</sup> ) |             |              |                                             |                       |  |
|                                                               |                                                               | 2      | Locked (in                                     | remote mode | )            |                                             |                       |  |
|                                                               | This command controls / returns the access mode of the valve. |        |                                                |             |              |                                             |                       |  |
| POWER UP<br>CONFIGURATION                                     | Set                                                           | 16     | 100                                            | 1           | 112          | 1                                           | х                     |  |
|                                                               | Get                                                           | 14     | 100                                            | 1           | 112          | 1                                           |                       |  |

|                             | X:                        | 0                | closed                                 |                                    |                                  |                                |                     |
|-----------------------------|---------------------------|------------------|----------------------------------------|------------------------------------|----------------------------------|--------------------------------|---------------------|
|                             |                           | 1                | open                                   |                                    |                                  |                                |                     |
|                             | This co                   | mmanc            | l controls / retu                      | urns the valve                     | position after p                 | oower up.                      |                     |
|                             |                           |                  |                                        |                                    |                                  |                                |                     |
| POWER FAIL<br>CONFIGURATION | Set                       | 16               | 100                                    | 1                                  | 113                              | 1                              | Х                   |
|                             | Get                       | 14               | 100                                    | 1                                  | 113                              | 1                              |                     |
|                             | X:                        | 0                | closed                                 |                                    |                                  |                                |                     |
|                             |                           | 1                | open                                   |                                    |                                  |                                |                     |
|                             | This co<br>Onlyfor<br>612 | mmanc<br>versior | l controls / retuns that have Po<br>]. | urns the target<br>ower Fail Optic | valve position<br>on equipped [6 | in case of a p<br>612 <b>C</b> | ower failure.<br>or |

Note: Unless otherwise specified all values in the table above are in decimal notification. Hexadecimal values are indicated by the letter ,h' (e.g. 31h)

| Command<br>(DeviceNet <sup>®</sup> term<br>if deviant)                                                 | Service Code                                                                                                    |    | Class ID                                                                                                 | Instance ID    | Attribute ID | Service<br>data length<br>(number of bytes)              | Service<br>data field |  |
|----------------------------------------------------------------------------------------------------|----------------------------------------------------------------------------------------------------|----|----------------------------------------------------------------------------------------------------|----------------|--------------|----------------------------------------------------------|-----------------------|--|
|                                                                                                    | Set                                                                                                    | 16 | 49                                                                                                    | 1              | 101          | 1                                                        | Х                     |  |
|                                                                                                    | Get                                                                                                    | 14 | 49                                                                                                    | 1              | 101          | 1                                                        |                       |  |
|                                                                                                    | X:                                                                                                    | 0  | no sensor                                                                                                | -              |              |                                                          |                       |  |
|                                                                                                    |                                                                                                    | 1  | 1 sensor o                                                                                               | peration (sens | sor 1 input) |                                                          |                       |  |
|                                                                                                    |                                                                                                    | 2  | 2 sensor operation with automatic changeover<br>(low range = sensor 2 input, high range = sensor 1 input |                |              |                                                          |                       |  |
|                                                                                                    |                                                                                                    | 3  |                                                                                                    |                |              |                                                          |                       |  |
| <b>SENSOR MODE</b> 4 2 sensor operation with automatic char<br>(low range = sensor 1 input, high range |                                                                                                    |    |                                                                                                    |                |              | utomatic changeover<br>put, high range = sensor 2 input) |                       |  |
|                                                                                                    | This command controls / returns the sensor mode for pressure control.                                                                                                    |    |                                                                                                    |                |              |                                                          |                       |  |
|                                                                                                    | <b>Note:</b> Sensor modes 2, 3 and 4 are possible with 2 sensor hardware [612 <b>QQ]</b> only.                                                                                                    |    |                                                                                                    |                |              |                                                          |                       |  |
|                                                                                                    | <b>Note:</b> For applications where the high range sensor is used for for monitoring purpose only, select sensor operation modes 1 or 3 for pressure control with low range sensor and read high range sensor from SENSOR 1 READING resp. SENSOR 2 READING. |    |                                                                                                    |                |              |                                                          |                       |  |
|                                                                                                    | Set                                                                                                    | 16 | 49                                                                                                    | 1              | 103          | 2 or 4                                                   | Х                     |  |
|                                                                                                    | Get                                                                                                    | 14 | 49                                                                                                    | 1              | 103          | 2 or 4                                                   |                       |  |
| SENSOR RATIO                                                                                           | X: sensor ratio according to selected DATA TYPE, range is <b>100 10'000</b>                                                                                                    |    |                                                                                                    |                |              |                                                          |                       |  |
|                                                                                                    | This command defines the sensor ratio for 2 sensor operation.<br>Sensor ratio = high range sensor full scale / low range sensor full scale * 100.                                                                                                    |    |                                                                                                    |                |              |                                                          |                       |  |
| ZERO CONTROL                                                                                           | Set                                                                                                    | 16 | 49                                                                                                    | 1              | 102          | 1                                                        | Х                     |  |

|      | Get                                                                                              | 14               | 49                        | 1               | 102       | 1               |             |  |  |  |
|------|--------------------------------------------------------------------------------------------------|------------------|---------------------------|-----------------|-----------|-----------------|-------------|--|--|--|
|      | X:                                                                                               | 0                | Disable                   |                 |           |                 |             |  |  |  |
|      |                                                                                                  | 1                | Enable                    |                 |           |                 |             |  |  |  |
|      | This co<br>ZERO o                                                                                | mmanc<br>loes no | l enables resp<br>t work. | o. disables the | ZERO comm | and. In case it | is disabled |  |  |  |
|      | 7                                                                                                | 5                | 49                        | 1               |           |                 |             |  |  |  |
| ZERO | This command initiates ZERO.<br>Note: Refer to «ZERO (setup step 4)» for correct zero procedure. |                  |                           |                 |           |                 |             |  |  |  |

Note: Unless otherwise specified all values in the table above are in decimal notification. Hexadecimal values are indicated by the letter 'h' (e.g. 31h)

| <b>Command</b><br>(DeviceNet <sup>®</sup> term<br>if deviant) | Service Code                                                                                                    |                                                             | Class ID                                                                                                    | Instance ID                                                                                               | Attribute ID                                                                                        | Service<br>data length<br>(number of bytes)                                              | Service<br>data field                                        |  |  |
|---------------------------------------------------------------|----------------------------------------------------------------------------------------------------|-------------------------------------------------------------|----------------------------------------------------------------------------------------------------|----------------------------------------------------------------------------------------------------|----------------------------------------------------------------------------------------------------|------------------------------------------------------------------------------------------|--------------------------------------------------------------|--|--|
|                                                               | Set                                                                                                    | 16                                                          | 51                                                                                                    | 1                                                                                                    | 100                                                                                                 | 2 or 4                                                                                   | Y                                                            |  |  |
|                                                               | Get                                                                                                    | 14                                                          | 51                                                                                                    | 1                                                                                                    | 100                                                                                                 |                                                                                          |                                                              |  |  |
| LEARN<br>PRESSURE LIMIT<br>(calibration scale)                | <ul> <li>Y: learn pressure limit according to selected DATA TYPE, nominal pressure range is 0 10'000 (sensor full scale) but it may be scaled, refer also to command GAIN for details.</li> <li>This command transfers/reads the pressure limit for LEARN.</li> <li>Note: Refer to «LEARN (setup step 5)» for correct learn pressure limit setting.</li> </ul> |                                                             |                                                                                                    |                                                                                                    |                                                                                                    |                                                                                          |                                                              |  |  |
|                                                               | 100                                                                                                    |                                                             | 51                                                                                                    | 1                                                                                                    | 0                                                                                                   |                                                                                          |                                                              |  |  |
| LEARN<br>(calibration service)                                | This command starts LEARN.<br>With MODE commands open valve or close valve the routine may be interrupted.<br><b>Note:</b> Without LEARN the PID controller is not able to perform pressure control.<br>Refer to «LEARN (setup step 5)» for correct learn gas flow and procedure.                                                                              |                                                             |                                                                                                    |                                                                                                    |                                                                                                    |                                                                                          |                                                              |  |  |
|                                                               | 5                                                                                                    | 1                                                           | 48                                                                                                    | 1                                                                                                    |                                                                                                    | 11                                                                                       | XY                                                           |  |  |
| DOWNLOAD<br>LEARN DATA                                        | X:<br>Y<br>Examp<br>This co<br>a total r                                                                                                    | index<br>e.g. 00<br>8 data<br>le of XY:<br>ommand<br>number | ( <b>000 103</b> , wi<br>00 = 30h 30h 3<br>h bytes ASCII c<br>30h 30h 30h<br>l loads the lea<br>of 104 data se | nereas these i<br>30h, 001 = 30h<br>oded (e.g. 30h<br>30h 32h 33h 3<br>Irn data sets fr<br>ets. Each data | ndices must t<br>n 30h 31h, etc<br>n 32h 33h 33h<br>33h 33h 30h 3<br>rom the host d<br>set needs to | oe ASCII coded<br>.)<br>33h 30h 33h<br>3h 36h (11 byt<br>own to the valv<br>be downloade | l,<br>36h)<br>es in total)<br>/e. There are<br>d separately. |  |  |
| UPLOAD                                                        | 5                                                                                                    | 0                                                           | 48                                                                                                    | 1                                                                                                    |                                                                                                    | 3                                                                                        | х                                                            |  |  |

| X:                     | index ( <b>000 103</b> , whereas these indices must be ASCII coded,<br>e.g. 000 = 30h 30h 30h, 001 = 30h 30h 31h, etc.)                                                                                                    |
|------------------------|----------------------------------------------------------------------------------------------------|
| Th<br>tot<br>co<br>8 d | his command loads the learn data sets from the valve up to the host. There are a<br>tal number of 104 data sets which need to be uploaded separately. Each answer<br>onsists of 11 bytes. Whereas the leading 3 bytes are the data set index followed by<br>data bytes. Data are ASCII coded. |

Note: Unless otherwise specified all values in the table above are in decimal notification. Hexadecimal values are indicated by the letter 'h' (e.g. 31h)

| <b>Command</b><br>(DeviceNet <sup>®</sup> term<br>if deviant) | Service Code                                                                                                    |    | Class ID | Instance ID | Attribute ID | Service<br>data length<br>(number of bytes) | Service<br>data field   |  |
|---------------------------------------------------------------|----------------------------------------------------------------------------------------------------|----|----------|-------------|--------------|---------------------------------------------|-------------------------|--|
|                                                               | Set                                                                                                    | 16 | 51       | 1           | 105          | 1                                           | Х                       |  |
|                                                               | Get                                                                                                    | 14 | 51       | 1           | 105          | 1                                           |                         |  |
| PID CONTROLLER<br>GAIN FACTOR                                 | <b>ROLLER</b><br>CTOR $X:$ $0 = 0.10, 1 = 0.13, 2 = 0.18, 3 = 0.23, 4 = 0.32, 5 = 0.42, 6 = 0.567 = 0.75, 8 = 1.00, 9 = 1.33, 10 = 1.78, 11 = 2.37, 12 = 3.16, 13 = 14 = 5.62, 15 = 7.50, 16 = 0.0001, 17 = 0.0003, 18 = 0.001, 19 = 20 = 0.01, 21 = 0.02, 22 = 0.05This command selects/returns the gain factor for the PID controller.Note: Refer to «Gain factor adjustment» for details.$                                                               |    |          |             |              |                                             | 6<br>= 4.22<br>= 0.003, |  |
|                                                               | Set                                                                                                    | 16 | 51       | 1           | 107          | 1                                           | Х                       |  |
|                                                               | Get                                                                                                    | 14 | 51       | 1           | 107          | 1                                           |                         |  |
| PID CONTROLLER<br>SENSOR DELAY                                | <ul> <li>X: 0 = 0, 1 = 0.02, 2 = 0.04, 3 = 0.06, 4 = 0.08, 5 = 0.10, 6 = 0.15<br/>7 = 0.20, 8 = 0.25, 9 = 0.30, 10 = 0.35, 11 = 0.4, 12 = 0.5, 13 = 0.6<br/>14 = 0.8, 15 = 1.0</li> <li>This command selects/returns the sensor delay for the PID controller.</li> <li>Note: Refer to «Sensor delay adjustment» for details.</li> </ul>                                                                                                    |    |          |             |              |                                             |                         |  |
|                                                               | Set                                                                                                    | 16 | 51       | 1           | 108          | 1                                           | Х                       |  |
|                                                               | Get                                                                                                    | 14 | 51       | 1           | 108          | 1                                           |                         |  |
| PID CONTROLLER<br>SETPOINT RAMP                               | X: $0 = 0, 1 = 0.5, 2 = 1.0, 3 = 1.5, 4 = 2.0, 5 = 2.5, 6 = 3.0$<br><b>7</b> = 3.5, <b>8</b> = 4.0, <b>9</b> = 4.5, <b>10</b> = 5.0, <b>11</b> = 5.5, <b>12</b> = 6.0, <b>13</b> = 6.5<br><b>14</b> = 7.0, <b>15</b> = 7.5, <b>16</b> = 8.0, <b>17</b> = 8.5, <b>18</b> = 9.0, <b>19</b> = 9.5, <b>20</b> = 10.0<br>This command selects/returns the setpoint ramp for the PID controller.<br><b>Note:</b> Refer to «Setpoint ramp adjustment» for details. |    |          |             |              |                                             |                         |  |
|                                                               | Set                                                                                                    | 16 | 51       | 2           | 101          | 2                                           | Х                       |  |
| VALVE OFEED                                                   | Get                                                                                                    | 14 | 51       | 2           | 101          | 2                                           |                         |  |

| X: valve speed, <b>1 1000</b> (1 = min. speed, 1000 = max. speed),                                                                                                    |
|----------------------------------------------------------------------------------------------------|
| This command selects/returns the actuating speed for the valve plate. Data type is<br>unsigned integer. Speed selection is effective for pressure control and position<br>control. Open valve and close valve are always done with max. speed. |
| Note: Refer to «Valve speed adjustment» for details.                                                                                                    |

**Note:** Unless otherwise specified all values in the table above are in decimal notification. Hexadecimal values are indicated by the letter 'h' (e.g. 31h)

# Process Control Device

# Connection Object (Class ID 5)

| Command           | Service Code                                                                                                    |                                                                                  | Class ID                          | Instance ID                           | Attribute ID      | Service<br>data length<br>(number of bytes) | Service<br>data field |  |  |  |
|-------------------|----------------------------------------------------------------------------------------------------|----------------------------------------------------------------------------------|-----------------------------------|---------------------------------------|-------------------|---------------------------------------------|-----------------------|--|--|--|
|                   |                                                                                                    | Description                                                                      |                                   |                                       |                   |                                             |                       |  |  |  |
|                   | Set                                                                                                    | 16                                                                               | 5                                 | 0                                     | 100               | 1                                           | Х                     |  |  |  |
|                   | Get                                                                                                    | 14                                                                               | 5                                 | 0                                     | 100               | Ι                                           |                       |  |  |  |
| POLL OUTPUT       | X:<br>objects                                                                                                    | X: output assembly object number (default 8) (refer to list of assembly objects) |                                   |                                       |                   |                                             |                       |  |  |  |
|                   | This co<br>assem                                                                                                    | ommano<br>bly for p                                                              | l sets the outp<br>oll connectior | out assembly r<br>n. Host to valve    | esp. reads the    | e currently activ                           | e output              |  |  |  |
|                   | Note: F                                                                                                    | POLL OL                                                                          | JTPUT must h                      | ave always th                         | e same DATA       | TYPE as POLI                                | _ INPUT.              |  |  |  |
|                   | Set                                                                                                    | 16                                                                               | 5                                 | 0                                     | 101               | 1                                           | Х                     |  |  |  |
|                   | Get                                                                                                    | 14                                                                               | 0                                 | , , , , , , , , , , , , , , , , , , , |                   |                                             |                       |  |  |  |
|                   | X: input assembly object number (default 3) (refer to list of assembly objects)                                                             |                                                                                  |                                   |                                       |                   |                                             |                       |  |  |  |
| POLL INPUT        | This command sets the input assembly resp. reads the currently active input assembly for poll connection for poll connection. Valve to Host |                                                                                  |                                   |                                       |                   |                                             |                       |  |  |  |
|                   | Note: POLL INPUT must have always the same DATA TYPE as POLL OUTPUT.                                                                        |                                                                                  |                                   |                                       |                   |                                             |                       |  |  |  |
|                   | Set                                                                                                    | 16                                                                               | E                                 | 0                                     | 102               | 4                                           | х                     |  |  |  |
|                   | Get                                                                                                    | 14                                                                               | 5                                 | 0                                     | 102               | Ι                                           |                       |  |  |  |
|                   | X:                                                                                                    | inputa                                                                           | assemblyobje                      | ect number (re                        | fer to list of as | semblyobject                                | s)                    |  |  |  |
|                   | This co                                                                                                    | ommano                                                                           | l configures re                   | esp. reads the                        | input assemb      | oly for bit strobe                          | e connection.         |  |  |  |
| CHANGE OF STATE / | Set                                                                                                    | 16                                                                               | E                                 | 0                                     | 102               | 1                                           | Х                     |  |  |  |
| CYCLING INPUT     | Get                                                                                                    | 14                                                                               | Э                                 | U                                     | 103               | 1                                           |                       |  |  |  |
| X: output assembly object number (refer to list of assembly objects)                   |
|----------------------------------------------------------------------------------------|
| This command configures resp. reads the output assembly for change of state / cycling. |

## Discrete Input Object (Class ID 8)

| Command               | Service Code      |                       | Class ID              | Instance ID | Attribute ID | Service<br>data length<br>(number of bytes) | Service<br>data field |  |  |  |
|-----------------------|-------------------|-----------------------|-----------------------|-------------|--------------|---------------------------------------------|-----------------------|--|--|--|
|                       | Description       |                       |                       |             |              |                                             |                       |  |  |  |
| VALVE CLOSED<br>CHECK | Get               | 14                    | 8                     | 1           | 3            | 1                                           | Х                     |  |  |  |
|                       | This co           | This command returns: |                       |             |              |                                             |                       |  |  |  |
|                       |                   | 0                     | 0 valve is not closed |             |              |                                             |                       |  |  |  |
|                       | 1 valve is closed |                       |                       |             |              |                                             |                       |  |  |  |
|                       |                   |                       |                       |             | I            |                                             |                       |  |  |  |
|                       | Get               | 14                    | 8                     | 2           | 3            | 1                                           |                       |  |  |  |
|                       | This co           | mmand                 | l returns:            |             |              |                                             |                       |  |  |  |
| VALVE<br>OPEN CHECK   |                   | 0                     | valve is not          | topen       |              |                                             |                       |  |  |  |
| OF LN CHECK           |                   | 1                     | valve is open         |             |              |                                             |                       |  |  |  |
|                       |                   |                       |                       |             |              |                                             |                       |  |  |  |

## Selection Object (Class ID 46)

| Command       | Service Code                                                                                                    |    | Class ID    | Instance ID | Attribute ID | Service<br>data length<br>(number of bytes) | Service<br>data field |  |  |
|---------------|----------------------------------------------------------------------------------------------------|----|-------------|-------------|--------------|---------------------------------------------|-----------------------|--|--|
|               | Description                                                                                                    |    |             |             |              |                                             |                       |  |  |
|               | Set                                                                                                    | 16 | 40          | 1           | 14           | 2                                           | Х                     |  |  |
|               | Get                                                                                                    | 14 | 40          |             |              |                                             |                       |  |  |
|               | X:                                                                                                    | 0  | none        |             |              |                                             |                       |  |  |
|               |                                                                                                    | 1  | pressure c  | ontrol      |              |                                             |                       |  |  |
| SETPOINT TYPE |                                                                                                    | 2  | position co | ntrol       |              |                                             |                       |  |  |
|               | This command selects / returns current setpoint type. It toggles valve operation mode between position and pressure control. |    |             |             |              |                                             |                       |  |  |
|               | <b>Note:</b> To perform either position or pressure control also correct CONTROL MODE must be selected.                      |    |             |             |              |                                             |                       |  |  |

## S-Device Supervisor Object (Class ID 48)

| 146 | CPA IC2(USB) Ma  | nual                                                      | al                                                                                                    |                          |             |                |             |                    |                           |                                  |                       |
|-----|------------------|-----------------------------------------------------------|----------------------------------------------------------------------------------------------------|--------------------------|-------------|----------------|-------------|--------------------|---------------------------|----------------------------------|-----------------------|
|     | Command          | Service Code                                              |                                                                                                    | Class ID                 |             | Instance IE    | D Attribut  | te ID              | Ser<br>data<br>(num<br>by | vice<br>length<br>ber of<br>tes) | Service<br>data field |
|     |                  | Description                                               |                                                                                                    |                          |             |                |             |                    |                           |                                  |                       |
|     |                  | 6                                                         |                                                                                                    |                          | 48          | 1              | -           |                    |                           | 3                                | Х                     |
|     | EXECUTING        | This com<br>Note: EX<br>such as<br>Note: If w<br>sent Dev | Note: EXECUTING must to be selected to enable for all executing commands<br>such as control mode, close valve and open valve.<br>Note: If valve is already in executing state and anew EXECUTING command i<br>sent DeviceNet® will return an error message. |                          |             |                |             |                    |                           |                                  |                       |
|     |                  | 7                                                         |                                                                                                    |                          | 48          | 1              | 1 3         |                    |                           | -                                | -                     |
|     | IDLE             | This com                                                  | ommand changes the valve to idle state.                                                                                                    |                          |             |                |             |                    |                           |                                  |                       |
|     |                  | Get                                                       | 14                                                                                                    |                          | 48          | 1              | 11          |                    |                           | 1                                | Х                     |
|     |                  | X:                                                        | 1                                                                                                    | self                     | test        |                |             |                    |                           |                                  |                       |
|     |                  |                                                           | 2 idle                                                                                                    |                          |             |                |             |                    |                           |                                  |                       |
|     | DEVICE STATUS    |                                                           | 3 self test exception                                                                                                    |                          |             |                |             |                    |                           |                                  |                       |
|     |                  |                                                           | 4                                                                                                    | exec                     | uting       |                |             |                    |                           |                                  |                       |
|     |                  |                                                           | 5                                                                                                    | abor                     | t           |                |             |                    |                           |                                  |                       |
|     |                  | This command returns the device status.                   |                                                                                                    |                          |             |                |             |                    |                           |                                  |                       |
|     |                  | Get                                                       | 14                                                                                                    |                          | 48          | 1              | 12          |                    |                           | 1                                |                       |
|     | EXCEPTION STATUS | The exce<br>details s<br>EXCEPT                           | ption s<br>ee<br>ION DE                                                                                                    | tatus b                  | oyte only i | indicates that | at alarms o | r warr<br>IL WA    | nings<br>RNIN             | are pre<br>G.                    | sent. For             |
|     |                  | Bit 7                                                     | Bi                                                                                                    | t 6                      | Bit 5       | Bit 4          | Bit 3       | Bi                 | t 2                       | Bit 1                            | Bit 0                 |
|     |                  |                                                           | Manuf<br>spe<br>war                                                                                                    | acturer<br>cific<br>ning | reserved    | reserved       | reserved    | Manufa<br>specifio | acturer<br>c alarm        | reserved                         | reserved              |

| Command                     | Servic                                                                                     | Service Code            |                                                                                                | ass ID                                                  | Instance                                  | e ID At                                       | tribute ID                               | Service<br>data length<br>(number of<br>bytes) |                                                 | Service<br>data<br>field                |  |
|-----------------------------|--------------------------------------------------------------------------------------------|-------------------------|------------------------------------------------------------------------------------------------|---------------------------------------------------------|-------------------------------------------|-----------------------------------------------|------------------------------------------|------------------------------------------------|-------------------------------------------------|-----------------------------------------|--|
|                             |                                                                                            |                         |                                                                                                |                                                         | Desc                                      | ription                                       |                                          |                                                |                                                 |                                         |  |
| EXCEPTION DETAIL            | Get                                                                                        | Get 14<br>Table with EX |                                                                                                | 48                                                      | 1 -                                       |                                               | 3 (alarm)<br>(warning)                   | 15                                             |                                                 |                                         |  |
| ALARM                       | Table w                                                                                    |                         |                                                                                                | able with EXCEPTION DETAIL ALARM resp. EXCEPTION DETAIL |                                           |                                               |                                          |                                                |                                                 |                                         |  |
| EXCEPTION DETAIL<br>WARNING | 0                                                                                          |                         | <ul> <li>0 OK</li> <li>1 Exception / Failure / Error (except for detail size bytes)</li> </ul> |                                                         |                                           |                                               |                                          |                                                |                                                 |                                         |  |
|                             | Dat<br>Compo                                                                               | a<br>nent               | Bit 7                                                                                          | Bit 6                                                   | Bit 5                                     | Bit 4                                         | Bit 3                                    | Bit 2                                          | Bit 1                                           | Bit 0                                   |  |
|                             | PCV Common<br>Exception Detail<br>Size<br>PCV Common<br>Exception Detail<br>Byte #0        |                         | 0                                                                                              | 0                                                       | 0                                         | 0                                             | 0                                        | 0                                              | 1                                               | 0                                       |  |
|                             |                                                                                            |                         | 0                                                                                              | 0                                                       | 0                                         | 0                                             | 0                                        | 0                                              | 0                                               | 0                                       |  |
|                             | PCV Common<br>Exception Detail<br>Byte #1                                                  |                         | 0                                                                                              | 0                                                       | 0                                         | 0                                             | 0                                        | 0                                              | 0                                               | 0                                       |  |
|                             | PCV Device<br>Exception Detail<br>Size                                                     |                         | 0                                                                                              | 0                                                       | 0                                         | 0                                             | 0                                        | 1                                              | 0                                               | 0                                       |  |
|                             | PCV Device<br>Exception Detail<br>Byte #0                                                  |                         | 0                                                                                              | 0                                                       | 0                                         | 0                                             | 0                                        | 0                                              | 0                                               | 0                                       |  |
|                             | PCV Device<br>Exception D<br>Byte #1                                                       | etail                   | 0                                                                                              | 0                                                       | 0                                         | 0                                             | 0                                        | 0                                              | 0                                               | 0                                       |  |
|                             | PCV Device<br>Exception D<br>Byte #2                                                       | etail                   | 0                                                                                              | 0                                                       | 0                                         | 0                                             | 0                                        | 0                                              | 0                                               | 0                                       |  |
|                             | PCV Device<br>Exception D<br>Byte #3                                                       | etail                   | 0                                                                                              | 0                                                       | 0                                         | 0                                             | 0                                        | 0                                              | 0                                               | 0                                       |  |
|                             | Manufacture<br>Exception D<br>Size                                                         | er<br>etail             | 0                                                                                              | 0                                                       | 0                                         | 0                                             | 0                                        | 1                                              | 1                                               | 0                                       |  |
|                             | Manufacture<br>Exception D<br>Byte #1                                                      | er<br>etail             | Reserved                                                                                       | Reserved                                                | Isolation<br>valve<br>position<br>failure | Sensor rati<br>exceeded                       | <sup>0</sup> PFO not ready               | Compressed<br>air failure                      | Learn<br>data<br>set<br>invalid                 | Service<br>request                      |  |
|                             | Manufacture<br>Exception D<br>Byte #2                                                      | er<br>etail             | Reserved                                                                                       | Reserved                                                | Reserved                                  | Reserved                                      | Reserved                                 | ADC not<br>responding                          | Reserv<br>ed                                    | Reserved                                |  |
|                             | Manufacturer<br>Exception Detail<br>Byte #3<br>Manufacturer<br>Exception Detail<br>Byte #4 |                         | Reserved                                                                                       | Reserved                                                | Reserved                                  | Wrong<br>Controller<br>Mode                   | Wrong Access<br>Mode                     | ZERO<br>disabled                               | Option<br>al<br>hardwa<br>re<br>missin<br>g     | No sensor                               |  |
|                             |                                                                                            |                         | Reserved                                                                                       | Reserved                                                | Reserved                                  | Reserved                                      | Reserved                                 | Reserved                                       | PFO<br>off                                      | Simulation<br>active                    |  |
|                             | Manufacture<br>Exception D<br>Byte #5                                                      | er<br>etail             | Reserved                                                                                       | Reserved                                                | Reserved                                  | Reserved                                      | E40                                      | E22                                            | E21                                             | E20                                     |  |
|                             | Manufacture<br>Exception D<br>Byte #6                                                      | er<br>etail             | Reserved                                                                                       | Reserved                                                | Reserved                                  | Valve powe<br>OFF or<br>internal cor<br>error | r<br>Setpoint invalio<br>n. (safe state) | IO data<br>missing<br>(safe state)             | Setpoin<br>t type<br>invalid<br>(safe<br>state) | Control<br>mode invalid<br>(safe state) |  |

| Command                | Service Code                                                                                                    | Class ID                                                                                                    | Instance ID                                                                                                | Attribute ID                                                                                      | Service<br>data length<br>(number of<br>bytes)                                            | Service<br>data field                                        |  |  |  |  |
|------------------------|----------------------------------------------------------------------------------------------------|----------------------------------------------------------------------------------------------------|----------------------------------------------------------------------------------------------------|---------------------------------------------------------------------------------------------------|-------------------------------------------------------------------------------------------|--------------------------------------------------------------|--|--|--|--|
|                        | Description                                                                                                    |                                                                                                    |                                                                                                    |                                                                                                   |                                                                                           |                                                              |  |  |  |  |
|                        | 50                                                                                                    | 48                                                                                                    | 1                                                                                                    | -                                                                                                 | 11                                                                                        | XY                                                           |  |  |  |  |
| UPLOAD<br>LEARN DATA   | <ul> <li>X: index (000 103, whereas these indices must be ASCII coded, e.g. 000 = 30h 30h 30h, 001 = 30h 30h 31h, etc.)</li> <li>This command loads the learn data sets from the valve up to the host. There are total number of 104 data sets which need to be uploaded separately. Each answer consists of 11 bytes. Whereas the leading 3 bytes are the data set index followed by 8 data bytes. Data are ASCII coded.</li> </ul> |                                                                                                    |                                                                                                    |                                                                                                   |                                                                                           |                                                              |  |  |  |  |
|                        | 51                                                                                                    | 48                                                                                                    | 1                                                                                                    | 12                                                                                                | 1                                                                                         |                                                              |  |  |  |  |
| DOWNLOAD<br>LEARN DATA | X: index (<br>e.g. 00<br>Y 8 data<br>Example of XY:<br>This command<br>a total number of                                                                                                    | <b>000 103</b> , wh<br>10 = 30h 30h 3<br>bytes ASCII co<br>30h 30h 30h 3<br>loads the lea<br>of 104 data se | nereas these in<br>30h, 001 = 30h<br>50ded (e.g. 30h<br>30h 32h 33h 3<br>30h 32h 33h 3<br>an data sets fro | ndices must b<br>30h 31h, etc.<br>32h 33h 33h<br>3h 33h 30h 3<br>om the host do<br>set needs to b | e ASCII codec<br>)<br>33h 30h 33h 3<br>3h 36h (11 byt<br>own to the valv<br>be downloaded | l,<br>36h)<br>es in total)<br>⁄e. There are<br>d separately. |  |  |  |  |
|                        | 52                                                                                                    | 48                                                                                                    | 1                                                                                                    | -                                                                                                 | 6                                                                                         | Х                                                            |  |  |  |  |
| SYNCHRONIZATION        | X: C:8202 (string) synchronize valve<br>This tunnel command starts the synchronization of the valve.                                                                                                    |                                                                                                    |                                                                                                    |                                                                                                   |                                                                                           |                                                              |  |  |  |  |

### S-Analog Sensor Object (Class ID 49)

| Command   | Servic      | e Code | Class ID | Instance ID | Attribute ID | Service<br>data length<br>(number of bytes) | Service<br>data field |  |  |
|-----------|-------------|--------|----------|-------------|--------------|---------------------------------------------|-----------------------|--|--|
|           | Description |        |          |             |              |                                             |                       |  |  |
| DATA TYPE | Set         | 16     | 40       | 1           | 2            | 4                                           | Х                     |  |  |
|           | Get         | 14     | 49       |             | 3            |                                             |                       |  |  |

| Valve Firmware |
|----------------|
|----------------|

| Command          | Servic                                                     | e Code                                                                                                    | Class ID                                                  | Instance ID                                     | Attribute ID                               | Service<br>data length<br>(number of bytes) | Service<br>data field          |  |  |
|------------------|------------------------------------------------------------|----------------------------------------------------------------------------------------------------|-----------------------------------------------------------|-------------------------------------------------|--------------------------------------------|---------------------------------------------|--------------------------------|--|--|
|                  |                                                            |                                                                                                    |                                                           | Descri                                          | ption                                      |                                             |                                |  |  |
|                  | X:                                                         | 195                                                                                                    | signed inte                                               | ger                                             |                                            |                                             |                                |  |  |
|                  |                                                            | 202                                                                                                    | floating poi                                              | nt                                              |                                            |                                             |                                |  |  |
|                  | This co<br>POSITI<br>VALUE<br>Default                      | ommand<br>ON, POS<br>, SENS(<br>cvalue is                                                                                                    | I defines the d<br>SITION SETPO<br>DR 2 READINO<br>3 195. | lata type for PF<br>DINT, SENSOF<br>G, SENSOR 2 | RESSURE, PR<br>R 1 READING,<br>OFFSET VALU | ESSURE SET<br>SENOR 1 OF<br>JE, SENSOR I    | TPOINT,<br>FSET<br>LEARN LIMIT |  |  |
|                  |                                                            |                                                                                                    |                                                           |                                                 |                                            |                                             |                                |  |  |
|                  | Set                                                        | 16                                                                                                    | 49                                                        | 1                                               | 4                                          | 2                                           | Х                              |  |  |
|                  | Get                                                        | 14                                                                                                    | 40                                                        | I                                               | - T                                        | 2                                           |                                |  |  |
|                  | X:                                                         | 4097                                                                                                    | counts                                                    |                                                 |                                            |                                             |                                |  |  |
| PRESSURE UNITS   |                                                            | 4103                                                                                                    | percent                                                   |                                                 |                                            |                                             |                                |  |  |
|                  |                                                            | 4864                                                                                                    | psi                                                       |                                                 |                                            |                                             |                                |  |  |
|                  |                                                            | 4865                                                                                                    | Torr                                                      |                                                 |                                            |                                             |                                |  |  |
|                  |                                                            | 4866                                                                                                    | mTorr                                                     |                                                 |                                            |                                             |                                |  |  |
|                  |                                                            | 4871                                                                                                    | bar                                                       |                                                 |                                            |                                             |                                |  |  |
|                  |                                                            | 4872                                                                                                    | mbar                                                      |                                                 |                                            |                                             |                                |  |  |
|                  |                                                            | 4873                                                                                                    | Pascal                                                    |                                                 |                                            |                                             |                                |  |  |
|                  | 48/5 atm<br>This command selects the unit for the pressure |                                                                                                    |                                                           |                                                 |                                            |                                             |                                |  |  |
|                  | Default value is 4097.                                     |                                                                                                    |                                                           |                                                 |                                            |                                             |                                |  |  |
|                  | Set                                                        | 16                                                                                                    | 10                                                        | 0                                               |                                            |                                             | Х                              |  |  |
|                  | Get                                                        | 14                                                                                                    | 49                                                        | 3                                               | 4                                          | 2                                           |                                |  |  |
|                  | X:                                                         | 4097                                                                                                    | counts                                                    |                                                 |                                            |                                             |                                |  |  |
| POSITION UNITS   |                                                            | 4103                                                                                                    | percent                                                   |                                                 |                                            |                                             |                                |  |  |
|                  |                                                            | 5891                                                                                                    | degrees                                                   |                                                 |                                            |                                             |                                |  |  |
|                  | This co<br>Default                                         | mmand<br>value is                                                                                                    | l selects the u<br>s 4097                                 | nit for the pos                                 | itions.                                    |                                             |                                |  |  |
|                  | Get                                                        | 14                                                                                                    | 49                                                        | 1 (Sensor 1)<br>2 (Sensor 2)                    | 6                                          | 2 int<br>4 float                            |                                |  |  |
| SENSOR READING   | This fui<br>Nomina<br>and pic                              | This function returns direct reading from sensor according to selected DATA TYPE.<br>Nominal range is <b>0 10'000</b> but it may be scaled. Refer also to command GAIN<br>and picture on the following page for details. |                                                           |                                                 |                                            |                                             |                                |  |  |
| POSITION READING | Get                                                        | 14                                                                                                    | 49                                                        | 3                                               | 6                                          | 2 int<br>4 float                            |                                |  |  |

# 150 CPA IC2(USB) Manual

| Command | Service CodeClass IDInstance IDAttribute IDService<br>data length<br>(number of bytes)Service<br>data field |                                         |                                       |                         |                |            |  |  |
|---------|----------------------------------------------------------------------------------------------------|-----------------------------------------|---------------------------------------|-------------------------|----------------|------------|--|--|
|         | Description                                                                                                 |                                         |                                       |                         |                |            |  |  |
|         | This command<br>Position range                                                                              | l returns the c<br>is <b>0</b> (closed) | urrent valve po<br><b>10'000</b> (ope | osition accordi<br>en). | ng to selected | DATA TYPE. |  |  |

| Command                                                                                                    | Servic                                                      | Service Code                                                                                                    |    | ss ID                      | Instance ID                  | Attribute ID                       | Service<br>data<br>length<br>(number of<br>bytes) | Service<br>data field |  |
|----------------------------------------------------------------------------------------------------|-------------------------------------------------------------|----------------------------------------------------------------------------------------------------|----|----------------------------|------------------------------|------------------------------------|---------------------------------------------------|-----------------------|--|
|                                                                                                    | Get                                                         | 14                                                                                                    | 4  | 19                         | 1 (Sensor 1)<br>2 (Sensor 2) | 1 (Sensor 1)<br>2 (Sensor 2)<br>12 |                                                   |                       |  |
| SENSOR OFFSET<br>VALUE       These commands return the offset voltage (adjusted by ZERO) of the sense<br>according to selected DATA TYPE.<br>Nominal range is -1400 +1400 but it may be scaled. Refer also to comm<br>GAIN and picture on the following page for details. |                                                             |                                                                                                    |    |                            |                              |                                    | sensor 1<br>command                               |                       |  |
|                                                                                                    | Set                                                         | 16                                                                                                    | 49 |                            | 1 (Sensor 1)                 |                                    | 2 int                                             |                       |  |
|                                                                                                    | Get                                                         | 14                                                                                                    |    |                            | 2 (Sensor 2)<br>3 (Position) | 14                                 | specified<br>by attribute<br>3                    | Х                     |  |
| SENSOR GAIN                                                                                                    | X:<br>This counts<br>The gai<br>"counts<br>Default<br>e.g.: | X: gain, max. value is <b>3.2767</b> , data type is floating point<br>This command selects the gain for PRESSURE/POSITION and allows for scaling.<br>The gain pressure can only be used if the PRESSURE/POSITION UNITS is<br>"counts".<br>Default value is 1 (E8 03h). |    |                            |                              |                                    |                                                   |                       |  |
|                                                                                                    | Gain                                                        |                                                                                                    |    | Pressure/Position<br>value |                              | X(float)                           |                                                   | X(int)                |  |
|                                                                                                    | 0.1                                                         |                                                                                                    |    | 1'000                      |                              | 3Dh CCh Co                         | Ch CCh                                            | E8 03                 |  |
|                                                                                                    | 1.0                                                         |                                                                                                    |    | 10'000                     |                              | 3Fh 80h 00h                        | n 00h                                             | 10 27                 |  |
|                                                                                                    | 3.2767                                                      | 3.2767                                                                                                    |    |                            |                              | 40h 51h B5ł                        | n 73h                                             | FF 7F                 |  |
| SENSOR TYPE                                                                                                    | Set                                                         | 16                                                                                                    | 4  | 19                         | 1 (Sensor 1)<br>2 (Sensor 2) | 198                                | 1                                                 | х                     |  |
|                                                                                                    | Get                                                         | 14                                                                                                    |    |                            | 2 (0611301 2)                |                                    |                                                   |                       |  |

|                      | X:      | 0                                                                                 | Pa                |              |     |   |   |  |
|----------------------|---------|-----------------------------------------------------------------------------------|-------------------|--------------|-----|---|---|--|
|                      |         | 1                                                                                 | bar               |              |     |   |   |  |
|                      |         | 2                                                                                 | mbar              |              |     |   |   |  |
|                      |         | 3                                                                                 | ubar              | ubar         |     |   |   |  |
|                      |         | 4                                                                                 | Torr              | Torr         |     |   |   |  |
|                      |         | 5                                                                                 | mTorr             |              |     |   |   |  |
|                      |         | 6                                                                                 | atm               |              |     |   |   |  |
|                      |         | 7                                                                                 | psi               |              |     |   |   |  |
|                      |         | 8                                                                                 | psf               |              |     |   |   |  |
|                      | This co | mmand                                                                             | sets the unit o   | fsensors.    |     |   |   |  |
|                      | Set     | 16                                                                                |                   | 1 (Sensor 1) | 100 |   |   |  |
|                      | Get     | 14                                                                                | 49                | 2 (Sensor 2) | 199 | 4 | Х |  |
| SENSOR<br>FULL SCALE | X:      | 0                                                                                 | sensor not in use |              |     |   |   |  |
| ·                    | This co | <b>11000000</b> sensor full scale<br>This command sets the full scale of sensors. |                   |              |     |   |   |  |

| Command      | Service Code                                                                                     |    | ervice Code Class ID |        | Attribute ID | Service<br>data length<br>(number of bytes) | Service<br>data field |  |  |
|--------------|--------------------------------------------------------------------------------------------------|----|----------------------|--------|--------------|---------------------------------------------|-----------------------|--|--|
|              | Description                                                                                      |    |                      |        |              |                                             |                       |  |  |
|              | Set                                                                                              | 16 | 40                   | 4      | 102          | 1                                           | х                     |  |  |
|              | Get                                                                                              | 14 | 49                   | I      |              |                                             |                       |  |  |
| ZERO CONTROL | X: 0                                                                                             |    | Disable              |        |              |                                             |                       |  |  |
|              |                                                                                                  | 1  | Enable               | Enable |              |                                             |                       |  |  |
|              | This command enables resp. disables the ZERO command. In case it is ZERO does not work.          |    |                      |        |              |                                             | is disabled           |  |  |
|              | 7                                                                                                | 5  | 49                   | 1      | -            | -                                           | -                     |  |  |
| ZERO         | This command initiates ZERO.<br>Note: Refer to «ZERO (setup step 4)» for correct zero procedure. |    |                      |        |              |                                             |                       |  |  |

|   | valve Firmware 153 |                                             |                       |  |  |  |  |  |  |
|---|--------------------|---------------------------------------------|-----------------------|--|--|--|--|--|--|
|   |                    |                                             |                       |  |  |  |  |  |  |
|   | Attribute ID       | Service<br>data length<br>(number of bytes) | Service<br>data field |  |  |  |  |  |  |
| i | ption              |                                             |                       |  |  |  |  |  |  |

| S-Singel Stage Con | troller Object | (Class ID 51 | ) |
|--------------------|----------------|--------------|---|
|                    |                |              |   |

| Command             | Service Code                                                                   |                                                                                                    | Service Code Class ID Instance ID                      |                                                            | Attribute ID                                         | data length<br>(number of bytes)                  | data field                    |  |  |  |  |
|---------------------|--------------------------------------------------------------------------------|----------------------------------------------------------------------------------------------------|--------------------------------------------------------|------------------------------------------------------------|------------------------------------------------------|---------------------------------------------------|-------------------------------|--|--|--|--|
|                     |                                                                                |                                                                                                    |                                                        | Descri                                                     | ption                                                |                                                   |                               |  |  |  |  |
|                     | Set                                                                            | 16                                                                                                    | 54                                                     | 1 (pressure)                                               | 0                                                    | 2 int                                             | Y                             |  |  |  |  |
|                     | Get                                                                            | 14                                                                                                    | 51                                                     | 2 (position)                                               | 6                                                    | 4 float                                           |                               |  |  |  |  |
|                     | Y:<br>(open)                                                                   | Y: position setpoint according to selected DATA TYPE, <b>0</b> (closed) <b>10'000</b> (open)                                             |                                                        |                                                            |                                                      |                                                   |                               |  |  |  |  |
| CONTROL<br>SETPOINT | or                                                                             | or                                                                                                    |                                                        |                                                            |                                                      |                                                   |                               |  |  |  |  |
|                     | Y:<br>scaled                                                                   | Y: pressure setpoint according to selected DATA TYPE,<br>nominal pressure range is 0 10'000 (sensor full scale) but it may be<br>scaled, |                                                        |                                                            |                                                      |                                                   |                               |  |  |  |  |
|                     | This command transfers/reads the position/pressure setpoint to/from the valve. |                                                                                                    |                                                        |                                                            |                                                      |                                                   |                               |  |  |  |  |
|                     | Set                                                                            | 16                                                                                                    | 51                                                     | 1 (pressure)                                               | 17                                                   | 1 int                                             | Y                             |  |  |  |  |
|                     | Get                                                                            | 14                                                                                                    | 51                                                     | 2 (position)                                               | 17                                                   | 1 111                                             |                               |  |  |  |  |
|                     | Y:                                                                             | 0                                                                                                    | close (defa                                            | ult)                                                       |                                                      |                                                   |                               |  |  |  |  |
|                     |                                                                                | 1 open                                                                                                    |                                                        |                                                            |                                                      |                                                   |                               |  |  |  |  |
| SAFE STATE          | 2 hold value (valve changes to Control Mode HOLD)                              |                                                                                                    |                                                        |                                                            |                                                      |                                                   |                               |  |  |  |  |
|                     | 3 use SAFE VALUE (valve moves to a position, refer to SAFE VALUE)              |                                                                                                    |                                                        |                                                            |                                                      |                                                   |                               |  |  |  |  |
|                     | This command specifies the control behavior for states others than execute.    |                                                                                                    |                                                        |                                                            |                                                      |                                                   |                               |  |  |  |  |
|                     | Set                                                                            | 16                                                                                                    | 51                                                     | 1 (pressure)                                               | 18                                                   | 2 int                                             | Y                             |  |  |  |  |
|                     | Get                                                                            | 14                                                                                                    |                                                        | 2 (position)                                               |                                                      | 4 float                                           |                               |  |  |  |  |
|                     | Y:                                                                             | positio                                                                                                    | on value acco                                          | rding to select                                            | ed DATA TYPE                                         | Ξ                                                 |                               |  |  |  |  |
| SAFE VALUE          |                                                                                | (refer                                                                                                    | to CONTROL                                             | SET POINT fo                                               | r data format)                                       |                                                   |                               |  |  |  |  |
|                     | This co<br>Two dif                                                             | mmanc<br>ferent p                                                                                                    | l defines the p<br>ositions can b                      | oosition where<br>be defined.                              | the valve mov                                        | es to when in                                     | safe state.                   |  |  |  |  |
|                     | Get                                                                            | 14                                                                                                    | 51                                                     | 1                                                          | 7                                                    | 2 int<br>4 float                                  |                               |  |  |  |  |
| PRESSURE            | This co<br>Nomina<br>Refer a                                                   | mmanc<br>al press<br>Ilso to co                                                                                                    | l returns the a<br>ure range is <b>(</b><br>ommand GAN | ctual pressure<br>0 … <b>10'000</b> (se<br>N and picture c | e according to<br>ensor full scal<br>on the followin | selected DAT<br>e) but it may b<br>g page for det | A TYPE.<br>e scaled.<br>ails. |  |  |  |  |

| Command                         | Servic                                                                                                    | e Code | Class ID | Instance ID | Attribute ID                        | Service<br>data length<br>(number of bytes) | Service<br>data field      |  |  |
|---------------------------------|----------------------------------------------------------------------------------------------------|--------|----------|-------------|-------------------------------------|---------------------------------------------|----------------------------|--|--|
|                                 |                                                                                                    |        |          | Description |                                     |                                             |                            |  |  |
|                                 | Set                                                                                                    | 16     | 51       | 0           | 101                                 | 0                                           | Х                          |  |  |
|                                 | Get                                                                                                    | 14     | 51       | 2           | 101                                 | Z                                           |                            |  |  |
| VALVE SPEED                     | X: valve speed, <b>1 1000</b> (1 = min. speed, 1000 = max. speed),<br>This command selects/returns the actuating speed for the valve plate. Data type is<br>unsigned integer. Speed selection is effective for pressure control and position<br>control. Open valve and close valve are always done with max. speed.<br><b>Note:</b> Refer to «Valve speed adjustment» for details.                |        |          |             |                                     |                                             |                            |  |  |
|                                 | Set                                                                                                    | 16     | 51       | 1           | 105                                 | 1                                           | Х                          |  |  |
| PID CONTROLLER<br>GAIN FACTOR   | Get       14         X: $0 = 0.10, 1 = 0.13, 2 = 0.18, 3 = 0.23, 4 = 0.32, 5 = 0.42, 6 = 0$ $7 = 0.75, 8 = 1.00, 9 = 1.33, 10 = 1.78, 11 = 2.37, 12 = 3.16, 1$ $14 = 5.62, 15 = 7.50, 16 = 0.0001, 17 = 0.0003, 18 = 0.001, 1$ $20 = 0.01, 21 = 0.02, 22 = 0.05$ This command selects/returns the gain factor for the PID controller.         Note: Refer to «Gain factor adjustment» for details. |        |          |             |                                     |                                             | i6<br>= 4.22<br>) = 0.003, |  |  |
|                                 | Set                                                                                                    | 16     | 51       | 1           | 107                                 | 1                                           | Х                          |  |  |
|                                 | Get                                                                                                    | 14     |          |             |                                     |                                             |                            |  |  |
| PID CONTROLLER<br>SENSOR DELAY  | <ul> <li>X: 0 = 0, 1 = 0.02, 2 = 0.04, 3 = 0.06, 4 = 0.08, 5 = 0.10, 6 = 0.15</li> <li>7 = 0.20, 8 = 0.25, 9 = 0.30, 10 = 0.35, 11 = 0.4, 12 = 0.5, 13 = 0.6</li> <li>14 = 0.8, 15 = 1.0</li> <li>This command selects/returns the sensor delay for the PID controller.</li> </ul>                                                                                                    |        |          |             |                                     |                                             |                            |  |  |
|                                 | Note: <b>Refer to «Sensor delay adjustment» fo</b><br>details.                                                                                                    |        |          |             |                                     |                                             |                            |  |  |
|                                 | Set                                                                                                    | 16     | 51       | 1           | 108                                 | 1                                           | Х                          |  |  |
|                                 | Get                                                                                                    | 14     | 51       | I           | 100                                 | I                                           |                            |  |  |
| PID CONTROLLER<br>SETPOINT RAMP | X: $0 = 0, 1 = 0.5, 2 = 1.0, 3 = 1.5, 4 = 2.0, 5 = 2.5, 6 = 3.0$<br>7 = 3.5, 8 = 4.0, 9 = 4.5, 10 = 5.0, 11 = 5.5, 12 = 6.0, 13 = 6.5<br>14 = 7.0, 15 = 7.5, 16 = 8.0, 17 = 8.5, 18 = 9.0, 19 = 9.5, 20 = 10.0<br>This command selects/returns the setpoint ramp for the PID controller.<br>Note: Refer to «Setpoint ramp adjustment» for details.                                                 |        |          |             |                                     |                                             |                            |  |  |
| LEARN                           | 9                                                                                                    | 9      | 51       | 1           | 0Cancel<br>Learn<br>1Start<br>Learn | -                                           | -                          |  |  |

# 156 CPA IC2(USB) Manual

| Command | Service Code         Class ID         Instance ID         Attribute ID         Service<br>data length<br>(number of bytes)         Service<br>data field |                                                            |                                                              |                                                        |                                                   |                               |  |  |  |
|---------|----------------------------------------------------------------------------------------------------|------------------------------------------------------------|--------------------------------------------------------------|--------------------------------------------------------|---------------------------------------------------|-------------------------------|--|--|--|
|         | Description                                                                                                    |                                                            |                                                              |                                                        |                                                   |                               |  |  |  |
|         | This command<br>With CONTROI<br>interrupted.<br><b>Note:</b> Without L<br>Refer to «LEAR                                                                 | starts LEARN<br>MODE comr<br>EARN the PIE<br>N (setup step | N.<br>mands open va<br>O controller is r<br>O 5)» for correc | alve or close v<br>not able to per<br>ct learn gas flo | alve the routin<br>form pressure<br>w and procedu | e maybe<br>è control.<br>ure. |  |  |  |

| Command                 | Servic                                                                                                    | Service Code Class ID Instance ID Attribute ID |    | Attribute ID | Service<br>data length<br>(number of bytes) | Service<br>data field |   |  |
|-------------------------|----------------------------------------------------------------------------------------------------|------------------------------------------------|----|--------------|---------------------------------------------|-----------------------|---|--|
|                         |                                                                                                    |                                                |    | Descri       | Description                                 |                       |   |  |
|                         | Set                                                                                                    | 16                                             | 54 | 4            | 100                                         | 2 int                 | Y |  |
|                         | Get                                                                                                    | 14                                             | 51 | I            | 100                                         | 4 float               |   |  |
| LEARN<br>PRESSURE LIMIT | <ul> <li>Y: learn pressure limit according to selected DATA TYPE, nominal pressure range is 0 10'000 (sensor full scale) but it r scaled, refer also to command GAIN for details.</li> </ul> |                                                |    |              |                                             |                       |   |  |
|                         | This command transfers/reads the pressure limit for LEARN.<br>Note: Refer to «LEARN (setup step 5)» for correct learn pressure limit setting                                                 |                                                |    |              |                                             |                       |   |  |
| LEARN STATUS            | Get                                                                                                    | 14                                             | 51 | 1            | 106                                         | 2                     |   |  |

| This command r<br>coded. | returns the status of the LEARN procedure. The status is binary                                                                                   |
|--------------------------|----------------------------------------------------------------------------------------------------|
| Bit                      | Explanation:                                                                                                    |
| (LSB) 0                  | 0 = LEARN not running<br>1 = LEARN running                                                                                                    |
| 1                        | 0 = LEARN data set present<br>1 = LEARN data set not present                                                                                      |
| 2                        | <b>0</b> = ok<br><b>1</b> = LEARN terminated by user                                                                                              |
| 3                        | <ul> <li>0 = ok</li> <li>1 = pressure in position OPEN</li> <li>&gt; 50% sensor full scale (of high range sensor in case of a 2 sensor</li> </ul> |
| syste                    | m) or<br>> LEARN PRESSURE LIMIT                                                                                                    |
| 4                        | 0 = ok<br>1 = pressure in position 0<br>< 10% sensor full scale (of low range sensor in case of a 2 sensor                                        |
| syste                    | m)                                                                                                    |
| 5                        | <b>0</b> = ok<br><b>1</b> = pressure falling during LEARN                                                                                         |
| 6                        | 0 = ok<br>1 = sensor not stable during LEARN                                                                                                    |
| 7                        | reserved                                                                                                    |
| 8                        | reserved                                                                                                    |
| 9                        | reserved                                                                                                    |
| 10                       | 0 = ok<br>1 = LEARN terminated by controller                                                                                                    |
| 11                       | <b>0</b> = ok<br><b>1</b> = pressure in position OPEN negativ                                                                                     |
| 12                       | reserved                                                                                                    |
| 13                       | reserved                                                                                                    |
| 14                       | reserved                                                                                                    |
| 15                       | reserved                                                                                                    |
| (MSB) 16                 | reserved                                                                                                    |
|                          |                                                                                                    |

| Command                    | Servic                                                                                                    | e Code                                                                                                    | Class ID         | Instance ID      | Attribute ID            | Service<br>data length<br>(number of bytes) | Service<br>data field |  |  |  |  |
|----------------------------|----------------------------------------------------------------------------------------------------|----------------------------------------------------------------------------------------------------|------------------|------------------|-------------------------|---------------------------------------------|-----------------------|--|--|--|--|
|                            | Description                                                                                                    |                                                                                                    |                  |                  |                         |                                             |                       |  |  |  |  |
|                            | Get                                                                                                    | 14                                                                                                    | 100              | 1                | 103                     | 1                                           |                       |  |  |  |  |
|                            | This cc                                                                                                    | This command returns the device status.                                                                                                    |                  |                  |                         |                                             |                       |  |  |  |  |
| CONTROLLER MODE            |                                                                                                    | <ol> <li>1 = synchronization, 2 = POSITION CONTROL, 3 = CLOSED</li> <li>4 = OPEN, 5 = PRESSURE CONTROL, 6 = HOLD, 7 = LEARN</li> <li>12 = power failure, 13 = safety mode</li> <li>14 = fatal error (read EXCEPTION DETAIL ALARM for details)</li> <li>255 = Valve power OFF or internal communications error</li> </ol> |                  |                  |                         |                                             |                       |  |  |  |  |
|                            | Get                                                                                                    | 14                                                                                                    | 100              | 1                | 101                     | 4                                           |                       |  |  |  |  |
| THROTTLE CYCLE<br>COUNTER  | This co<br>integer<br>positio<br>moverr                                                                                                    | This command returns the number of throttle cycles. Data type is unsigned long<br>integer. A movement from max. throttle position to open back to max. throttle<br>position counts as one cycle. Partial movements will be added up until equivalent<br>movement is achieved.                                            |                  |                  |                         |                                             |                       |  |  |  |  |
|                            | Get                                                                                                    | 14                                                                                                    | 100              | 1                | 106                     | 4                                           |                       |  |  |  |  |
| ISOLATION CYCLE<br>COUNTER | This command returns the number of isolation cycles. Data type is unsigned long integer. Each closing of the sealing ring counts as one cycle. |                                                                                                    |                  |                  |                         |                                             |                       |  |  |  |  |
|                            | Set                                                                                                    | 16                                                                                                    | 100              |                  | 107                     |                                             | Х                     |  |  |  |  |
|                            | Get                                                                                                    | 14                                                                                                    | 100              | 1                | 107                     | I                                           |                       |  |  |  |  |
|                            | X:                                                                                                    | 0                                                                                                    | Local (ope       | ration via servi | ice port)               |                                             |                       |  |  |  |  |
| ACCESS MODE                |                                                                                                    | 1                                                                                                    | Remote (o        | peration via De  | eviceNet <sup>®</sup> ) |                                             |                       |  |  |  |  |
|                            |                                                                                                    | 2                                                                                                    | Locked (in       | remote mode      | )                       |                                             |                       |  |  |  |  |
|                            | This co                                                                                                    | ommand                                                                                                    | l controls / ret | urns the acces   | s mode of the           | e valve.                                    |                       |  |  |  |  |
|                            | Set                                                                                                    | 16                                                                                                    | 100              | 1                | 110                     | 1                                           | Х                     |  |  |  |  |
|                            | Get                                                                                                    | 14                                                                                                    | 100              | I                | 112                     | I                                           |                       |  |  |  |  |
|                            | X:                                                                                                    | 0                                                                                                    | closed           |                  |                         |                                             |                       |  |  |  |  |
| CONFIGURATION              |                                                                                                    | 1                                                                                                    | open             |                  |                         |                                             |                       |  |  |  |  |
|                            | This co                                                                                                    | mmanc                                                                                                    | l controls / ret | urns the valve   | position after          | power up.                                   |                       |  |  |  |  |
| POWER FAIL                 | Set                                                                                                    | 16                                                                                                    | 100              | 1                | 110                     | 1                                           | Х                     |  |  |  |  |
| CONFIGURATION              | Get                                                                                                    | 14                                                                                                    | 100              |                  | 113                     |                                             |                       |  |  |  |  |

### Pressure Controller Object (Class ID 100)

160

| X:       | 0               | closed                                                                     |
|----------|-----------------|----------------------------------------------------------------------------|
| This cor | 1<br>nmand c    | open                                                                       |
| Only for | versions<br>H - | that have Power Fail Option equipped [612or<br>or 612 - U - or 612 - W - 1 |
| 012      |                 |                                                                            |

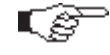

Unless otherwise specified all values in the table above are in decimal notification. Hexadecimal values are indicated by the letter ,h' (e.g. 31h)

### **Process Control Valve**

This additional acyclic objects are available for GD and PCD profile since firmware end of January 2021

### 131 VAT Pressure Controller

Supported Instances: 1 (1)

RW Read Write, RO Read Only, NV Non

|          | Volatile                                              |              |     |              |           |        |       |                                                                                                    |  |
|----------|-------------------------------------------------------|--------------|-----|--------------|-----------|--------|-------|----------------------------------------------------------------------------------------------------|--|
| Att<br>r | Name                                                  | Data<br>Type | Acc | N U<br>V     | nit Mir   | n Max  | Def   | Description                                                                                                    |  |
| 3        | Pressure<br>Controller<br>Selector                    | USINT        | RW  | N<br>V*<br>* | 1         | 4      | 1     | Active Controller in <i>Control Mode</i> = Pressure<br>1:Controller 1<br>2:Controller 2<br>3:Controller 3<br>4:Controller 4 |  |
| 4        | Pressure Control<br>Speed                             | REAL         | RW  | N<br>V*<br>* | 0.00<br>1 | ) 1.0  | 1.0   | Speed valid in <i>Control Mode</i> = Pressure, 1.0 equals to full speed                                                     |  |
| 5        | Target Pressure<br>Used                               | REAL         | RO  | Vmb          | oar* 0.0  | SFS    |       | This value is set as pressure controller input.<br>It differs to the <i>Target Pressure</i> if a pressure ramp is used.     |  |
| 16       | Store Control<br>Parameter<br>Volatile                | BOOL         | RW  | N<br>V       | 0         | 1      | 0     | 0:Store in NV Memory<br>1:Do Not Store in NV Memory                                                                         |  |
| 17       | Pressure Control<br>Position<br>Restriction<br>Enable | BOOL         | RW  | N<br>V       | 0         | 1      | 0     | Limit the valve movement in <b>Control Mode</b> Pressure                                                                    |  |
| 18       | Minimum Control<br>Position                           | REAL         | RW  | N po<br>V    | os* 0.0*  | 100.0* | 0.0*  |                                                                                                    |  |
| 19       | Maximum Control<br>Position                           | REAL         | RW  | N po<br>V    | os* 0.0*  | 100.0* | 100.0 |                                                                                                    |  |

#### 132 VAT Pressure Control Units

Supported Instances: 4 (1..4)

| Att<br>r | Name              | Data<br>Type | Acc   | N<br>V   | Unit          | Min  | Max    | Def     | Description                                                  |
|----------|-------------------|--------------|-------|----------|---------------|------|--------|---------|--------------------------------------------------------------|
| 1        | Control           | USINT        | RW    | Ν        |               | 0    | 2      | xx      | 0:Adaptive                                                   |
|          | Algorithm         |              |       | ۷*       |               |      |        |         | 1:Pl                                                         |
|          |                   |              |       | ^        |               |      |        |         | 2:Soft Pump                                                  |
|          |                   |              |       |          |               |      |        |         | Controller 1 = 0, Controller 2 and 3 = 2, Controller 4 $= 2$ |
| 2        | Control Direction | USINT        | RW    | N        |               | 0    | 1      |         | Used for <b>Control Algorithm</b> Pl and Soft Pump           |
|          |                   |              |       | V*       |               |      |        | хх      | 0:Dow nstream                                                |
|          |                   |              |       | *        |               |      |        |         | 1:Upstream                                                   |
|          |                   |              |       |          |               |      |        |         | <b>XX</b> Controller 1,2 and $4 = 0$ , Controller $3 = 1$    |
| 16       | Learn Data        | USINT        | RW    | Ν        |               | 0    | 3      | 0       | Used for Control Algorithm Adaptive                          |
|          | Selection         |              |       | V*       |               |      |        |         | <b>0</b> :Bank 1                                             |
|          |                   |              |       | *        |               |      |        |         | 1:Bank 2                                                     |
|          |                   |              |       |          |               |      |        |         | 2:Bank 3<br>3:Bank 4                                         |
| 17       | Gain Factor       | RFAI         | RW    | N        |               | 0.00 | 100.0  | 1.0     | Used for Control Algorithm Adaptive                          |
|          |                   |              |       | V*       |               | 01   |        |         |                                                              |
|          |                   |              |       | *        |               |      |        |         |                                                              |
| 18       | Sensor Delay      | REAL         | RW    | Ν        | sec           | 0.0  | 1.0    | 0.0     | Used for Control Algorithm Adaptive                          |
|          |                   |              |       | V*       |               |      |        |         |                                                              |
| 32       | P-Gain            | RFAI         | R\//  | N        |               | 0.00 | 100.0  | 0.1     | Used for <b>Control Algorithm</b> Pland Soft Pump            |
| 52       | 1-Oum             |              | 1.00  | V*       |               | 1    | 100.0  | 0.1     |                                                              |
|          |                   |              |       | *        |               | _    |        |         |                                                              |
| 33       | l-Gain            | REAL         | RW    | Ν        |               | 0.   | 100.0  | 0.1     | Used for Control Algorithm Pl and Soft Pump                  |
|          |                   |              |       | ۷*       |               |      |        |         |                                                              |
| 18       | Ramp Enable       | BOOL         | R\//  |          |               |      | 1      | 1       | Activate/Deactivate pressure target ramp. The                |
| 40       |                   | DOOL         | 1.0.0 | V*       |               | 0    | 1      | 1       | effective target pressure can be read in <b>Target</b>       |
|          |                   |              |       | *        |               |      |        |         | Pressure Used                                                |
| 49       | Ramp Time         | REAL         | RW    | Ν        | sec           | 0.0  | 100000 | 1.0     | Target reach time                                            |
|          |                   |              |       | V*       |               |      | 0.0    |         |                                                              |
| 50       | Bamp Slana        |              |       | ×        | mh a r*/      | 0.0  | 000    | 1 2 2 2 | Limit the rate of proceurs change                            |
| 50       | Ramp Stope        | REAL         | RVV   | IN I     | nibar/<br>sec | 0.0  | 353    | 224     | Linit the rate of pressure change                            |
|          |                   |              |       | *        | 000           |      |        | 227     |                                                              |
| 51       | Ramp Mode         | USINT        | RW    | Ν        |               | 0    | 1      | 0       | 0:Use Ramp Time                                              |
|          |                   |              |       | V*       |               |      |        |         | 1:Use <b>Ramp Slope</b>                                      |
|          |                   |              |       | *        |               |      |        |         |                                                              |
| 52       | Ramp Start Value  | USINT        | RW    | N<br>\/* |               | 0    | 1      | 1       |                                                              |
|          |                   |              |       | v<br>*   |               |      |        |         |                                                              |
| 53       | Ramp Туре         | USINT        | RW    | N        |               | 0    | 2      | 0       | 0:Linear                                                     |
|          |                   |              |       | V*       |               |      |        |         | 1:Logarithmic                                                |
|          |                   |              |       | *        |               |      |        |         | 2:Exponential                                                |

\* Scaling: Class 49 S-Analog Sensor Object, Attribute 4 Data Unit, Pressure: Instance 1, Position: Instance 3

\*\* In case of *Store Control Parameter Volatile* is 1 (true) the value will not be stored in nonvolatile memory. \*\*\* Valve series specific

#### **Tunnel Command**

This functionality is used to send an serial command over DeviceNet interface. This enables some turnaround solution if a specific acyclic object is not available over DeviceNet interface.

| Service (hex): | 34                          |
|----------------|-----------------------------|
| Class (hex):   | 30                          |
| Instance:      | 01                          |
| Service data:  | ASCII command in HEX format |

Here an example how to send an IC2 command with the tunnel command:

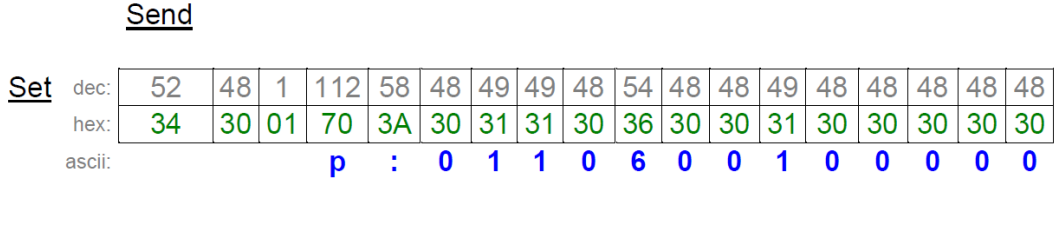

#### **Receive**

| dec:   | 52 | 48 | 1  | 112 | 58 | 48 | 48 | 48 | 49 | 49 | 48 | 54 | 48 | 48 | 49 | 48 | 48 | 48 | 48 | 48 |
|--------|----|----|----|-----|----|----|----|----|----|----|----|----|----|----|----|----|----|----|----|----|
| hex:   | 34 | 30 | 01 | 70  | 3A | 30 | 30 | 30 | 31 | 31 | 30 | 36 | 30 | 30 | 31 | 30 | 30 | 30 | 30 | 30 |
| ascii: |    |    |    | р   | 1  | 0  | 0  | 0  | 1  | 1  | 0  | 6  | 0  | 0  | 1  | 0  | 0  | 0  | 0  | 0  |

This command disable the Follow Valve option for an external isolation valve.

#### Possible Failure Response:

Note: In case of failure the response is E:xxxxxx

| x    | Failure<br>11<br>20, 2<br>22, 2<br>30<br>80<br>81<br>Exap | e Numł<br>21<br>23 | ber<br>Failure | Desc<br>':' in<br>Inva<br>Unk<br>Inva<br>Valu<br>Con<br>Con | ription<br>the c<br>Ilid nu<br>nown<br>Ilid va<br>Ile ou<br>nman<br>nman | comm<br>umbe<br>i com<br>alue<br>t or ra<br>id not<br>id not | and i<br>rs of i<br>mand<br>ange<br>acce | missi<br>chara<br>d<br>epted<br>epted | ng<br>acters<br>due<br>due | to loc<br>to Syl | al op<br>nchro | eration<br>nization, CLOSED or OPEN by digital input, Safety mode or Fatal error |
|------|-----------------------------------------------------------|--------------------|----------------|-------------------------------------------------------------|--------------------------------------------------------------------------|--------------------------------------------------------------|------------------------------------------|---------------------------------------|----------------------------|------------------|----------------|----------------------------------------------------------------------------------|
| dec: | 52                                                        | 48                 | 1              | 69                                                          | 58                                                                       | 52                                                           | 50                                       | 48                                    | 49                         | 48               | 49             |                                                                                  |
| hex: | 34                                                        | 30                 | 01             | 45                                                          | ЗA                                                                       | 30                                                           | 30                                       | 30                                    | 30                         | 33               | 30             |                                                                                  |
|      |                                                           |                    |                | Е                                                           | :                                                                        | 0                                                            | 0                                        | 0                                     | 0                          | 3                | 0              |                                                                                  |

## 2.5.4 Logic

The Logic Interface allows the user to operation with digital and analog signals. Thera are following Inputs and Outputs available.

- 8 Digital Input
- 4 Digital Output
- 1 Analog Input
- 2 Analog Output

## 2.5.4.1 Digital Inputs

There are 8 Digital Inputs with different functionality available. At Access mode Local only the Remote Locked functionality supported.

#### Parameter

|                  | Parameter     | Description                                                                                              |  |  |  |  |
|------------------|---------------|----------------------------------------------------------------------------------------------------|--|--|--|--|
|                  | Enable        | <i>True</i> means it is supported.<br><i>False</i> means it is not supported                             |  |  |  |  |
| Digital Input 18 | State         | <i>True</i> means it is active.<br><i>False</i> means it is not active.                                  |  |  |  |  |
|                  | Functionality | Each digital input can be assigned one of the functionality descript at the <i>table Functionality</i> . |  |  |  |  |
|                  | Inverted      | Inverted the functionality of the signal.                                                                |  |  |  |  |

Table Parameter Digital Input

## Functionality

| Functionality         | Description                                                                                                    | Priority Control<br>Mode                                                                   |
|-----------------------|----------------------------------------------------------------------------------------------------|--------------------------------------------------------------------------------------------|
| Open                  | Open the Valve.                                                                                                    | 4                                                                                          |
| Close                 | Close the Valve.                                                                                                    | 2                                                                                          |
| Pressure Control      | Activates the Control Mode Pressure.<br>The non- activated Control Mode is Position.                                                                                                    | 5                                                                                          |
| Pressure Low<br>Range | Set the low range of sensor full scale<br>The Low Range is defined on Parameter:<br>Settings, <b>Pressure Range [SFS]</b>                                                                                                    |                                                                                            |
| Zero                  | Compensates the Pressure Offset Voltage.<br>Set the Pressure Value to Zero.                                                                                                    |                                                                                            |
| Learn                 | Activates the Control Mode Learn.<br>At case the Learn procedure should not run over<br>the complete scale. A Learn Limit can be set<br>with Parameter:<br>Settings, <i>Learn Limit</i> = True.<br>Now the Learn Limit can be set over the Analog<br>Input. | 1<br>Negative edge<br>interrupt the procedure<br>3<br>Positive edge start the<br>procedure |
| Remote Locked         | Activates the Access Mode Remote Locked.<br>At Access Mode Remote Locked is operation<br>via service port in Local mode not possible.                                                                                                    | Supported at Access<br>Mode Local                                                          |
| Hold                  | Stops the Valve at the current position, Learn procedure will be not interrupted.                                                                                                    | 5                                                                                          |
| Controller Selector   | Set the <b>Controller Selector</b> to Controller 1 or                                                                                                    |                                                                                            |

| Controller 2 |  |
|--------------|--|
|--------------|--|

Table Functionality Digital Input

#### Priority:

Highest priority is 1. Functions with lower priorities will not be effective as long as higher priority functions are active.

These digital inputs have higher priority than all RS232 commands.

RS232 commands will not be accepted while digital inputs are active.

## 2.5.4.2 Digital Outputs

There are 4 Digital Outputs available.

#### Parameter

|                | Parameter     | Description                                                                                              |
|----------------|---------------|----------------------------------------------------------------------------------------------------|
|                | Enable        | <i>True</i> means it is supported.<br><i>False</i> means it is not supported                             |
| Digital Output | State         | <i>True</i> means it is active.<br><i>False</i> means it is not active.                                  |
| 1              | Functionality | Each digital input can be assigned one of the functionality descript at the <i>table Functionality</i> . |
|                | Inverted      | Inverted the functionality of the signal.                                                                |

Table Parameter Digital Outputs

### Functionality

| Functionality | Description                                                                                                    |
|---------------|----------------------------------------------------------------------------------------------------|
| Open          | Indicate the Open status of the Valve.                                                                                                    |
| Close         | Indicate the Close status of the Valve.                                                                                                    |
|               | In case of selected(= <i>True</i> ) <i>IC Compatible Mode</i> , the Busy Output functionality will have the same behavior as in the past the Alarm Output (IC1 naming).<br>⇒ The <i>IC Compatible Mode</i> is settable under <u>Settings</u> .                                                                   |
| Busy          | IC Compatible Mode False:<br>Busy is when:<br>Control Mode is: Init, Homing, Learn, Power failure or in Error.<br>At Control Mode<br>Pressure: Actual Pressure is +/- 2% out of range.<br>Position: Actual Position is +/- 0.1% out of range.<br>→ same ranges for Position and Pressure, if Hold will be active |

|       | <u>IC Compatible Mode True:</u><br>Busy is when:                                                                                                    |  |  |  |  |  |  |  |  |
|-------|----------------------------------------------------------------------------------------------------|--|--|--|--|--|--|--|--|
|       | Control Mode is: Homing, Learn, Power Failure or in Error.                                                                                                    |  |  |  |  |  |  |  |  |
|       | At control mode:                                                                                                    |  |  |  |  |  |  |  |  |
|       | Pressure:Actual Pressure is +/- 2% out of range.Position, Open & Interlock Open:Actual Position is +/- 0.1% out of range $\rightarrow$ same ranges for Position and Pressure, if Hold will be activeInit, Close & Interlock Close:Valve is still not isolated/sealed. |  |  |  |  |  |  |  |  |
|       | If <i>IC Compatible Mode</i> is selected (= <i>True</i> ), the Ready Output will have a slightly different functionality.                                                                                                    |  |  |  |  |  |  |  |  |
|       | ⇒ The IC Compatible Mode is settable under <u>Settings</u> .                                                                                                    |  |  |  |  |  |  |  |  |
|       | $\rightarrow$ Ready means. Ready for remote operation.                                                                                                    |  |  |  |  |  |  |  |  |
|       | IC Compatible Mode False:                                                                                                    |  |  |  |  |  |  |  |  |
| Ready | Valve is not in <b>Access Mode</b> Local and <u>not</u> in one of following <b>Control Mode</b> :<br>Init, Homing, Interlock Open, Interlock Close, Power failure, Safety, Error or<br>Not define.                                                                    |  |  |  |  |  |  |  |  |
|       | IC Compatible Mode True:                                                                                                    |  |  |  |  |  |  |  |  |
|       | Valve is not in <b>Access Mode</b> Local and <u>not</u> in one of following <b>Control Mode</b> :<br>Interlock Open, Interlock Close, Power failure, Safety, Error or Not define.                                                                                     |  |  |  |  |  |  |  |  |
|       | Init & Homing: when valve is or was not isolated/sealed                                                                                                    |  |  |  |  |  |  |  |  |

Table Functionality Digital Outputs

-> If *IC Compatible Mode* is not visible, installed firmware does not provide this setting. Please check with VAT for firmware update.

### 2.5.4.3 Analog Input

There are 1 Analog Inputs from 0 to 10 V available.

### Parameter

|              | Parameter   | Description                                                                           |  |  |  |  |
|--------------|-------------|---------------------------------------------------------------------------------------|--|--|--|--|
|              | Enable      | <i>True</i> means it is supported.<br><i>False</i> means it is not supported          |  |  |  |  |
|              | Value       | Indicate the applied voltage                                                          |  |  |  |  |
| Analog Input | User Factor | 1 default value for Input voltage 0 to 10V<br>UserFactor = ( MaxVolt – MinVolt ) / 10 |  |  |  |  |
|              |             | Example: Input voltage 2V to 8V<br>(8-2)/10 = 0.6 User Factor                         |  |  |  |  |
|              | User Offset | 0 default value for Input voltage 0 to 10V                                            |  |  |  |  |

# 166 CPA IC2(USB) Manual

|               | UserOffset = MinVolt<br>Example: Input voltage 2V to 8V<br>2.0 = User Offset                                                                                                    |
|---------------|----------------------------------------------------------------------------------------------------|
| Functionality | The Functionality is depend on the Current<br>Control Mode<br>Control Mode Learn: <i>Pressure Limit</i> [SFS]<br>Control Mode Pressure: <i>Target Pressure</i><br>Control Mode Position: <i>Target Position</i><br>For settings <i>Pressure Limit</i> [SFS] must be<br>Settings, <i>Learn Limit</i> = <i>True</i> |

Table Parameter Analog Input

### 2.5.4.4 Analog Output

There are 2 Analog Outputs from 0 to 10V available

### Parameter

|               | Parameter     | Description                                                                                                    |  |
|---------------|---------------|----------------------------------------------------------------------------------------------------|--|
|               | Enable        | <i>True</i> means it is supported.<br><i>False</i> means it is not supported                                                                                                    |  |
|               | Value         | Indicate the applied voltage                                                                                                    |  |
| Analog Output | User Factor   | 1 default value for Input voltage 0 to 10V<br>UserFactor = ( MaxVolt – MinVolt ) / 10<br>Example: Input voltage 2V to 8V                                                                                                    |  |
|               |               | True means it is supported.         False means it is not supported         Indicate the applied voltage         1 default value for Input voltage 0 to 10V         UserFactor = (MaxVolt – MinVolt) / 10         Example: Input voltage 2V to 8V         (8-2)/10 = 0.6 User Factor.         0 default value for Input voltage 0 to 10V         UserOffset = MinVolt         Example: Input voltage 2V to 8V         (2.0 = User Offset         Each analog output can be assigned one of the functionality descript at the table Functionality. |  |
|               | User Offset   | 0 default value for Input voltage 0 to 10V<br>UserOffset = MinVolt<br>Example: Input voltage 2V to 8V                                                                                                    |  |
|               |               | 2.0 = User Offset                                                                                                    |  |
|               | Functionality | Each analog output can be assigned one of the functionality descript at the <i>table Functionality</i> .                                                                                                    |  |

Table Parameter Analog Output

## Functionality

| Functionality | Description                 |
|---------------|-----------------------------|
| Position      | Indicate the Valve position |
| Pressure      | Indicate the Valve pressure |

Table Functionality Analog Output

## 2.5.4.5 Connector assembling

The Connector on the Controller is a D-Sup 25 Pin female.

| 0   | $\bigcirc \circ \circ \circ \circ \circ \circ \circ \circ \circ \circ \circ \circ \circ \circ \circ \circ \circ \circ \circ$ |                                                      |  |
|-----|----------------------------------------------------------------------------------------------------|------------------------------------------------------|--|
| Pin | Function                                                                                                    | Description                                          |  |
| 1   | Chassis GND                                                                                                    | Connected to case. Use this to connect cable shield. |  |
| 2   | Reserve 3                                                                                                    | Digital Input 11                                     |  |
| 3   | Zero                                                                                                    | Digital Input 3                                      |  |
| 5   | Pressure Low Range                                                                                                    | Digital Input 2                                      |  |
| 6   | GND                                                                                                    | Input (GND)                                          |  |
| 7   | Pressure Control                                                                                                    | Digital Input 1                                      |  |
| 8   | Open                                                                                                    | Digital Output 1                                     |  |
| 9   | Close                                                                                                    | Digital Output 2                                     |  |
| 10  | Reserve 2                                                                                                    | Digital Input 10                                     |  |
| 11  | Position                                                                                                    | Analog Output 1                                      |  |
| 12  | Pressure                                                                                                    | Analog Output 2                                      |  |
| 13  | GND                                                                                                    | Analog                                               |  |
| 14  | Reserve 4                                                                                                    | Digital Input 12                                     |  |
| 15  | Close                                                                                                    | Digital Input 4                                      |  |
| 16  | Hold                                                                                                    | Digital Input 8                                      |  |
| 17  | Open                                                                                                    | Digital Input 5                                      |  |
| 18  | Remote Locked                                                                                                    | Digital Input 7                                      |  |
| 19  | Learn                                                                                                    | Digital Input 6                                      |  |
| 20  | Output Common                                                                                                    | Output Common                                        |  |
| 21  | Ready                                                                                                    | Digital Output 3                                     |  |
| 22  | Busy                                                                                                    | Digital Output 4                                     |  |
| 23  | Reserve 1                                                                                                    | Digital Input 9                                      |  |
| 25  | Position/Pressure                                                                                                    | Analog Input 1                                       |  |

Table Connector

### 2.5.4.6 Wiring

#### Configuration with switches

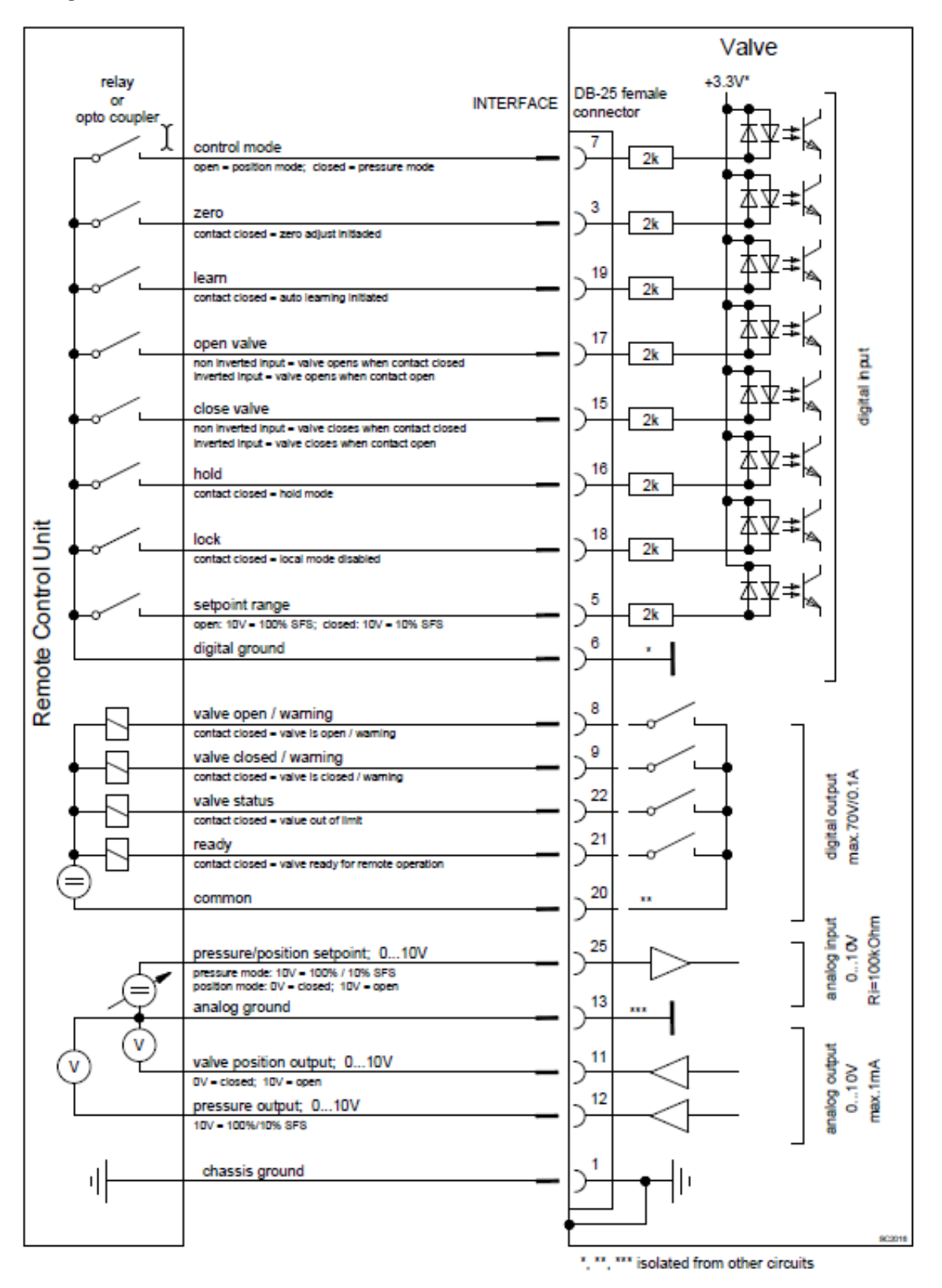

168

### **Configuration with Voltage**

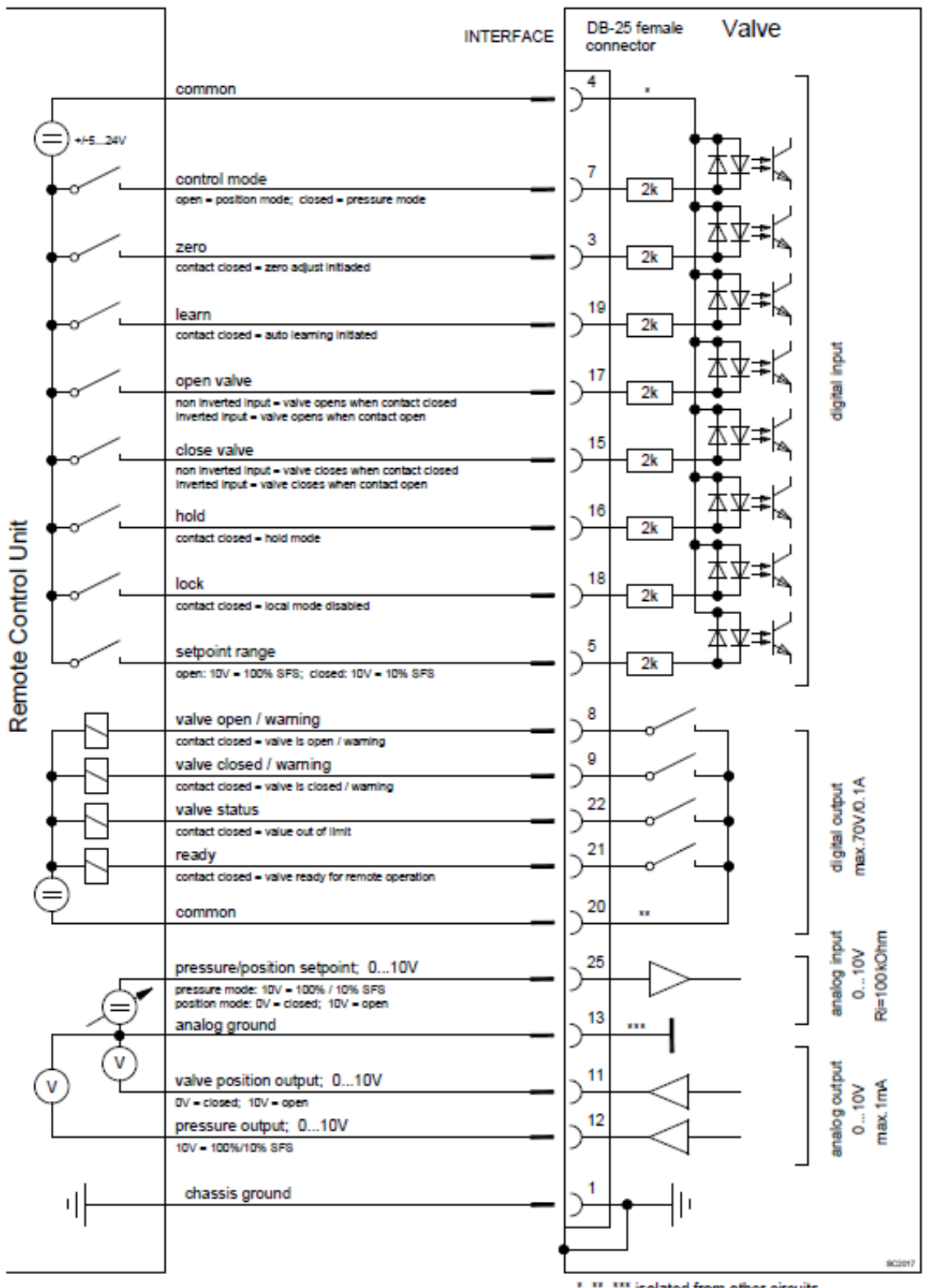

", "", "" isolated from other circuits

### 2.5.5 CC-Link

### 2.5.5.1 LEDs

## **CC-Link Slave LEDs**

The communication status LEDs are used to represent the CC-Link Slave status. There are two LEDs: L RUN and L ERR.

| LED   | Color     | State    | Meaning                                                                                                    |
|-------|-----------|----------|----------------------------------------------------------------------------------------------------|
| L RUN | LED green |          |                                                                                                    |
|       | Green     | On       | After establishing the connection with the CC-Link network, the device is receiving the cyclic data                                                                                                    |
|       | Off       | Off      | <ol> <li>Connection with network not yet established</li> <li>No carrier can be recognized</li> <li>Timeout occurred</li> <li>Hardware reset happened</li> </ol>                                                                             |
| L ERR | LED red   |          |                                                                                                    |
|       | red       | blinking | Switch position has been changed while pulling the reset (It blinks for 0.4 seconds)                                                                                                    |
|       | red       | On       | <ol> <li>CRC error</li> <li>Address parameter error (Address 0, or greater than 64 is set,<br/>including number of occupied stations)</li> <li>Error in settings of baud rate switches while pulling the reset (5 or<br/>greater)</li> </ol> |
|       | Off       | Off      | <ol> <li>Normal communication</li> <li>Hardware is resetting</li> </ol>                                                                                                    |

### 2.5.5.2 Configuration

#### **Station Number**

The parameter "Station number" is used to distinguish between stations on the CC-Link network. Unique station numbers in consecutive order without duplication must be used, when assigning stations to the CC-Link network. The allowed range is from 1 to 64. "Station number" can be set via CPA as it is shown on the snapshot:

170

| ₩ Parameters                                                                                                    |                      | – 🗆 X |
|----------------------------------------------------------------------------------------------------|----------------------|-------|
| Local 🏓 Remote 💥 Features 😯 Help                                                                                                    |                      |       |
| <ul> <li>parameters</li> <li>System</li> <li>Volve</li> <li>Position Control</li> <li>Pressure Control</li> <li>Pressure Sensor</li> <li>Interface CC-Link</li> <li>Station number</li> <li>Transmission speed</li> <li>Number of occupied stations</li> <li>Extended cyclic setting</li> <li>Vendor code</li> <li>Model type</li> <li>Software version</li> <li>Scaled Signals</li> <li>Power Connector</li> </ul> | valuesStation number | 1 ¢   |
| Parameter ID: A6110000                                                                                                    | Valve: 653-PHHX      |       |

#### Number of occupied stations

This parameters represents the number of stations (occupying one stations worth of memory area) used by a single slave station in a network. It is one of the two parameters that define operational settings. In case of VAT controllers, it is always paired with parameter "extended cyclic setting" in the following way.

Number of occupied stations: **1** & Extended cyclic setting: **Octuple** Number of occupied stations: **4** & Extended cyclic setting: **Double** 

The VAT slave supports only these two combinations of the CC-Link parameter settings. It can be configured via CPA as it is shown on the snapshot:

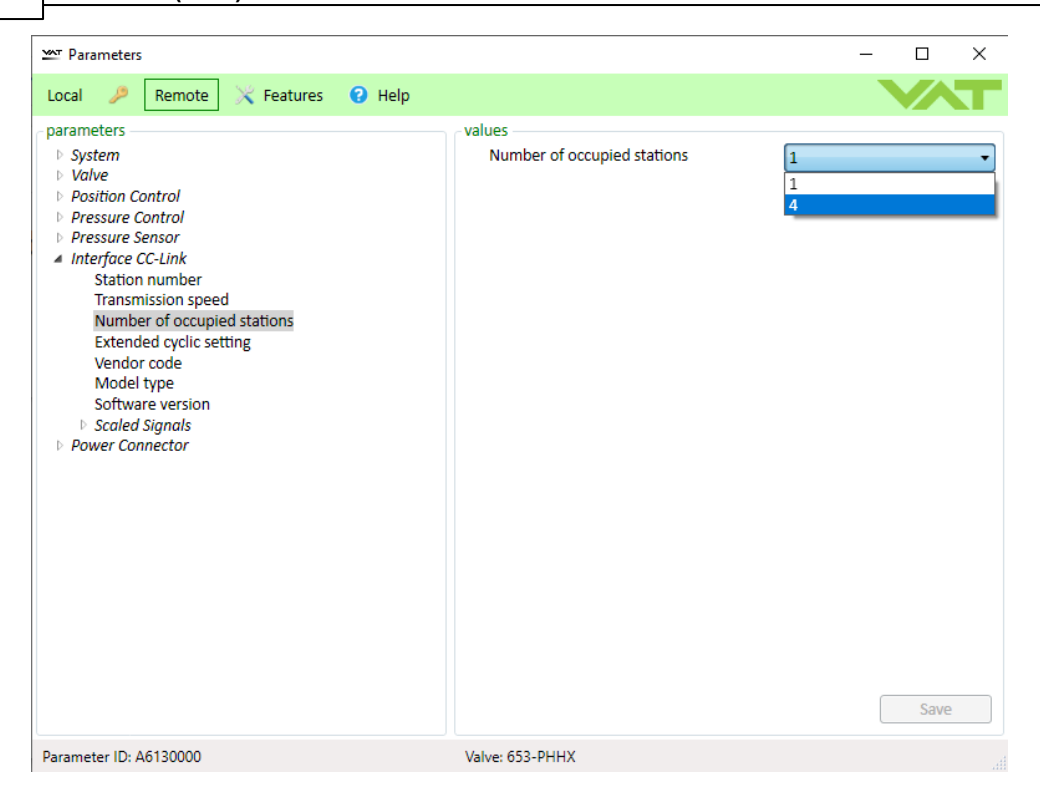

#### Extended cyclic setting

This is the extended cyclic transmission. The extended cyclic points can be set as 2 times, 4 times or 8 times of the normal cyclic transmission points. In case of VAT controllers, it is always paired with "Number of occupied station" in the following way.

Number of occupied stations: **1** & Extended cyclic setting: **Octuple** Number of occupied stations: **4** & Extended cyclic setting: **Double** 

The VAT slave supports only these two combinations of the CC-Link parameter settings. It can be configured via CPA as it is shown on the snapshot:

| Parameters                                                                                                    | -                                                    |              | × |
|----------------------------------------------------------------------------------------------------|------------------------------------------------------|--------------|---|
| Local 🏓 Remote 🔀 Features 😯 Help                                                                                                    |                                                      | $\checkmark$ |   |
| <ul> <li>parameters</li> <li>System</li> <li>Valve</li> <li>Position Control</li> <li>Pressure Control</li> <li>Pressure Sensor</li> <li>Interface CC-Link</li> <li>Station number</li> <li>Transmission speed</li> <li>Number of occupied stations</li> <li>Extended cyclic setting</li> <li>Vendor code</li> <li>Model type</li> <li>Software version</li> <li>Scaled Signals</li> <li>Power Connector</li> </ul> | Extended cyclic setting Octuple<br>Double<br>Octuple | Save         |   |
| Parameter ID: A6140000                                                                                                    | Valve: 653-PHHX                                      |              |   |

### Data Type of Pressure and Position values

The data type of different pressure and position values can be optionally changed between 32-bit signed integer and 32-bit floating point (IEEE-754 standard).

They are all set to the floating point type by default. The data type can be set via CPA for each of the 12 parameters separately:

| ₩ Parameters                                                                                                    | - 🗆 X                                                              |  |
|----------------------------------------------------------------------------------------------------|--------------------------------------------------------------------|--|
| Local 🏓 Remote 🔀 Features 😗 Help                                                                                                    |                                                                    |  |
| parameters<br>> System<br>> Valve<br>> Position Control<br>> Pressure Control<br>> Pressure Control<br>> Pressure Sensor<br><ul> <li>Interface CC-Link</li> <li>Station number</li> <li>Transmission speed</li> <li>Number of occupied stations</li> <li>Extended cyclic setting</li> <li>Vendor code</li> <li>Model type</li> <li>Software version</li> <li>Scaled Signals</li> <li>&gt; Pressure Sensor 1</li> <li><ul> <li>Pressure Sensor 1</li> <li>&gt; Pressure Sensor 2</li> <li>Data Type</li> <li>Value Max</li> <li>&gt; Position</li> <li>Data Type</li> <li>Value Max</li> <li>&gt; Target Position</li> <li>&gt; Cluster Valve Position</li> <li>&gt; Pressure Alignment Setpoint</li> <li>&gt; Pressure Alignment Setpoint</li> <li>&gt; External Digital Pressure Sensor 2</li> <li>&gt; Cluster Valve Freeze Position Setpoint</li> <li>&gt; Pressure Alignment Setpoint</li> <li>&gt; Pressure Connector</li> </ul> </li> </ul> | values Data Type Floating Point Signed Integer Floating Point Save |  |
| Parameter ID: A6400401                                                                                                    | Valve: 653-PHHX                                                    |  |

### Range of Pressure and Position values

The range of all listed pressure and position values can be adjusted. That means, for example, that the valve position values for "CLOSE" and "OPEN" can be set to other ones then the default values 0 and 100'000.

|         |                             | Default ra | ange limits |
|---------|-----------------------------|------------|-------------|
| #       | Parameter name              | Min        | Max         |
| Inputs  |                             |            |             |
| 1       | Pressure                    | 0          | 1'000´000   |
| 2       | Pressure Sensor 1           | 0          | 1'000'000   |
| 3       | Pressure Sensor 2           | 0          | 1'000'000   |
| 4       | Position                    | 0          | 100'000     |
| 5       | Target Position             | 0          | 100'000     |
| 6       | Cluster Valve Position      | 0          | 100'000     |
| Outputs |                             |            |             |
| 7       | Pressure Setpoint           | 0          | 1'000'000   |
| 8       | Position Setpoint           | 0          | 100'000     |
| 9       | Pressure Alignment Setpoint | 0          | 1'000'000   |

175

| 10 | External Digital Pressure Sensor 1     | 0 | 1'000'000 |
|----|----------------------------------------|---|-----------|
| 11 | External Digital Pressure Sensor 2     | 0 | 1'000'000 |
| 12 | Cluster Valve Freeze Position Setpoint | 0 | 100'000   |

The range of pressure and position values can be configured via CPA for each of the 12 parameters separately:

The range of pressure and position values is independent of the data type (signed integer and floating point). The internal accuracy of valve is for all positions is the precision of IEEE-754 Floating point number. If the range of pressure and position values is rising, the accuracy of pressure and position does not rise. This is only scaling that doesn't improve internal accuracy of values.

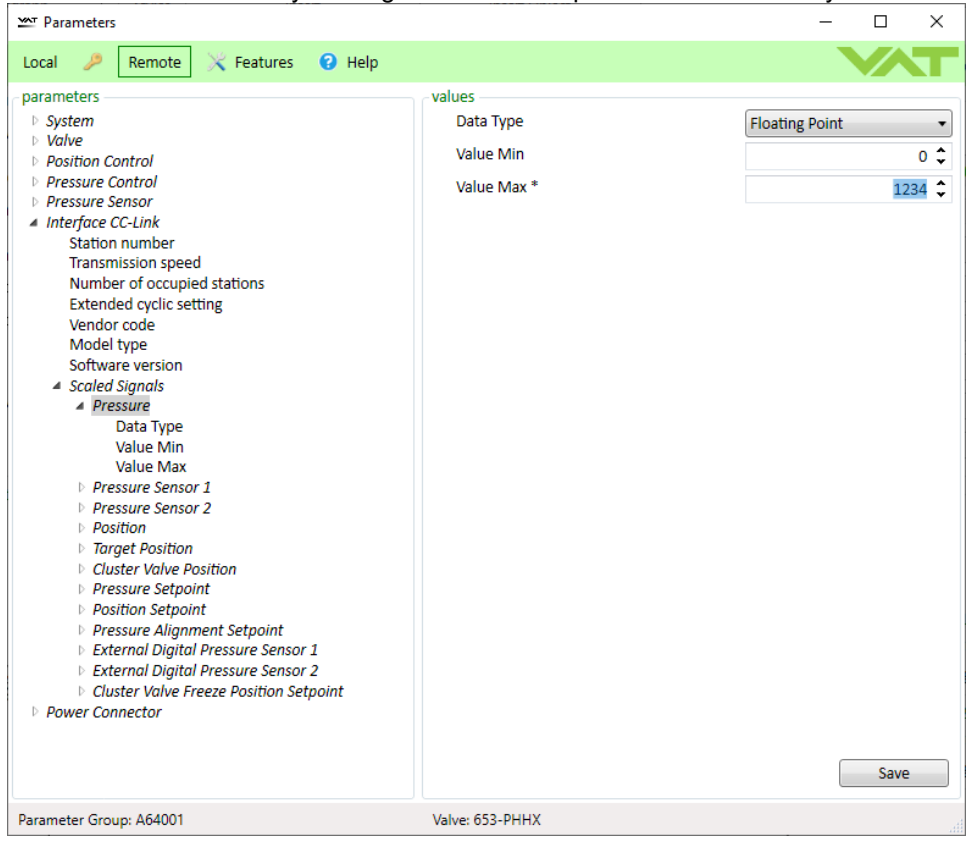

#### 2.5.5.3 Connection Setup

#### Handshake Procedure

Before the communication between the CC-Link master and the CC-Link slave (IC2 controller) is possible, the handshake process needs to take place. Without it no data from the master will be transmitted to station. The procedure has 3 steps:

1. If the network parameter are correct, the slave station will set the bit "Initial data processing request flag".

2. Upon receiving thi bit, the master answers to the request with the bit "Initial data processing complete flag".

3. Finally, the station (slave) sets the bit "Remote READY". That means the slave is in the normal

operation mode.

### Location of the handshake bits

| Slave (Controller) à Master |                                      |  |
|-----------------------------|--------------------------------------|--|
| Device                      | Signal name                          |  |
|                             |                                      |  |
| RX(m+n)8                    | Initial data processing request flag |  |
| RX(m+n)9                    | Initial data setting complete flag   |  |
| RX(m+n)A                    | Error status flag                    |  |
| RX(m+n)B                    | Remote READY                         |  |
|                             |                                      |  |

| Master à Slave (Controller)       |                                       |  |
|-----------------------------------|---------------------------------------|--|
| Device Signal name                |                                       |  |
|                                   |                                       |  |
| RY(m+n)8                          | Initial data processing complete flag |  |
| RY(m+n)9                          | Initial data setting request flag     |  |
| RY(m+n)A Error reset request flag |                                       |  |
|                                   |                                       |  |

The two tables are showing the part of the memory, mapped in bits, where the handshake flags are located.

m - Address assigned to the master module by the station number setting. This defines the memory area dedicated for this slave. It begins at address m of the master.

n - It depends on the number of occupied stations and the extended cyclic setting, as shown in the table:

|                                | Case 1  | Case 2 |
|--------------------------------|---------|--------|
| Number of<br>occupied stations | 1       | 4      |
| Extended cyclic setting        | Octuple | Double |
| n                              | 0x7     | 0xD    |

#### 2.5.5.4 Cyclic Communication - Process Data

The buffer naming (output and input) is always from the customer's point of view, which is from the master (PLC).

The data are transmitted using Intel format, where the lower byte is being sent first. Since the communication goes over words (16bit), each one byte signal is stored in a lower byte of the word, and the upper one is a padding one, not used. The lower byte is also called LSB (Least

## Significant Byte)

# Output Buffer

| Output Buffer |          |               |                          |           |           |
|---------------|----------|---------------|--------------------------|-----------|-----------|
| Byte          | Wor<br>d | Paramete<br>r | Content                  | Byte<br>s | Word<br>s |
| 0             | 0        |               |                          |           |           |
| 1             |          | 1             | Dragouro Sotroint        | 4         | 2         |
| 2             | 1        |               |                          | 4         | 2         |
| 3             |          |               |                          |           |           |
| 4             | 2        |               |                          |           |           |
| 5             |          | 2             | Desition Saturiat        | 4         | 2         |
| 6             | 3        | 2             | Position Selpoint        | 4         | 2         |
| 7             |          |               |                          |           |           |
| 8             | 4        |               |                          |           |           |
| 9             |          | 2             | Proseuro Alignmont       | 1         | 2         |
| 10            | 5        | 3             | Plessure Alignment       | 4         | 2         |
| 11            |          |               |                          |           |           |
| 12            | 6        |               |                          |           |           |
| 13            |          | 1             | External Digital         | 1         | 2         |
| 14            | 7        | 4             | Pressure Sensor 1        | 4         | 2         |
| 15            |          |               |                          |           |           |
| 16            | 8        |               |                          |           |           |
| 17            |          | F             | External Digital         | 4         | 2         |
| 18            | 9        | 5             | Pressure Sensor 2        | 4         | 2         |
| 19            |          |               |                          |           |           |
| 20            | 10       | 6             | Control Mode Setpoint    | 1         | 1         |
| 21            |          |               | Padding                  | 1         | 1         |
| 22            | 11       | 7             | Conoral Control Sotucint | 2         | 1         |
| 23            |          | 1             |                          |           |           |
| 24            | 12       | 0             | DKM                      | 2         | 1         |
| 25            |          | 0             |                          |           |           |
| 26            | 13       | 0             |                          | 2         | 1         |
| 27            |          | 3             |                          | 2         |           |

178

| 28 | 14 | 10  |                               | 2 | 1 |
|----|----|-----|-------------------------------|---|---|
| 29 |    | 10  |                               | 2 | 1 |
| 30 | 15 | 11  |                               | C | 1 |
| 31 |    |     |                               | 2 | 1 |
| 32 | 16 |     |                               |   |   |
| 33 |    | 10  | Cluster Freeze Desition       | 4 | 2 |
| 34 | 17 | 12  | Cluster Freeze Position       | 4 | 2 |
| 35 |    |     |                               |   |   |
| 36 | 18 | 13  | Cluster Address               | 1 | 1 |
| 37 |    |     | Padding                       | 1 |   |
| 38 | 19 | 1.4 | Cluster Valve Control         | 2 | 1 |
| 39 |    | 14  | Setpoint                      | Z |   |
| 40 | 20 | 15  | Cluster Monitoring<br>Address | 1 | 1 |
| 41 |    |     | Padding                       | 1 |   |

Bitmap parameter definitions:

| Object                   | Bit | Parameter       |
|--------------------------|-----|-----------------|
| General control setpoint | 0   | Zero            |
| General control setpoint | 1   | Not Used        |
| General control setpoint | 2   | Ping Pong TX    |
| General control setpoint | 3   | Not Used        |
| General control setpoint | 4   | Access Mode     |
| General control setpoint | 5   | Plasma Mode On  |
| General control setpoint | 6   | Plasma Mode Off |
| General control setpoint | 515 | Not Used        |

## Input Buffer

П

| Input Buffer |      |               |                   |       |          |
|--------------|------|---------------|-------------------|-------|----------|
| Byte         | Word | Parame<br>ter | Content           | Bytes | Words    |
| 0            |      |               |                   |       |          |
| 1            | 0    | 1             | Pressure          | 1     | 2        |
| 2            |      |               | Flessule          | 4     | 2        |
| 3            | 1    |               |                   |       |          |
| 4            |      |               |                   |       |          |
| 5            | 2    | 2             | Brossura Sansar 1 | 1     | <b>റ</b> |
| 6            |      | 2             |                   | 4     | 2        |
| 7            | 3    |               |                   |       |          |

| 8  |       |    |                               |          |   |  |
|----|-------|----|-------------------------------|----------|---|--|
| 9  | 4     | 2  |                               |          | 0 |  |
| 10 |       | 3  | Pressure Sensor 2             | 4        | 2 |  |
| 11 | 5     |    |                               |          |   |  |
| 12 |       |    | Position                      |          |   |  |
| 13 | 6     | 1  |                               | 4        | 2 |  |
| 14 |       | 4  |                               |          |   |  |
| 15 | 7     |    |                               |          |   |  |
| 16 |       |    |                               | 4        |   |  |
| 17 | 8     | 5  | Target Position               |          | 2 |  |
| 18 |       |    |                               | т        | - |  |
| 19 | 9     |    |                               |          |   |  |
| 20 | 10    | 6  | Control Mode                  | 1        | 1 |  |
| 21 | 10    |    | Padding Byte                  | 1        |   |  |
| 22 |       | 7  | Fatal Error                   | 2        | 1 |  |
| 23 | 11 /  |    |                               | 2        | • |  |
| 24 |       | 8  | PKW                           | 2        | 1 |  |
| 25 |       |    |                               |          | ' |  |
| 26 | 10    | 9  | PKW                           | 2        | 1 |  |
| 27 |       |    |                               | -        | 1 |  |
| 28 | 14 10 |    | PKW                           | 2        | 1 |  |
| 29 |       |    |                               |          |   |  |
| 30 | 15 11 |    | PKW                           | 2        | 1 |  |
| 31 |       |    |                               | <u>-</u> | 1 |  |
| 32 | 10    | 12 | General Status                | 2        | 1 |  |
| 33 | 10    |    |                               | 2        | 1 |  |
| 34 | 47    | 13 | General Warnings              | 2        | 1 |  |
| 35 | 17    |    |                               |          |   |  |
| 36 | 10    | 14 | Extended Warnings             | 2        | 1 |  |
| 37 | ы     |    |                               |          |   |  |
| 38 | 19    | 15 | Cluster Monitoring<br>Address | 1        | 1 |  |
| 39 |       |    | Padding Byte                  | 1        |   |  |
| 40 | 16    | 16 | Cluster Valve<br>Position     | 4        | 2 |  |
| 41 |       |    |                               |          |   |  |

| 42 | 17 |    |                               |   |   |
|----|----|----|-------------------------------|---|---|
| 43 |    |    |                               |   |   |
| 44 | 18 | 17 | Cluster Valve<br>Control Mode | 1 | 1 |
| 45 |    |    | Padding Byte                  | 1 |   |
| 46 | 19 | 1/ | Cluster Valve                 | 2 | 1 |
| 47 |    | 14 | Status                        | 2 | I |
| 48 | 20 | 15 | Cluster Valve<br>Warnings     | 2 | 1 |

## Bitmap parameter definitions:

| General status        | 0    | Fieldbus Data Valid                          |
|-----------------------|------|----------------------------------------------|
| General status        | 1    | Zero Executed                                |
| General status        | 2    | Ping Pong RX                                 |
| General status        | 3    | Pressure Simulation                          |
| General Status        | 4    | Pressure Setpoint Reached                    |
| General Status        | 5,6  | Not Used                                     |
| General Status        | 7    | Access Mode                                  |
| General Status        | 8    | Access Mode                                  |
| General Status        | 9    | Warnings Active                              |
| General Status        | 10   | Sealed                                       |
| General Status        | 1115 | Not Used                                     |
| General Warnings      | 0    | Service Request                              |
| General Warnings      | 1    | Learn Data Set                               |
| General Warnings      | 2    | Compressed Air Failure                       |
| General Warnings      | 3    | Power Failure Battery                        |
| General Warnings      | 4    | Sensor Overlapping                           |
| General Warnings      | 5    | lso Valve Failure                            |
| General Warnings      | 6    | Offline                                      |
| General Warnings      | 79   | Not Used                                     |
| General Warnings      | 10   | Sensor Measurement Unit Faulty,<br>Plasma On |
| General Warnings      | 1115 | 5Not Used                                    |
| Extended              | 0    | Remote Control Not Possible                  |
| Warnings              |      |                                              |
| Extended              | 1    | Actual Control Mode Setpoint Not             |
| Warnings              | -    | Allowed                                      |
| Extended              | 2    | Zero Disabled                                |
| Warnings              |      |                                              |
| Extended              | 3    | PFO Deactivated                              |
| Warnings              |      | <b>N 1 1 1</b>                               |
| Extended              | 4    | Not Used                                     |
| Warnings              | ~    | Out Of Dense Dressure Catesiat               |
| Extended              | 5    | Out Of Range Pressure Setpoint               |
| vvarnings<br>Extended | 6    | Out Of Panga Position Schoint                |
|                       | 0    | Out Of Range Position Selpoint               |
| Extended              | 7    | Notlised                                     |
|                       | 1    | NUL USEU                                     |

180
| Warnings<br>Extended                      | 8    | 0              | ut Of Range Sensor 1            |
|-------------------------------------------|------|----------------|---------------------------------|
| Warnings<br>Extended                      | 9    | 0              | ut Of Range Sensor 2            |
| Warnings                                  |      | 0              |                                 |
| Extended<br>Warnings                      | 10   | S C            | etpoint                         |
|                                           | 11   | 0              | ut Of Range Control Setpoint    |
| Extended                                  | 12   | Р              | rocess Data Settings not valid  |
| Warnings<br>Extended<br>Warnings          | 131  | 5 N            | ot Used                         |
| Cluster Valve Con                         | trol | 0              | Freeze                          |
| Cluster Valve Con                         | trol | 1              | Freeze Mode: 0 Position, 1      |
| Cluster Valve Con                         | trol | 2              | Data Valid                      |
| Setpoint<br>Cluster Valve Con<br>Setpoint | trol | 3<br>15        | Reserved                        |
| Cluster Valve                             | 01   |                | Access Mode                     |
| Cluster Valve                             | 2    |                | Freeze Mode                     |
| Cluster Valve                             | 3    |                | Offline Status                  |
| Status<br>Cluster Valve                   | 47   |                | Reserved                        |
| Status<br>Cluster Valve                   | 8    |                | Service Request                 |
| Status<br>Cluster Valve                   | 9    |                | Compressed Air Failure          |
| Status<br>Cluster Valve                   | 10   |                | PFO Voltage Low                 |
| Status<br>Cluster Valve                   | 11   |                | lso Valve Failure               |
| Status                                    | 10 1 | F              | Decented                        |
| Status                                    | 101  | 5              | Reserved                        |
| Cluster Valve                             | 0    | Out o          | f Range Freeze Position         |
| Warning<br>Cluster Valve                  | 1 (  | Setpo<br>Out o | int<br>f Range Freeze Address   |
| Warning                                   | 2    | Setpo          | int<br>M Dange Central Setucint |
| Warning                                   | 2    | Out C          | n Range Control Selpoint        |
| Cluster Valve                             | 3    | Out o          | f Range Monitoring Address      |
| Cluster Valve                             | 4 I  | Reser          | ved                             |
| Warning                                   | 15   |                |                                 |

### 2.5.6 Profibus

182

General information about PROFIBUS is available on the homepage http://www.profibus.com

Naming:

The naming given in this chapter corresponds to the view from the customer (master's) side. In practice it is from a PLC perspective.

Data format:

All signals are transmitted and received in Motorola format (high byte first). Float32 signals are used according the standard data format IEEE754

#### 2.5.6.1 Connection

#### Connector

The Profibus interface is DB9F (DB-9 pin female). It is galvanic isolated from the rest of the controller. The PIN allocation is given in the table.

| PIN     | Signal            | Description                                                                                               |  |
|---------|-------------------|----------------------------------------------------------------------------------------------------|--|
| 1       | -                 | Not Used                                                                                                  |  |
| 2       | -                 | Not Used                                                                                                  |  |
| 3       | B Line            | Positive RxD/TxD, RS485 level                                                                             |  |
| 4       | RTS               | Request to send                                                                                           |  |
| 5       | GND Bus           | Bus Ground (isolated)                                                                                     |  |
| 6       | +5V Bus<br>Output | +5V termination power (isolated)                                                                          |  |
| 7       | -                 | Not Used                                                                                                  |  |
| 8       | A Line            | Negative RxD/TxD, RS485 level                                                                             |  |
| 9       | -                 | Not Used                                                                                                  |  |
| Housing | Cable Shield      | Internally connected to the protective earth via cable shield filters according to the Profibus standard. |  |

| Table - | - Connector | PIN | Allocation |
|---------|-------------|-----|------------|
|---------|-------------|-----|------------|

Caution!

Any current drawn from the pin 6 will affect the total power consumption. The Profibus connector must not be used for other application that may damage the Profibus interface.

#### Cable

Table shows the recommended specification for cables.

| Table | - Profibus | Cable S | pecification |
|-------|------------|---------|--------------|
|       |            |         |              |

| Measure | Range |
|---------|-------|
|---------|-------|

| Impedance               | 135 165 Ω    |
|-------------------------|--------------|
| Capacitance             | < 30 pF / m  |
| Resistance              | < 110 Ω / km |
| Wire Diameter           | > 0,64 mm    |
| Conductor cross section | > 0,34 mm²   |

Dependency between the maximum cable length an the baud-rate is given in the following table.

| Baud rate [kbit/s] | Max. cable length [m] |
|--------------------|-----------------------|
| 9.6                | 1200                  |
| 19.2               |                       |
| 31.25              |                       |
| 45.45              |                       |
| 93.75              |                       |
| 187.5              | 1000                  |
| 500                | 400                   |
| 1500               | 200                   |
| 3000               | 100                   |
| 6000               |                       |
| 12000              |                       |

Table - Baud Rate & Max Cable Length

#### Line Termination

At the connectors of the first and the last station, the Profibus line must be terminated by a resistor network. Sometimes this network is already integrated on the Profibus connector as an On/Off Switch. The switch position must be ON at the first and last station and OFF at "X..Station". The shield of the cable must be connected to protection earth. The following picture describes this.

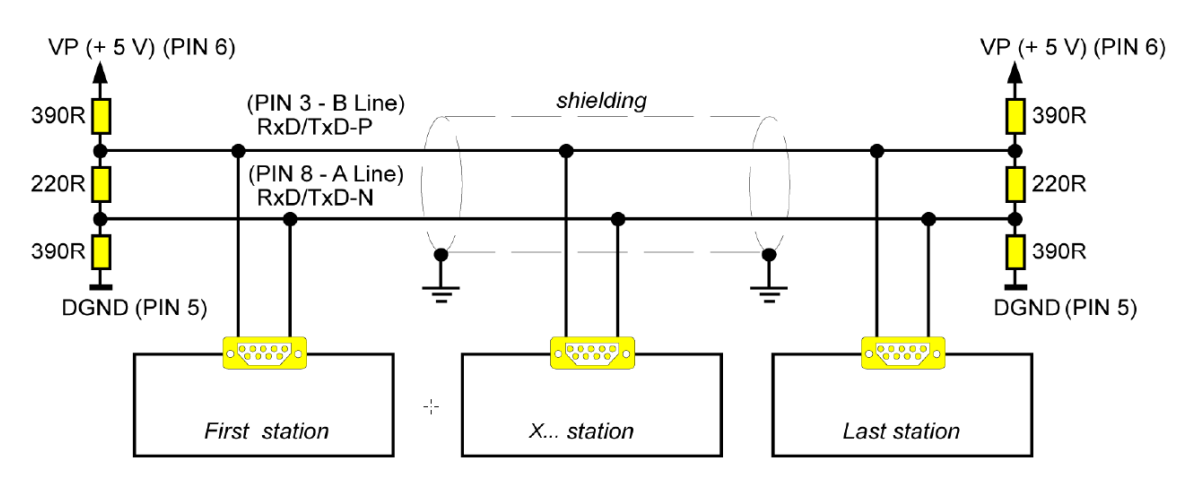

Figure - Line Termination

### 2.5.6.2 LEDs

Geben Sie hier den Text ein.

#### LED Communication (COM)

LED COM description

| Light Color   | State                   | Meaning                                              |  |
|---------------|-------------------------|------------------------------------------------------|--|
| Green         | On                      | Online, running, data exchange, cyclic communication |  |
|               | Blinking cyclic at 2Hz  | Master in the state "Clear"                          |  |
| Red           | Blinking acyclic at 1Hz | Device (controller) is not configured                |  |
|               | Blinking cyclic at 2Hz  | Not running, no communication, connection error      |  |
|               | On                      | Wrong Profibus DP-Configuration                      |  |
| Green and Red | Off                     | Device if Off. No power.                             |  |

## LED Diagnostic (DIA)

LED DIA is always on. No diagnosis information. This is an application-specific function.

#### 2.5.6.3 Communication

To configure the Profibus interface or to edit pre-configured settings, the easiest way is through the CPA tool.

The following picture shows the overview of all available parameters. They are described in the sub-topics.

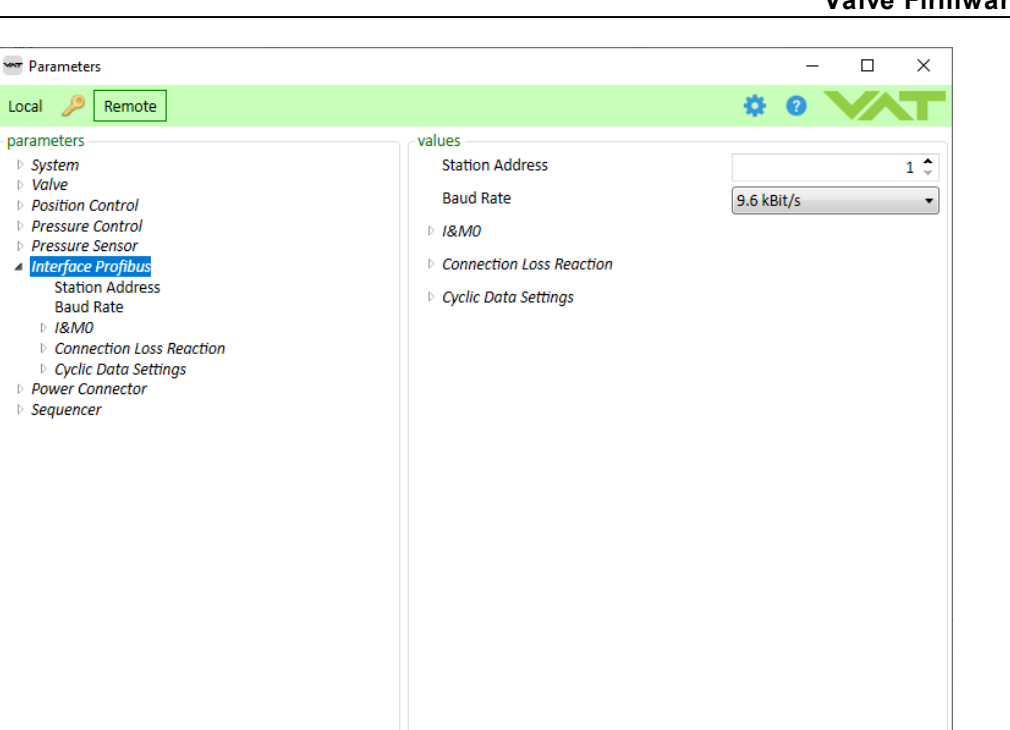

Parameter Group: A7

#### GSD

4

GSD file describe the communication parameters which are available from the specific device.

Device: -

Link for download: Downloads Select Software & Updates Tab and filter for GSD File IC2.

|                                  | Product Documentation | CAD Files | Safety, Quality and Environmental Statements | Software & Updates |            |
|----------------------------------|-----------------------|-----------|----------------------------------------------|--------------------|------------|
|                                  |                       |           |                                              |                    |            |
| GSD File IC2                     |                       |           |                                              |                    | Q          |
| <ul> <li>GSD File IC2</li> </ul> | (USB) Profibus        |           |                                              | 2 KB ZIP           | Download 🗸 |

#### Station address

Profibus Station Address has range from 0 to 126 but zero is reserved for diagnosis devices.

Therefore the selected address needs to be in range 1..126.

Addresses are checked for duplicates. Master should have the lowest address 1, and slaves should follow starting with 2. This is only a recommendation: 1 is still allowed for a slave.

#### **Baud Rate**

The GSD sets the Profibus to the auto detection of the baud rate. The controller can be set to any among the offered baud rates:

| Baud Rates |        |  |
|------------|--------|--|
| 9.6        | kBit/s |  |
| 19.2       |        |  |
| 31.25      |        |  |
| 45.45      |        |  |
| 93.75      |        |  |
| 187.5      |        |  |
| 500        |        |  |
| 1.5        | Mbit/s |  |
| 3          |        |  |
| 6          |        |  |
| 12         |        |  |

#### I&M0 record

This is a collection of manufactured data. Its fields are listed in the table.

I&M0 is a read-only data record provided by the device manufacturer. I&M0 data is permanently stored inside the device by the device vendor, this data is related to the device application layer.

| w Parameters                                                                                                    |                                                                                                    |   | _ | · [ | ]  | ×                                                           |
|----------------------------------------------------------------------------------------------------|----------------------------------------------------------------------------------------------------|---|---|-----|----|-------------------------------------------------------------|
| Local 🎾 Remote                                                                                                    |                                                                                                    | • | 0 | V   |    | T                                                           |
| Local Remote          parameters         > System         > Valve         > Position Control         > Pressure Control         > Pressure Sensor         > Interface Profibus         Station Address         Baud Rate         > I&MO         > Connection Loss Reaction         > Cyclic Data Settings         > Power Connector         > Sequencer | valuesManufacturer IDOrder IDSerial NumberHardware RevisionSoftware Revision PrefixSoftware Revision 1Software Revision 2Software Revision 3Revision CounterProfile IDProfile Specific TypeVersionSupported |   |   |     | 49 | 8 ÷<br>1 ÷<br>6 ÷<br>8 ÷<br>0 ÷<br>1 ÷<br>0 ÷<br>0 ÷<br>7 ÷ |
|                                                                                                    |                                                                                                    |   |   |     |    |                                                             |
| Parameter Group: A/04                                                                                                    | Device: -                                                                                                    |   |   | _   |    | at                                                          |

### Record fields description

Table - Description of the I&M0 record fields

| Field                       | Description                                                                                                    |
|-----------------------------|----------------------------------------------------------------------------------------------------|
| Manufacturer ID             | Manufacturer ID of VAT Vakuumventile AG listed at www.profibus.com/IM/<br>Man_ID_Table.xml                                                                                                    |
| Order ID                    | Order ID of the device. This is the Order ID, or model number or SKU number of the device. It is assigned by the vendor and should be equal to customer readable markings on the device.                    |
| Serial Number               | Controller Serial Number                                                                                                    |
| Hardware Revision           | Hardware revision of the device                                                                                                    |
| Software Revision<br>Prefix | Same value as in GSD file<br>Part FAB.CD.EF.GH                                                                                                    |
| Software Revision 1         | Part YY of the controller Firmware Version F01.XXYY.ZZ                                                                                                    |
| Software Revision 2         | Part ZZ of the controller Firmware Version F01.XX.YY.ZZ                                                                                                    |
| Software Revision 3         | Mapped part XX of the controller Firmware Version F01.XX.YY.ZZ in following<br>way:<br>XX == 0B à 'Software Revision 1' = 0<br>XX == 0C à 'Software Revision 2' = 1<br>XX == 0T à 'Software Revision 3' = 2 |

|                          | XX == 0P à 'Software Revision 4' = 3<br>XX == something else à 'Software Revision 4' = 9                                                                                                    |
|--------------------------|----------------------------------------------------------------------------------------------------|
| Revision Counter         | Initial value 0. Increments on every set of I&M data.                                                                                                    |
| Profile ID               | For details refer to\nwww.profibus.com/IM/Profile_ID_Table.xml                                                                                                    |
| Profile Specific<br>Type | For details refer to\nwww.profibus.com/IM/<br>Profile_specific_type_table_6282.xml                                                                                                    |
| Version                  | I&M version the Hilscher Stack                                                                                                    |
| Supported                | Bitmask that defines which I&M fields are supported by the device<br>For details refer to Hilscher API manual PROFIBUS DP Slave Protocol API<br>19 EN.pdf chapter PROFIBUS_FSPMS_CMD_SET_IM0_REQ |

#### **Cyclic Data Settings**

Depending on profile (standard or some other) here is possible to configure the profile relevant scalable cyclic parameters. For each of these parameters are settable the data type and its range. This makes the slave flexible to accept variety of incoming data and to apply them on its internal ranges. For example, as shown on Figure bellow, if Target Position is set to has "signed type" with range from 50 to 60, it means all incoming values over the fieldbus between 50 and 60 will be automatically scaled in order to control the local target position that internally might have range, for example, 0 to 1000.

The external value 50 corresponds to internal 0, 60 to 1000, 54 to 400 etc.

Figure: Configuration of scalable parameter

| Marameters                                                                                                    |                                               |           | _      | ×                   |  |
|----------------------------------------------------------------------------------------------------|-----------------------------------------------|-----------|--------|---------------------|--|
| Local 🔑 Remote                                                                                                    |                                               | <b>\$</b> | 2      |                     |  |
| parameters<br>> System<br>> Valve<br>> Position Control<br>> Pressure Control<br>> Pressure Control<br>> Pressure Sensor<br>> Interface Profibus<br>Station Address<br>Baud Rate<br>> I&MO<br>> Connection Loss Reaction<br>> ICC Data Settings<br>> Actual Pressure<br>> Sensor 1 Pressure<br>> Sensor 1 Pressure<br>> Actual Position<br>> Actual Position<br>> Actual Position<br>> Actual Position<br>> Target Pressure<br>> Target Possition<br>> Data Type<br>Value Min<br>Value Min<br>Value Max<br>> Zero Adjust Target Pressure<br>> Pressure Input Digital Sensor 1<br>> Pressure Input Digital Sensor 2<br>> Power Connector<br>> Sequencer | values<br>Data Type<br>Value Min<br>Value Max | Signed I  | nteger | ▼<br>50 \$<br>60 \$ |  |
| Parameter Group: A72008                                                                                                    | Device: -                                     |           |        |                     |  |

The ranges can encompass the negative number as well, in case of both, float and signed integer data type.

The float type is 32 bit, IEEE-754 standard. The signed integer is 32 bit long.

Scalable cyclic data parameters are in Table. These parameters are integral part of the complete cyclic data buffers described in next section "Cyclic Buffers"

| #  | Parameter                       | Input/Output | Default Value Range |           |
|----|---------------------------------|--------------|---------------------|-----------|
|    |                                 |              | Min                 | Max       |
| 1  | Actual Pressure                 | Input        | 0                   | 1'000'000 |
| 2  | Sensor 1 Pressure               | Input        | 0                   | 1'000'000 |
| 3  | Sensor 2 Pressure               | Input        | 0                   | 1'000'000 |
| 4  | Actual Position                 | Input        | 0                   | 100'000   |
| 5  | Actual Target Position          | Input        | 0                   | 100'000   |
| 6  | Slave Actual Position           | Input        | 0                   | 100'000   |
| 7  | Target Pressure                 | Output       | 0                   | 1'000'000 |
| 8  | Target Position                 | Output       | 0                   | 100'000   |
| 9  | Zero Adjust Target Position     | Output       | 0                   | 1'000'000 |
| 10 | Pressure Input Digital Sensor 1 | Output       | 0                   | 1'000'000 |
| 11 | Pressure Input Digital Sensor 2 | Output       | 0                   | 1'000'000 |
| 12 | Slave Freeze Target Position    | Output       | 0                   | 100'000   |

Table - Scalable Cyclic Parameters

#### **Connection Loss Reaction**

If the connection to the Profibus gets lost, the valve will go to desired state (open or close).

Enable = Activating of the featureState = True if the the connection loss has been detectedFunctionality = Position/Mode where the valve ends up upon the connection loss

Parameter location: CPA Interface Profibus.Connection Loss Reaction

#### 2.5.6.4 Cyclic Buffers

The highlighted **slave** parameters in both buffers are used in case of cluster configuration. Otherwise they can be ignored.

#### **Input Buffer**

Table - Cyclic Data: Input buffer

| Byte | SI | Name | Size | Data | Description | Default Range |
|------|----|------|------|------|-------------|---------------|
| S    | ot |      | [Byt | Туре |             | for scalable  |
|      |    |      | es]  |      |             | parameters    |

CPA IC2(USB) Manual

| 0 - 3      | 16 | Actual<br>Pressure        | 4 | SINT3<br>2 or<br>FLOAT |                                                                                                    | 0 - 1'000'000 |
|------------|----|---------------------------|---|------------------------|----------------------------------------------------------------------------------------------------|---------------|
| 4 - 7      | 17 | Pressure<br>Sensor 1      | 4 | SINT3<br>2 or<br>FLOAT | In case of default valid range: Physical<br>full scale value of the sensor (10 Volt)<br>equals to 1'000'000.                                                          | 0 - 1'000'000 |
| 8 -<br>11  | 18 | Pressure<br>Sensor 2      | 4 | SINT3<br>2 or<br>FLOAT | Optional signal, only in case of two<br>sensors.<br>In case of default valid range:<br>Physical full scale value of the sensor<br>(10 Volt) corresponds to 1'000'000. | 0 - 1'000'000 |
| 12 -<br>15 | 19 | Actual<br>Position        | 4 | SINT3<br>2 or<br>FLOAT | Maximal value in the range = Valve is<br>open Minimal value in the range = Valve<br>is closed*<br>*Valid for valves without isolation<br>function                     | 0 - 100'000   |
| 16 -<br>19 | 20 | Actual Target<br>Position | 4 | SINT3<br>2 or<br>FLOAT |                                                                                                    | 0 - 100'000   |
| 20         | 21 | Control Mode              | 1 | UINT                   | $\begin{array}{llllllllllllllllllllllllllllllllllll$                                                                                                    | Not scalable  |
| 21 -<br>22 | 22 | Error Number              | 2 | UINT1<br>6             | 20 = no stop detected during homing<br>21 = valve blocked during homing<br>22 = valve blocked<br>40 = motor driver fault                                              | Not scalable  |
| 23 -<br>24 | 23 | PKW_PKE In                | 2 | UINT1<br>6             | NotUsed                                                                                                    | Not scalable  |
| 25 -<br>26 | 24 | PKW_IND In                | 2 | UINT1<br>6             | NotUsed                                                                                                    | Not scalable  |
| 27 -<br>28 | 25 | PKW_PWE1<br>In            | 2 | UINT1<br>6             | NotUsed                                                                                                    | Not scalable  |
| 29 -<br>30 | 26 | PKW_PWE2<br>In            | 2 | UINT1<br>6             | NotUsed                                                                                                    | Notscalable   |
| 31 -<br>32 | 27 | General<br>Status         | 2 | UINT1<br>6             | Bitmap that holds device status bits.<br>For details, see the sub-chapter<br>General Status - Bitmap Description.                                                     | Notscalable   |
| 33 -<br>34 | 28 | General<br>Warnings       | 2 | UINT1<br>6             | For details, see the sub-chapter<br>General Warnings - Bitmap<br>Description.                                                                                         | Not scalable  |
| 35 -<br>36 | 29 | Extended<br>Warnings      | 2 | UINT1<br>6             | For details, see the sub-chapter<br>Extended Warnings - Bitmap<br>description                                                                                         | Not scalable  |

| 37         | 30 | ) Slave<br>Address       | 1 | UINT8                  | Address of the slave that reports back<br>following parameters:<br>- Slave Actual Position<br>- Slave Control Mode<br>- Slave Status<br>- Slave Warnings                                              | Not scalable |
|------------|----|--------------------------|---|------------------------|----------------------------------------------------------------------------------------------------|--------------|
| 38 -<br>41 | 31 | Slave Actual<br>Position | 4 | SINT3<br>2 or<br>FLOAT | Actual position of the slave selected by<br>the output buffer parameter " <b>Slave</b><br>Monitoring Address"                                                                                         | 0 - 100'000  |
| 42         | 32 | 2 Slave Control<br>Mode  | 1 | UINT8                  | Control mode of the slave selected by the output buffer parameter " <b>Slave</b> Monitoring Address"                                                                                                  | Not scalable |
| 43 -<br>44 | 33 | Slave Status             | 2 | UINT1<br>6             | Slave status bit-field of the slave<br>selected by the output buffer parameter<br>" <b>Slave</b> Monitoring Address". For details,<br>see the sub-chapter Slave Status -<br>Bitmap description        | Not scalable |
| 45 -<br>46 | 34 | Slave<br>Warnings        | 2 | UINT1<br>6             | Slave warnings bit-field of the slave<br>selected by the output buffer parameter<br>" <b>Slave</b> Monitoring Address"<br>Details are given in the sub-chapter<br>Slave Warnings - Bitmap description | Not scalable |

# General Status - Bitmap description

|       | General Status          |                                                                                                    |                     |                          |  |
|-------|-------------------------|----------------------------------------------------------------------------------------------------|---------------------|--------------------------|--|
| Bit   | Name                    | Description                                                                                                    |                     |                          |  |
| 0     | Fieldbus Data Valid     | Communication over the bus is running errorless                                                                                                  |                     |                          |  |
| 1     | Zero Executed           | ZERO success                                                                                                    | ful executed, activ | e for 2 seconds          |  |
| 2     | Ping Pong RX            | Inverted bit "Ping Pong TX" from General Control bitmap.<br>Details given in section Communication between Master<br>(PLC) and Slave (VAT-Valve) |                     |                          |  |
| 3     | Pressure Simulation     | Internal pressure simulation is active. Real sensor inputs are being ignored                                                                     |                     |                          |  |
| 4     | Target Pressure Reached | Actual pressure is within 2% of the target pressure                                                                                              |                     |                          |  |
| 5     | lso Valve Open          | External valve isolation is in state Open                                                                                                    |                     |                          |  |
| 6     | Iso Valve Close         | External valve isolation is in state Close                                                                                                    |                     |                          |  |
| 7 – 8 | Access Mode             |                                                                                                    | Bit 7               | Bit 8                    |  |
|       |                         | Local                                                                                                    | 0                   | 0                        |  |
|       |                         | Remote                                                                                                    | 1                   | 0                        |  |
|       |                         | Locked                                                                                                    | 0                   | 1                        |  |
| 9     | Warnings Active         | At least one bit of General Warnings or Extended Warnings is active.                                                                             |                     |                          |  |
| 10    | Plasma Mode Status      | Plasma mode i                                                                                                    | s active. Pressure  | e control is slowed down |  |
| 11    | Interlock Active        | Interlock input i                                                                                                    | s active            |                          |  |

12 - 15 Not Used

Reserved

# General Warnings - Bitmap description

|         |                                   | General Warnings                                                                                                    |
|---------|-----------------------------------|----------------------------------------------------------------------------------------------------|
| Bit     | Name                              | Description                                                                                                    |
| 0       | Service Request                   | Service Request Active. Valve movement tight.                                                                                                    |
| 1       | Learn Data Set                    | No valid learn parameter data present. Learn is required for<br>adaptive pressure control. It can be active only when adaptive<br>pressure control algorithm is chosen. |
| 2       | Compressed Air Pressure           | Compressed air pressure has not a valid operational level                                                                                                    |
| 3       | Power Failure Battery             | Battery is not ready. Voltage is too low                                                                                                    |
| 4       | Sensor Overlapping                | Sensor deviation between sensor 1 and sensor 2 is $\geq \pm 10\%$                                                                                                    |
| 5       | Isolation Valve Failure           | Invalid state of isolation valve signals: open or close                                                                                                    |
| 6       | Not Used                          | Reserved                                                                                                    |
| 7-9     | Not Used                          | Reserved                                                                                                    |
| 10      | Sensor Measurement Unit<br>Faulty | Analog-Digital Convertor of Sensor 1 or 2 on the master board is faulty.                                                                                                |
| 11 - 15 | Not Used                          | Reserved                                                                                                    |

# Extended Warnings - Bitmap description

|     |                                           | Extended Warnings                                                                                                    |
|-----|-------------------------------------------|----------------------------------------------------------------------------------------------------|
| Bit | Name                                      | Description                                                                                                    |
| 0   | Remote Control Not Possible               | Remote control not possible, access mode local is active, change to access mode remote or access mode locked                                                                                                    |
| 1   | Actual Control Mode Target<br>Not Allowed | Not possible to switch the current control mode to given "Control<br>Mode Target" because of reasons:<br>• Actual Control mode is interlock or fatal error<br>• Control Mode Target is 5 (pressure), 6 (hold) or 7 (learn) and<br>no sensor is selected (sensor mode configuration) |
| 2   | Zero Disabled                             | Using zero function not possible                                                                                                    |
| 3   | PFO Deactivated                           | Power Failure Option is deactivated                                                                                                    |
| 4   | Not Used                                  | Reserved                                                                                                    |
| 5   | Out Of Range: Target<br>Pressure          | Target Pressure value is out of its defined range                                                                                                    |
| 6   | Out Of Range: Target Position             | Target Position value is out of its defined range                                                                                                    |
| 7   | Not Used                                  | Reserved                                                                                                    |
| 8   | Out Of Range Sensor 1                     | Pressure Sensor 1 value is out of the defined range                                                                                                    |
| 9   | Out Of Range Sensor 2                     | Pressure Sensor 2 value is out of the defined range                                                                                                    |
| 10  | Out Of Range Control Mode                 | Control Mode Target value is out of its defined range                                                                                                    |

### © VAT Group AG

|            | Target                        |                                                   |
|------------|-------------------------------|---------------------------------------------------|
| 11         | Out Of Range: General Control | General Control value is out of its defined range |
| 12         | Not Used                      | Reserved                                          |
| 13 -<br>15 | Not Used                      | Reserved                                          |

# Slave Status - Bitmap description

|         |                        | Slave Status                                                         |  |
|---------|------------------------|----------------------------------------------------------------------|--|
| Bit     | Name                   | Description                                                          |  |
| 0 - 1   | Access Mode            | 0 = Local<br>1 = Remote<br>2 = Remote Locked<br>3 = Local and Remote |  |
| 2       | Freeze Mode            | 0 = Not Frozen, 1 = Frozen                                           |  |
| 3       | Offline Status         | 0 = Online, 1 = Offline                                              |  |
| 4 - 7   | Not Used               | Reserved                                                             |  |
| 8       | Service Request        | 0 = Inactive, 1 = Active                                             |  |
| 9       | Compressed Air Failure | 0 = No Failure, 1 = Failure                                          |  |
| 10      | PFO Voltage Low        | 0 = Voltage High Enough, 1 = Voltage Low                             |  |
| 11      | lso Valve Failure      | 0 = No Failure, 1 = Failure                                          |  |
| 10 - 15 | Not Used               | Reserved                                                             |  |

# Slave Warnings - Bitmap description

|        | Slave Warnings               |                                            |  |  |
|--------|------------------------------|--------------------------------------------|--|--|
| Bit    | Name                         | Description                                |  |  |
| 0      | Slave Freeze Target Position | Out of range: Slave Freeze Target Position |  |  |
| 1      | Slave Control Address        | Out of range: Slave Control Address        |  |  |
| 2      | Slave Control                | Out of range: Slave Control                |  |  |
| 3      | Slave Monitoring Address     | Out of range: Slave Monitoring Address     |  |  |
| 4 - 15 | Not Used                     | Reserved                                   |  |  |

# Output Buffer

| By<br>te<br>s | S<br>I<br>o<br>t | Name               | Si<br>ze<br>[B<br>yt<br>es<br>] | Data<br>Type | Description                                                         | Default<br>Range |
|---------------|------------------|--------------------|---------------------------------|--------------|---------------------------------------------------------------------|------------------|
| 0 -<br>3      | 1                | Target<br>Pressure | 4                               | SINT32<br>or | Used as the target value In case the valve is in pressure mode (5), | 0 -<br>1'000'    |

|               |        |                                       |   | FLOAT                 |                                                                                                    | 000                  |
|---------------|--------|---------------------------------------|---|-----------------------|----------------------------------------------------------------------------------------------------|----------------------|
| 4 -<br>7      | 2      | Target<br>Position                    | 4 | SINT32<br>or<br>FLOAT | Used as the target value in case the valve is in position mode (2)                                                                                                    | 0 -<br>100'00<br>0   |
| 8 -<br>11     | 3      | Zero Adjust<br>Target<br>Pressure     | 4 | SINT32<br>or<br>FLOAT | Typically 0, when the chamber is completely<br>pumped down.<br>Valid internal range is from -0.14 to 0.14                                                                                               | 0 -<br>1'000'<br>000 |
| 12<br>-<br>15 | 4      | Pressure Input<br>Digital Sensor<br>1 | 4 | SINT32<br>or<br>FLOAT | Input from the digital sensor 1                                                                                                    | 0 -<br>1'000'<br>000 |
| 16<br>-<br>19 | 5      | Pressure Input<br>Digital Sensor<br>2 | 4 | SINT32<br>or<br>FLOAT | Input from the digital sensor 2                                                                                                    | 0 -<br>1'000'<br>000 |
| 20            | 6      | Control Mode<br>Target                | 1 | UINT8                 | 2 = Position<br>3 = Close:<br>4 = Open<br>5 = Pressure<br>6 = Hold: Valve kept in current position (Valid<br>for Position and Pressure mode)<br>7 = Learn: Valve starts the internal learn<br>procedure | Not<br>scalabl<br>e  |
| 21<br>-<br>22 | 7      | General<br>Control                    | 2 | UINT16                | Bit-field of control bits. See the sub-chapter<br>General Control - Bitmap description                                                                                                    | Not<br>scalabl<br>e  |
| 23<br>-<br>24 | 8      | PKW_PKE Out                           | 2 | UINT16                | NotUsed                                                                                                    |                      |
| 25<br>-<br>26 | 9      | PKW_IND Out                           | 2 | UINT16                | NotUsed                                                                                                    |                      |
| 27<br>-<br>28 | 1<br>0 | PKW_PWE1<br>Out                       | 2 | UINT16                | NotUsed                                                                                                    |                      |
| 29<br>-<br>30 | 1<br>1 | PKW_PWE2<br>Out                       | 2 | UINT16                | NotUsed                                                                                                    |                      |
| 31<br>-<br>34 | 1<br>2 | Slave Freeze<br>Target<br>Position    | 4 | SINT32<br>or<br>FLOAT | Used as the target position whenever " <b>Slave</b><br>Control" brings freeze mode 0 (position) to<br>the controller. Scalable parameter.                                                               | 0 -<br>100'00<br>0   |
| 33<br>-<br>34 | 1<br>3 | Slave Control<br>Address              | 1 | UINT8                 | The address of controlled slave. Used for<br>addressing for parameters " <b>Slave</b> Freeze<br>Target Position" and " <b>Slave</b> Control"                                                            | Not<br>scalabl<br>e  |
| 35<br>-<br>36 | 1<br>4 | Slave Control                         | 2 | UINT16                | Bit 0 - Freeze: 1 = True, 0 = False<br>Bit 1 - Freeze Mode: 0 = Position, 1 = Close<br>Bit 2 - Data Valid: 0 = False, 1 = True                                                                          | Not<br>scalabl<br>e  |

|    | - | 1          | 1 | 1     | 1                                             | r       |
|----|---|------------|---|-------|-----------------------------------------------|---------|
| 37 | 1 | Slave      | 1 | UINT8 | Address of the slave that should report back  | Not     |
|    | 5 | Monitoring |   |       | following parameters within the input buffer: | scalabl |
|    |   | Address    |   |       | - Slave Actual Position                       | е       |
|    |   |            |   |       | - Slave Control Mode                          |         |
|    |   |            |   |       | - Slave Status                                |         |
|    |   |            |   |       | - Slave Warnings                              |         |

#### General Control - Bitmap description

|           | General Control       |                                                                                                    |                       |          |  |  |
|-----------|-----------------------|----------------------------------------------------------------------------------------------------|-----------------------|----------|--|--|
| Bit       | Name                  | Description                                                                                                    | Description           |          |  |  |
| 0         | Zero                  | 0 = No Operation<br>1 = ZERO adjust, the actual pressure signal is set to internal pressure 0.<br>The valid range for adjustment is limited to range from -1.4V to+1.4V.<br>Otherwise the sensor must be adjusted! |                       |          |  |  |
| 1         | Notused               | Reserved                                                                                                    |                       |          |  |  |
| 2         | PING PONG TX BIT      | This bit, transmitted from the master (PLC), is used to check the loop<br>"Master - VAT station". See Section Communication between Master (PLC)<br>and Slave (VAT-Valve)                                          |                       |          |  |  |
| 3         | Notused               | Reserved                                                                                                    |                       |          |  |  |
| 4         | Access Mode<br>Locked | Start Mode                                                                                                    | Access Mode<br>Locked | End Mode |  |  |
|           |                       | local or remote                                                                                                    | $0 \rightarrow 1$     | locked   |  |  |
|           |                       | locked                                                                                                    | $1 \rightarrow 0$     | remote   |  |  |
|           |                       | Example: From local to remote: $0 \rightarrow 1, 1 \rightarrow 0$                                                                                                    |                       |          |  |  |
| 5         | Plasma Mode On        | 0 = No Action<br>1 = Turn Plasma Mode ON if previously this<br>bit was 0                                                                                                    |                       |          |  |  |
| 6         | Plasma Mode Off       | 0 = No Action<br>1 = Turn Plasma Mode OFF if previously this<br>bit was 0<br>Bits 5 and 6 are in collision. Therefore the bit<br>6 has higher priority than the bit 5.                                             |                       |          |  |  |
| 5 –<br>15 | Not used              | Reserved                                                                                                    |                       |          |  |  |

# Communication between Master (PLC) and Slave (VAT-Valve)

Ping Pong Rx' and 'Pink Pong Tx' bits are listed in Table 8 and Table 12. The diagram below on Figure bellow shows visually the exchanging between the master (PLC) and the slave (VAT Controller)

Figure - Communication Master-Slave: Ping Pong Rx and Tx bits

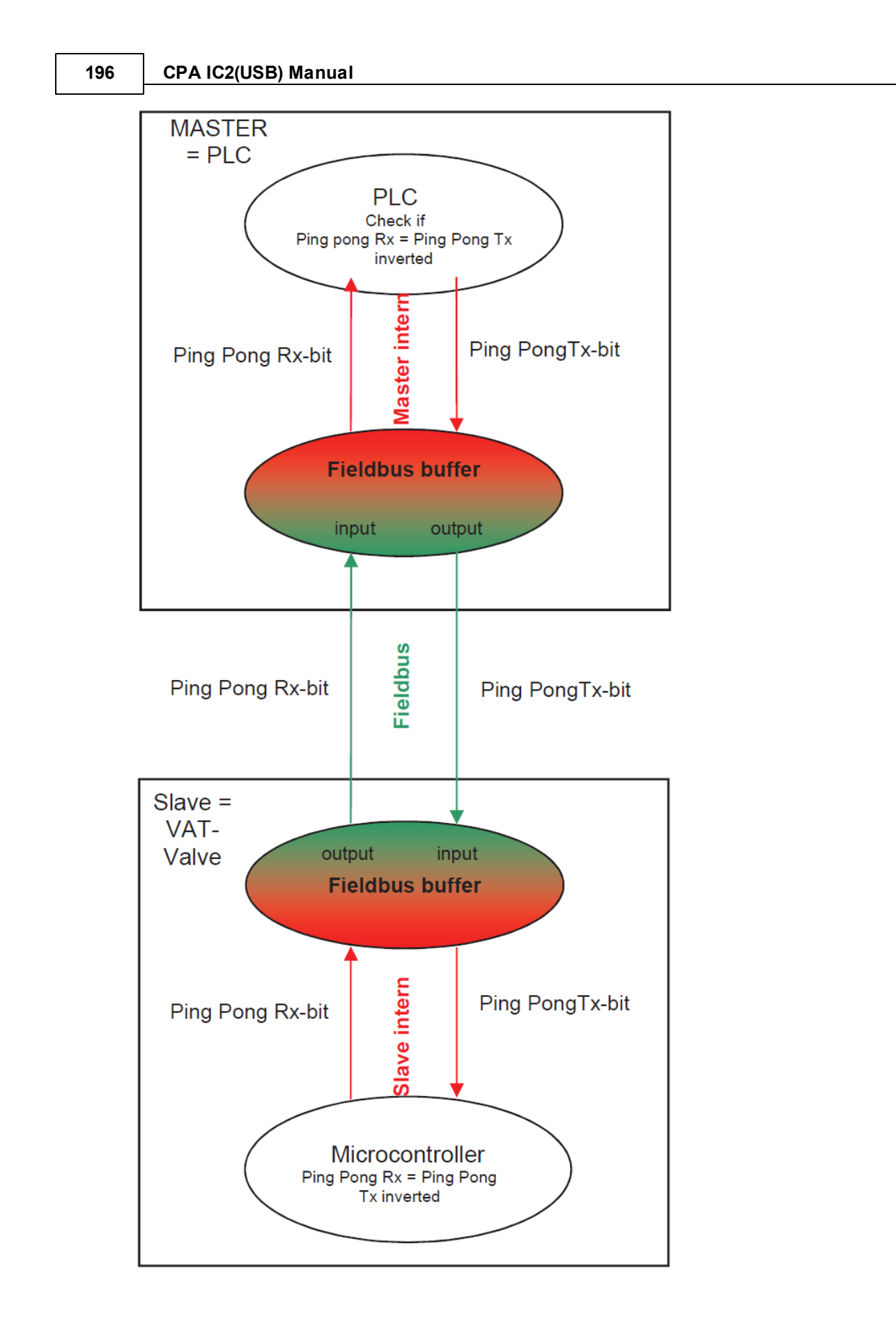

# 2.6 Power connector IO

Do not connect other pins than indicated in the schematics! Use only screws with 4-40UNC thread for fastening the DA-15 connector!

# 2.6.1 Digital Inputs

| _                 | Parameter     | Description                                                                                                    |
|-------------------|---------------|----------------------------------------------------------------------------------------------------|
|                   | Enable        | <i>True</i> means it is supported.<br><i>False</i> means it is not supported                                                        |
| Digital Input 1.2 | State         | <i>True</i> means it is active.<br><i>False</i> means it is not active.                                                             |
|                   | Functionality | Interlock Open Open the Valve.<br>Interlock Close Close the Valve.<br>Hold Hold the actual position.<br>High priority functionality |
|                   | Inverted      | Inverted the functionality of the signal.                                                                                           |

# 2.6.2 Digital Outputs

|                     | Parameter     | Description                                                                                                    |
|---------------------|---------------|----------------------------------------------------------------------------------------------------|
|                     | Enable        | <i>True</i> means it is supported.<br><i>False</i> means it is not supported                                                                                     |
| Disital Output 1, 2 | State         | <i>True</i> means it is active.<br><i>False</i> means it is not active.                                                                                          |
| Digital Output 12   | Functionality | <i>Open</i> Indicate the Open status of the Valve.<br><i>Close</i> Indicate the Close status of the Valve.<br><i>Hold</i> Indicate the Hold status of the Valve. |
|                     | Inverted      | Inverted the functionality of the signal.                                                                                                    |

# 2.6.3 Connector assembling

The Connector on the Controller is a D-Sup 15 Pin male.

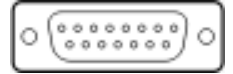

| Pin | Signal | Description                           |
|-----|--------|---------------------------------------|
| 1   | +24VDC | Power supply fuse recommendation 5 AF |
| 2   | +24VDC | Power supply                          |

| З  | GND               | Ground                                                                                                  |
|----|-------------------|----------------------------------------------------------------------------------------------------|
| 4  | GND               | Ground                                                                                                  |
| 5  | Open              | Digital output 1                                                                                        |
| 6  | Close             | Digital output 2                                                                                        |
| 7  |                   | Common output                                                                                           |
| 9  | Sensor power +15V | Input Sensor power +15V                                                                                 |
| 10 | Sensor power -15V | Input Sensor power -15V                                                                                 |
| 11 | Safety            | Input Enable. Safety function. Input must be bridged to GND.<br>Otherwise motor drive is not energized. |
| 12 | Open              | Digital input 1                                                                                         |
| 13 | Close             | Digital input 2                                                                                         |
| 14 |                   | Common input                                                                                            |

# 2.6.4 Wiring

Note: Only voltage control is possible for digital input. Specification: +-5..24V / 4..8mA

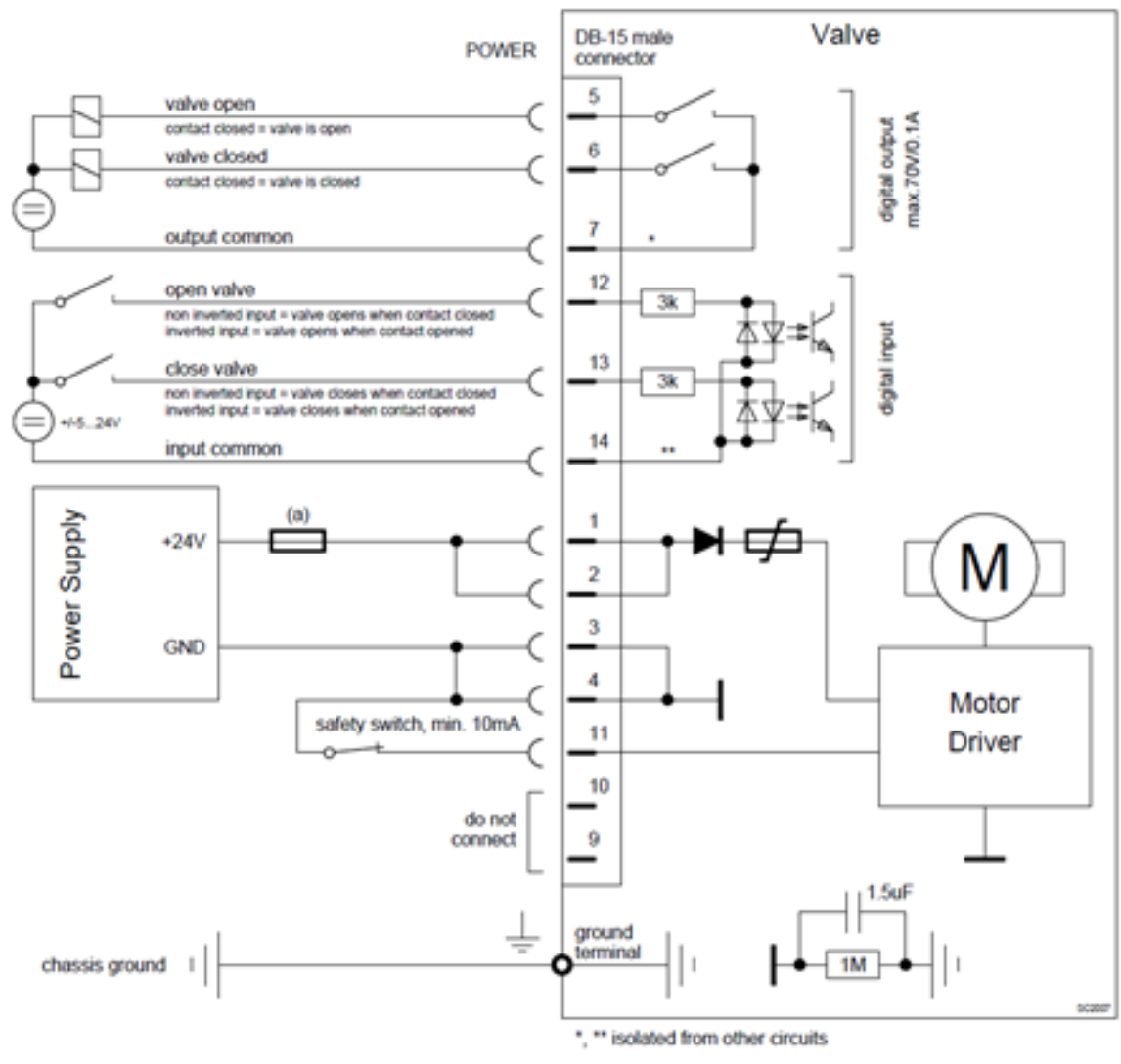

a) slow-blow fuse

# 2.7 Options

In this chapter are all possible Options for the IC2 Controller described in general.

#### **Options:**

- Cluster
- PFO (Power Failure Option)
- SPS (Sensor Power Supply)

#### 2.7.1 **Power Down, Power Failure Option**

#### 2.7.1.1 Behaviour in case of power failure

| Valve position                             | Reaction of valve:                         |                                                                |  |
|--------------------------------------------|--------------------------------------------|----------------------------------------------------------------|--|
| before<br>power failure:                   | Without Power Failure Option (PFO)<br>     | With Power Failure Option (PFO)<br>                            |  |
| Closed (isolated)                          | Valve remains closed.                      | Valve will close or open depending                             |  |
| Valve open or in any intermediate position | The plate remains at the current position. | on Power Failure Option<br>configuration.<br>Default is close. |  |
|                                            |                                            | Display indicates <b>F</b> .                                   |  |

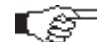

All parameters are stored in a power fail save memory.

### 2.7.1.2 Power Failure Option

Power Failure option is circuit board that can store as much energy to close or open the valve in the event of a power failure.

Technical data

| Charging<br>Time | 2 minutes max.                |
|------------------|-------------------------------|
| Durability       | Up to 10 years @ 25°C ambient |

These settings define what the valve is doing in case the power fails.

Valve must be equipped with the 'Power Failure Option' For PFO retrofit and other options refer to chapter: «Spare parts».

| Parameter         | Description                                                                                                    |
|-------------------|----------------------------------------------------------------------------------------------------|
| Enable            | 'True' enables the power fail reaction.<br>'False' there is no reaction on a power fail                                                 |
| State             | <ul> <li>0 Battery is Charging</li> <li>1 Ready to Use</li> <li>2 Active</li> <li>3 Failure</li> </ul>                                  |
| Functionality     | 0 Open<br>1 Close                                                                                                    |
| Delay             | In seconds<br>After this delay the power failure reaction starts after the power failed.<br>Helps to bridge a short power interruption. |
| Battery Voltage   | Shows state of charge                                                                                                    |
| Power Fail Cycles | Counts Power Failure                                                                                                    |

Location: CPA Parameters Power Fail Option

# 2.7.2 Cluster

# 2.7.2.1 Connection

The valve cluster uses a two wire bus for the inter communication between the Master and the Slave valves. The valves are connected in a daisy chain and the **bus must be terminated on both sides** by a 'Terminating Resistor' switch (**TR**). Refer to chapter: «Valve cluster address configuration».

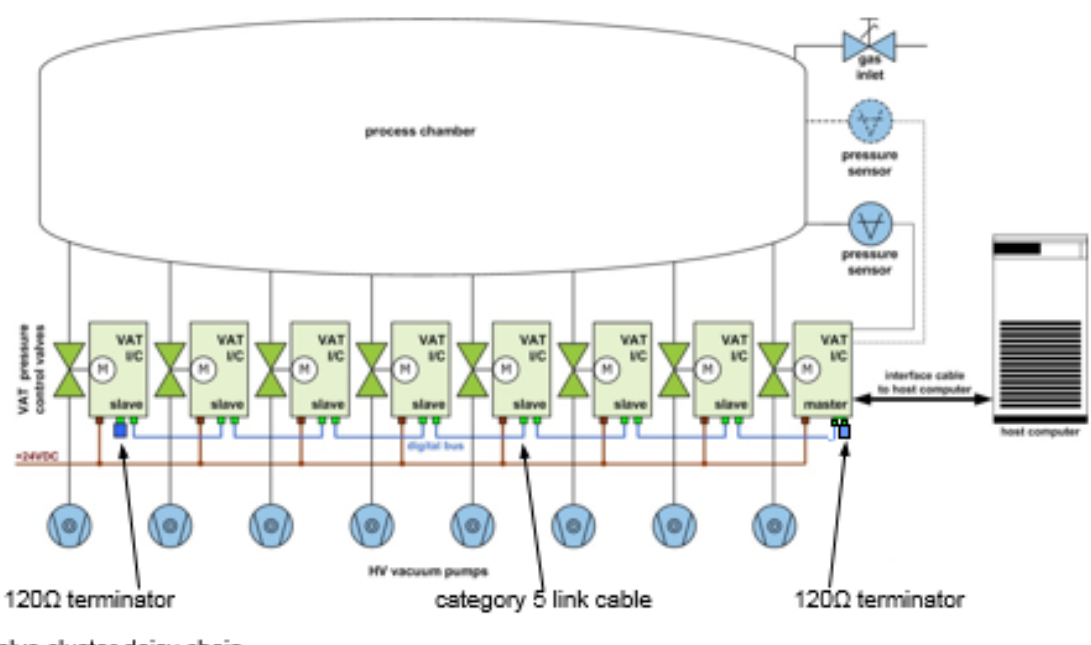

valve cluster daisy chain

Link Adapter

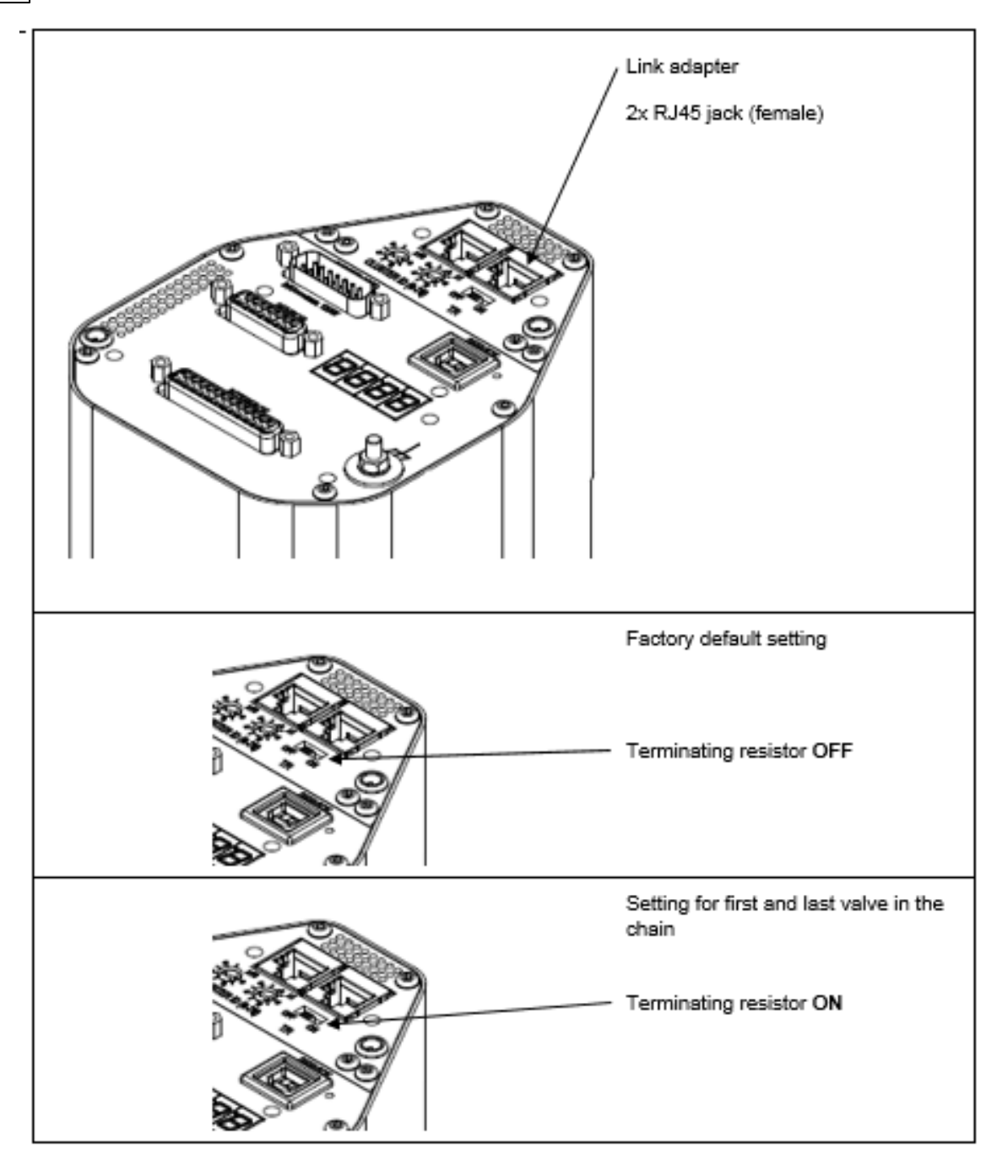

Link cable

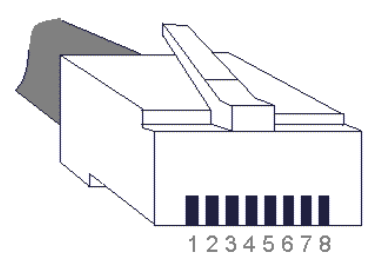

RJ45 pinning: active pins 4 and 5

| Pin | Description |  |  |  |  |  |  |
|-----|-------------|--|--|--|--|--|--|
| 1   | not used    |  |  |  |  |  |  |
| 2   | not used    |  |  |  |  |  |  |
| 3   | not used    |  |  |  |  |  |  |
| 4   | Data        |  |  |  |  |  |  |
| 5   | Data        |  |  |  |  |  |  |
| 6   | not used    |  |  |  |  |  |  |
| 7   | notused     |  |  |  |  |  |  |
| 8   | not used    |  |  |  |  |  |  |

VAT recommends a cable with the following specification:

- Standard patch cable
- Category 5 or higher
- Double ended with shielded RJ45 connector
- Straight through connection 1:1

#### 2.7.2.2 CPA Parameters

In this Chapter the Program behavior and the most relevant Cluster functionalities and parameters of the CPA 4 will be described. The following picture shows an overview about the Cluster system Parameters.

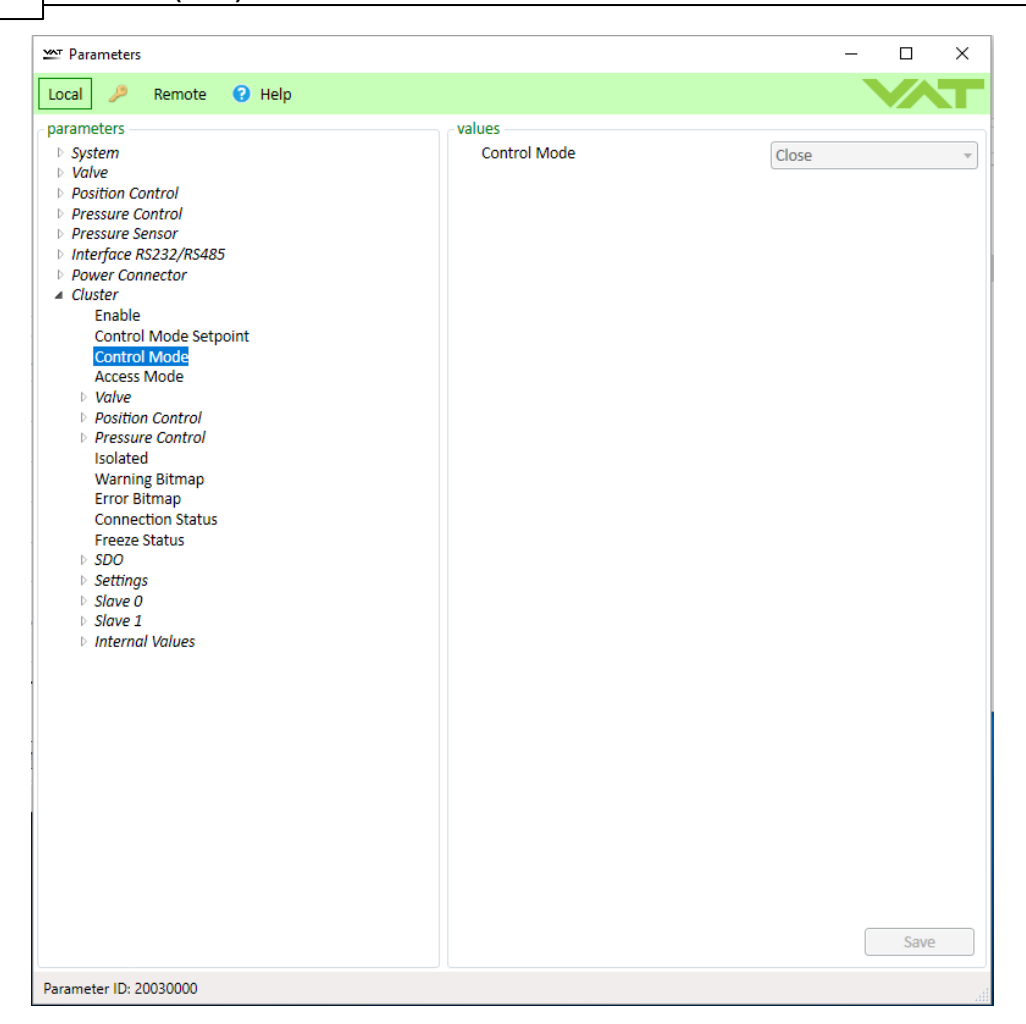

#### Access Mode

In this case the parameter "Access Mode" stays for the whole Cluster system, means if one Slave is in Local-Mode it will be visible at the Parameter "Access Mode". In normal operation all cluster participants are in REMOTE mode. In this Mode the periodically and aperiodically commands (named "SDO" – are commands that can be send to an individual slave in the cluster) from the Master to the slave valves will be received and processed. If a Slave is in Local-Mode the periodically commands will be ignored, but the aperiodically commands will be processed, if the actual state of the valve controller will let them to process.

#### Control Mode Setpoint/ Control Mode

Within the Parameter "Control Mode Setpoint" it is possible to set different Control Modes to the whole Cluster system. There are not all Control Modes setable. The parameter "Control Mode" shows only the actual state.

#### Freeze Mode

With the Freeze Mode functionality it is possible to decouple an individual Slave from the cluster system. This means that the Slave, which is actual in the Freeze state, is not anymore following the cluster system and can be operate individually. From the Master it is possible to see, which slave is in Freeze Mode at the parameter "Freeze Status".

#### **Connection Status**

If a cluster participant does not respond within a defined timeout, the Offline status for this Slave will be set in the Master. This can have several reasons (e.g. Controller Power-OFF, cluster network error, other

defects). If the cluster participants are not able to communicate on the cluster network (timeout), then they will move to a defined position (connection-loss reaction) and remain there until communication is available again.

#### Position Offset

Through the Position Offset it is possible to adapt the Actual Position of a valve. The Position Offset can be set in a range of -/+ 30 % of the actual position scaling. It is also possible to select at the position offset whether the adapted position or the real position of the valve should be output. The Adapted Position is equal to the position setpoint and the real position is the sum of the position setpoint and the position offset. The Position Offset is available at a single valve or in the Cluster system. If the Position offset is used in a cluster system the Parameter - Actual Position "Adapted/Real" will be broadcasted from the master to each slave. Only the Position Offset is setable at each participating valve individually.

The following Schematic will show a cluster system with the same position offset, that is +20 % of the actual position scaling. Actual Position of the master valve (no position offset) is set to 10% of the actual position scaling. In this case the Real position will be shown – means at each valve where a position offset is set – the expected position should be the sum of the Actual Position and the position offset.

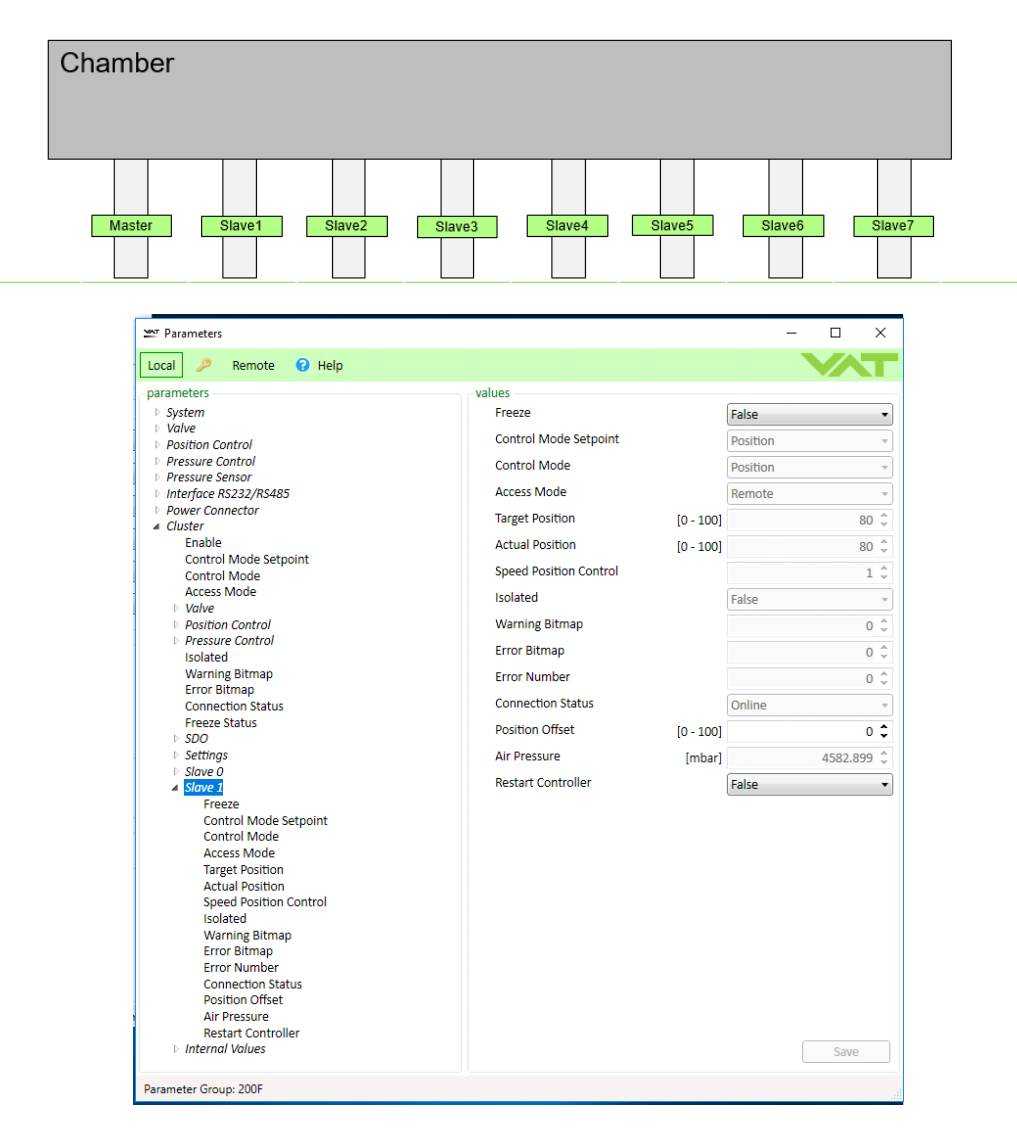

G-Command:

The G-commands are used to communicate with the individual cluster members individually. At the IC2 the G commands are still supported and finally transferred as aperiodical data (named "SDO") to the respective slave. The corresponding conversion takes place in the master Controller.

#### Display on the valve controller:

Is a Valve configured as a Slave, it will show the Slave Address (SLxx) on the display. Here is the Master represented as Slave 0 (SL 0). Leading zeros in the slave address are not displayed. The display changes periodically with the contents of the standard display (control mode + position).

If the Cluster option is active the parameter groups: Valve, Position Control, Pressure Control, Warning and Error Bitmap will be shown under the Cluster parameter group. The Functionality of these Parameters are the same, it is just that the Settings at the Master valve will be broadcasted to each salve to have the same behavior.

#### Settings:

Under the parameter group Settings it is possible to do general settings to configure the cluster system as it is needed. For example the **Number of Valves** that are participating in the cluster system. Slave x(x= stands for the cluster address):

The Parameter group e.g. Slave 0 represents all the settings that are processed to the Master valve. The same overview is given for every participating valve in the cluster system. That gives the possibility to steer all the settings from the master valve. The following picture should give an overview what parameters are covered by the parameter group Slave x.

| ₩ Parameters                                                                                                    |                           | – 🗆 X      |
|----------------------------------------------------------------------------------------------------|---------------------------|------------|
| Local 🌽 Remote 😯 Help                                                                                                    |                           |            |
| parameters                                                                                                    | /alues                    |            |
| System                                                                                                    | Freeze                    | False 🔹    |
| <ul> <li>Valve</li> <li>Position Control</li> </ul>                                                                                                    | Control Mode Setpoint     | Position - |
| Pressure Control     Pressure Sensor                                                                                                    | Control Mode              | Position • |
| <ul> <li>Interface RS232/RS485</li> </ul>                                                                                                    | Access Mode               | Remote 👻   |
| <ul> <li>Power Connector</li> <li>Cluster</li> </ul>                                                                                                    | Target Position [0 - 100] | 80 ‡       |
| Enable<br>Control Mode Setpoint                                                                                                    | Actual Position [0 - 100] | 80 🌲       |
| Control Mode                                                                                                    | Speed Position Control    | 1 🖕        |
| Access Mode                                                                                                    | Isolated                  | False *    |
| Position Control     Pressure Control                                                                                                    | Warning Bitmap            | 0 🐥        |
| Isolated                                                                                                    | Error Bitmap              | 0 🐥        |
| Warning Bitmap<br>Error Bitmap                                                                                                    | Error Number              | 0 🐥        |
| Connection Status                                                                                                    | Connection Status         | Online 🔻   |
| SDO                                                                                                    | Position Offset [0 - 100] | 0 🗘        |
| <ul> <li>Settings</li> <li>Slave 0</li> </ul>                                                                                                    | Air Pressure [mbar]       | 4582.899 🌻 |
| Slave 1                                                                                                    | Restart Controller        | False 🔹    |
| Control Mode Setpoint<br>Control Mode<br>Access Mode<br>Target Position<br>Actual Position<br>Speed Position Control<br>Isolated<br>Warning Bitmap<br>Error Bitmap<br>Error Number<br>Connection Status<br>Position Offset<br>Air Pressure<br>Restart Controller |                           | Save       |
| Parameter Group: 200F                                                                                                    |                           | ll.        |

#### 2.7.2.3 Position Offset

*Attention:* Position Offset for Master Valve is no more available from Firmware Version F01.0C.28.27! (same as IC1)

If the User wants to set a **Position Offset**, than the first step would be to **Enable** the Position Adaption,

what is possible over the Master through the CPA4 under

Parameters.Cluster.Valve.PositionAdaption.Enable à TRUE

The Parameter *Actual Position*, what is shown in picture 7, is a possibility for the user to show the Adapted Position or the Real Position of the individual Slave.

| Actual Position: | Real    | = | Position Setpoint + Offset |
|------------------|---------|---|----------------------------|
|                  | Adapted | = | Position Setpoint          |

This settings will be shared with all the other participants (=Slaves), that means every Slave will have Position Adaption Enable on TRUE and the same *Actual Position* setting(e.g. Adapted). (picture 7)

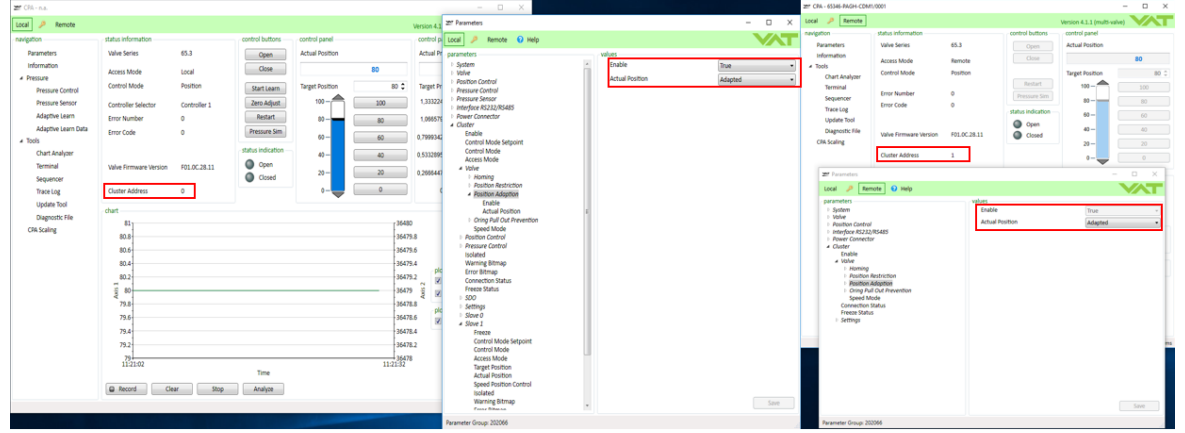

Picture : Position Adaption Enable - TRUE

Now the user can set an individual Position Offset to every Slave in the Cluster System over the Master Valve (Cluster Address 0). For example to set a Position Offset to Slave1 (Cluster address 1) Through the CPA4 à Parameters.Cluster.Slave1.PositionOffset (picture 8)

| 20 CPA - n.a.                                                                                                    |                                                                                                    |                                                                                                    |                                                                                                    |                                                                                | - 0 X                                                                                                    |                                                                                                    |                                                                                                    |   | 2" CPA - 65346-PMGH-CDM                                                                                                    | /0001                                                                                                    |                                                                               |                                                                                |                                                                                                    | - 0 ×                                                                           |
|----------------------------------------------------------------------------------------------------|----------------------------------------------------------------------------------------------------|----------------------------------------------------------------------------------------------------|----------------------------------------------------------------------------------------------------|--------------------------------------------------------------------------------|----------------------------------------------------------------------------------------------------|----------------------------------------------------------------------------------------------------|----------------------------------------------------------------------------------------------------|---|----------------------------------------------------------------------------------------------------|----------------------------------------------------------------------------------------------------|-------------------------------------------------------------------------------|--------------------------------------------------------------------------------|----------------------------------------------------------------------------------------------------|---------------------------------------------------------------------------------|
| Local 🤌 Remote                                                                                                    |                                                                                                    |                                                                                                    |                                                                                                    | Version 4.                                                                     | 22" Parameters                                                                                                    |                                                                                                    | - 0                                                                                                    | × | Local 🤌 Remote                                                                                                    |                                                                                                    |                                                                               |                                                                                | Version 4.1.1 (multi-val                                                                                                    |                                                                                 |
| navigation                                                                                                    | status information                                                                                                    | control buttons                                                                                                    | control panel                                                                                                    | control p                                                                      | Local 🤌 Remote 😧 Help                                                                                                    |                                                                                                    |                                                                                                    | Т | Pacameters                                                                                                    | status information<br>Value Series                                                                                                    | 65.1                                                                          | control buttons                                                                | control panel<br>Actual Position                                                                                                    |                                                                                 |
| Parameters                                                                                                    | Valve Series 65.3                                                                                                    | 3 Open                                                                                                    | Actual Position                                                                                                    | Actual P                                                                       | parameters                                                                                                    | values                                                                                                    | Palas                                                                                                    | - | Information                                                                                                    | Access Mode                                                                                                    | Remote                                                                        |                                                                                |                                                                                                    | 80                                                                              |
| hangsoon<br>Parameters<br>Information<br>Pressure<br>Pressure<br>Pressure Strong<br>Adaptive Learn<br>Adaptive Learna<br>Adaptive Learna<br>Adaptive Learna<br>Adaptive Lear | Value Sarias 65.1 Value Sarias 65.1 Access Mode Loco Control Mode Provi<br>Control Mode Provi<br>Control Mode Provi<br>Control Residence Con<br>Error Number 0 Error Number 0 Univer Firmsere Version F01. Cluster Address 0 Chart | a contraction and a contraction of the second second secon | Land protect<br>And Protect<br>100<br>100<br>100<br>100<br>100<br>100<br>100<br>10                                            | Actual P<br>Target P<br>1,33322<br>1,06657<br>0,799934<br>0,533289<br>0,266644 | A class in the second second sec | vites Press Press Control Mode Selpcen Control Mode Access Mode Access Mode Access Mode Target Position Accusal Position Select Sociated Sociated Sociate Connection Salas Econ Mande Connection Salas Econ Parater Connection Salas Econ Parater Connection Salas Econ Parater Connection Salas Econ Parater Connection Salas Econ Parater Connection Salas Econ Parater Connection Salas Econ Parater Connection Salas Econ Parater Connection Salas Econ Parater Connection Salas Econ Parater Econ Parater Econ | False         Fundion           Position         Position           Position         Remote           Position         Remote           Position         Remote           Position         Remote           Position         Remote           Position         Remote           Position         Remote           Position         Remote           Position         Remote           Position         450502           Feature         450502 |   | Persenters<br>Information                                                                                                    | Valve Sanins<br>Auces Mude<br>Control Mude<br>Error Number<br>Error Cale<br>Valve Firmware Version<br>Cluster Adhess<br>Mail Colleter Adhess     | 45.3<br>Renote<br>Poston<br>0<br>P01.0C.28.11<br>2<br>Enable<br>Mode<br>Comet | Open<br>Char<br>Restart<br>Presare Ster<br>Statis Industry<br>Costal<br>Costal | Actual Position                                                                                                    | 80<br>80<br>00<br>00<br>00<br>00<br>00<br>00<br>00<br>00<br>00<br>00<br>00<br>0 |
|                                                                                                    | 024<br>102<br>103<br>103<br>103<br>103<br>103<br>103<br>103<br>103                                                                                                    | Time<br>Stop Analyze                                                                                                    | 3864<br>3864<br>3864<br>3864<br>3864<br>3864<br>3864<br>3865<br>13655<br>3865<br>3865<br>3865<br>3865<br>3865<br>3865<br>3865 | 1.4 pi<br>1.2 2:00 pi<br>1.6 12<br>1.4 12<br>1.6 12<br>1.4 12<br>1.4           | BRBE     Free     Free     Free     Correl Mode Exponen     Correl Mode Information     Acres Mode Information     Acres Mode     Acres Mode     Acres Mode     Acres     Mode     Acres     Acres     Ac | Hessen Longsver                                                                                                    | Jane<br>Sart                                                                                                    |   | <ul> <li>Faschar Rank</li> <li>Faschar Rank</li> <li>Fasch</li></ul> | nton<br>568<br>Presention<br>iz Presoure<br>5485<br>5485<br>Station<br>Set Recention<br>M Recention<br>M Recention<br>M Recention<br>M Recention | target Pio<br>Target Ann<br>Actual Pio                                        | iton I<br>Iton Uad<br>Iton Ral<br>Iton Adapted                                 | 10 - 100<br>10 - 200<br>10 - 100<br>10 - 1 | 80 0<br>85 0<br>80 0<br>80 0                                                    |
|                                                                                                    |                                                                                                    |                                                                                                    |                                                                                                    |                                                                                | Parameter Group: 200F                                                                                                    |                                                                                                    |                                                                                                    | 1 | Parameter Group: 1066                                                                                                    |                                                                                                    |                                                                               |                                                                                |                                                                                                    |                                                                                 |

Picture : Set Position Offset over Master in CPA4

The following pictures should give an overview how it looks like if the Parameter *Actual Position* is set to Real and what impact it have to the Actual Position.

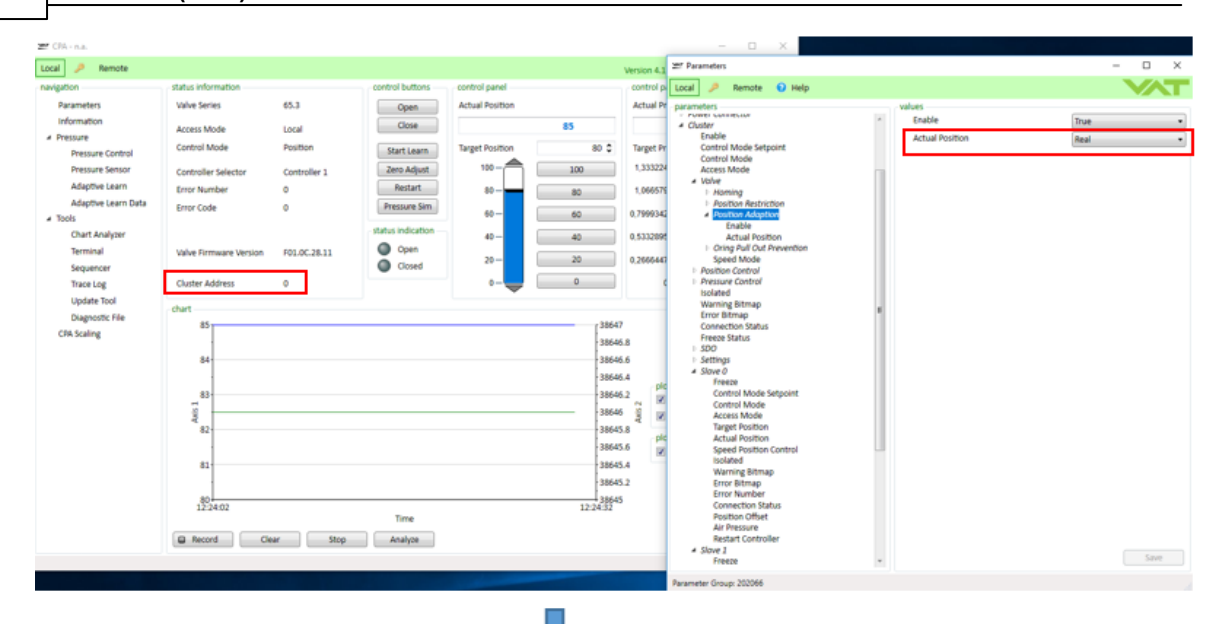

| Ef CRA - n.a.                                          |                        |              |                   |                 | *      |             | - 0 ×                                      |   |                        |           |          |            |
|--------------------------------------------------------|------------------------|--------------|-------------------|-----------------|--------|-------------|--------------------------------------------|---|------------------------|-----------|----------|------------|
| Local 🤌 Remote                                         |                        |              |                   |                 |        | Version 4.1 | 2017 Parameters                            |   |                        |           | -        | □ ×        |
| navigation                                             | status information     |              | control buttons   | control panel   |        | control p   | Local 🔎 Remote 😧 Help                      |   |                        |           |          |            |
| Parameters                                             | Valve Series           | 65.3         | Open              | Actual Position |        | Actual Pr   | parameters                                 |   | values                 |           |          |            |
| Information                                            | Access Mode            | Local        | Close             |                 | 85     |             | + Cluster                                  | * | Freeze                 |           | False    | •          |
| <ul> <li>Pressure</li> <li>Pressure Control</li> </ul> | Control Mode           | Position     | Start Learn       | Target Position | 80 (   | Target Pr   | Control Mode Setpoint                      |   | Control Mode Setpoint  |           | Position | *          |
| Pressure Sensor                                        | Controller Selector    | Controller 1 | Zero Adjust       | 100-            | 100    | 1,333224    | Control Mode<br>Access Mode                |   | Access Mode            |           | Position |            |
| Adaptive Learn                                         | Error Number           | 0            | Restart           | 80-             | 80     | 1,066579    | # Valve<br>I: Homing                       |   | Target Position        | [0 - 100] | LUCA     | 80 0       |
| Adaptive Learn Data                                    | Error Code             | 0            | Pressure Sim      | 60- D           | 60     | 0.7999345   | Position Restriction     Position Adaption |   | Actual Position        | 10 - 1001 |          | 85 0       |
| # Tools                                                |                        |              | status indication |                 |        |             | Enable                                     |   | Speed Position Control |           |          | 10         |
| Terminal                                               | Valve Firmware Version | F01.0C.28.11 | Open              | 40-             | 40     | 0,533289    | Oring Pull Out Prevention                  |   | isolated               |           | False    | ÷          |
| Sequencer                                              |                        |              | Closed            | 20-             | 20     | 0,266644    | Speed Mode Position Control                |   | Warning Bitmap         |           |          | 0.0        |
| Trace Log                                              | Cluster Address        | 0            |                   | 0- <b>-</b>     | 0      |             | Pressure Control<br>Isolated               |   | Error Bitmap           |           |          | 0 0        |
| Update Tool                                            | chart                  |              |                   |                 |        |             | Warning Bitmap                             |   | Error Number           |           |          | 0.0        |
| Diagnostic File                                        | 85                     |              |                   |                 | 138    | 647         | Connection Status                          |   | Connection Status      |           | Online   | ÷          |
| CPA Scaling                                            |                        |              |                   |                 | -38    | 646.8       | Freeze Status                              |   | Position Offset        | [0 - 100] |          | 5 0        |
|                                                        | 84                     |              |                   |                 | 38     | 646.6       | <ul> <li>Settings</li> </ul>               |   | Air Pressure           | [mbar]    |          | 5361.708 0 |
|                                                        |                        |              |                   |                 | -38    | 646.4       | Freeze                                     |   | Restart Controller     |           | False    | •          |
|                                                        | 83                     |              |                   |                 | 38     | 646.2       | Control Mode Setpoint                      |   |                        |           |          |            |
|                                                        | 3                      |              |                   |                 |        | 646 🖇 🖌     | Access Mode                                |   |                        |           |          |            |
|                                                        | 82                     |              |                   |                 | 38     | 645.8 old   | Target Position                            |   |                        |           |          |            |
|                                                        |                        |              |                   |                 | -38    | 645.6       | Speed Position Control                     |   |                        |           |          |            |
|                                                        | 81                     |              |                   |                 | 38     | 645.4       | Isolated<br>Warning Bitmap                 |   |                        |           |          |            |
|                                                        |                        |              |                   |                 | -38    | 645.2       | Error Bitmap                               |   |                        |           |          |            |
|                                                        | 80                     |              |                   |                 | 12:225 | 645         | Connection Status                          |   |                        |           |          |            |
|                                                        |                        |              | Time              |                 |        |             | Position Offset                            |   |                        |           |          |            |
|                                                        | Record     Cle         | ar Stop      | Analyze           |                 |        |             | Restart Controller                         |   |                        |           |          |            |
|                                                        |                        |              |                   |                 |        |             | # stove I<br>Freeze                        |   |                        |           |          | Save       |
|                                                        |                        |              |                   |                 |        |             | Parameter Group: 200E                      |   |                        |           |          |            |

Picture : Position Offset with Actual Position - Real Setting

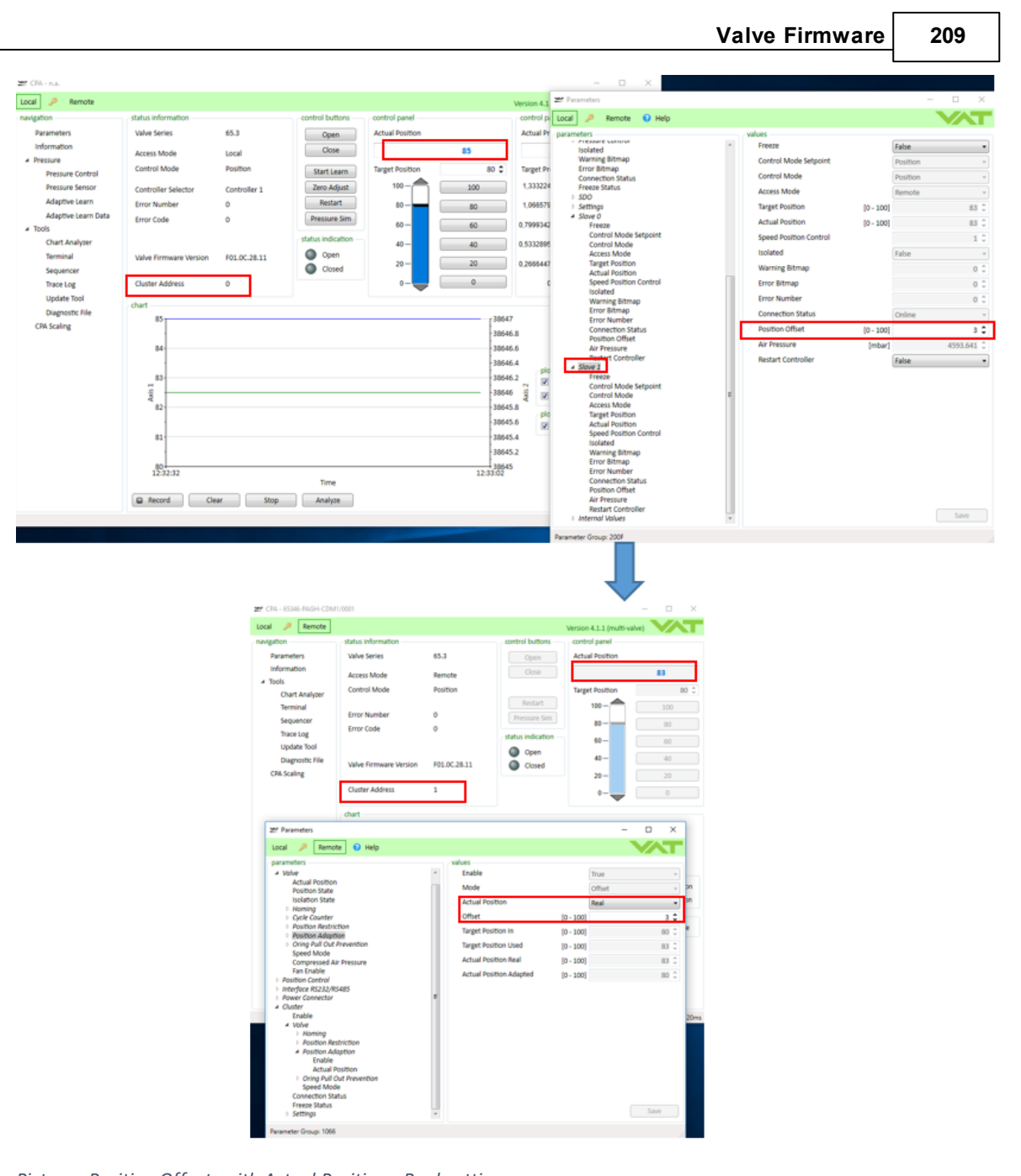

Picture : Position Offset with Actual Position - Real setting PositionOffset = 3 (at Slave1 means Cluster Address 1) and Position Offset = 5 (at Slave0 means Master  $\rightarrow$  Cluster Address 0)

# 2.8 Sequencer

# 2.8.1 Intro

210

Sequencer is an internal feature of the IC2 firmware that provides possibility to program and run several consecutive commands on the controller, without using any external interface and device. It supports up to 20 different commands that also could be periodic. Its main purpose is to have long time tests possible and to investigate performance and behavior of device in a timely controlled way.

# Activation in the CPA

In the CPA, by default, the sequencer is hidden. It can be made visible by sending the command "p:010DF000000001" over Terminal:

| Terminal                                        |     | ×                  |
|-------------------------------------------------|-----|--------------------|
| Local 🏓 Remote                                  | 0   | VAT                |
| value format IC2 command set                    |     | ]                  |
| Oecimal O Hexadecimal                           |     |                    |
| command                                         |     |                    |
|                                                 | Pre | ss 'ENTER' to send |
|                                                 |     |                    |
| response                                        |     |                    |
| p:00010DF00000001                               |     |                    |
| transmission history                            |     |                    |
| 19:05:19.73 p:010DF000000001 p:00010DF000000001 |     |                    |
|                                                 |     |                    |

# 2.8.2 Main Parameter

Run - The main control that activates and deactivates the sequence running.

*State* – The main state (read-only) that tells in which stage is the sequence running now: IDLE, RUNNING, STOPPING, STOPPED, FINISHED, TIMEOUT or ERROR.

*Starting Command* – This parameter defines at which command in the sequence the execution starts at beginning.

*Current command* – Currently executing command or the last executed command in case a delay is going on.

**Pre-Cycle Commands** – String that lists all commands executed before the loop (cycle) if any. **Cycle commands** – String that lists commands executed in a loop, if any.

*Target Cycles* - Number of cycles that the sequence need to pass before it reaches the state FINISHED.

*Target Time* – Number of seconds that the sequence need to run before it goes to state FINISHED *Cycle Counter* – Number of executed cycles. Depending on "Saving Mode" parameter, it might be stored in memory.

*Cycle time* – Number of seconds that tells how long is current cycle running.

*Running Time* – Total sequence execution time. Depending on "Saving Mode" parameter, it might be stored in memory.

**Controlword Bitmap** – This bit-field controls more parameters at once It supports controlling the valve over EtherCAT. Bit 0 with it rising edge (from 0 to 1) makes the parameter "Run" to be TRUE.

Bit 1 makes the same parameter "Run" to be FALSE, regardless of its rising edge. In addition, it has higher priority than the bit 0, which means, as long as the bit 1 is high, the sequencer will never run. Bit 2 makes "Cycle Counter" zero whenever its transition from 0 to 1 happens (rising edge).

# Section "Settings"

**Run From State Stopped** – This is relevant only in case the sequence is in state stopped. The parameter defines how the sequence will starts again. Possibilities are to continue with the next command or to start the whole sequence from the beginning again with or without the pre-cycle. If not, the first command will be the beginning of the loop (cycle).

**Automatic Run After Restart** – In case an external restart (power cycle) or an internal one (restart command) happens; here we define if we want automatically to continue the sequence run, once the controller has power supply again. Optionally, the pre-cycles can be included.

**Stop At Command Error** – Each command internally receives a feedback that may be an error report. If this happens, for whatever reason, here we define whether the sequencer stops (and goes to state ERROR) or not.

Command Timeout – In case that some command execution takes too long, here we define how long the sequencer will wait. Once this timeout is been reached, the sequencer will act according the following parameter "Command Timeout Action": stop or proceed to the next command.

**Command Timeout Action** – Here is defined what happens in case the timeout has been reached. Option "Stop" will bring the sequencer in state "Timeout". Option "Next Command" executes the next command (if any) after the timeout.

**Saving Mode** – In case the sequencer is running for a long time we might need to store the counter (cycles or time) in the non-volatile memory. «Saving Mode» defines whether the controller periodically stores elapsed time or number of already finished cycles in memory. In this way, the sequencer will continue counting after any kind of interruption. There are three options for saving: time, cycles, or nothing

**Saving Cycle period and Saving Time Period** – Depending on the previous parameter, here we define the saving period (how often the parameters will be saved). For example, if it is selected "Saving Cycle period" to be 100, and a system restart happens at the cycle number 294, the "Cycle counter" will have stored value 200, because it is the biggest number that is multiplication of 100 and less than 294. The current cycle number is sometimes additionally stored in memory after stopping and starting, regardless of the defined periods.

| ₩ Parameters                                                                                                    |                                                                                                    | _                                                                   |                        | × |
|----------------------------------------------------------------------------------------------------|----------------------------------------------------------------------------------------------------|---------------------------------------------------------------------|------------------------|---|
| Local 🎾 Remote                                                                                                    |                                                                                                    | <b>\$ 0</b>                                                         | $\checkmark$           | Т |
| parameters         > System         > Valve         > Position Control         > Pressure Control         > Pressure Sensor         > Interface RS232/RS485         > Power Connector         > Power Connector         > Power Fail Option         > Sequencer         Enable         Run         State         Starting Command         Current Commands         Cycle Commands         Target Cycles         Target Time         Cycle Counter         Cycle Time         Running Time         > Settings         > Commands | values<br>Run From State Stopped<br>Automatic Run After Restart<br>Stop At Command Error<br>Command Timeout<br>Command Timeout Action<br>Saving Mode<br>Saving Time Period | New Start Ind<br>Without Pre-<br>False<br>Next Comma<br>Running Tim | Cycle<br>nd<br>e<br>36 |   |
| Parameter Group: 0D41                                                                                                    |                                                                                                    |                                                                     |                        |   |

### Section "Commands"

*Function* – For each command in the sequence this parameter defines the function. There are eight options: Parameter ID, Open, Close, Position, Pressure, Learn, Homing and Time Delay. Depending on selected function, the rest of parameters might be irrelevant. For example, Open and Close functions don't depend on the parameter Value.

**Parameter ID and Parameter ID [hex]** explicitly define which parameter is being controlled in case the function "[Parameter ID]" has been selected.

| Parameters                                                                                                    |                                                                                        | – 🗆 X                                                 |
|----------------------------------------------------------------------------------------------------|----------------------------------------------------------------------------------------|-------------------------------------------------------|
| Local 🏓 Remote                                                                                                    |                                                                                        | * 0 VAT                                               |
| Power Connector          Power Connector         Power Fail Option         Sequencer         Enable         Run         State         Starting Command         Current Command         Pre-Cycle Commands         Cycle Commands         Target Cycles         Target Time         Cycle Counter         Cycle Counter         Neutron         Parameter ID [hex]         Value         Delay / Tolerance         Next Command         3         4         5 | values<br>Function<br>Parameter ID [hex]<br>Value<br>Delay / Tolerance<br>Next Command | [Parameter ID]  ●<br>07100000<br>1  ↓<br>2  ↓<br>3  ● |
| Parameter Group: 0D4302                                                                                                    | Valve: 670EC-24AG-AII1                                                                 |                                                       |

Valvo Firmwaro

212

Value - The value feeds different functions with position, pressure, etc.

*Delay/Tolerance* – This parameter has several purposes, depending on its value.

<u>If it is positive</u>, it defines a delay that the sequencer will wait until it starts execution of the next command in a sequence.

<u>If it is equal to -1</u>, it means that next command, if any, will be executed only when the current command reaches its goal: "Open" and "Position" reach the final positions, Homing is done, Target Pressure is achieved etc.

<u>If it is negative, bug greater than -1</u>, it will define the percentage tolerance of the given target Position or Pressure. For example -0.1 represents 10%, -0.25 represents 25% of the full scale etc. If a command's function is position with the target of 73 (out of 100), and the tolerance is -0.2 (20%), the goal will be achieved as soon as position reaches the range between  $73 - 0.2 \times 100$  and  $73 + 0.2 \times 100$ , which is [53, 93]. Therefore, the next command will execute earlier comparing to the case with tolerance 0. This range has no effect on functions other than pressure and position.

*Next command* – It defines the following command. It can even be the same command, or some that is already been executed. Changing of these connections between commands directly updates the order of the commands execution.

# Example

In the following example is described how the sequencer via CPA can be set to periodically run following 6 commands:

| Command  | 1    | 2        | 3        | 4    | 5        | 6    |
|----------|------|----------|----------|------|----------|------|
| Function | open | position | position | open | pressure | Open |

| Value | /  | 20%  | 70%  | /  | 3 Torr | /  |
|-------|----|------|------|----|--------|----|
| Delay | 2s | 0.2s | 0.2s | 2s | 5s     | 2s |

Commands need to be defined with all their fields, as shown in following snapshots:

#### Commands 1, 4 and 6:

| Function          | Open | •   |
|-------------------|------|-----|
| Delay / Tolerance |      | 2 🗘 |
| Next Command      | 2    | •   |

#### Command 2

214

| Function          |           | Position | •     |
|-------------------|-----------|----------|-------|
| Value             | [0 - 100] |          | 20 🗘  |
| Delay / Tolerance |           |          | 0.2 🗘 |
| Next Command      |           | 3        | •     |

#### Command 3

| Function          |           | Position • |
|-------------------|-----------|------------|
| Value             | [0 - 100] | 70 🗘       |
| Delay / Tolerance |           | 0.2 🗘      |
| Next Command      |           | 4          |

#### **Command 5**

| Function          | F      | Pressure | •   |
|-------------------|--------|----------|-----|
| Value             | [Torr] |          | з 🗘 |
| Delay / Tolerance |        |          | 4 🗘 |
| Next Command      | 3      | }        | •   |

# 2.8.3 Interface EtherCAT

To use this sequencer functionality over EtherCAT a special firmware is required as well a specific ESI File to have all sequencer objects available in offline mode.

#### Sequencer Configurable PDO mapping

User can add additional objects to PDO Output mapping 0x16FF and the Input PDO mapping 0x1AFF.

#### How to create Input & Output mapping with EC-Engineer

To add the PDO parameters for the Sequencer in addition to the standard buffer (0x1601) in the configurable PDO buffer (0x16FF) following steps are necessary:

| Mappin<br>g object | Mapping co                    | ontent                                                                           | Index                                          | Sub-<br>Index     | Note                                                                                   |
|--------------------|-------------------------------|----------------------------------------------------------------------------------|------------------------------------------------|-------------------|----------------------------------------------------------------------------------------|
| 0x16FF             | SINT<br>UDINT<br>REAL<br>UINT | <i>Starting Command<br/>Target Cycles<br/>Target Time<br/>Controlword Bitmap</i> | 0x2D00<br>0x2D00<br>0x2D00<br>0x2D00<br>0x2D00 | 3<br>5<br>6<br>10 | See Note below*<br>See Note below*<br>Bit0:Run, Bit1:Stop,<br>Bit2:Reset Cycle Counter |

| 0x1AFF | UDINT<br>SINT<br>REAL | Cycle Counter<br>Current Command<br>Cycle Time<br>Bunning Time | 0x2D00<br>0x2D00<br>0x2D00 | 7<br>4<br>8 | Optional |
|--------|-----------------------|----------------------------------------------------------------|----------------------------|-------------|----------|
|        | REAL                  | Running Time<br>State                                          | 0x2D00<br>0x2D00           | 9<br>2      | Optional |

\*The Objects **Target Cycles** and **Target Time** are there to limit the Sequence. If both Objects are set to ZeSro this means that the Sequence will run until the user will set the Parameter/Object 'Run' to 'False'. If both Objects are set e.g. **Target Cycles**=3, **Target Time**=10 then the sequence will run until the lower limit of these two Objects are reached.

- In EC engineer the mapping the configuration is done in Configuration Mode
- Select output buffer 0x16FF "Outputs User 1" and click "Edit" button

| ✓ EC-Engineer [] File View Network Settings Help                             |                          |                       |                     |                   |                          |                |            | - • •          |
|------------------------------------------------------------------------------|--------------------------|-----------------------|---------------------|-------------------|--------------------------|----------------|------------|----------------|
| Configuration Mode                                                           | 🧱 Diagnosis Mode         |                       |                     |                   |                          |                |            |                |
| Project Explorer                                                             | Device Editor            |                       |                     |                   |                          |                |            |                |
| <ul> <li>Class-A Master</li> <li>Slave_1001 [VAT valve S613] (10)</li> </ul> | General PDO Mapping Vari | ables Advanced Option | s Init Commands Col | Object-Dictionary | Sync Units               |                |            | FMMU/SM        |
|                                                                              | Inputs                   |                       |                     | 0                 | utputs                   |                |            |                |
|                                                                              | ▼                        | cluded by 0x1A01)     |                     | 0x1A00            | Name                     | Index          | Bit Length | 0X1004 ×       |
|                                                                              | Name                     | Index                 | Bit Length          |                   | Target Position          | 0x2E00:02      | 32         |                |
|                                                                              | Actual Pressure          | 0x2F00:08             | 32                  | =                 | Control Mode Setpoint    | 0x2E00:05      | 8          |                |
|                                                                              | Pressure Sensor 1        | 0x2F00:09             | 32                  | -                 | General Control Setpoint | 0x2E00:05      | 16         |                |
|                                                                              | Pressure Sensor 2        | 0x2F00:10             | 32                  |                   | Output: Elast 3 (evolu   | ded by 0x1601) | 10         | 0/1605         |
|                                                                              | Actual Position          | 0x2F00:11             | 32                  |                   | Outputs Hoat 5 (Exclu    | Index          | Pit Length | 0.1003         |
|                                                                              | Control Mode             | 0x2F00:12             | 8                   |                   | Transit De silier        | Index          | Bit bength |                |
|                                                                              | Error Number             | 0x2030:03             | 16                  |                   | larget Position          | 0x2200:02      | 52         | -              |
|                                                                              | General Status           | 0x2F00:13             | 16                  |                   | Control Mode Setpoint    | 0x2F00:05      | 8          | -              |
|                                                                              | General Warnings         | 0x2F00:14             | 16                  |                   | General Control Setpoint | 0x2F00:06      | 16         | 0x16FF         |
| Classic View Flat View Topology View                                         | L                        |                       | Add                 | Delete Edit       | Up Down                  |                | Load P     | DO information |

• Press "Add" to add a new object:

| 🛹 Edit PDO    |             |       |           |            |
|---------------|-------------|-------|-----------|------------|
| General       |             |       |           | Optional   |
| Name          | Outputs Use | r 1   |           | Exclude:   |
| Index         | 0x16FF      |       | Dec Hex   | 1600       |
| Flags         | Dire        | ction |           | 1602       |
| Mandatory     | 0           | TxPdo |           | 1604       |
| Fixed Content | 0           | RxPdo |           | 1605       |
| Virtual PDO   |             |       |           |            |
| Entries       |             |       |           |            |
| Name          | 1           | ndex  | Bit Lengt | th Comment |
|               |             |       |           |            |
|               |             |       |           |            |
|               |             |       |           |            |
|               |             |       |           |            |
| Add           | Delete      | Edit  | Up        | Down       |
|               | OK          |       | Cancel    |            |
|               |             |       |           |            |

• Now the User should enter the settings – e.g.: **Name:** 'Starting Command'

Index: '0x2D00'

Sub-Index: '3'

**Datatype:** SINT à lf a Datatype is selected, the Bit Length will be adapted automatically by the program EC-Engineer.

After all settings are Edit – the user can press OK.

| 产 EC-Engineer []                      |                       |            |                 |                |              |                  |            |                 |          |       |                          |                 | [          | - • •         |   |
|---------------------------------------|-----------------------|------------|-----------------|----------------|--------------|------------------|------------|-----------------|----------|-------|--------------------------|-----------------|------------|---------------|---|
| File View Network                     | Settings Help         |            |                 |                |              |                  |            |                 |          |       |                          |                 |            |               |   |
| Configuration Mode                    | Export ENI            | <b>1</b>   | Diagnosis Mo    | de             |              |                  |            |                 |          |       |                          |                 |            |               |   |
| Project Explorer                      |                       | Device Edi | tor             |                | )r           | )                | 1          |                 |          |       |                          |                 |            |               | 9 |
| Class-A Master                        | /AT valve \$6131 (10) | General    | PDO Mappin      | Variables      | Advanced O   | options   Init C | ommands    | CoE Object-Dict | tionary  | Syn   | c Units                  |                 |            | EN AL ICH     |   |
| <u> 2</u> 00002[0                     |                       |            |                 |                |              |                  |            |                 |          |       |                          |                 |            | FMMU/SM       |   |
|                                       |                       | Inputs     | _               |                |              |                  |            |                 | Ou<br>Ou | utput | Culpus integer 5 (exc    | uucu by 0x1001) |            | 0.100-        |   |
|                                       |                       | •          | Inputs Inte     | ger 1 (exclude | d by 0x1A01) |                  | Distances  | 0x1A00          |          |       | Name                     | Index           | Bit Length |               |   |
|                                       |                       |            | Name            |                | Index        |                  | Bit Length |                 |          |       | Target Position          | 0x2F00:02       | 32         |               |   |
|                                       |                       |            | Pressure Sensor | 1              | 0x2F00-09    |                  | 32         |                 | Ξ        |       | Control Mode Setpoint    | 0x2F00:05       | 8          |               |   |
|                                       |                       |            | Pressure Sensor | 2              | 0x2E00:10    |                  | 32         |                 |          |       | General Control Setpoint | 0x2F00:06       | 16         |               |   |
|                                       |                       |            | Actual Position | -              | 0x2F00:11    |                  | 32         |                 |          | •     | Outputs Float 3 (exclud  | led by 0x1601)  |            | 0x1605        |   |
|                                       |                       |            | Control Mode    |                | 0x2F00:12    |                  | 8          |                 |          |       | Name                     | Index           | Bit Length |               |   |
|                                       |                       |            | Error Number    |                | 0x2030:03    |                  | 16         |                 |          |       | Target Position          | 0x2200:02       | 32         |               |   |
|                                       |                       |            | General Status  |                | 0x2F00:13    |                  | 16         |                 |          |       | Control Mode Setpoint    | 0x2F00:05       | 8          | =             |   |
|                                       |                       |            | General Warnin  | gs             | 0x2F00:14    |                  | 16         |                 |          | Г     | General Control Setpoint | 0x2F00:06       | 16         |               |   |
| ۲ III                                 | •                     |            |                 |                |              |                  |            |                 | *        | -     | Uputs User 1             |                 |            | 0x16FF +      |   |
| Classic View Flat View                | Topology View         |            |                 |                |              |                  | Add        | Delete          | Edit     |       | Up Down                  |                 | Load PD    | O information |   |
|                                       |                       |            | -               |                |              |                  |            |                 | _        | _     |                          |                 |            |               | - |
| General<br>Name                       | Starting Co           | ommand     | ł               |                |              |                  |            |                 |          |       |                          |                 |            |               |   |
| Comment<br>Swapping                   | None                  |            |                 |                |              |                  |            | -               |          |       |                          |                 |            |               |   |
| i i i i i i i i i i i i i i i i i i i | None                  |            |                 |                |              |                  |            |                 |          |       |                          |                 |            |               |   |
| Settings                              |                       |            | _               |                |              |                  |            |                 |          |       |                          |                 |            |               |   |
| Index                                 | 0x2D00                | Dec        | Hex             | ubIndex        |              | 3                | Dec        | Hex             |          |       |                          |                 |            |               |   |
| Datatype                              | SINT                  |            | ▼ E             | it Length      | n            | 8                |            |                 |          |       |                          |                 |            |               |   |
| CoE Object-Dictio                     | onary                 |            |                 |                |              |                  |            |                 |          |       |                          |                 |            |               |   |
| Index                                 | Name                  |            |                 |                |              |                  | Ту         | /pe 🗠           |          |       |                          |                 |            |               |   |
|                                       | Control Mod           | e          |                 |                |              |                  | SI         | NT              |          |       |                          |                 |            |               |   |
| ⊕                                     | Position Cont         | trol       |                 |                |              |                  | US         | SINT            |          |       |                          |                 |            |               |   |
| € ► 0x2300                            | Pressure Con          | trol       |                 |                |              |                  | US         | SINT            |          |       |                          |                 |            |               |   |
| € ► 0x2310                            | Pressure Con          | troller S  | elector         |                |              |                  | US         | SINT            |          |       |                          |                 |            |               |   |
| ⊕ ▶ 0x2311                            | Pressure Con          | troller 1  |                 |                |              |                  | US         | SINT            |          |       |                          |                 |            |               |   |
| ⊕ 0x2312                              | Pressure Con          | troller 2  |                 |                |              |                  | US         | SINT            |          |       |                          |                 |            |               |   |
|                                       | Pressure Con          | troller 3  |                 |                |              |                  | US         |                 |          |       |                          |                 |            |               |   |
|                                       |                       | OK         | (               | Cano           | cel          |                  |            |                 |          |       |                          |                 |            |               |   |

After pressing OK, the user should see the new Added Object. (Red Arrow)

• Press again "Add" and edit the other 3 PDO output objects (Target Cycles, Target Time, Controlword Bitmap) to the PDO output buffer 0x16FF.
217

| tion Mode 🖶 Export ENI 🗮 Diagnosis Mode        |                                                                                                    |                              |                              |           |                                     |           |            |         |
|------------------------------------------------|----------------------------------------------------------------------------------------------------|------------------------------|------------------------------|-----------|-------------------------------------|-----------|------------|---------|
|                                                | Device Editor                                                                                                    |                              |                              |           |                                     |           |            |         |
| -A Master<br>ave_1001 [VAT valve \$655] (1001) | General PDO Mapping Variables                                                                                                    | Advanced Options   Init Comm | ands CoE Object-Dictionary S | ync Units |                                     |           |            | PDO FMP |
|                                                | Inputs                                                                                                    |                              |                              |           | Outputs                             |           |            |         |
|                                                | Pressure Sensor 2                                                                                                    | 0x2402:24                    | 32                           | ^         | Pressure Input Digital Sensor 1     | 0x2F00:03 | 32         |         |
|                                                | Actual Position                                                                                                    | 0x2200:01                    | 32                           |           | Pressure Input Digital Sensor 2     | 0x2F00:04 | 32         |         |
|                                                | Control Mode                                                                                                    | 0x2002:00                    | 8                            |           | Control Mode                        | 0x2002:00 | 8          |         |
|                                                | Error Number                                                                                                    | 0x2030/03                    | 16                           |           | General Control Setpoint            | 0x2F00:06 | 16         |         |
|                                                | General Status                                                                                                    | 0x2F00:13                    | 16                           |           | <ul> <li>Outputs Float 2</li> </ul> |           |            | Ox1     |
|                                                | General Warnings                                                                                                    | 0x2F00:14                    | 16                           |           | Name                                | Index     | Bit Length |         |
|                                                | Extended Warnings                                                                                                    | 0x2F00:15                    | 16                           |           | Target Pressure                     | 0x2300:02 | 32         |         |
|                                                | 💌 🔲 Inputs Integer 2                                                                                                    |                              |                              | 0x1A02    | Target Position                     | 0x2200:02 | 32         |         |
|                                                | Name                                                                                                    | Index                        | Bit Length                   |           | Pressure Input Digital Sensor 1     | 0x2401:20 | 32         |         |
|                                                | Actual Position                                                                                                    | 0x2F00:11                    | 32                           |           | Pressure Input Digital Sensor 2     | 0x2402:20 | 32         |         |
|                                                | Control Mode                                                                                                    | 0x2002:00                    | 8                            | _         | Control Mode                        | 0x2002:00 | 8          |         |
|                                                | Error Number                                                                                                    | 0x2030:03                    | 16                           |           | General Control Setpoint            | 0x2F00:06 | 16         |         |
|                                                | General Status                                                                                                    | 0x2F00:13                    | 16                           |           | Outputs Integer 3                   |           |            | Ox      |
|                                                | General Warnings                                                                                                    | 0x2F00:14                    | 16                           |           | Name                                | Index     | Bit Length |         |
|                                                | Extended Warnings                                                                                                    | 0x2F00:15                    | 16                           |           | Target Position                     | 0x2F00:02 | 32         |         |
|                                                | V Inputs Float 2                                                                                                    |                              |                              | 0x1A03    | Control Mode                        | 0x2002:00 | 8          |         |
|                                                | Name                                                                                                    | Index                        | Bit Length                   |           | General Control Setpoint            | 0x2F00:06 | 16         |         |
|                                                | Actual Position                                                                                                    | 0x2200:01                    | 32                           |           | Outputs Float 3                     |           |            | 01      |
|                                                | Control Mode                                                                                                    | 0x2002:00                    | 8                            |           | Name                                | Index     | Bit Length |         |
|                                                | Error Number                                                                                                    | 0x2030/03                    | 16                           |           | Target Position                     | 0x2200.02 | 32         |         |
|                                                | General Status                                                                                                    | 0x2F0013                     | 16                           |           | Control Mode                        | 0x2002-00 | 8          |         |
|                                                | General Warnings                                                                                                    | 0/250014                     | 16                           |           | General Control Setpoint            | 0x2E00:06 | 16         |         |
|                                                | Extended Warnings                                                                                                    | 0/250015                     | 16                           |           | V V Outputs liker 1                 |           |            | 01      |
|                                                | Y Pl Insuits liter 1                                                                                                    |                              |                              | OVIAFE    | Name                                | Index     | Bit Length |         |
|                                                | Name                                                                                                    | Index                        | Bit Length                   |           | Starting Command                    | 0/200003  | 8          |         |
|                                                | Curle Time                                                                                                    | 0/200007                     | 10                           |           | Tarnet Curles                       | 0/200004  | v          |         |
|                                                | Punting Time                                                                                                    | 0/200005                     | 12                           |           | Tarnet Time                         | 0/200005  | 22         |         |
|                                                | Automation and Automation and A |                              |                              |           |                                     |           |            |         |

# Change in Diagnose Mode and change state to OP $_{\odot}$ Now this parameters are visible under Variables

| •                                                                                                |                                                                                                 |                          |        |         |          |      |
|--------------------------------------------------------------------------------------------------|-------------------------------------------------------------------------------------------------|--------------------------|--------|---------|----------|------|
| # EC-Engineer [C:\Users\muam\Documents\Testing\EC-Engineer\sequencer_configurablePDOmapping.ecc] |                                                                                                 |                          |        |         | ٥        | ×    |
| File View Network Settings Help                                                                  |                                                                                                 |                          |        |         |          |      |
| Configuration Mode 🚽 Export ENI 🗮 Diagnosis Mode 🕮 Take Snapshot                                 |                                                                                                 |                          |        |         |          |      |
| Project Explorer                                                                                 | exice Editor                                                                                    |                          |        |         |          |      |
|                                                                                                  | General Variables ESC Register EEPROM Extended Diagnosis DC Diagnosis CoE Object-Dictionary FoE |                          |        |         |          |      |
| Slave_1001 [VAT valve S655] (1001)                                                               |                                                                                                 |                          |        |         |          |      |
|                                                                                                  | variables                                                                                       |                          |        |         |          |      |
|                                                                                                  | Name Da                                                                                         | statype Master Sync Unit | Offset | - Size  | Value Fo | rced |
|                                                                                                  | Slave_1001 [VAT valve \$655].Outputs User 1.Starting Command Sil                                | NT Id 0: Default 0       | OUT: 0 | 0.0 1.0 | >        |      |
|                                                                                                  | Siave_1001 [VAT valve S655] Outputs User 1.Target Cycles UD                                     | DINT Id 0: Default 0     | OUT:   | 1.0 4.0 | 5        |      |
|                                                                                                  | Slave_1001 [VAT valve S655].Outputs User 1.Target Time R8                                       | AL Id 0: Default 0       | OUT:   | 5.0 4.0 | )        |      |
|                                                                                                  | Siave_1001 [VAT valve 5655].Outputs User 1.Controlword Bitmap UI                                | NT Id 0: Default 0       | OUT: 9 | 9.0 2.0 | 5        |      |
|                                                                                                  |                                                                                                 |                          |        |         |          | _    |
|                                                                                                  |                                                                                                 |                          |        |         |          |      |
|                                                                                                  |                                                                                                 |                          |        |         |          |      |

• The PDO Input buffer(0x1AFF) can be Added in the same way.

| EC-Engineer [C:\Users\muam\Documents\Test | ing\EC-Engineer\sequencer_configurablePDOmapping.ecc | 1                             |                            |                              |           |                                 |           |                                                                                                    | - 0 ×       |
|-------------------------------------------|------------------------------------------------------|-------------------------------|----------------------------|------------------------------|-----------|---------------------------------|-----------|----------------------------------------------------------------------------------------------------|-------------|
| File View Network Settings Help           |                                                      |                               |                            |                              |           |                                 |           |                                                                                                    |             |
| Configuration Mode 🖬 Export ENI           | 📕 Diagnosis Mode                                     |                               |                            |                              |           |                                 |           |                                                                                                    |             |
| Project Explorer                          |                                                      | Device Editor                 |                            |                              |           |                                 |           |                                                                                                    |             |
| <ul> <li>Ulass-A Master</li> </ul>        |                                                      | General PDO Mapping Variables | Advanced Options Init Comm | ands CoE Object-Dictionary S | ync Units |                                 |           |                                                                                                    |             |
| Slave_1001 [VAT valve \$655] (1001)       |                                                      |                               |                            |                              |           |                                 |           |                                                                                                    | PDO FMMU/SM |
|                                           |                                                      | Inputs                        |                            |                              |           | Outputs                         |           |                                                                                                    |             |
|                                           |                                                      | Actual Position               | 0x2200:01                  | 32                           | ^         | Outputs integer 1               |           |                                                                                                    | 0/1600      |
|                                           |                                                      | Control Mode                  | 0x2002:00                  | 8                            |           | Name                            | Index     | Bit Length                                                                                                    |             |
|                                           |                                                      | Error Number                  | 0x2030:03                  | 16                           |           | Tarnet Pressure                 | 0v2E00:01 | v                                                                                                    |             |
|                                           |                                                      | General Status                | 0x2F00:13                  | 16                           |           | Threat Parities                 | 0-2500.02 | 22                                                                                                    |             |
|                                           |                                                      | General Warnings              | 0x2F00:14                  | 16                           |           | Pressure Input Digital Sensor 1 | 0-2500.03 | 12                                                                                                    |             |
|                                           |                                                      | Extended Warnings             | 0x2F00:15                  | 16                           |           | Pressure Input Digital Sensor 2 | 0x2500.04 | 32                                                                                                    |             |
|                                           |                                                      | ▼ □ Inputs Integer 2          |                            |                              | 0x1A02    | Control Mode                    | 0x2002:00 | 8                                                                                                    |             |
|                                           |                                                      | Name                          | Index                      | Bit Length                   |           | General Control Seteniet        | 0-2502.05 | 16                                                                                                    |             |
|                                           |                                                      | Actual Position               | 0x2F00:11                  | 32                           |           | Pressure Parent Time            | 0-2500-07 | 22                                                                                                    |             |
|                                           |                                                      | Control Mode                  | 0x2002:00                  | 8                            |           |                                 | 04210007  | 24                                                                                                    | 0-1601      |
|                                           |                                                      | Error Number                  | 0x2030:03                  | 16                           |           | Name                            | Index     | Bit Lepath                                                                                                    | GRIGOT      |
|                                           |                                                      | General Status                | 0x2F00:13                  | 16                           |           | Theory Bused on a               | A-1200.03 | the composition                                                                                                    |             |
|                                           |                                                      | General Warnings              | 0x2F00:14                  | 16                           |           | Thread Davidian                 | 0-2200.02 | 22                                                                                                    |             |
|                                           |                                                      | Extended Warnings             | 0x2F00:15                  | 16                           |           | Press of District Press 1       | 0.2401.02 | 22                                                                                                    |             |
|                                           |                                                      | Inputs Float 2                |                            |                              | 0x1A03    | Pressure input Digital Sensor 1 | 0-2401-20 | 24                                                                                                    |             |
|                                           |                                                      | Name                          | Index                      | Bit Length                   |           | Pressure input Digital Sensor 2 | 062402220 | 54                                                                                                    |             |
|                                           |                                                      | Actual Position               | 0x2200:01                  | 32                           |           | Control Mode                    | 0x200200  | 8                                                                                                    |             |
|                                           |                                                      | Control Mode                  | 0x2002:00                  | 8                            |           | General Control Setpoint        | 0x2F00:06 | 16                                                                                                    |             |
|                                           |                                                      | Error Number                  | 0x2030:03                  | 16                           |           | Pressure kamp Time              | 062F0007  | 54                                                                                                    |             |
|                                           |                                                      | General Status                | 0x2F00:13                  | 16                           |           | Outputs integer 2               |           | The Local Division of the Local Division of the Local Division of | 0x1602      |
|                                           |                                                      | General Warnings              | 0x2F00:14                  | 16                           |           | Name                            | Index     | bit Length                                                                                                    |             |
|                                           |                                                      | Extended Warnings             | 0x2F00:15                  | 16                           |           | larget Pressure                 | 0x2F00(01 | 32                                                                                                    |             |
|                                           |                                                      | ▼ ✓ Inputs User 1             |                            |                              | 0x1AFF    | Target Position                 | 0x2F00:02 | 32                                                                                                    |             |
|                                           |                                                      | Name                          | Index                      | Bit Length                   |           | Pressure input Digital Sensor 1 | 06290003  | 52                                                                                                    |             |
|                                           |                                                      | Cycle Time                    | 0x2D00:07                  | 32                           |           | Pressure input Digital Sensor 2 | 0%2100004 | st                                                                                                    |             |
|                                           |                                                      | Running Time                  | 0x2D00:08                  | 32                           |           | Control Mode                    | 0x200200  | 8                                                                                                    |             |
|                                           |                                                      | State                         | 0x2D00:02                  | 8                            |           | General Control Setpoint        | 012100:06 | 16                                                                                                    |             |
|                                           |                                                      | Cycle Counter                 | 0x2D00:06                  | 32                           | ~         | Outputs Float 2                 |           |                                                                                                    | 0x1603      |
|                                           |                                                      |                               |                            |                              | 1         | Name                            | Index     | Bit Leooth                                                                                                    |             |
| Classic View Flat View Topology View      |                                                      |                               |                            | Add                          | Delete E  |                                 |           |                                                                                                    |             |

• It is possible to select also Standard PDOmappings to 'Variables' and use them. In the picture bellow e.g. Target Position, Control Mode and General Control Setpoint.

| Configuration Mode H Export ENI R Diagnosis Mode                                                                                                    |                               |                              |                                |           |                                 |           |            |         |
|----------------------------------------------------------------------------------------------------|-------------------------------|------------------------------|--------------------------------|-----------|---------------------------------|-----------|------------|---------|
| A fundamental and a fundamental and a | Durales Fallers               |                              |                                | _         |                                 |           |            | _       |
| Class-A Master                                                                                                    | General PDO Mapping Variables | Advanced Ontions   Init Comm | ands Coli Object-Dictionany Su | ne llaite |                                 |           |            |         |
| Slave_1001 [VAT valve \$655] (1001)                                                                                                    | Contral                       |                              | and cor object or control of s | inc only  |                                 |           |            | PDO FMM |
|                                                                                                    | too to                        |                              |                                | L.        |                                 |           |            |         |
|                                                                                                    | Pressure Sensor 2             | 0x2402:24                    | 12                             |           | Pressure Input Digital Sensor 1 | 0x2F00:03 | 32         |         |
|                                                                                                    | Actual Position               | 0x2200:01                    | 32                             |           | Pressure Input Digital Sensor 2 | 0x2F00:04 | 32         |         |
|                                                                                                    | Control Mode                  | 0x2002:00                    | 8                              |           | Control Mode                    | 0x2002:00 | 8          |         |
|                                                                                                    | Error Number                  | 0x2030.03                    | 16                             |           | General Control Setpoint        | 0x2F00:06 | 16         |         |
|                                                                                                    | General Status                | 0x2F00:13                    | 16                             |           | Outputs Float 2                 |           |            | Ox1     |
|                                                                                                    | General Warnings              | 0x2F00:14                    | 16                             |           | Name                            | Index     | Bit Length |         |
|                                                                                                    | Extended Warnings             | 0x2F00:15                    | 16                             |           | Target Pressure                 | 0x2300:02 | 32         |         |
|                                                                                                    | ▼ □ Inputs Integer 2          |                              |                                | 0x1A02    | Target Position                 | 0x2200:02 | 32         |         |
|                                                                                                    | Name                          | Index                        | Bit Length                     |           | Pressure Input Digital Sensor 1 | 0x2401:20 | 32         |         |
|                                                                                                    | Actual Position               | 0x2F00:11                    | 32                             |           | Pressure Input Digital Sensor 2 | 0x2402:20 | 32         |         |
|                                                                                                    | Control Mode                  | 0x2002:00                    | 8                              |           | Control Mode                    | 0x2002:00 | 8          |         |
|                                                                                                    | Error Number                  | 0x2030:03                    | 16                             |           | General Control Setpoint        | 0x2F00:06 | 16         |         |
|                                                                                                    | General Status                | 0x2F00:13                    | 16                             |           | Outputs Integer 3               |           |            | 0x      |
|                                                                                                    | General Warnings              | 0x2F00:14                    | 16                             |           | Name                            | Index     | Bit Length |         |
|                                                                                                    | Extended Warnings             | 0x2F00:15                    | 16                             | •         | Target Position                 | 0x2F00:02 | 32         |         |
|                                                                                                    | V Inputs Float 2              |                              |                                | 0x1A03    | Control Mode                    | 0x2002:00 | 8          |         |
|                                                                                                    | Name                          | Index                        | Bit Length                     |           | General Control Setpoint        | 0x2F00:06 | 16         |         |
|                                                                                                    | Actual Position               | 0x2200:01                    | 32                             |           | Outputs Float 3                 |           |            | 0x      |
|                                                                                                    | Control Mode                  | 0x2002:00                    | 8                              |           | Name                            | Index     | Bit Length |         |
|                                                                                                    | Error Number                  | 0x2030/03                    | 16                             |           | Target Position                 | 0x2200:02 | 32         |         |
|                                                                                                    | General Status                | 0x2F00:13                    | 16                             |           | Control Mode                    | 0x2002:00 | 8          |         |
|                                                                                                    | General Warnings              | 0x2F00:14                    | 16                             |           | General Control Setpoint        | 0x2F00:06 | 16         |         |
|                                                                                                    | Extended Warnings             | 0x2F00:15                    | 16                             |           | ▼ ✓ Outputs User 1              |           |            | 0x      |
|                                                                                                    | ▼ ✓ Inputs User 1             |                              |                                | 0x1AFF    | Name                            | Index     | Bit Length |         |
|                                                                                                    | Name                          | Index                        | Bit Length                     |           | Starting Command                | 0x2D00:03 | 8          |         |
|                                                                                                    | Cycle Time                    | 0x2D00:07                    | 32                             |           | Target Cycles                   | 0x2D00:04 | 32         |         |
|                                                                                                    | Running Time                  | 0x2D00r08                    | 32                             |           | Target Time                     | 0x2D00:05 | 32         |         |
|                                                                                                    | State                         | 0x2D00:02                    | 8                              |           | Controlword Bitmap              | 0x2D00:09 | 16         |         |

• At the End - Save master project to load this configuration on another device.

# 2.9 Display information

There is a 4 digit display located on the controller. It displays configuration, status and position information. For details refer to following tables.

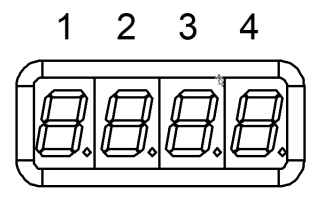

# 2.9.1 Power up

| Description                                                      | Digit 1                                                            | Digit 2                                                            | Digit 3                                                                                                    | Digit 4                          |
|------------------------------------------------------------------|--------------------------------------------------------------------|--------------------------------------------------------------------|----------------------------------------------------------------------------------------------------|----------------------------------|
| ? 1 <sup>st</sup> Power On:<br>All dots are illuminated          | #                                                                  | #                                                                  | #                                                                                                    | #                                |
| ? 2 <sup>nd</sup> Valve series e.g. <b>67.0</b>                  |                                                                    | 6                                                                  | 7                                                                                                    | 0                                |
| ? 3 <sup>rd</sup> Firmware:<br>generation.type e.g. <b>01.0C</b> | 0                                                                  | 1                                                                  | 0                                                                                                    | С                                |
| ?4 <sup>th</sup> Firmware:<br>version.firmware e.g. <b>07.00</b> | 0                                                                  | 7                                                                  | 0                                                                                                    | 0                                |
| ? 5 <sup>th</sup> Controller configuration:<br>e.g. <b>11.00</b> | Controller<br>1=H1<br>2=H2<br>3=H3<br>4=H4<br>5=H5<br>6=H6<br>7=H7 | Interface<br>1=RS232/RS485<br>2=EtherCAT<br>3=DeviceNet<br>5=Logic | Options<br>00=none<br>01=SPS<br>02=PFO<br>03=Cluster<br>04=SPS & PFC<br>05=SPS & Clus<br>06=PFO & Clus<br>07=SPS & PFC | )<br>ster<br>ster<br>) & Cluster |
| ' <b>Ho'</b> homing is running                                   | н                                                                  | o                                                                  |                                                                                                    |                                  |

# 2.9.2 Operation

| Description / Mode          | Digit 1 | Digit 2        | Digit 3    | Digit 4      |  |  |
|-----------------------------|---------|----------------|------------|--------------|--|--|
| Init (start up)             | Ι       | n.             |            |              |  |  |
| lnit (start up, leak tight) | I       | n.             |            | С            |  |  |
| Close                       | C.      |                | -          |              |  |  |
| Open                        | 0.      |                | C. 0100    |              |  |  |
| Pressure control            | Ρ.      | valve position |            |              |  |  |
| Position control            | А.      |                | C = closed | , leak tight |  |  |

# CPA IC2(USB) Manual

| Interlock<br>Valve closed or open by digital input   | I. |
|------------------------------------------------------|----|
| Hold (position frozen)                               | H. |
| Learn                                                | L. |
| <b>Safety</b><br>Refer to «Safety mode» for details. | S. |
| Power failure                                        | F. |

### 2.9.3 Error

220

| Description                       | Digit 1 | Digit 2 | Digit 3 | Digit 4 |  |  |
|-----------------------------------|---------|---------|---------|---------|--|--|
| Error number (xyz)                | E.      | x       | У       | z       |  |  |
| alternately (if error code exist) |         |         |         |         |  |  |
| Error code                        |         | u       | v       | w       |  |  |

For Error number / code. Refer to «Trouble shooting» for details

# 2.10 Trouble shooting

### 2.10.1 General

| Failure                         | Check                                                                          | Action                                                                                                    |
|---------------------------------|--------------------------------------------------------------------------------|----------------------------------------------------------------------------------------------------|
| Display does not light up       | - 24 V pow er supply                                                           | <ul> <li>Connect valve to pow er supply according to<br/>'Pow er, ground and sensor connection' and<br/>make sure that pow er supply is w orking.</li> </ul> |
| Remote operation does not work  | - Local operation via service<br>port active                                   | <ul> <li>Sw itch to remote or locked operation<br/>Refer to 'Remote and local operation'</li> </ul>                                                          |
|                                 | - Safety mode active<br>Check for S on display                                 | <ul> <li>Check 'Drive Pow er Enable Sw itch'<br/>Refer to 'Pow er, ground and sensor connection'</li> </ul>                                                  |
|                                 | <ul> <li>Interlock mode active<br/>Check for I on display</li> </ul>           | <ul> <li>Check Digital Input</li> <li>Refer to 'Pow er connector IO' &gt;&gt; 'Digital Input'</li> </ul>                                                     |
| POSITION CONTROL does not w ork | - Safety mode active<br>Check for S on display                                 | <ul> <li>Check 'Drive Pow er Enable Sw itch'<br/>Refer to 'Pow er, ground and sensor connection'</li> </ul>                                                  |
|                                 | <ul> <li>Interlock mode active<br/>Check for I on display</li> </ul>           | <ul> <li>Check Digital Input</li> <li>Refer to 'Pow er connector IO' &gt;&gt; 'Digital Input'</li> </ul>                                                     |
|                                 | <ul> <li>POSITION CONTROL<br/>selected, check for A on<br/>display?</li> </ul> | - Select POSITION CONTROL mode.<br>Refer to 'Control Mode' in 'EtherCAT' interface                                                                           |
| Pressure reading is w rong      | - Sensor connection                                                            | - Refer to 'Pow er, ground and sensor connection'                                                                                                    |

© VAT Group AG

| Failure                            | Check                                                                                      | Action                                                                                                    |
|------------------------------------|--------------------------------------------------------------------------------------------|----------------------------------------------------------------------------------------------------|
|                                    | - ZERO done?                                                                               | <ul> <li>Perform ZERO w hen base pressure is reached.</li> <li>Refer to 'Pressure Sensor' &gt;&gt; 'Zero Adjust'</li> </ul>                           |
|                                    | <ul> <li>Does sensor pow er supply<br/>provide enough pow er for<br/>sensor(s)?</li> </ul> | - Verify sensor supply voltage.                                                                                                    |
| ZERO does not work                 | - ZERO disabled?                                                                           | <ul> <li>Enable ZERO.</li> <li>Refer to 'Pressure Sensor' &gt;&gt; 'Zero Adjust'</li> </ul>                                                           |
|                                    | - Sensor voltage shifting?                                                                 | - Wait until sensor does not shift any more before<br>Performing ZERO.                                                                                |
| Pressure is not '0' after ZERO     | - System pumped to base pressure?                                                          | <ul> <li>OPEN VALVE and bring chamber to base<br/>pressure before performing ZERO.</li> </ul>                                                         |
|                                    | - Sensor offset voltage                                                                    | - Adjust the offset direct at the sensor                                                                                                    |
|                                    | exceeds ±1.4V                                                                              | - Check function of the sensor.                                                                                                    |
| PRESSURE CONTROL does not<br>w ork | <ul> <li>PRESSURE CONTROL<br/>selected, check for P on<br/>display?</li> </ul>             | - Select PRESSURE CONTROL mode.<br>Refer to 'Control Mode' in 'EtherCAT' interface                                                                    |
|                                    | - LEARN done?                                                                              | <ul> <li>Perform LEARN. Refer to</li> <li>'Pressure control' &gt;&gt; 'Adaptive algorithm' &gt;&gt;</li> <li>'Learn'</li> </ul>                       |
|                                    | - Sensor signal ok?                                                                        | - Refer to 'Pressure Sensor'                                                                                                    |
|                                    | - Pressure control setup done                                                              | - Refer to 'Pressure control'                                                                                                    |
| PRESSURE CONTROL not optimal       | - LEARN successfully done?                                                                 | <ul> <li>Perform LEARN. Check 'Status' and 'Warning<br/>Info' in<br/>'Pressure control' &gt;&gt; 'Adaptive algorithm' &gt;&gt;<br/>'Learn'</li> </ul> |
|                                    | - ZERO performed before<br>LEARN?                                                          | <ul> <li>Perform ZERO then repeat LEARN.</li> <li>Refer to 'Pressure Sensor' &gt;&gt; 'Zero Adjust'</li> </ul>                                        |
|                                    | - Was gas flow stable during LEARN?                                                        | <ul> <li>Repeat LEARN w ith stable gas flow . Refer to<br/>'Pressure control' &gt;&gt; 'Adaptive algorithm' &gt;&gt;<br/>'Learn'</li> </ul>           |
|                                    | - Tuning done?                                                                             | - Tune valve for application.<br>Refer to the tuning sections in 'Pressure Control'                                                                   |
|                                    | <ul> <li>Is sensor range suited for<br/>application?</li> </ul>                            | - Use a sensor with suitable range (controlled pressure should be >3% and < 98% of sensor full scale).                                                |
|                                    | - Noise on sensor signal?                                                                  | - Make sure a shielded sensor cable is used.                                                                                                    |

## 2.10.2 Errors

#### 2.10.2.1 Error numbers

Error numbers are three-digit decimal numbers (xyz) whereas:

| <b>x</b> = component                                                                                                    | <b>y</b> = mode                                                               | <b>z</b> = error type                                                                                                    |
|----------------------------------------------------------------------------------------------------|-------------------------------------------------------------------------------|----------------------------------------------------------------------------------------------------|
| <ol> <li>All Motor Units</li> <li>= Motor Unit 1</li> <li>= Motor Unit 2</li> <li>= Motor Unit 3</li> <li>= Other</li> </ol> | <ul> <li>0 = Homing</li> <li>2 = Operation Mode</li> <li>8 = Other</li> </ul> | <ul> <li>0 = Position Error <sup>1</sup>)</li> <li>1 = Not running: No communication with component x</li> <li>2 = Error State: component x is running but in Status Error</li> <li>8 = Other</li> </ul> |

1) Only in combination with component 1, 2, 3

#### 2.10.2.2 Error code

#### Procedure in case of an error

- For deeper analysis of the error case are following data necessary:
  - Diagnostic file (before Restart command) -> see Diagnostic File. Load Error Data -> see Load Error Data.
- Check the corresponding error code and execute the necessary steps
- To leave the *Error* **Control Mode**, the **Error Recovery** function can be used or **Restart Controller** see Services.

| Code  | Description                                         | Solution                                                                                                    |
|-------|-----------------------------------------------------|----------------------------------------------------------------------------------------------------|
| u v w |                                                     |                                                                                                    |
| 1     | No valve connected                                  | Connect valve controller to the valve                                                                                                    |
| 2     | Non volatile memory failure                         | Replace valve controller                                                                                                    |
| 3     | Analog digital converter of sensor input<br>failure | Replace valve controller                                                                                                    |
| 4     | Initialization of motion controller failed          | <ul> <li>Wrong motion controller firmware version →<br/>Update motion controller firmware</li> </ul>                                                                       |
| 5     | Encoder index pulse not found                       | <ul> <li>Encoder failure</li> <li>O-Ring sticking</li> <li>1)</li> </ul>                                                                                                   |
| 6     | Initialization of interface module failed           | <ul> <li>Fieldbus: Valve firmware does not support interface type → Update valve firmware</li> <li>Wrong interface firmware version → Update interface firmware</li> </ul> |
| 7     | Initialization of external drive eeprom failed      | Check cables                                                                                                    |
| 1 0   | Closing position can't be reached                   | • 1)                                                                                                    |
| 1 1   | Homing position can't be reached                    | • 1)                                                                                                    |

| Co  | de | Description                                                                           | Solution                                                                                                    |  |  |  |
|-----|----|---------------------------------------------------------------------------------------|----------------------------------------------------------------------------------------------------|--|--|--|
| u v | w  |                                                                                       |                                                                                                    |  |  |  |
|     |    |                                                                                       | Plate not mounted                                                                                                    |  |  |  |
| 1   | 2  | Motion controller: Internal voltage error                                             | Check power supply                                                                                                    |  |  |  |
| 1   | 3  | Motion controller: Internal error temperature                                         | Check for a heat accumulation                                                                                                  |  |  |  |
| 1   | 4  | Motion controller: Unexpected behavior                                                | Contact vat support<br>• Axis inverted<br>• Encoder not connected<br>• Break not released                                      |  |  |  |
| 1   | 5  | Motion controller: Target position can't be<br>reached                                | <ul><li>1)</li><li>Current settings</li></ul>                                                                                  |  |  |  |
| 1   | 6  | Motion controller: Position minimal conductance cannot be reached                     | <ul> <li>1)</li> <li>Check Plate and Seal ring</li> <li>Check Parameter "Isolation Position Enter [r]"</li> </ul>              |  |  |  |
| 1   | 7  | Motion controller: Position to push back the<br>Differential Plate cannot be reached  | <ul> <li>1)</li> <li>Check Different Plate</li> <li>Check Parameter "Differential Plate Push Back<br/>Position [r]"</li> </ul> |  |  |  |
| 1   | 8  | Motion controller: Minimal isolation position cannot be reached                       | <ul> <li>1)</li> <li>Check Plate and Seal ring</li> <li>Check Parameter "Isolation Position [r]"</li> </ul>                    |  |  |  |
| 2   | 0  | Break slippery detected                                                               | Replace actuator                                                                                                    |  |  |  |
| 3   | 0  | SFV: Motion controller failure in master-<br>slave communication                      | Contact vat support                                                                                                    |  |  |  |
| 4   | 0  | Compressed air error                                                                  | Check compressed air                                                                                                    |  |  |  |
| 4   | 2  | Power supply, low voltage detected                                                    | Check if power supply is ok and is able to deliver needed power                                                                |  |  |  |
| 9   | 6  | SFV: Position deviation axis1 to axis2 at<br>homing procedure                         | <ul><li>O-Ring sticking</li><li>1)</li></ul>                                                                                   |  |  |  |
| 9   | 7  | SFV: Position deviation axis1 to axis2 at operating                                   | 1)                                                                                                    |  |  |  |
| 9   | 8  | Position error during closing procedure                                               | 1)                                                                                                    |  |  |  |
| 9   | 9  | Position error at operating                                                           | 1)                                                                                                    |  |  |  |
| 20  | 0  | Valve configuration error, not possible to operate the valve with these configuration | Contact VAT support                                                                                                    |  |  |  |
| 70  | 1  | Wrong ident code axis 1                                                               | Check wiring                                                                                                    |  |  |  |
| 70  | 2  | Wrong ident code axis 2                                                               |                                                                                                    |  |  |  |
| 70  | 3  | Wrong ident code axis 2 AND axis 1                                                    |                                                                                                    |  |  |  |
| 70  | 4  | Wrong ident code axis 3                                                               |                                                                                                    |  |  |  |
| 70  | 5  | Wrong ident code axis 3 AND axis 1                                                    |                                                                                                    |  |  |  |
| 70  | 6  | Wrong ident code axis 3 AND axis 2                                                    |                                                                                                    |  |  |  |
| 70  | 7  | Wrong ident code axis 3 AND axis 2 AND<br>axis 1                                      |                                                                                                    |  |  |  |
| 77  | 7  | Do not operating mode active                                                          |                                                                                                    |  |  |  |

- Mechanical movement problem:
   Check for differential pressure
   Remove foreign object in movement area

### 224 CPA IC2(USB) Manual

- Eliminate tight movement
- Repair mechanical failure

If you need any further information, Please provide this information to your local contact Contact.

| Your Local<br>Contact | Get in touch, we are happy to support you and answer your questions and inquiries. Please select your country, if not already selected, to make sure we can respond to you quickly. |                               |  |  |  |
|-----------------------|----------------------------------------------------------------------------------------------------|-------------------------------|--|--|--|
| United States         | VAT Inc. San Jose                                                                                                    | 😢 +1 800 935 1446 <b>&gt;</b> |  |  |  |
| Ukraine               | 655 River Oaks Parkway<br>95134-1907, San Jose, CA                                                                                                    | ) us@vatvalve.com >           |  |  |  |
| United Arab Emirates  | United States                                                                                                    |                               |  |  |  |
| United Kingdom        |                                                                                                    |                               |  |  |  |
| United States         | VAT USA                                                                                                    | ~                             |  |  |  |
| Uruguay               |                                                                                                    |                               |  |  |  |
| Uzbekistan            | VAT US Representatives                                                                                                    | ~                             |  |  |  |
| Vanuatu 🗸             |                                                                                                    |                               |  |  |  |

# 2.11 Appendix

### 2.11.1 Conversion Tables

#### 2.11.1.1 Pressure

|                               | Pa<br>(N m ⋅²)       | bar                   | mbar                   | µbar<br>(dyn cm·<br>²) | Torr<br>(mmHg)       | micron<br>(μ,<br>mTorr) | atm                   | psi<br>(lbf inch <sup>.</sup><br>²) | psf<br>(lbf ft-²)      |
|-------------------------------|----------------------|-----------------------|------------------------|------------------------|----------------------|-------------------------|-----------------------|-------------------------------------|------------------------|
| Pa (N m⁻²)                    | 1                    | 1.10-₅                | 1·10 <sup>-2</sup>     | 10                     | 7.5·10 <sup>-3</sup> | 7.5                     | 9.87·10 <sup>-6</sup> | 1.45.104                            | 2.09·10 <sup>-2</sup>  |
| bar                           | 1.10₅                | 1                     | 1000                   | 1·10 <sup>6</sup>      | 750                  | 7.5·10⁵                 | 0.987                 | 14.5                                | 2.09·10 <sup>3</sup>   |
| mbar                          | 100                  | 1·10 <sup>-3</sup>    | 1                      | 1000                   | 0.75                 | 750                     | 9.87·10 <sup>_4</sup> | 1.45.10-2                           | 2.09                   |
| µbar (dyn cm⁻²)               | 0.1                  | 1.10-6                | 1·10 <sup>-3</sup>     | 1                      | 7.5·10-₄             | 0.75                    | 9.87·10 <sup>-7</sup> | 1.45 · 10 - 5                       | 2.09·10 <sup>-3</sup>  |
| Torr (mm Hg)                  | 133                  | 1.33·10 <sup>-3</sup> | 1.33                   | 1330                   | 1                    | 1000                    | 1.32·10 <sup>-</sup>  | 1.93.10-2                           | 2.78                   |
| micron<br>(µ,mTorr)           | 0.133                | 1.33·10 <sup>-6</sup> | 1.33·10 <sup>.</sup> ₃ | 1.33                   | 1·10 <sup>-3</sup>   | 1                       | 1.32.10-6             | 1.93 · 10 - 5                       | 2.78·10 <sup>.</sup> 3 |
| atm                           | 1.01·10 <sup>₅</sup> | 1.013                 | 1013                   | 1.01.106               | 760                  | 7.6·10⁵                 | 1                     | 14.7                                | 2.12·10 <sup>3</sup>   |
| psi (lbf inch <sup>-2</sup> ) | 6.89·10 <sup>3</sup> | 6.89·10 <sup>-2</sup> | 68.9                   | 6.89·10 <sup>4</sup>   | 51.71                | 5.17·10 <sup>4</sup>    | 6.8·10 <sup>-2</sup>  | 1                                   | 144                    |
| psf (lbf ft-2)                | 47.8                 | 4.78·10 <sup>-4</sup> | 0.478                  | 478                    | 0.359                | 359                     | 4.72·10-4             | 6.94·10 <sup>-3</sup>               | 1                      |

#### 2.11.1.2 Gas flow and leak rate

|                     | Pa m₃ s              | mbar Is               | Torr Is               | atm cm₃<br>s          | lusec               | sccm                  | slm                   | Mol s-1               |
|---------------------|----------------------|-----------------------|-----------------------|-----------------------|---------------------|-----------------------|-----------------------|-----------------------|
| Pa m³ s⁻¹           | 1                    | 10                    | 7.5                   | 9.87                  | 7.5·10 <sup>3</sup> | 592                   | 0.592                 | 4.41·10 <sup>-₄</sup> |
| mbar Is-1           | 0.1                  | 1                     | 0.75                  | 0.987                 | 750                 | 59.2                  | 5.92·10 <sup>-2</sup> | 4.41·10 <sup>-5</sup> |
| Torr Is-1           | 0.133                | 1.33                  | 1                     | 1.32                  | 1000                | 78.9                  | 7.89·10 <sup>-2</sup> | 5.85·10 <sup>-₅</sup> |
| atm cm³ s-1         | 0.101                | 1.01                  | 0.76                  | 1                     | 760                 | 60                    | 6·10-2                | 4.45 • 10 - 5         |
| lusec               | 1.33 ⋅ 10-4          | 1.33·10 <sup>-3</sup> | 10 <sup>-3</sup>      | 1.32·10 <sup>-3</sup> | 1                   | 7.89·10 <sup>-2</sup> | 7.89·10 <sup>-₅</sup> | 5.86·10 <sup>-8</sup> |
| sccm                | 1.69.10-3            | 1.69·10 <sup>-2</sup> | 1.27·10 <sup>-2</sup> | 1.67·10 <sup>-2</sup> | 12.7                | 1                     | 10 <sup>-3</sup>      | 7.45·10 <sup>-7</sup> |
| slm                 | 1.69                 | 16.9                  | 12.7                  | 16.7                  | 1.27.104            | 1000                  | 1                     | 7.45.104              |
| Mol s <sup>-1</sup> | 2.27·10 <sup>3</sup> | 2.27·10 <sup>4</sup>  | 1.7·10⁴               | 2.24.104              | 1.7·10 <sup>7</sup> | 1.34.106              | 1.34·10 <sup>3</sup>  | 1                     |

### 2.11.1.3 Temperature

|    | К                  | °C             | °F              |
|----|--------------------|----------------|-----------------|
| κ  | 1                  | K -273.15      | 9/5 x K -459.67 |
| °C | °C +273.15         | 1              | 9/5 x °C +32    |
| °F | 5/9 x (°F +459.67) | 5/9 x (°F -32) | 1               |

# 2.11.1.4 Torque

|        | Nm    | ft Ibs | kp m  | kgf cm |
|--------|-------|--------|-------|--------|
| Nm     | 1     | 0.738  | 0.102 | 10.2   |
| ft Ibs | 1.36  | 1      | 0.138 | 13.8   |
| kp m   | 9.81  | 7.23   | 1     | 100    |
| kgf cm | 0.098 | 0.072  | 0.01  | 1      |